# **Innovens Pro**

Wall-hung gas condensing boilers

# MCA 45 - 65 - 90 - 115

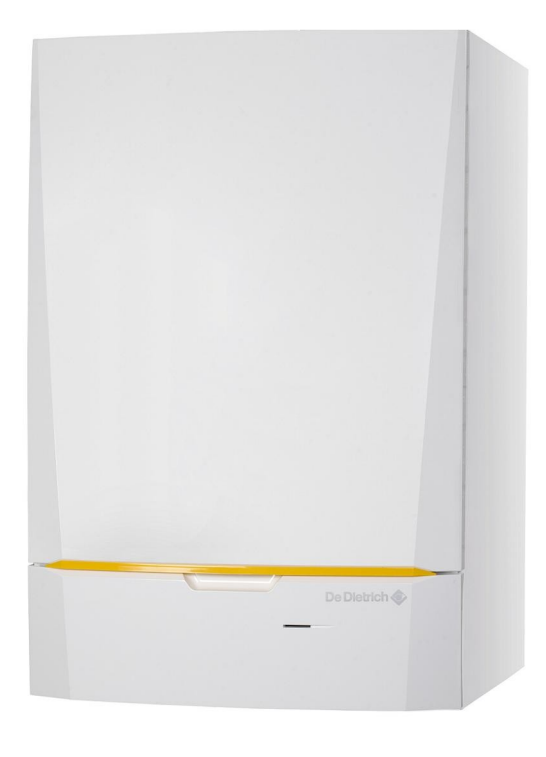

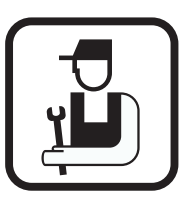

# Installation and Service Manual

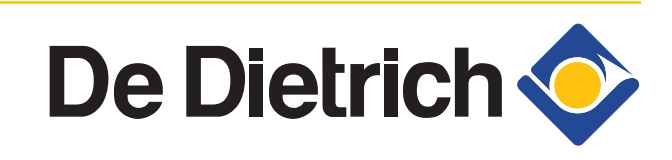

300024827-001-01

# **EG** declaration of conformity

The device complies with the standard type described in the EG declaration of conformity. It was manufactured and commissioned in accordance with European directives.

The original of the declaration of compliance is available from the manufacturer.

| EG - VERKLA                                                    | RING VAN OVE                                                                                                    | REENSTE                                                                                                    | MMING                                                               |                           |
|----------------------------------------------------------------|----------------------------------------------------------------------------------------------------|----------------------------------------------------------------------------------------------------|---------------------------------------------------------------------|---------------------------|
| EC - DECLAR                                                    | ATION OF CON                                                                                                    | FORMITY                                                                                                    |                                                                     |                           |
| EG - KONFOF                                                    | RMITÄTSERKLÄ                                                                                                    | RUNG                                                                                                    |                                                                     |                           |
| DECLARATIC                                                     | <b>DN DE CONFORM</b>                                                                                                    | MITE CE                                                                                                    |                                                                     |                           |
| Fabrikant/Manufa                                               | cturer/Hersteller/Fabri                                                                                                    | cant : R                                                                                                    | emeha B.V.                                                          |                           |
| Adres/Address/Ad                                               | resse<br>untry/Land Ort/Villa_r                                                                                                    | :K                                                                                                    | anaal Zuid 11                                                       | 0<br>7300 A.A. Analdoorn  |
| Stau, Danu/City, Co                                            | unity/Land,Ort/ vinc, p                                                                                                    | Jays .1                                                                                                    | 5315US 52, 111-                                                     | -7500 AA Apendoorn        |
| verklaart hiermede<br>this is to declare th                    | e dat de toestel(len)<br>at the following produc                                                                                                    | : N<br>:t(s) :                                                                                                    | ICA (Innovens)                                                      | Pro)                      |
| erklärt hiermit das                                            | die Produk(te)                                                                                                    | :                                                                                                    |                                                                     |                           |
| declare ici que les p                                          | produit(s) suivant(s)                                                                                                    | :                                                                                                    |                                                                     |                           |
| op de markt gebrae<br>distributor                              | cht door : De Dietrich                                                                                                    | h Thermique<br>le Core E 676                                                                                           | :00                                                                 |                           |
| Vertreiber                                                     | : :                                                                                                    | la Gale, 1-07.                                                                                                    | 00                                                                  |                           |
| Commercialisé (s)                                              | par :                                                                                                    |                                                                                                    |                                                                     |                           |
| is/are in conformity<br>den Bestimmungen<br>répond/répondent : | y with the following EE<br>der nachfolgenden EG<br>aux directives CEE suiv                                                                                 | C-directives:<br>-Richtlinien e<br>vantes:                                                                             | ntspricht/ents                                                      | prechen:                  |
| EEG-Richtlijn:<br>EEC-Directive:                               | 2009/142/EC<br>2009/142/EC                                                                                                    | toegepaste<br>tested and                                                                                               | normen:<br>examined to t                                            | he following norms:       |
| EG-Richtlinie:                                                 | 2009/142/EG                                                                                                    | verwendet                                                                                                    | e Normen, nor                                                       | mes appliquées:           |
| CEE-Directive:                                                 | 2009/142/CE                                                                                                    | EN 297 (19)<br>EN 677 (19)                                                                                             | 94*), EIN 483 (19<br>98*), EN 15417                                 | (2006*), EN 15420 (2006*) |
|                                                                | 92/42/EEG                                                                                                    |                                                                                                    |                                                                     |                           |
|                                                                | 92/42/EEC                                                                                                    |                                                                                                    |                                                                     |                           |
|                                                                | 92/42/EWG<br>92/42/CEE                                                                                                    |                                                                                                    |                                                                     |                           |
|                                                                | 2006/95/EEG <sup>1)</sup>                                                                                                    | EN 60335-                                                                                                    | 1 (2002*)                                                           | CE                        |
|                                                                | 2006/95/EEC<br>2006/95/EWC                                                                                                    | EN 60335-                                                                                                    | 2-102 (2006*)                                                       | 10                        |
|                                                                | 2006/95/CEE                                                                                                    |                                                                                                    |                                                                     |                           |
|                                                                | 2004/108/EEG <sup>2)</sup>                                                                                                    | EN 55014-                                                                                                    | 1 (2007*), EN 60                                                    | 0335-2-102 (2006*)        |
|                                                                | 2004/108/EEC<br>2004/108/EWG<br>2004/108/CEE                                                                                                    | EN 61000-                                                                                                    | 3-2 (2000*), 610                                                    | 00-3-3 (1995*)            |
|                                                                | 97/23/EEG                                                                                                    | (art. 3, lid                                                                                                    | 3)                                                                  |                           |
|                                                                | 97/23/EEC<br>97/23/EWG                                                                                                    | (article 3, s<br>(Art. 3, Ab                                                                                           | sub 3)<br>zats 3)                                                   |                           |
|                                                                | 97/23/CEE                                                                                                    | (art.3 secti                                                                                                    | on 3)                                                               |                           |
|                                                                | <ul> <li>inclusief (eventuele) aanv<br/>einschließlich (falls vorha<br/>1) tot, until, bis, juscu 'à ce q<br/>2) tot, until, bis, juscu 'à ce q</li> </ul> | rulling, including (if<br>anden) Vervollständi<br>jue 16-01-2007: 73/2<br>jue 20-07-2009: 89/3<br>jue 04-01-2010: 90/3 | any) completion<br>gung, y compris (le<br>3/EEG<br>36/EEG<br>96/EEG | cas échéant) complément   |
| neldoorn august 2010                                           | 5) tot, until, bis, juseu a ee q                                                                                                    |                                                                                                    |                                                                     |                           |
| peldoorn, august 2010                                          | 5) tot, antit, ois, juscu a ce q                                                                                                    |                                                                                                    |                                                                     |                           |
| peldoorn, august 2010                                          | 5) tor, anni, ors, juscu a ce q                                                                                                    |                                                                                                    |                                                                     |                           |
| peldoorn, august 2010                                          | 5) (65, unit, 618, juscu a ce q                                                                                                    |                                                                                                    |                                                                     |                           |

R000040-A

# Contents

| 1 | Introduction          |         |        |                               | 6  |
|---|-----------------------|---------|--------|-------------------------------|----|
|   |                       | 1.1     | Symb   | ols used                      | 6  |
|   |                       | 1.2     | Abbre  | viations                      | 6  |
|   |                       | 1.3     | Gener  | al                            | 7  |
|   |                       |         | 1.3.1  | Manufacturer's liability      | 7  |
|   |                       |         | 1.3.3  | User's liability              | 7  |
|   |                       | 1.4     | Homo   | logations                     | 8  |
|   |                       |         | 1.4.1  | Certifications                | 8  |
|   |                       |         | 1.4.2  | Equipment categories          | 8  |
|   |                       |         | 1.4.3  | Additional Directives         | 8  |
|   |                       |         | 1.4.4  | Factory test                  | 9  |
| 2 | Safety instructions a | nd reco | ommen  | idations                      | 10 |
|   |                       | 2.1     | Safety | v instructions                | 10 |
|   |                       | 2.2     | Recor  | nmendations                   | 10 |
| 3 | Technical descriptior | າ       |        |                               | 12 |
|   |                       | 3.1     | Gener  | al description                | 12 |
|   |                       | 3.2     | Main p | oarts                         | 12 |
|   |                       | 3.3     | Opera  | ting principle                | 12 |
|   |                       |         | 3.3.1  | Shunt pump                    | 12 |
|   |                       |         | 3.3.2  | System in cascade             | 13 |
|   |                       |         | 3.3.3  | Calorifier connection         | 13 |
|   |                       |         | 3.3.4  | Water flow rate               | 13 |
|   |                       | 3.4     | Techn  | ical specifications           | 13 |
|   |                       |         | 3.4.1  | Sensor characteristics        | 15 |
| 4 | Installation          |         |        |                               | 16 |
|   |                       | 4.1     | Regul  | ations governing installation | 16 |
|   |                       | 4.2     | Packa  | ge list                       |    |
|   |                       |         | 404    | Standard delivery             | 16 |
|   |                       |         | 4.2.1  | Accessories                   |    |
|   |                       | 4.3     | Choic  | e of the location             | 18 |
|   |                       |         | 4.3.1  | Data plate                    | 18 |
|   |                       |         | 4.3.2  | Location of the boiler        |    |
|   |                       |         | 7.0.0  |                               |    |

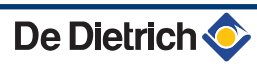

|        |      | 4.3.4          | Main dimensions                                    | 20       |
|--------|------|----------------|----------------------------------------------------|----------|
|        | 4.4  | Positio        | ning the boiler                                    | 21       |
|        | 4.5  | Hydrau         | lic connections                                    | 22       |
|        |      | 451            | Flushing the system                                | 22       |
|        |      | 4.5.2          | Connection of the heating circuit                  | 22       |
|        |      | 453            | Connecting the expansion vessel                    | 23       |
|        |      | 4.5.4          | Connecting the condensate discharge pipe           | 24       |
|        |      | 4.0.4          |                                                    |          |
|        | 4.6  | Gas co         | nnection                                           | 24       |
|        | 4.7  | Flue ga        | is system connections                              | 25       |
|        |      | 4.7.1          | Classification                                     | 25       |
|        |      | 4.7.2          | Lengths of the air/flue gas pipes                  | 26       |
|        |      | 4.7.3          | Additional Directives                              | 27       |
|        | 4.8  | Installi       | ng the outside sensor                              | 28       |
|        |      | 481            | Choice of the location                             | 28       |
|        |      | 482            | Connecting the outside sensor                      | 29       |
|        |      |                |                                                    |          |
|        | 4.9  | Electric       | cal connections                                    | 29       |
|        |      | 4.9.1          | Control unit                                       | 29       |
|        |      | 4.9.2          | Recommendations                                    | 30       |
|        |      | 4.9.3          | Fitting and connecting the control panel           | 31       |
|        |      | 4.9.4          | Position of the PCBs                               | 31       |
|        |      | 4.9.5          | Accessing the connection terminal blocks           | 32       |
|        |      | 4.9.6          | Connecting the pump                                | 33       |
|        |      | 4.9.7          | Connecting a direct heating circuit                | 35       |
|        |      | 4.9.8          | Connecting a direct heating circuit and a domestic | c hot    |
|        |      |                | water tank                                         | 36       |
|        |      | 4.9.9          | Connecting two circuits and a domestic hot wate    | er<br>20 |
|        |      | 4 0 4 0        | Lat water storage tapk connection                  | 20       |
|        |      | 4.9.10         | Hot water storage tank connection                  |          |
|        |      | 4.9.11         | Pool connection                                    | 45       |
|        |      | 4.9.12         |                                                    | 47       |
|        |      | 4.9.13         | Connecting the options                             | 48       |
|        |      | 4.9.14         | Connection in cascade                              | 50       |
|        | 4.10 | Electric       | cal diagram                                        | 52       |
|        | 4.11 | Filling        | the system                                         | 53       |
|        |      | 4 11 1         | Water treatment                                    | 53       |
|        |      | 4 11 2         | Filling the sinhon                                 |          |
|        |      | 4.11.3         | Filling the system                                 | 54       |
|        |      |                |                                                    |          |
| - DIEM | ATIC | iSyste         | m                                                  | .55      |
|        | 5.1  | Contro         | I panel                                            | 55       |
|        |      | 511            | Description of the keys                            | 55       |
|        |      | 512            | Description of the display                         | 56       |
|        |      | J.1.Z<br>5 1 2 | Access to the various browsing levels              | 50<br>50 |
|        |      | 5.1.5          | Reweing in the manual                              | 58<br>   |
|        |      | J.1.4          |                                                    | 00       |
|        | 5.2  | Check          | points before commissioning                        | 61       |
|        |      | 5.2.1          | Preparing the boiler for commissioning             | 61       |
|        |      | 522            | Gas circuit                                        | 62       |

Commissioning

5

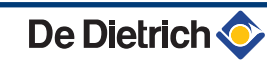

|                                                                      | 5.2.3<br>5.2.4                                                                                                    | Hydraulic circuit<br>Electrical connections                                                                                                    | 62<br>62                                                                                                    |
|----------------------------------------------------------------------|----------------------------------------------------------------------------------------------------|----------------------------------------------------------------------------------------------------|----------------------------------------------------------------------------------------------------|
| 5.3                                                                  | Comm                                                                                                    | issioning the boiler                                                                                                    | 62                                                                                                    |
| 5.4                                                                  | Gas se                                                                                                    | ettinas                                                                                                    | 64                                                                                                    |
|                                                                      | 541                                                                                                    | Adapting to another gas type                                                                                                    | 64                                                                                                    |
|                                                                      | 542                                                                                                    | Setting the air/gas ratio (Full load)                                                                                                    |                                                                                                    |
|                                                                      | 5.4.3                                                                                                    | Setting the air/gas ratio (Part load)                                                                                                    | 66                                                                                                    |
| 5.5                                                                  | Check                                                                                                    | s and adjustments after                                                                                                    |                                                                                                    |
|                                                                      | comm                                                                                                    | issioning                                                                                                    | 67                                                                                                    |
|                                                                      | 5.5.1                                                                                                    | Displaying the parameters in extended mode                                                                                                    | 67                                                                                                    |
|                                                                      | 5.5.2                                                                                                    | Setting the parameters specific to the                                                                                                    |                                                                                                    |
|                                                                      |                                                                                                    | installation                                                                                                    | 68                                                                                                    |
|                                                                      | 5.5.3                                                                                                    | Naming the circuits and generators                                                                                                    | 72                                                                                                    |
|                                                                      | 5.5.4                                                                                                    | Setting the heating curve                                                                                                    | 73                                                                                                    |
|                                                                      | 5.5.5                                                                                                    | Finalizing work                                                                                                    |                                                                                                    |
| 5.6                                                                  | Readi                                                                                                    | ng out measured values                                                                                                    | 76                                                                                                    |
| 5.7                                                                  | Chang                                                                                                    | jing the settings                                                                                                    | 77                                                                                                    |
|                                                                      | 5.7.1                                                                                                    | Language selection                                                                                                    | 77                                                                                                    |
|                                                                      | 5.7.2                                                                                                    | Calibrating the sensors                                                                                                    | 77                                                                                                    |
|                                                                      | 5.7.3                                                                                                    | Professional settings                                                                                                    | 79                                                                                                    |
|                                                                      | 5.7.4                                                                                                    | Configuring the network                                                                                                    |                                                                                                    |
|                                                                      | 5.7.5                                                                                                    | Return to the factory settings                                                                                                    |                                                                                                    |
|                                                                      |                                                                                                    |                                                                                                    |                                                                                                    |
| Commissioning - IniControl                                           |                                                                                                    |                                                                                                    | 91                                                                                                    |
| Commissioning - IniControl<br>6.1                                    | Contro                                                                                                    | ol panel                                                                                                    | 91<br>91                                                                                                    |
| Commissioning - IniControl<br>6.1                                    | <b>Contro</b><br>6.1.1                                                                                                    | <b>ol panel</b><br>Description of the keys                                                                                                    | 91<br>91                                                                                                    |
| Commissioning - IniControl<br>6.1                                    | <b>Contro</b><br>6.1.1<br>6.1.2                                                                                                    | <b>DI panel</b><br>Description of the keys<br>Description of the display                                                                                                    | 91<br>91<br>                                                                                                    |
| Commissioning - IniControl<br>6.1<br>6.2                             | <b>Contro</b><br>6.1.1<br>6.1.2<br><b>Check</b>                                                                                                    | <b>DI panel</b><br>Description of the keys<br>Description of the display<br><b>points before commissioning</b>                                                                                                    | 91<br>91<br>                                                                                                    |
| Commissioning - IniControl<br>6.1<br>6.2                             | <b>Contro</b><br>6.1.1<br>6.1.2<br><b>Check</b><br>6.2.1                                                                                                    | <b>bl panel</b><br>Description of the keys<br>Description of the display<br><b>points before commissioning</b><br>Preparing the boiler for commissioning                                                                                                    | 91<br>91<br>91<br>92<br>93<br>93                                                                                     |
| Commissioning - IniControl<br>6.1<br>6.2                             | Contro<br>6.1.1<br>6.1.2<br>Check<br>6.2.1<br>6.2.2                                                                                                    | Description of the keys<br>Description of the display<br>a <b>points before commissioning</b><br>Preparing the boiler for commissioning<br>Gas circuit                                                                                                    | 91<br>91<br>92<br>93<br>93<br>94                                                                                     |
| Commissioning - IniControl<br>6.1<br>6.2                             | <b>Contro</b><br>6.1.1<br>6.1.2<br><b>Check</b><br>6.2.1<br>6.2.2<br>6.2.3                                                                                         | <b>bl panel</b><br>Description of the keys<br>Description of the display<br><b>points before commissioning</b><br>Preparing the boiler for commissioning<br>Gas circuit<br>Hydraulic circuit                                                                                                    | 91<br>91<br>92<br>93<br>93<br>94<br>94                                                                               |
| Commissioning - IniControl<br>6.1<br>6.2                             | Contro<br>6.1.1<br>6.1.2<br>Check<br>6.2.1<br>6.2.2<br>6.2.3<br>6.2.4                                                                                              | <b>Di panel</b> Description of the keys         Description of the display <b>points before commissioning</b> Preparing the boiler for commissioning         Gas circuit         Hydraulic circuit         Electrical connections                                                                                                    | 91<br>91<br>92<br>93<br>93<br>94<br>94<br>94                                                                         |
| Commissioning - IniControl<br>6.1<br>6.2<br>6.3                      | Contro<br>6.1.1<br>6.1.2<br>Check<br>6.2.1<br>6.2.2<br>6.2.3<br>6.2.4<br>Putting                                                                                   | <b>Di panel</b> Description of the keys         Description of the display <b>Discription</b> of the display <b>Points before commissioning Preparing the boiler for commissioning</b> Gas circuit         Hydraulic circuit         Electrical connections <b>g the appliance into operation</b>                                                                                                    | 91<br>91<br>92<br>93<br>93<br>93<br>94<br>94<br>94<br>95                                                             |
| Commissioning - IniControl<br>6.1<br>6.2<br>6.3<br>6.4               | Contro<br>6.1.1<br>6.1.2<br>Check<br>6.2.1<br>6.2.2<br>6.2.3<br>6.2.4<br>Putting<br>Gas so                                                                         | Description of the keys<br>Description of the display<br>points before commissioning<br>Preparing the boiler for commissioning<br>Gas circuit<br>Hydraulic circuit<br>Electrical connections<br>g the appliance into operation                                                                                                    | 91<br>91<br>92<br>93<br>93<br>93<br>94<br>94<br>95<br>96                                                             |
| Commissioning - IniControl<br>6.1<br>6.2<br>6.3<br>6.4               | Contro<br>6.1.1<br>6.1.2<br>Check<br>6.2.1<br>6.2.2<br>6.2.3<br>6.2.4<br>Putting<br>Gas so<br>6.4.1                                                                | <b>Di panel</b> Description of the keys         Description of the display <b>points before commissioning</b> Preparing the boiler for commissioning         Gas circuit         Hydraulic circuit         Electrical connections         g the appliance into operation         ettings         Adapting to another gas type                                                                                                    | 91<br>91<br>92<br>93<br>93<br>93<br>94<br>94<br>94<br>95<br>96                                                       |
| Commissioning - IniControl<br>6.1<br>6.2<br>6.3<br>6.4               | Contro<br>6.1.1<br>6.1.2<br>Check<br>6.2.1<br>6.2.2<br>6.2.3<br>6.2.4<br>Putting<br>Gas so<br>6.4.1<br>6.4.2                                                       | <b>Di panel</b> Description of the keys         Description of the display <b>points before commissioning Preparing the boiler for commissioning</b> Gas circuit         Hydraulic circuit         Electrical connections <b>g the appliance into operation ettings</b> Adapting to another gas type         Setting the air/gas ratio (Full load)                                                                                                    | 91<br>91<br>92<br>93<br>93<br>93<br>94<br>94<br>94<br>95<br>96<br>96                                                 |
| Commissioning - IniControl<br>6.1<br>6.2<br>6.3<br>6.4               | Contro<br>6.1.1<br>6.1.2<br>Check<br>6.2.1<br>6.2.2<br>6.2.3<br>6.2.4<br>Putting<br>Gas so<br>6.4.1<br>6.4.2<br>6.4.3                                              | <b>bl panel</b> Description of the keys         Description of the display <b>points before commissioning Preparing the boiler for commissioning</b> Gas circuit         Hydraulic circuit         Electrical connections <b>g the appliance into operation ettings</b> Adapting to another gas type         Setting the air/gas ratio (Full load)         Setting the air/gas ratio (Part load)                                                                                                    | 91<br>91<br>92<br>93<br>93<br>93<br>93<br>94<br>94<br>94<br>95<br>96<br>96<br>96<br>97                               |
| Commissioning - IniControl<br>6.1<br>6.2<br>6.3<br>6.4<br>6.5        | Contro<br>6.1.1<br>6.1.2<br>Check<br>6.2.1<br>6.2.2<br>6.2.3<br>6.2.4<br>Putting<br>Gas so<br>6.4.1<br>6.4.2<br>6.4.3<br>Check                                     | <b>bl panel</b> Description of the keys         Description of the display <b>b points before commissioning c points before commissioning</b> Preparing the boiler for commissioning         Gas circuit         Hydraulic circuit         Electrical connections <b>g the appliance into operation ettings</b> Adapting to another gas type         Setting the air/gas ratio (Full load)         Setting the air/gas ratio (Part load)                                                                                 | 91<br>91<br>92<br>93<br>93<br>93<br>93<br>94<br>94<br>95<br>96<br>96<br>96<br>97                                     |
| Commissioning - IniControl<br>6.1<br>6.2<br>6.3<br>6.4<br>6.5        | Contro<br>6.1.1<br>6.1.2<br>Check<br>6.2.1<br>6.2.2<br>6.2.3<br>6.2.4<br>Putting<br>Gas so<br>6.4.1<br>6.4.2<br>6.4.3<br>Check<br>comm                             | ol panel         Description of the keys         Description of the display         Description of the display         The points before commissioning         Preparing the boiler for commissioning         Gas circuit         Hydraulic circuit         Electrical connections         g the appliance into operation         ettings         Adapting to another gas type         Setting the air/gas ratio (Full load)         Setting the air/gas ratio (Part load)         Setting the air/gas ratio (Part load) | 91<br>91<br>92<br>93<br>93<br>93<br>93<br>93<br>94<br>95<br>95<br>96<br>96<br>97<br>98                               |
| Commissioning - IniControl<br>6.1<br>6.2<br>6.3<br>6.4<br>6.5        | Contro<br>6.1.1<br>6.1.2<br>Check<br>6.2.1<br>6.2.2<br>6.2.3<br>6.2.4<br>Putting<br>Gas so<br>6.4.1<br>6.4.2<br>6.4.3<br>Check<br>comm<br>6.5.1<br>6.5.1           | <b>bl panel</b> Description of the keys         Description of the display <b>c points before commissioning</b> Preparing the boiler for commissioning         Gas circuit         Hydraulic circuit         Electrical connections <b>g the appliance into operation ettings</b> Adapting to another gas type         Setting the air/gas ratio (Full load)         Setting the air/gas ratio (Part load)         Setting the heating curve         Setting the heating curve                                           | 91<br>91<br>92<br>93<br>93<br>93<br>93<br>93<br>94<br>93<br>95<br>96<br>96<br>96<br>97<br>98<br>98                   |
| Commissioning - IniControl<br>6.1<br>6.2<br>6.3<br>6.4<br>6.5        | Contro<br>6.1.1<br>6.1.2<br>Check<br>6.2.1<br>6.2.2<br>6.2.3<br>6.2.4<br>Putting<br>Gas so<br>6.4.1<br>6.4.2<br>6.4.3<br>Check<br>comm<br>6.5.1<br>6.5.2           | <b>bl panel</b> Description of the keys         Description of the display <b>points before commissioning</b> Preparing the boiler for commissioning         Gas circuit         Hydraulic circuit         Electrical connections <b>g the appliance into operation ettings</b> Adapting to another gas type         Setting the air/gas ratio (Full load)         Setting the air/gas ratio (Part load)         Setting the heating curve         Finalizing work                                                       | 91<br>91<br>92<br>93<br>93<br>93<br>93<br>93<br>94<br>93<br>93<br>95<br>96<br>96<br>96<br>97<br>98<br>99             |
| Commissioning - IniControl<br>6.1<br>6.2<br>6.3<br>6.4<br>6.5<br>6.5 | Contro<br>6.1.1<br>6.1.2<br>Check<br>6.2.1<br>6.2.2<br>6.2.3<br>6.2.4<br>Putting<br>Gas so<br>6.4.1<br>6.4.2<br>6.4.3<br>Check<br>comm<br>6.5.1<br>6.5.2<br>Readin | <b>Di panel</b> Description of the keys         Description of the display <b>Preparing the boiler for commissioning</b> Gas circuit         Hydraulic circuit         Electrical connections <b>g the appliance into operation ettings</b> Adapting to another gas type         Setting the air/gas ratio (Full load)         Setting the air/gas ratio (Part load)         Setting the heating curve         Finalizing work                                                                                           | 91<br>91<br>91<br>92<br>93<br>93<br>93<br>93<br>93<br>94<br>93<br>93<br>95<br>96<br>96<br>97<br>98<br>98<br>98<br>99 |

6

|   |                            |          | 6.6.2             | Readout from the hour counter and percentage of       |  |  |
|---|----------------------------|----------|-------------------|-------------------------------------------------------|--|--|
|   |                            |          | 6.6.3             | Status and sub-status                                 |  |  |
|   |                            | 6.7      | Chang             | ing the settings103                                   |  |  |
|   |                            |          | 6.7.1             | Parameter descriptions103                             |  |  |
|   |                            |          | 6.7.2             | Modification of the installer-level parameters107     |  |  |
|   |                            |          | 0.7.3             | operation 107                                         |  |  |
|   |                            |          | 6.7.4             | Return to the factory settings Reset Param108         |  |  |
|   |                            |          | 6.7.5             | Carrying out an auto-detect109                        |  |  |
| 7 | Switching off the boile    | r - DIE  | ΕΜΑΤΙΟ            | iSystem110                                            |  |  |
|   |                            | 7.1      | Installa          | ation shutdown110                                     |  |  |
|   |                            | 7.2      | Frost p           | protection110                                         |  |  |
| 8 | Switching off the boile    | r - Ini( | Control           |                                                       |  |  |
|   |                            | 8.1      | Installa          | ation shutdown111                                     |  |  |
|   |                            | 8 2      | Erost n           | protoction 111                                        |  |  |
|   |                            | 0.2      | Γισειμ            |                                                       |  |  |
| 9 | Checking and maintenance11 |          |                   |                                                       |  |  |
|   |                            | 9.1      | Genera            | al instructions112                                    |  |  |
|   |                            | 9.2      | Chimn             | ey sweep instructions112                              |  |  |
|   |                            |          | 9.2.1<br>9.2.2    | DIEMATIC iSystem control panel                        |  |  |
|   |                            | 93       | Custor            | nising maintenance 113                                |  |  |
|   |                            | 0.0      | 031               | Maintenance message 114                               |  |  |
|   |                            |          | 9.3.2             | Contact details of the professional for After Sales   |  |  |
|   |                            |          |                   | Support115                                            |  |  |
|   |                            | 9.4      | Standa<br>operati | rd inspection and maintenance                         |  |  |
|   |                            |          | 9.4.1             | Checking the hydraulic pressure                       |  |  |
|   |                            |          | 9.4.2             | Checking the ionization current                       |  |  |
|   |                            |          | 9.4.3             | Checking the tightness of the flue gas evacuation and |  |  |
|   |                            |          | 944               | air Iniet connections                                 |  |  |
|   |                            |          | 9.4.5             | Checking the automatic air vent                       |  |  |
|   |                            |          | 9.4.6             | Checking the siphon                                   |  |  |
|   |                            |          | 9.4.7             | exchanger119                                          |  |  |
|   |                            | 9.5      | Specifi           | c maintenance operations120                           |  |  |
|   |                            |          | 9.5.1             | Inspection of the ignition electrode120               |  |  |
|   |                            |          | 9.5.2             | Replacing the non-return valve121                     |  |  |
|   |                            |          | 9.5.3             | Assembling the boiler121                              |  |  |

De Dietrich 📀

| 10 | Troubleshooting |      |                                      |                                                                                                    | 122                      |
|----|-----------------|------|--------------------------------------|----------------------------------------------------------------------------------------------------|--------------------------|
|    |                 | 10.1 | Anti-h                               | unting                                                                                                    | 122                      |
|    |                 | 10.2 | Messa                                | ges (Code type Bxx or Mxx)                                                                                                    | 122                      |
|    |                 | 10.3 | Messa                                | ge history                                                                                                    | 125                      |
|    |                 |      | 10.3.1<br>10.3.2                     | DIEMATIC iSystem control panel<br>IniControl control panel                                                                        | 125<br>126               |
|    |                 | 10.4 | Faults                               | (Code type Lxx or Dxx)                                                                                                    | 127                      |
|    |                 |      | 10.4.1<br>10.4.2<br>10.4.3<br>10.4.4 | DIEMATIC iSystem control panel<br>IniControl control panel<br>List of faults<br>Deletion of sensors from the memory in the<br>PCB | 128<br>128<br>128<br>136 |
|    |                 | 10.5 | Failure                              | e history                                                                                                    | 137                      |
|    |                 |      | 10.5.1<br>10.5.2                     | DIEMATIC iSystem control panel                                                                                                    | 137<br>138               |
|    |                 | 10.6 | Param                                | eter and input/output check (mode                                                                                                 | 138                      |
|    |                 |      | 10.6.1                               | DIEMATIC iSystem control panel                                                                                                    | 138                      |
|    |                 |      | 10.6.2<br>10.6.3                     | IniControl control panel<br>Control system sequence                                                                               | 141<br>141               |
| 11 | Spare parts     |      |                                      |                                                                                                    | 143                      |
|    |                 | 11.1 | Genera                               | al                                                                                                    | 143                      |
|    |                 | 11.2 | Spare                                | parts                                                                                                    | 143                      |
|    |                 |      | 11.2.1                               | Casing                                                                                                    | 144                      |
|    |                 |      | 11.2.2<br>11.2.3                     | Heat exchanger and burner - MCA 45                                                                                                | 145                      |
|    |                 |      | 11.2.4                               | Heat exchanger and burner - MCA 90/115                                                                                            | 147                      |
|    |                 |      | 11.2.5                               | Fan - MCA 45/65                                                                                                    | 148                      |
|    |                 |      | 11.2.6                               | Fan - MCA 90                                                                                                    | 149                      |
|    |                 |      | 11.2.7                               | Fan - MCA 115                                                                                                    | 150                      |
|    |                 |      | 11.2.0<br>11.2.9                     | Spare parts list                                                                                                    | 151                      |
|    |                 |      |                                      | - r                                                                                                    |                          |

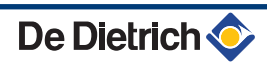

# **1** Introduction

# 1.1 Symbols used

In these instructions, various danger levels are employed to draw the user's attention to particular information. In so doing, we wish to safeguard the user's safety, obviate hazards and guarantee correct operation of the appliance.

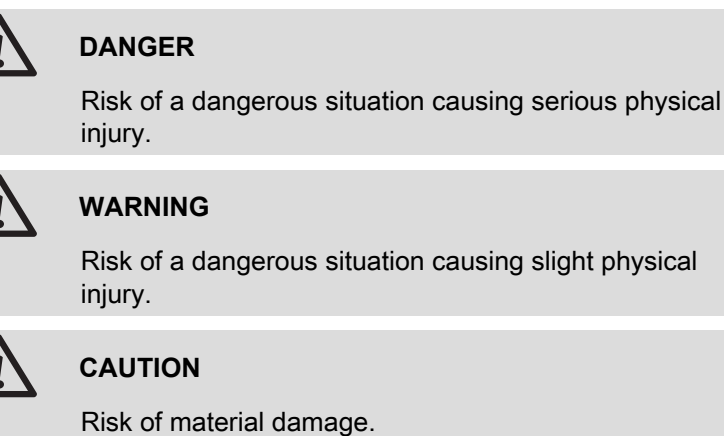

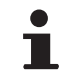

Signals important information.

Signals a referral to other instructions or other pages in the instructions.

# 1.2 Abbreviations

- 3CE: Collective conduit for sealed boiler
- DHW: Domestic hot water
- > PPS: Polypropylene hardly inflammable
- > PCU: Primary Control Unit PCB for managing burner operation
- PSU: Parameter Storage Unit Parameter storage for PCBs PCU and SU
- SCU: Secondary Control Unit control panel PCB
- SU: Safety Unit Safety PCB
- Hi: Lower heating value LHV (Nett)
- Hs: Higher heating value HHV (Gross)

#### 1.3.1. Manufacturer's liability

Our products are manufactured in compliance with the requirements of the various applicable European Directives. They are therefore

delivered with **( E** marking and all relevant documentation.

In the interest of customers, we are continuously endeavouring to make improvements in product quality. All the specifications stated in this document are therefore subject to change without notice.

Our liability as the manufacturer may not be invoked in the following cases:

- Failure to abide by the instructions on using the appliance.
- Faulty or insufficient maintenance of the appliance.
- Failure to abide by the instructions on installing the appliance.

#### 1.3.2. Installer's liability

The installer is responsible for the installation and initial start up of the appliance. The installer must respect the following instructions:

- Read and follow the instructions given in the manuals provided with the appliance.
- Carry out installation in compliance with the prevailing legislation and standards.
- Perform the initial start up and carry out any checks necessary.
- Explain the installation to the user.
- If a maintenance is necessary, warn the user of the obligation to check the appliance and maintain it in good working order.
- Give all the instruction manuals to the user.

### 1.3.3. User's liability

To guarantee optimum operation of the appliance, the user must respect the following instructions:

- Read and follow the instructions given in the manuals provided with the appliance.
- Call on qualified professionals to carry out installation and initial start up.
- Get your installer to explain your installation to you.
- Have the required checks and services done.
- Keep the instruction manuals in good condition close to the appliance.

This appliance is not intended to be used by persons (including children) whose physcial, sensory or mental capacity is impaired or persons with no experience or knowledge, unless they have the benefit, through the intermediary of a person responsible for their safety, of supervision or prior instructions regarding use of the appliance. Care should be taken to ensure that children do not play with the appliance.

# **1.4 Homologations**

# 1.4.1. Certifications

| CE identification no | PIN 0063CL3333                                                                                     |
|----------------------|----------------------------------------------------------------------------------------------------|
| NOx classification   | 5 (Standards EN)                                                                                   |
| Type of connection   | Chimney: B <sub>23</sub> <sup>(1)</sup> , B <sub>23P</sub> <sup>(1)</sup> ,                        |
|                      | Flue gas outlet: C $_{13}$ , C $_{33}$ , C $_{43}$ , C $_{53}$ , C $_{63}$ , C $_{83}$ , C $_{93}$ |
| (1) IP20             |                                                                                                    |

## 1.4.2. Equipment categories

| Gas category         | Gas type            | Connection pressure (mbar) |
|----------------------|---------------------|----------------------------|
| II <sub>2ESi3P</sub> | Natural gas H (G20) | 20                         |
|                      | Natural gas L (G25) | 25                         |
|                      | Propane (G31)       | 37                         |

The boiler is preset in the factory to operate on natural gas H (G20).

For operation on another group of gases:

- With DIEMATIC iSystem: Adapting to another gas type", page 64.
- With IniControl: Adapting to another gas type", page 96.

For operation on another type of gas, see chapter: "Adapting to another gas type", page 64.

### 1.4.3. Additional Directives

Apart from the legal provisions and Directives, the additional Directives described in these instructions must also be observed.

For all provisions and Directives referred to in these instructions, it is agreed that all addenda or subsequent provisions will apply at the time of installation.

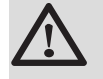

#### WARNING

Installation of the appliance must be done by a qualified engineer in accordance with prevailing local and national regulations.

# 1.4.4. Factory test

Before leaving the factory, each boiler is set for optimum performance and tested to check the following items:

- Electrical safety
- Adjustment (CO<sub>2</sub>)
- Water tightness
- Gas tightness
- Parameter settings

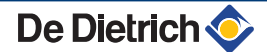

# 2 Safety instructions and recommendations

# 2.1 Safety instructions

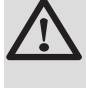

# DANGER

If you smell gas:

- 1. Do not use a naked flame, do not smoke, do not operate electrical contacts or switches ( doorbell, light, motor, lift, etc..).
- 2. Shut off the gas supply.
- 3. Open the windows.
- 4. Trace possible leaks and seal them immediately.
- 5. If the gas leak is before the gas meter, contact the gas supplier.

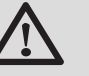

#### DANGER

If you smell flue gases:

- 1. Switch the appliance off.
- 2. Open the windows.
- 3. Trace possible leaks and seal them immediately.

# 2.2 Recommendations

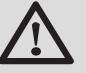

#### WARNING

- Installation and maintenance of the boiler must be carried out by a qualified professional in compliance with prevailing local and national regulations.
- When working on the boiler, always disconnect the boiler from the mains and close the main gas inlet valve.
- After maintenance or repair work, check all installations to ensure that there are no leaks.

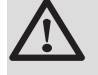

#### CAUTION

The boiler must be installed in a frost-free environment.

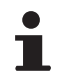

Keep this document close to the place where the boiler is installed.

**Casing components** 

Only remove the casing for maintenance and repair operations. Put the casing back in place after maintenance and repair operations.

#### Instructions stickers

The instructions and warnings affixed to the appliance must never be removed or covered and must remain legible during the entire lifespan of the appliance. Immediately replace damaged or illegible instructions and warning stickers.

#### Modifications

Modifications may only be made to the boiler after the written permission of **De Dietrich Thermique** to do so.

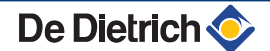

# **3** Technical description

# 3.1 General description

#### Wall-hung gas condensing boilers

- High efficiency heating (Production of domestic hot water can be ensured by a separate hot water calorifier).
- Low pollutant emissions.
- DIEMATIC iSystem or IniControl electronic control panel.
- Flue gas evacuation by a forced flue, chimney or bi-flow type connection.
- Very suitable for cascade systems with several boilers.

# 3.2 Main parts

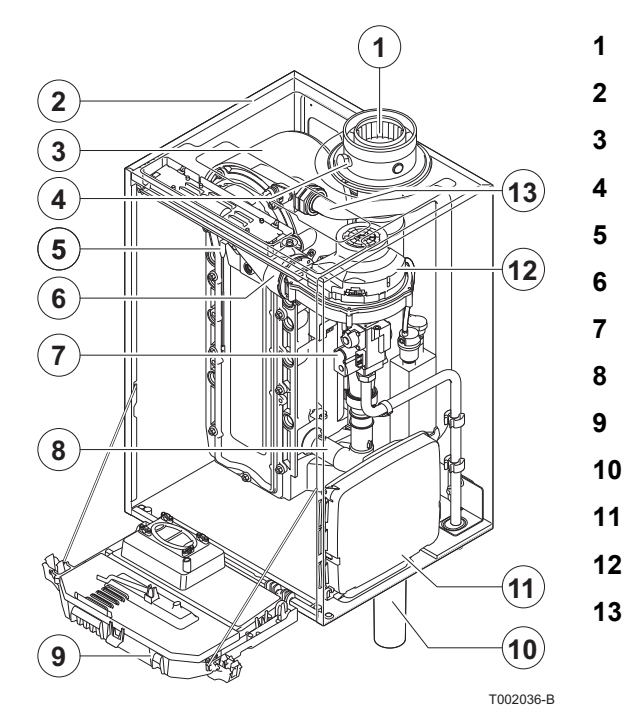

# 3.3 Operating principle

- Flue gas discharge pipe / Air intake
- Casing/air box
- Heat exchanger (Central heating)
- Outlet for measuring combustion gases
- Ignition/ionization electrode
- Mixer pipe
- Combined venturi and gas valve unit
- Air intake silencer
- Instrument box
- Siphon
- Box for the control PCBs
- Fan
- Water flow pipe

# 3.3.1. Shunt pump

The boiler is supplied without a pump. When choosing a pump, take account of the boiler resistance and system resistance. See chapter: "Technical specifications", page 13.

De Dietrich 📀

If possible, install the pump directly under the boiler on the return connection.

See chapter: "Connection of the heating circuit", page 22.

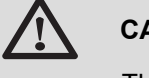

#### CAUTION

The pump may have a maximum input of 200 W. Use an auxiliary relay for a pump with a larger input.

3.3.2. System in cascade

The boiler is ideally suited for a cascade system. There are a number of standard solutions available. For example:

 Cascade sets (quick assembly) for the installation of 2 to 7 boilers next to each other or 3 to 10 boilers mounted back to back on a free-standing frame. When the boilers are mounted next to each other, they can be mounted either on the wall or on a free-standing frame.

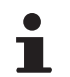

Please contact us for further information.

#### 3.3.3. Calorifier connection

A calorifier can be connected to the boiler. Our product range includes various calorifiers.

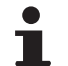

Please contact us for further information.

The calorifier can be connected to the boiler in two ways:

- Using a 3-way diverting valve.
- Using a calorifier pump.

#### 3.3.4. Water flow rate

The boiler's modulating control system limits the maximum difference in temperature between the heating flow and return and the maximum speed at which the flow temperature increases. For this reason the boiler is, so to speak, insensitive to a flow which is too low. In all cases, maintain a minimum water flow of 0,4 m<sup>3</sup>/h.

If DHW regulation is progressively activated with parameter P[3]S, then maintain a minimum water flow of 0,8 m<sup>3</sup>/h.

# 3.4 Technical specifications

| Boiler type                                                               |                         |                   | MCA 45     | MCA 65         | MCA 90      | MCA 115      |  |
|---------------------------------------------------------------------------|-------------------------|-------------------|------------|----------------|-------------|--------------|--|
| General                                                                   |                         |                   |            |                |             |              |  |
| Flow rate setting                                                         | Adjustable              |                   | Modulating | g, Start/Stop, | 0 - 10 V    |              |  |
| Nominal output (Pn)                                                       | minimum-maximum         | kW                | 8,0 - 40,0 | 12,0 - 61,0    | 14,1 - 84,2 | 16,6 - 107,0 |  |
| Heating System (80/60 °C)                                                 | Factory setting         | kW                | 40,0       | 61,0           | 84,2        | 107,0        |  |
| Nominal output (Pn)                                                       | minimum-maximum         | kW                | 8,9 - 43,0 | 13,3 - 65,0    | 15,8 - 89,5 | 18,4 - 114,0 |  |
| Heating System (50/30 °C)                                                 | Factory setting         | kW                | 43,0       | 65,0           | 89,5        | 114,0        |  |
| Nominal input (Qn)                                                        | minimum-maximum         | kW                | 8,2 - 41,2 | 12,2 - 62,0    | 14,6 - 86,0 | 17,2 - 110,2 |  |
| Heating System (Hi)                                                       | Factory setting         | kW                | 41,2       | 62,0           | 86,0        | 110,2        |  |
| Nominal input(Qn)                                                         | minimum-maximum         | kW                | 9,1 - 45,7 | 13,6 - 68,8    | 16,2 - 95,5 | 19,1 - 122,4 |  |
| Heating System (Hs)                                                       | Factory setting         | kW                | 45,7       | 68,8           | 95,5        | 122,4        |  |
| Heating efficiency under full load (Hi)<br>(80/60 °C)                     | -                       | %                 | 97,2       | 98,3           | 97,9        | 96,6         |  |
| Heating efficiency under full load (Hi) (50/30 °C)                        | -                       | %                 | 102,9      | 104,6          | 104,1       | 102,5        |  |
| Heating efficiency under partial load (Hi)<br>(Return temperature 60°C)   | -                       | %                 | 97,5       | 98,3           | 96,6        | 96,5         |  |
| Heating efficiency under partial load (EN 92/42)(Return temperature 30°C) | -                       | %                 | 107,7      | 108,9          | 108,1       | 107,1        |  |
| Data on the gases and combustion gases                                    | 5                       |                   |            |                | -           |              |  |
| Gas consumption G20 (Natural gas H)                                       | minimum-maximum         | m <sup>3</sup> /h | 0,9 - 4,4  | 1,3 - 6,6      | 1,5 - 9,1   | 1,8 - 11,7   |  |
| Gas consumption G31 (Propane)                                             | minimum-maximum         | m <sup>3</sup> /h | 0,3 - 1,7  | 0,5 - 2,5      | 0,6 - 3,5   | 0,6 - 4,7    |  |
| NOx-Emission per year (EN 483)                                            |                         | mg/kWh            | 37         | 32             | 45          | 46           |  |
| Mass flue gas flow rate                                                   | minimum-maximum         | Kg/h              | 14 - 69    | 21 - 104       | 28 - 138    | 36 - 178     |  |
| Flue gas temperature                                                      | minimum-maximum         | °C                | 30 - 67    | 30 - 68        | 30 - 68     | 30 - 72      |  |
| Maximum counter pressure                                                  |                         | Ра                | 150        | 100            | 160         | 220          |  |
| Characteristics of the heating circuit                                    |                         |                   |            |                |             |              |  |
| Water content                                                             |                         | 1                 | 5,5        | 6,5            | 7,5         | 7,5          |  |
| Water operating pressure                                                  | minimum                 | kPa (bar)         | 80 (0,8)   | 80 (0,8)       | 80 (0,8)    | 80 (0,8)     |  |
| Water operating pressure (PMS)                                            | maximum                 | kPa (bar)         | 400 (4,0)  | 400 (4,0)      | 400 (4,0)   | 400 (4,0)    |  |
| Water temperature                                                         | maximum                 | °C                | 110        | 110            | 110         | 110          |  |
| Operating temperature                                                     | maximum                 | °C                | 90         | 90             | 90          | 90           |  |
| Water resistance ( $\Delta T = 20K$ )                                     |                         | mbar              | 90         | 130            | 140         | 250          |  |
| Electrical characteristics                                                |                         |                   |            |                | ·           |              |  |
| Power supply voltage                                                      |                         | V/Hz              | 230/50     | 230/50         | 230/50      | 230/50       |  |
| Power consumption - Full load                                             | maximum                 | W                 | 68         | 88             | 125         | 199          |  |
| Power consumption - Part load                                             | maximum                 | W                 | 18         | 23             | 20          | 45           |  |
| Power consumption - Standby                                               | maximum                 | W                 | 5          | 6              | 4           | 7            |  |
| Electrical protection index                                               |                         | IP                | X4D        | X4D            | X4D         | X4D          |  |
| Other characteristics                                                     | 1                       | î                 | ì          | ì              | î           | i            |  |
| Weight (empty)                                                            | Total                   | kg                | 53         | 60             | 67          | 68           |  |
|                                                                           | Mounting <sup>(1)</sup> | kg                | 49         | 56             | 65          | 65           |  |
| Acoustic level at 1 metre                                                 |                         | dBA               | 45         | 45             | 52          | 51           |  |
| (1) Front panel removed                                                   |                         |                   |            |                |             |              |  |

## 3.4.1. Sensor characteristics

| Outsid | e sensor | Outlet sens | sor circuit B+C<br>ot water sensor | Boiler sensor<br>Return sensor |         |
|--------|----------|-------------|------------------------------------|--------------------------------|---------|
| -20 °C | 2392 Ω   | 0 °C        | 32014 Ω                            | -20 °C                         | 98932 Ω |
| -16 °C | 2088 Ω   | 10 °C       | 19691 Ω                            | -10 °C                         | 58879 Ω |
| -12 °C | 1811 Ω   | 20 °C       | 12474 Ω                            | 0 °C                           | 36129 Ω |
| -8 °C  | 1562 Ω   | 25 °C       | 10000 Ω                            | 10 °C                          | 22804 Ω |
| -4 °C  | 1342 Ω   | 30 °C       | 8080 Ω                             | 20 °C                          | 14773 Ω |
| 0 °C   | 1149 Ω   | 40 °C       | 5372 Ω                             | 25 °C                          | 12000 Ω |
| 4 °C   | 984 Ω    | 50 °C       | 3661 Ω                             | 30 °C                          | 9804 Ω  |
| 8 °C   | 842 Ω    | 60 °C       | 2535 Ω                             | 40 °C                          | 6652 Ω  |
| 12 °C  | 720 Ω    | 70 °C       | 1794 Ω                             | 50 °C                          | 4607 Ω  |
| 16 °C  | 616 Ω    | 80 °C       | 1290 Ω                             | 60 °C                          | 3252 Ω  |
| 20 °C  | 528 Ω    | 90 °C       | 941 Ω                              | 70 °C                          | 2337 Ω  |
| 24 °C  | 454 Ω    |             |                                    | 80 °C                          | 1707 Ω  |
|        |          |             |                                    | 90 °C                          | 1266 Ω  |
|        |          |             |                                    | 100 °C                         | 952 Ω   |
|        |          |             |                                    | 110 °C                         | 726 Ω   |

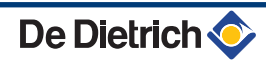

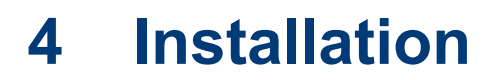

# 4.1 Regulations governing installation

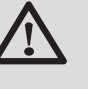

### WARNING

Installation of the appliance must be done by a qualified engineer in accordance with prevailing local and national regulations.

# 4.2 Package list

## 4.2.1. Standard delivery

The boiler is composed of 2 packages:

- 1 boiler package including:
  - The boiler, fitted with a connection cable
  - Mounting rail and mounting accessories for wall mounting
  - Mounting template
  - Installation and Service Manual
  - User Guide

De Dietrich 📀

- 1 control panel package including:
  - The DIEMATIC iSystem or IniControl control panel
  - module assembly instructions

# 4.2.2. Accessories

Various options are available depending on the configuration of the installation:

| Boiler options                               |         |
|----------------------------------------------|---------|
| Description                                  | package |
| Hydraulic connection kit - MCA 45            | HC137   |
| Hydraulic connection kit - MCA 65 / 90 / 115 | HC139   |
| Right gas valve 3/4"                         | HC158   |
| 3-speed heating pump - MCA 45                | HC141   |
| Electronic heating pump - MCA 45             | HC142   |
| 3-speed heating pump - MCA 65                | HC143   |
| 3-speed heating pump - MCA 90                | HC145   |
| Primary pump - MCA 45 / 65 / 90              | HC147   |
| 3-way valve with motor 1"                    | HC15    |
| Low loss header HW PLUS 70                   | HC28    |
| Low loss header HW 200                       | HC29    |

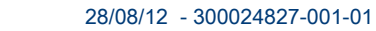

| Boiler options                                                  | -       |
|-----------------------------------------------------------------|---------|
| Description                                                     | package |
| Condensates neutralisation station                              | HC33    |
| Bracket for neutralisation station HC 33                        | HC34    |
| 2 kg refill of granulats to neutralisation station HC 33        | HC35    |
| Condensates neutralisation station (Boilers up to 120 kW)       | DU13    |
| Condensates neutralisation station (Boilers from 120 to 350 kW) | DU14    |
| Condensates neutralisation station (Boilers above 350 kW)       | DU15    |

| Control system options                                       |       |  |  |  |  |  |
|--------------------------------------------------------------|-------|--|--|--|--|--|
| Description                                                  |       |  |  |  |  |  |
| Optional PCB for 3-way valve Diematic iSystem                | AD249 |  |  |  |  |  |
| System sensor                                                | AD250 |  |  |  |  |  |
| Outside radio-controlled temperature sensor Diematic iSystem | AD251 |  |  |  |  |  |
| Boiler radio module                                          | AD252 |  |  |  |  |  |
| Radio remote control Diematic iSystem                        | AD253 |  |  |  |  |  |
| Interactive remote control Diematic iSystem                  | AD254 |  |  |  |  |  |
| BUS connection cable (length 12 m)                           | AD134 |  |  |  |  |  |
| voice remote monitoring module                               | AD152 |  |  |  |  |  |
| Outlet sensor after 3-way valve                              | AD199 |  |  |  |  |  |
| A simplified remote control with room sensor                 | FM52  |  |  |  |  |  |

| Domestic hot water tank options                   |         |  |  |  |  |  |
|---------------------------------------------------|---------|--|--|--|--|--|
| Description                                       | package |  |  |  |  |  |
| Heating / DHW inversion valve                     | HC 134  |  |  |  |  |  |
| Boiler/DHW tank connection kit BL / BP / BSC / DT | EA 121  |  |  |  |  |  |
| DHW sensor                                        | AD 212  |  |  |  |  |  |

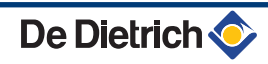

#### Choice of the location 4.3

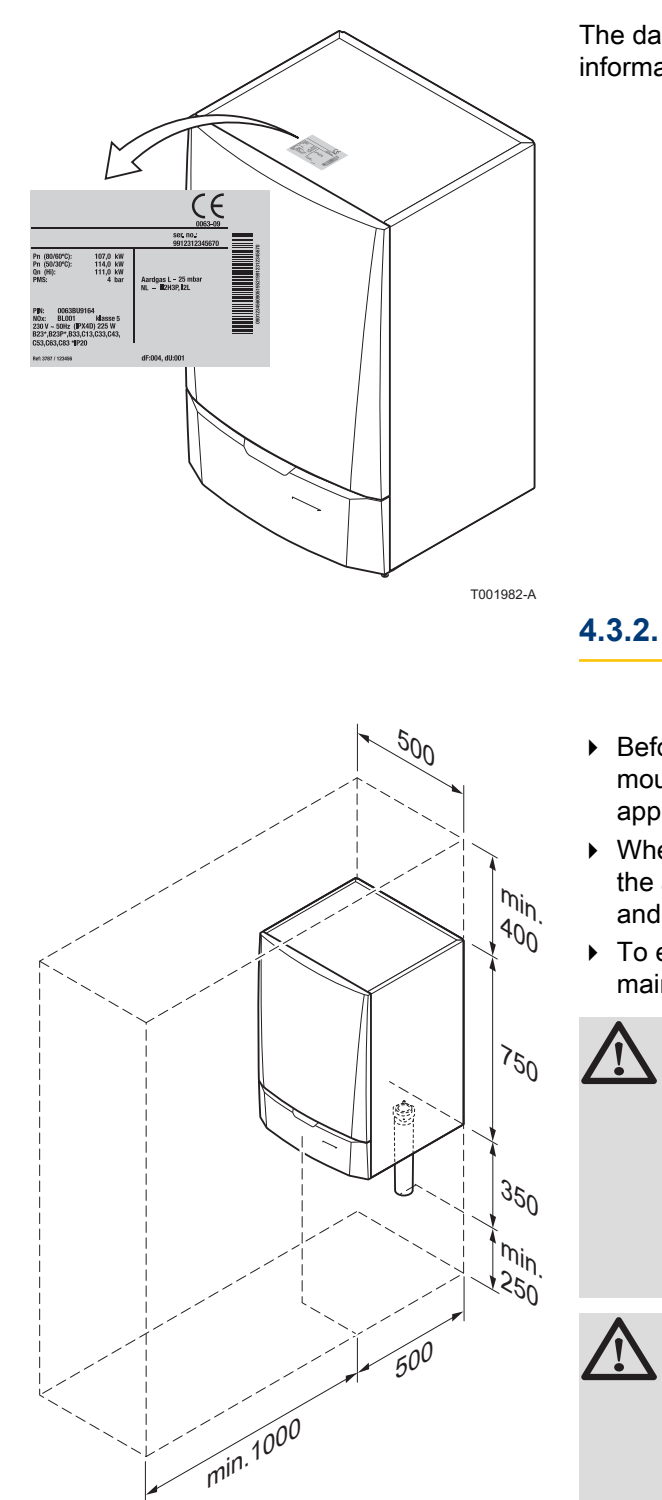

#### 4.3.1. **Data plate**

The data plate located on top of the boiler provides important information on the appliance: serial number, model, gas category, etc.

#### Location of the boiler

- Before mounting the boiler, decide on the ideal position for mounting, bearing the Directives and the dimensions of the appliance in mind.
- When choosing the position for mounting the boiler, bear in mind the authorised position of the combustion gas discharge outlets and the air intake opening.
- To ensure adequate accessibility to the appliance and facilitate maintenance, leave enough space around the boiler.

#### WARNING

CAUTION

- Fix the appliance to a solid wall capable of bearing the weight of the appliance when full of water and fully equipped.
- It is forbidden to store inflammable products and materials in the boiler room or close to the boiler, even temporarily.

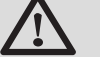

T002599-B

- The boiler must be installed in a frost-free environment.
- A connection to the mains drainage system for the discharge of condensate must be available close to the boiler.

# 4.3.3. Ventilation

- (1) Distance between the front of the boiler and the internal wall of the casing box.
- (2) Distance to allow on either side of the boiler.

If the boiler is installed in a closed casing, respect the minimum dimensions given in the diagram opposite. Also allow openings to obviate the following hazards:

- Accumulation of gas
- Heating of the box

Minimum cross section of the openings: S1 + S2 =  $150 \text{ cm}^2$ 

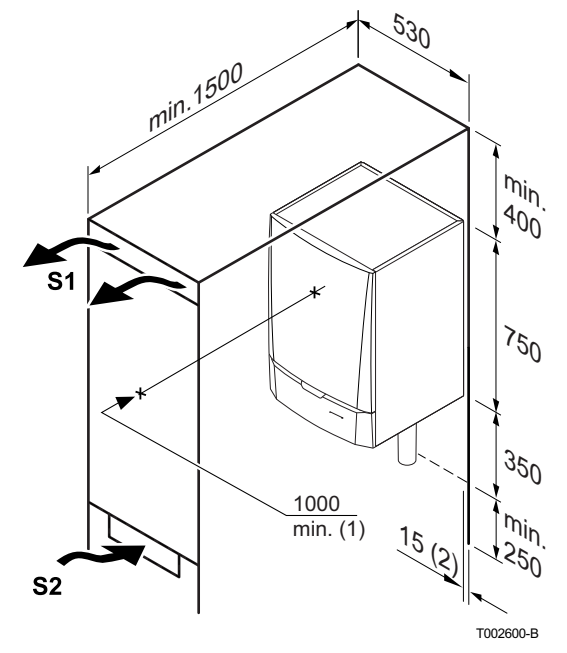

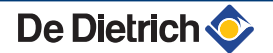

### 4.3.4. Main dimensions

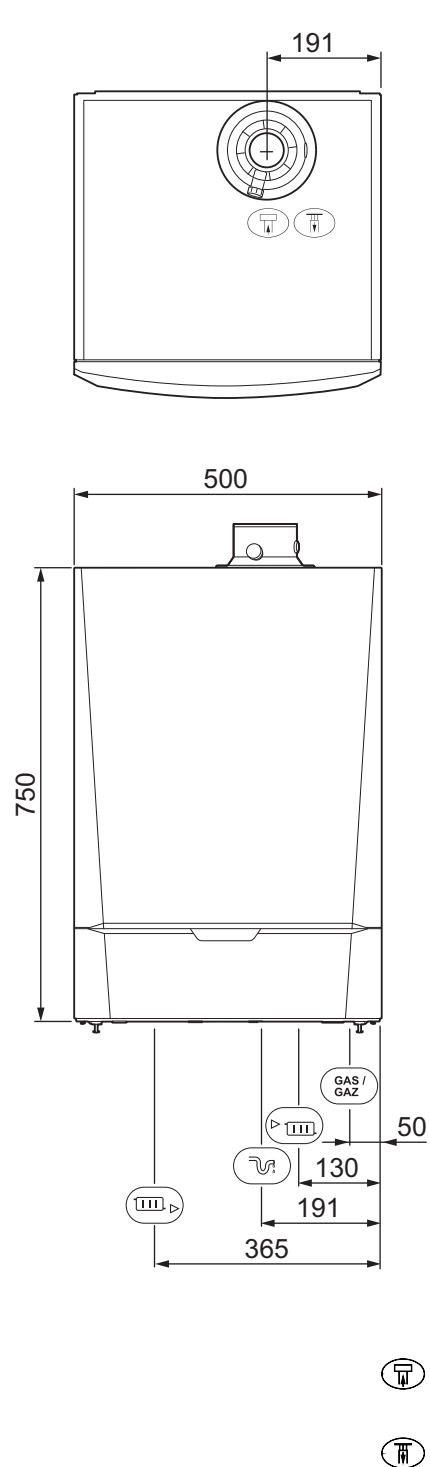

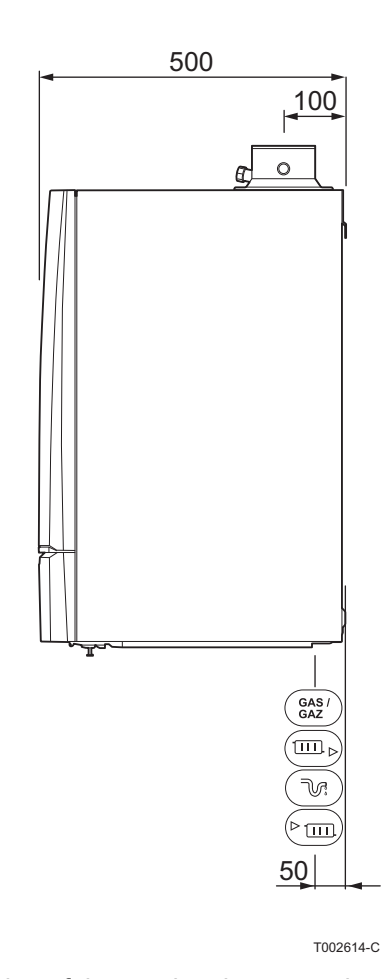

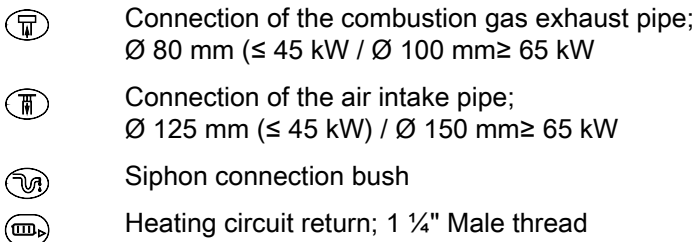

- Gas / Gas connection; <sup>3</sup>/<sub>4</sub>" Male thread Gaz
- Heating circuit flow; 1 ¼" Male thread

# 4.4 **Positioning the boiler**

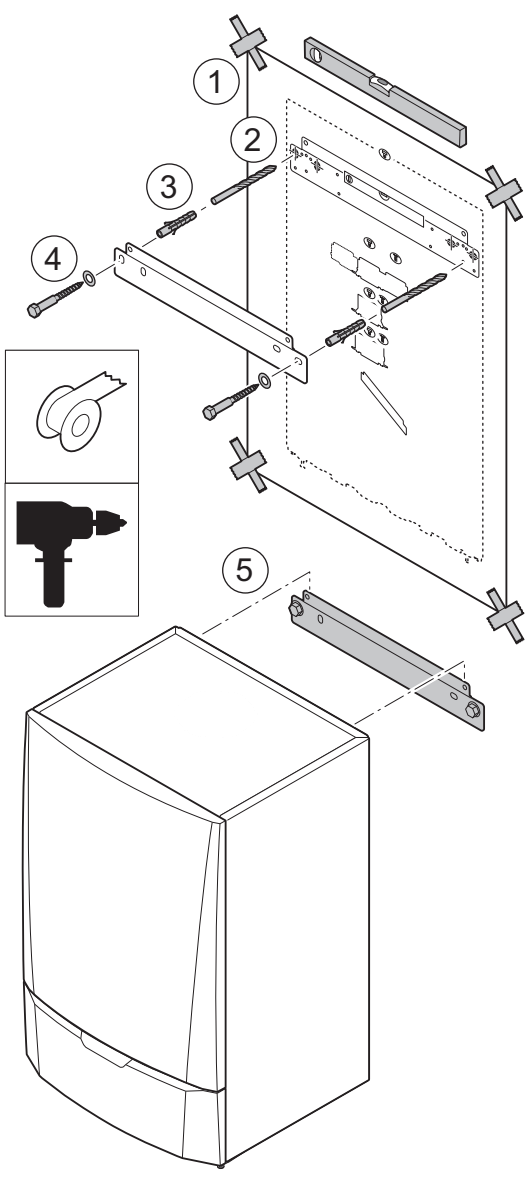

The boiler is delivered with a mounting template.

A suspension clamp situated at the rear of the casing enables the boiler to be directly suspended on the mounting bracket.

1. Position the mounting template to the wall with adhesive tape.

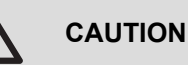

- Using a spirit level, check that the mounting axis is perfectly horizontal.
- During mounting, cover up the connection points for the air supply and the combustion gas exhaust, to protect the boiler and its connections from dust. Only remove this protection at the time when these connections are made.
- 2. Drill 2 holes with a Ø of 10 mm.
- 3. Insert the rawplugs with a  $\emptyset$  of 10 mm.
- 4. Attach the mounting bracket to the wall with the provided bolts with a Ø of 10 mm.
- 5. Hang the boiler on the mounting bracket.

Т001540-В

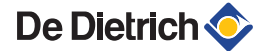

## 4.5.1. Flushing the system

Installation must be carried out in accordance with the prevailing regulations, the codes of practice and the recommendations in these instructions.

# Installing the boiler in new installations (installations less than 6 months old)

- Clean the installation with a universal cleaner to eliminate debris from the appliance (copper, hemp, flux).
- Thoroughly flush the installation until the water runs clear and shows no impurities.

#### Installing the boiler in existing installations

- Remove sludge from the installation.
- Flush the installation.
- Clean the installation with a universal cleaner to eliminate debris from the appliance (copper, hemp, flux).
- Thoroughly flush the installation until the water runs clear and shows no impurities.

# 4.5.2. Connection of the heating circuit

- 1. Remove the anti-dust plug located on the heating outlet connection (Fig) under the boiler.
- 2. Connect the heating water outlet pipe to the heating flow connection.
- 3. Install a filling and drainage valve on the installation for filling and draining the boiler.

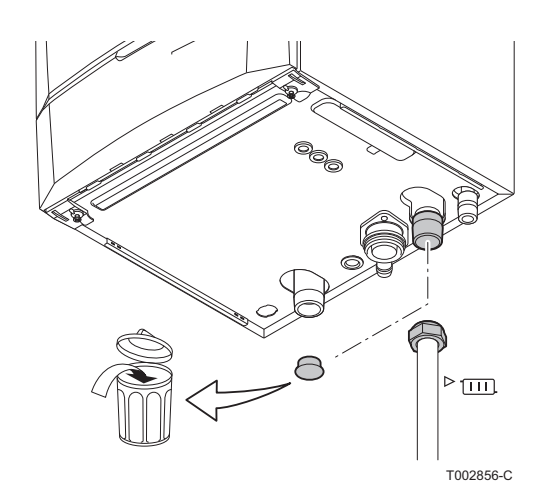

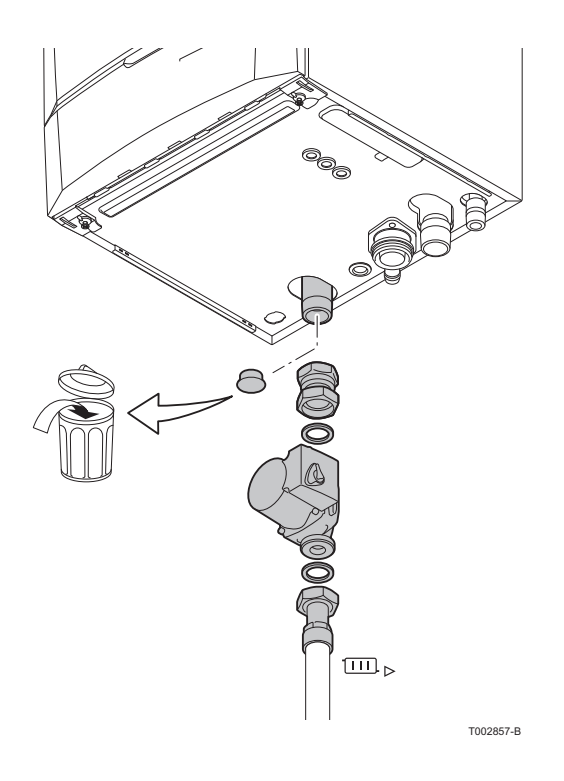

- Remove the anti-dust plug located on the heating return connection (m→) under the boiler.
- 5. Connect the heating water return pipe to the heating return connection.
- 6. Fit the pump in the return pipe.
  For the electrical connection of the pump, see chapter: "Connecting the pump", page 33

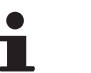

To facilitate maintenance work, we recommend mounting a shut off valve on the heating flow and return pipes.

#### CAUTION

- The heating pipe must be mounted in accordance with prevailing provisions.
- If installing shut off valves, position the filling/ drainage valve and the expansion vessel between the shut off valves and the boiler.

# 4.5.3. Connecting the expansion vessel

Install the expansion vessel on the heating return pipe .

Refer to the table below to determine the expansion vessel required for the installation.

#### Conditions of validity of the table:

- 3-bar safety valve
- Average water temperature: 70 °C Supply temperature: 80 °C Return temperature: 60 °C
- The filling pressure in the system is lower than or equal to the initial pressure in the expansion vessel

| Initial pressure of the   | Volume of the expansion vessel depending on the volume of the installation (in litres) |      |                     |      |      |      |      |                                    |
|---------------------------|----------------------------------------------------------------------------------------|------|---------------------|------|------|------|------|------------------------------------|
| expansion vessel          | 100                                                                                    | 125  | 150                 | 175  | 200  | 250  | 300  | > 300                              |
| 0.5 bar                   | 4,8                                                                                    | 6,0  | 7,2                 | 8,4  | 9,6  | 12,0 | 14,4 | Volume of the installation x 0,048 |
| 1 bar                     | 8,0                                                                                    | 10,0 | 12,0 <sup>(1)</sup> | 14,0 | 16,0 | 20,0 | 24,0 | Volume of the installation x 0,080 |
| 1.5 bar                   | 13,3                                                                                   | 16,6 | 20,0                | 23,3 | 26,6 | 33,3 | 39,9 | Volume of the installation x 0,133 |
| (1) Factory configuration |                                                                                        |      |                     |      |      |      |      |                                    |

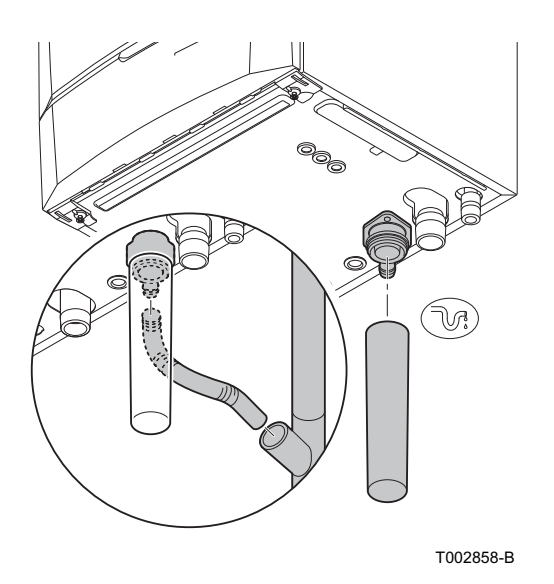

4.5.4. Connecting the condensate discharge pipe

- 1. Fit the condensate drain hose and the syphon of the boiler : these are supplied separately.
- 2. Mount a standard drainage pipe, Ø 32 mm or more, leading to the mains drainage system.
- 3. Insert into this the hose of the condensate drain.
- 4. Mount a trap or a siphon in the discharge pipe.

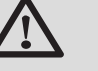

#### CAUTION

Do not make a fixed connection owing to maintenance work on the siphon.

- Do not plug the condensate discharge pipe.
- Set the discharge pipe at a gradient of at least 30 mm per metre, maximum horizontal length 5 metres.
- Do not drain condensation water into a roof gutter at any time.
- Connect the condensate discharge pipe in accordance with prevailing standards.

# 4.6 Gas connection

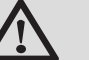

#### WARNING

- Close the main gas valve before starting work on the gas pipes.
- Before mounting, check that the gas meter has sufficient capacity. To do this, you should keep in mind the consumption of all appliances.
- If the gas meter has too low a capacity, inform the energy supply company.

The diameters of the pipes must be defined in accordance with the standards in force in your country.

- 1. Remove the anti-dust plug located on the gas connection **GAS**/ **GAZ** under the boiler.
- 2. Connect the gas inlet pipe.
- 3. Mount a gas isolation valve on this pipe, directly under the boiler.
- 4. Connect the gas pipe to the gas shut off valve.

### CAUTION

- Ensure that there is no dust in the gas pipe.
- We recommend installing a gas filter on the gas pipe to prevent clogging of the gas valve unit.
- Connect the gas pipe in accordance with prevailing standards and regulations.

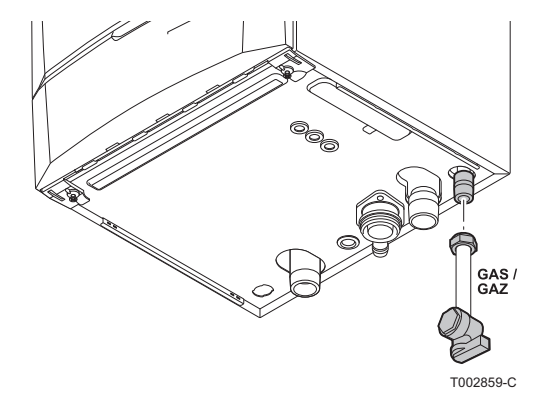

#### 4.7 Flue gas system connections

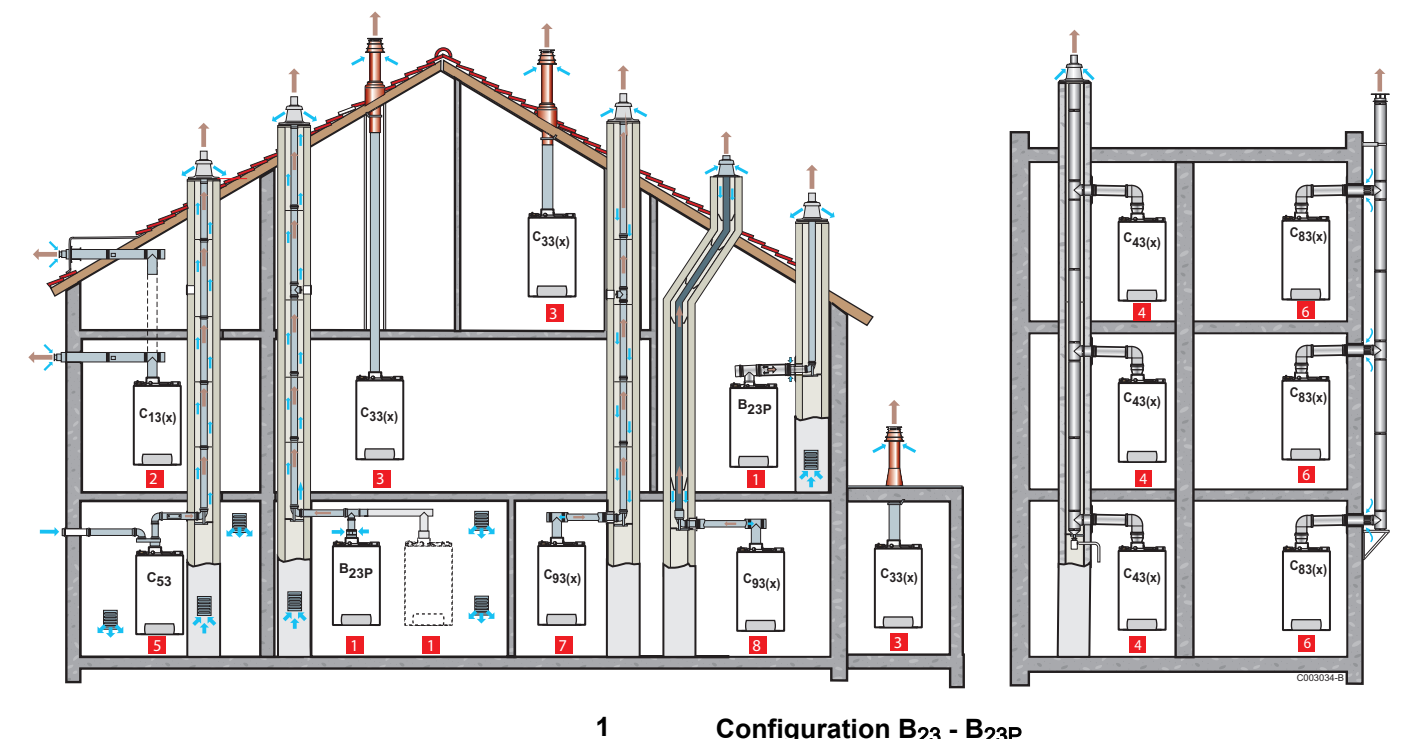

#### Classification 4.7.1.

#### Configuration B<sub>23</sub> - B<sub>23P</sub>

Connection to a chimney using a connection kit (combustive air taken from the boiler room)

#### Configuration C<sub>13</sub>

2

3

4

5

6

7

Air/flue gas connection by means of concentric pipes to a horizontal terminal (so-called forced flue)

#### Configuration C<sub>33</sub>

Air/flue gas connection by means of concentric pipes to a vertical terminal (roof outlet)

#### Configuration C<sub>43</sub>

Air/flue gas connection to a collective conduit for watertight boilers (3CE P system)

#### Configuration C<sub>53</sub>

Air and flue gas connection separated by means of a biflow adapter and single pipes (combustive air taken from outside)

#### Configuration C<sub>83</sub>

Flue gas connection to a collective conduit for sealed boilers. The air supply is individual via a terminal coming from outside the building.

#### Configuration C<sub>93</sub>

Air/flue gas connection by concentric pipes in the boiler room and single pipes in the chimney (combustive air in counter current in the chimney)

8

#### Configuration C<sub>93</sub>

Þ

Air/flue gas connection by concentric pipes in the boiler room and single flex in the chimney (combustive air in counter current in the chimney)

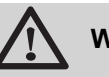

#### WARNING

- Only factory components are authorised for connecting the boiler and the terminal.
- The clear section must comply with the standard.
- The chimney must be swept before the installation of the evacuation conduit.

# 4.7.2. Lengths of the air/flue gas pipes

For configurations B23 and C93, the lengths given in the table are valid for horizontal conduits with a maximum length of 1 metre. For each additional metre of horizontal conduit, subtract 1.2 m from the vertical length Lmax

| Type of air/flue gas connection          |                                                                     |                             | Diameter              | Maximum       | Maximum length in metres |                 |                       |  |  |
|------------------------------------------|---------------------------------------------------------------------|-----------------------------|-----------------------|---------------|--------------------------|-----------------|-----------------------|--|--|
|                                          |                                                                     |                             |                       | MCA 45        | MCA 65                   | MCA 90          | MCA 115               |  |  |
| B <sub>23</sub>                          | Chimney (rigid or flexible duct                                     | PPS                         | 80 mm <sup>(1)</sup>  | 23,5 m        | -                        | -               | -                     |  |  |
| B <sub>23P</sub>                         | <sup>223P</sup> in chimney, combustive air                          |                             | 110 mm <sup>(1)</sup> | -             | 55 m                     | 45 m            | 44 m                  |  |  |
|                                          |                                                                     |                             | 80 mm <sup>(2)</sup>  | 21 m          | -                        | -               | -                     |  |  |
|                                          |                                                                     |                             | 110 mm <sup>(2)</sup> | -             | 29,5 m                   | 24 m            | 17,5 m                |  |  |
| C <sub>13</sub>                          | C <sub>13</sub> Concentric pipes connected to a horizontal terminal | Alu or PPS                  | 80/125 mm             | 16 m          | -                        | -               | -                     |  |  |
|                                          |                                                                     |                             | 100/150 mm            | -             | 9 m                      | 8 m             | 5,9 m                 |  |  |
| C <sub>33</sub>                          | Concentric pipes connected                                          | aluminium                   | 80/125 mm             | 14,5 m        | -                        | -               | -                     |  |  |
|                                          | to a vertical terminal                                              |                             | 100/150 mm            | -             | 11,5 m                   | 10 m            | 9,4 m                 |  |  |
| C <sub>43</sub>                          | Collective conduit for sealed boiler (3 CEP)                        | To determine th             | ne size of such a s   | system, consi | ult the supplier         | r of the 3 CEF  | <sup>o</sup> conduit. |  |  |
| C <sub>53</sub>                          | Bi-flow adapter and separate                                        | aluminium                   | 80/125 mm             | 20,5 m        | -                        | -               | -                     |  |  |
|                                          | single air/flue gas ducts                                           |                             | 2 x 80 mm             |               |                          |                 |                       |  |  |
|                                          | (compustive air taken from                                          |                             | 100/150 mm            | -             | 23 m                     | 17,5 m          | 11 m <sup>(3)</sup>   |  |  |
|                                          |                                                                     |                             | 2 x 100 mm            |               |                          |                 | 5 m <sup>(4)</sup>    |  |  |
| C <sub>83</sub>                          | Collective conduit for sealed boiler                                | To determine th<br>conduit. | ne dimensions of s    | such a systen | n, refer to the          | supplier of the | e collective          |  |  |
| (1) Rig<br>(2) Fle<br>(3) Air<br>(4) Flu | jid duct<br>exible duct<br>ue gases                                 |                             |                       |               |                          |                 |                       |  |  |

#### MCA 45 - 65 - 90 - 115

| Type of air/flue gas connection                                                                           |                                                                                                    | Diameter  | Maximum length in metres |        |        |        |         |
|----------------------------------------------------------------------------------------------------|----------------------------------------------------------------------------------------------------|-----------|--------------------------|--------|--------|--------|---------|
|                                                                                                    |                                                                                                    |           |                          | MCA 45 | MCA 65 | MCA 90 | MCA 115 |
| C <sub>93</sub> Concentric pipes in<br>room<br>Single conduits in<br>chimney (combust<br>counter-current) | Concentric pipes in the boiler room                                                                                     | aluminium | 80/125 mm<br>80 mm       | 15 m   | -      | -      | -       |
|                                                                                                    | Single conduits in the<br>chimney (combustive air in<br>counter-current)                                                |           | 80/125 mm<br>100 mm      | 11,5 m | -      | -      | -       |
|                                                                                                    |                                                                                                    |           | 110/150 mm<br>110 mm     | -      | 11 m   | 12,5 m | 10 m    |
|                                                                                                    | Concentric pipes in the boiler<br>room<br>Single flexible pipe in the<br>chimney (combustive air in<br>counter-current) | PPS       | 80/125 mm<br>80 mm       | 12 m   | -      | -      | -       |
|                                                                                                    |                                                                                                    |           | 110/150 mm<br>110 mm     | -      | 16,5 m | 13,5 m | 9,4 m   |
| (1) Rig<br>(2) Fle                                                                                        | gid duct<br>exible duct                                                                                                 |           | •                        | •      | •      | •      | •       |

(3) Air

(4) Flue gases

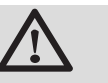

#### WARNING

Maximum length = lengths of the straight air/flue gas ducts + equivalent lengths of other components

For the list of flue gas system accessories and the equivalent lengths, refer to the current price list.

### 4.7.3. Additional Directives

- Please refer to the manufacturer's instructions for the material in question when installing the flue gas discharge and air supply materials. If the flue gas discharge and air supply materials are not installed according to the instructions (e.g. they are not leakproof, not clamped in place etc.), this may cause hazardous situations and/or result in bodily injury. After assembly, check at least all flue gas and air-carrying parts for tightness.
- Connection of the combustion gas exhaust directly to the buildings brick chimneys or flues is forbidden for condensation reasons.
- Always clean the ducts thoroughly in cases where lining pipes are used and/or a connection of the air-supply.
- It must be possible to inspect the flue or chimney.
- In cases where condensate coming from the stainless steel or plastic sections of the flue gas pipe can be driven back towards the aluminium section, this condensate must be removed using a collecting device before the aluminium section is reached.
- For long, aluminium, combustion-gas exhaust pipes it is initially necessary to consider the relatively high quantity of corrosive products which are brought together with the condensate from the exhaust pipe. The siphon on the equipment requires regular cleaning or, preferably, an additional condensate collector can be installed above the equipment.
- The combusted gas discharge pipe must be sufficiently inclined towards the boiler (at least 50 mm per metre) and an adequate condensate collection tank and discharge system constructed (at least 1 m before the boiler opening). The elbows fitted must be at more than 90° to guarantee the provision of an adequate gradient and tightness on the lip rings.

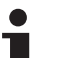

Please contact us for further information.

# 4.8 Installing the outside sensor

## 4.8.1. Choice of the location

It is important to select a place that allows the sensor to measure the outside conditions correctly and effectively.

#### Advised positions:

- on one face of the area to be heated, on the north if possible
- half way up the wall in the room to be heated
- under the influence of meteorological variations
- protected from direct sunlight
- easy to access
- A Recommended position
- B Possible position
- H Inhabited height controlled by the sensor
- Z Inhabited area controlled by the sensor

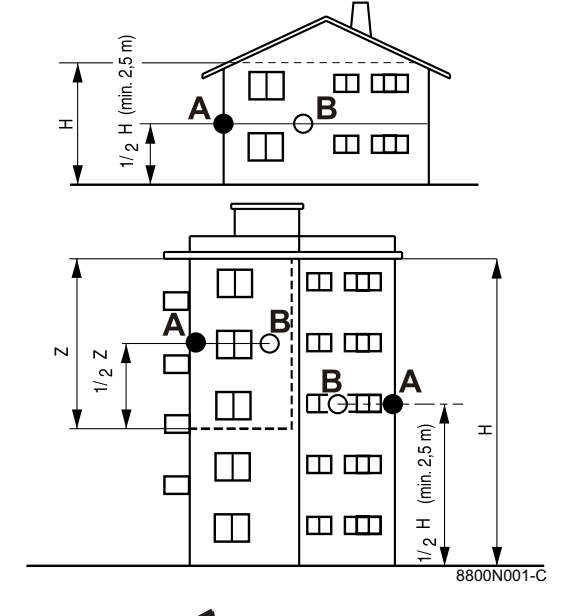

#### Positions to be avoided:

- masked by a building element (balcony, roof, etc.)
- close to a disruptive heat source (sun, chimney, ventilation grid, etc.)

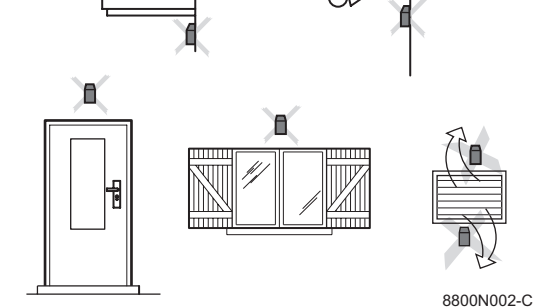

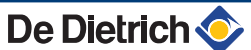

#### 4.8.2. Connecting the outside sensor

Mount the sensor using the screws and dowels provided.

1 Inserts

2

8800N003-C

Ø4 wood screw

For the connection of the outside temperature sensor, refer to the chapter "Electrical Connections".

# 4.9 Electrical connections

2

#### 4.9.1. Control unit

The boiler is fully pre-wired. The mains supply is made via the cable **C** connected to the mains. All other external connections can be made to the connection connectors (low voltage). The main characteristics of the control unit are described in the table below.

| Power supply voltage                 | 230 V AC/50 Hz |
|--------------------------------------|----------------|
| Rating of the main fuse F1(230 V AC) | 6.3 AT         |
| Fuse rating F2(230 V AC)             | 2 AT           |
| Fan                                  | 230 V AC       |

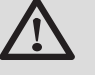

#### CAUTION

Keep to the polarity shown on the terminals: phase (L), neutral (N) and earth  $\div$ .

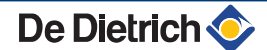

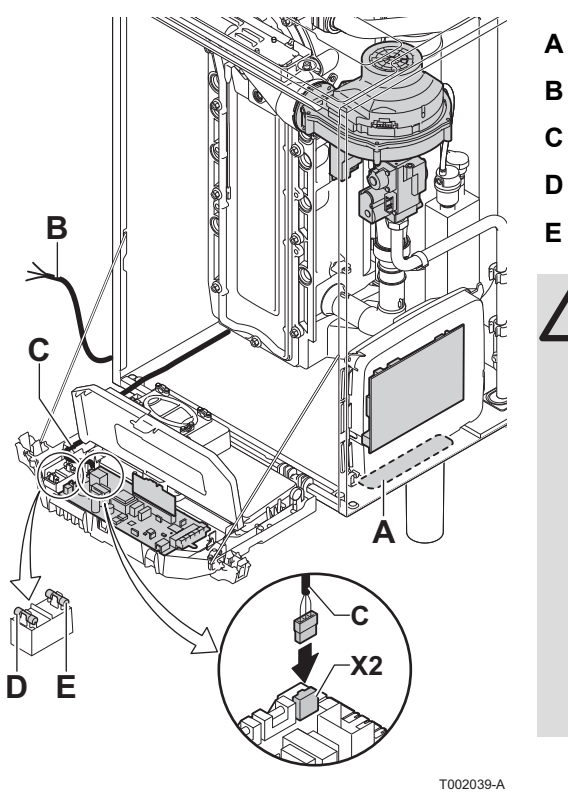

- Routing of the 230 V cables
- Power supply cable
- Cable of housing for control PCBs
- 6,3 AT fuse
- 2 AT fuse

#### CAUTION

The following components of the appliance are at a voltage of 230 V:

- Electrical connection of the heating pump (Central heating).
- Electrical connection of the combined gas valve unit.
- Electrical connection of the fan.
- The majority of components in the control panel.
- Most parts of the housing for control PCBs.
- Ignition transformer.
- Connection of the power supply cable.

# 4.9.2. Recommendations

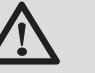

#### WARNING

- Only qualified professionnals may carry out electrical connections, always with the power off.
- The boiler is entirely pre-wired. Do not modify the connections inside the control panel.
- Earth the appliance before making any electrical connections.

Make the electrical connections of the boiler according to:

- The instructions of the prevailing standards.
- The instructions on the electrical diagrams provided with the boiler.
- The recommendations in the instructions.

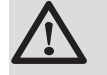

#### CAUTION

- Separate the sensor cables from the 230 V cables.
- Outside the boiler: Use 2 pipes or cable guides at least 10 cm apart.

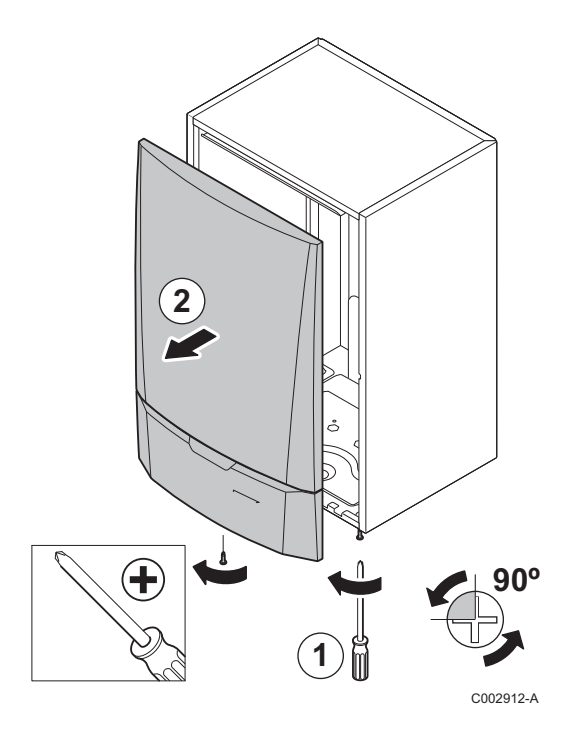

# 4.9.3. Fitting and connecting the control panel

- 1. Unscrew the 2 screws under the front panel by a quarter turn.
- 2. Remove the front panel.
- 3. Fit and connect the control panel.

To fit and connect the control panel, see the brochure delivered in the control panel package.

4.9.4. P

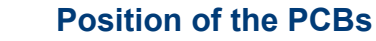

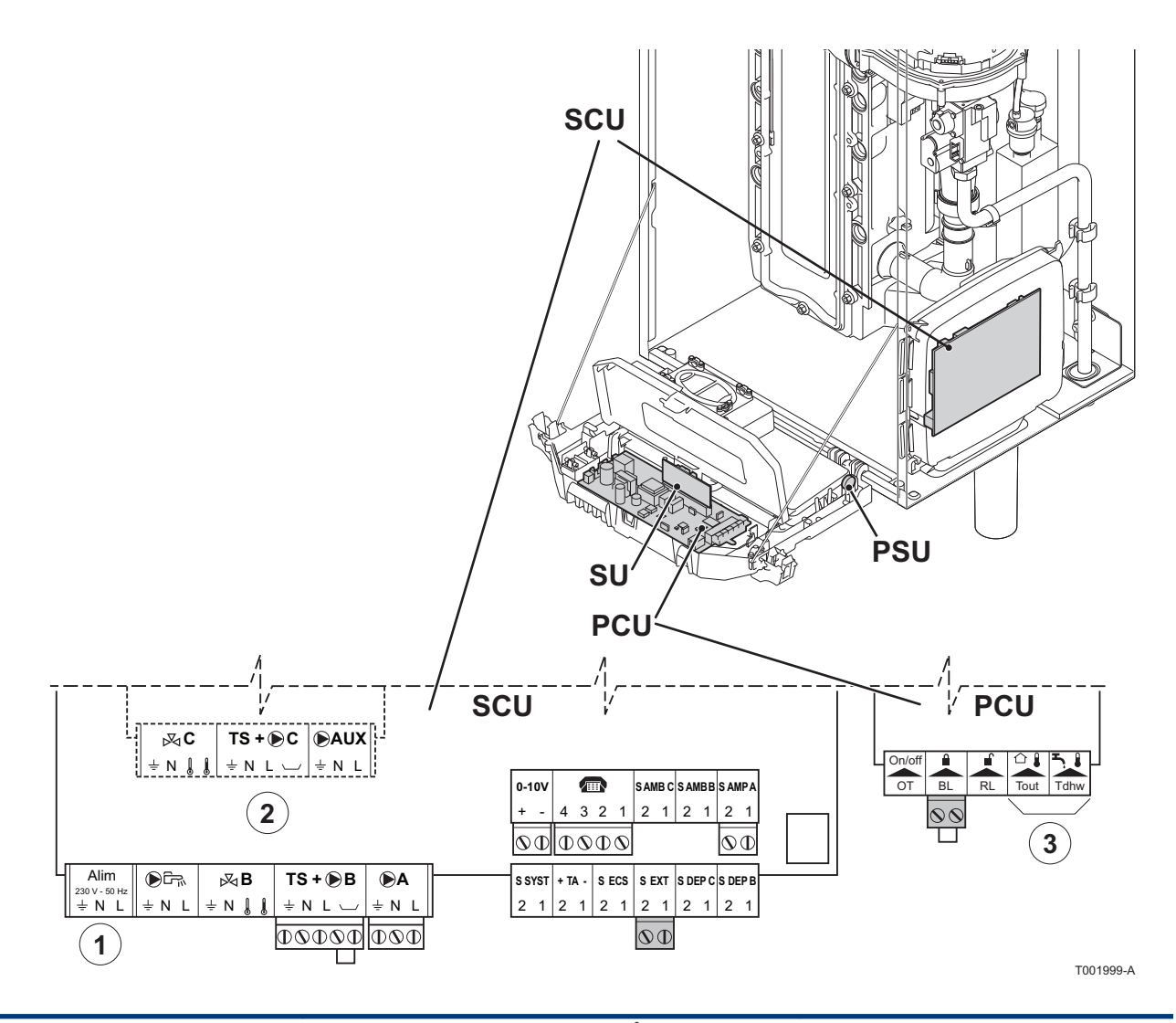

- ① Do not connect anything to the terminal block.
- ② Optional PCB (Package AD249)
- 3 Do not connect anything to the terminal block.

# 4.9.5. Accessing the connection terminal blocks

To access the connection terminal blocks, proceed as follows:

- 1. Unscrew the 2 screws under the front panel by a quarter turn.
- 2. Remove the front panel.

- Tilt the control box forwards by opening the holding clips located at the sides.
  - 4. Open the tooling box by opening the clip fastener on the front side.

5. Lift the control panel cover.

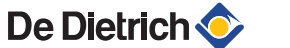

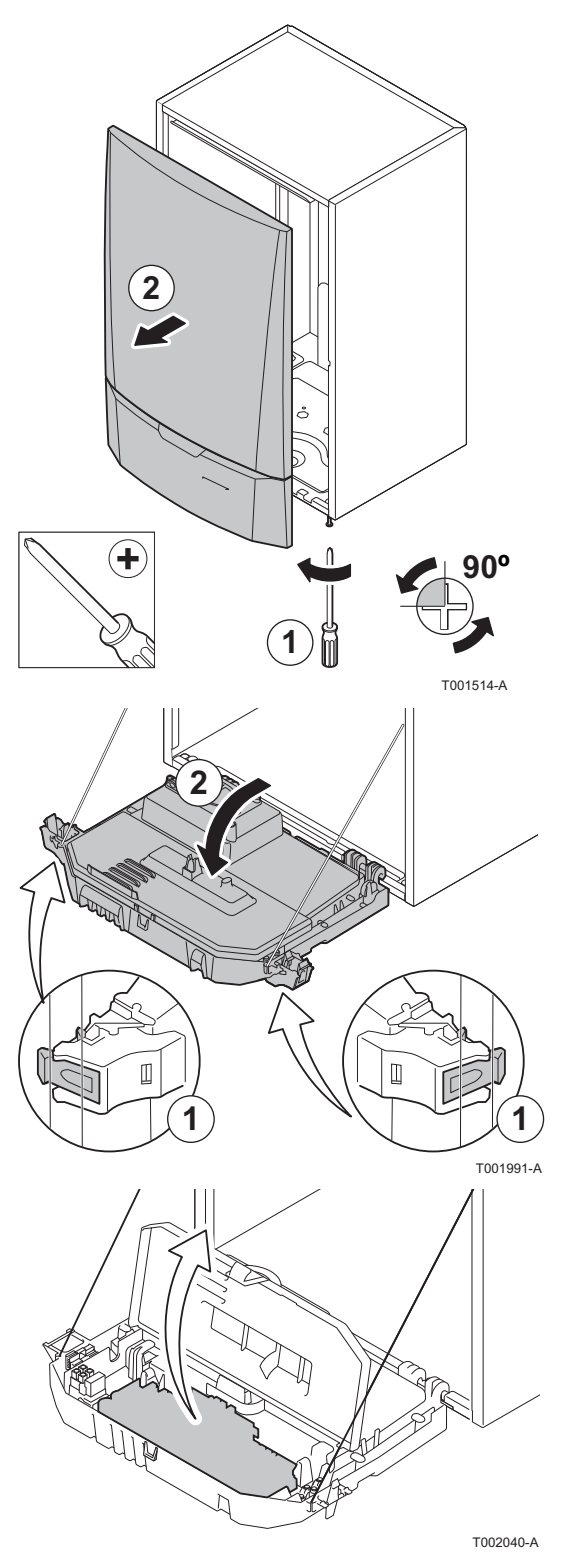

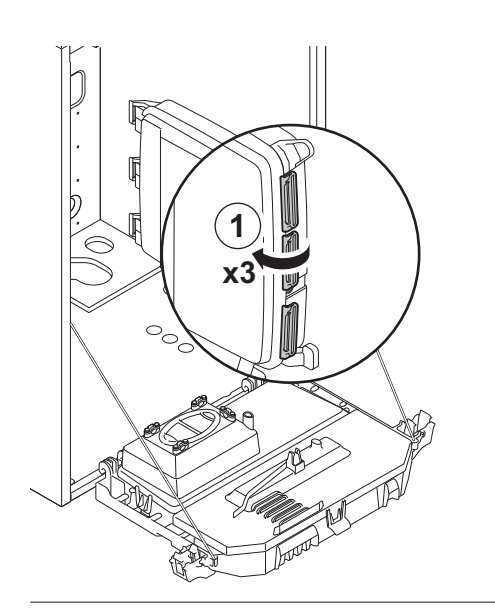

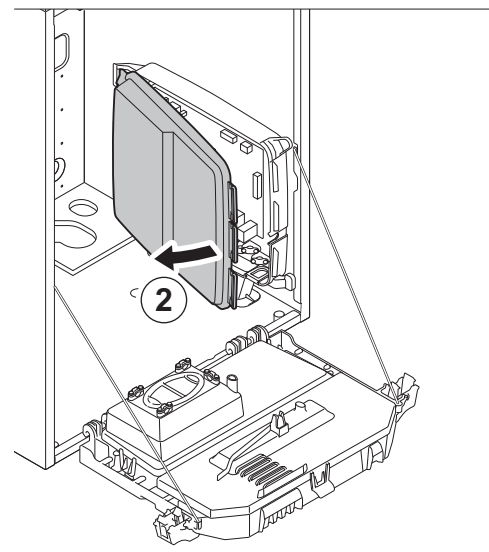

T002862-A

# 4.9.6. Connecting the pump

6. Unclip the PCB cover.

The pump must be connected to standard control PCB (PCU). To do this, proceed as follows:

1. Connect the cable, that is delivered with the boiler, to the pump.

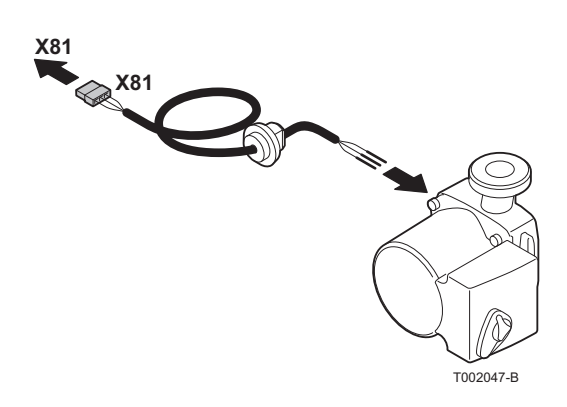

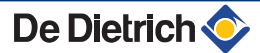

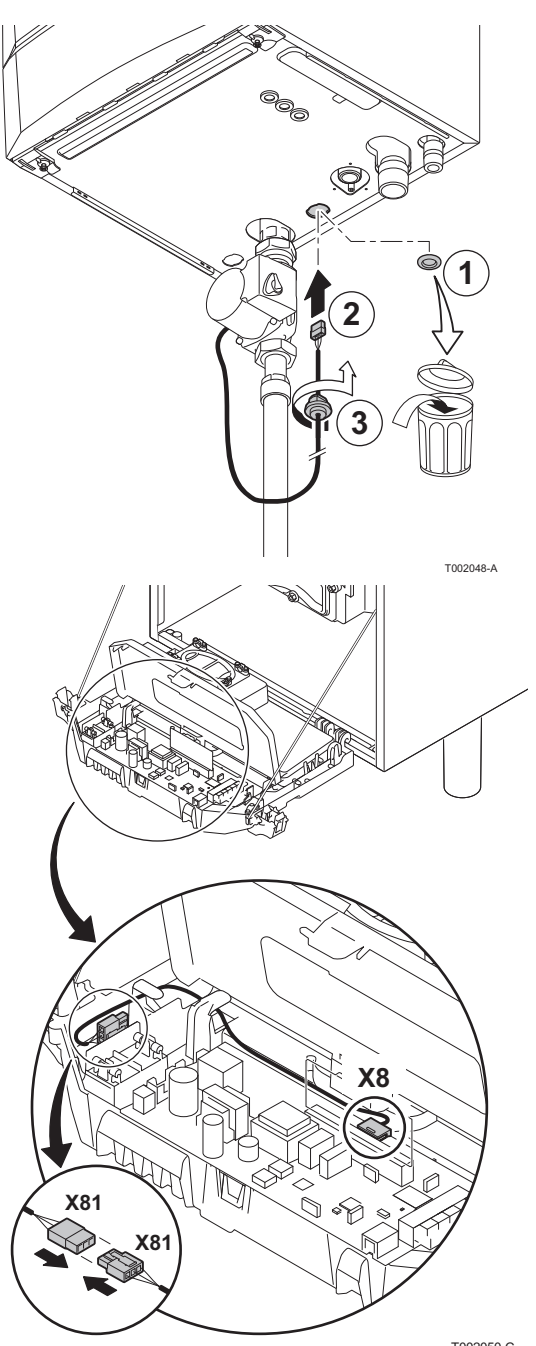

2. Remove the grommet from the opening in the middle of the base of the boiler. Pass the pump connection cable through the base of the boiler and seal the opening again by tightening the bayonet fitting to the cable.

3. Connect the pump connection cable to the cable in the instrument box that is connected with connector X8.

T002050-C
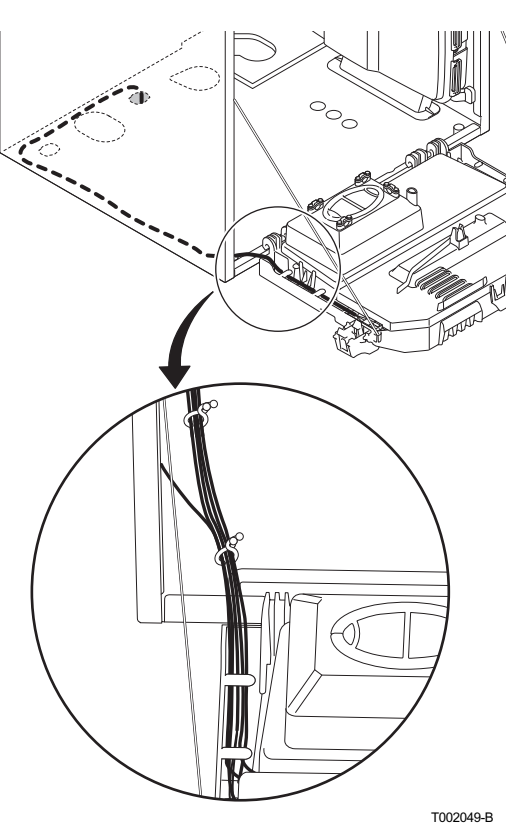

4. Connect the pump connection cable to the cable bundle by opening and closing the cable bundle bands.

4

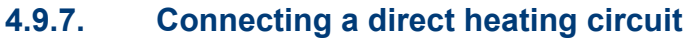

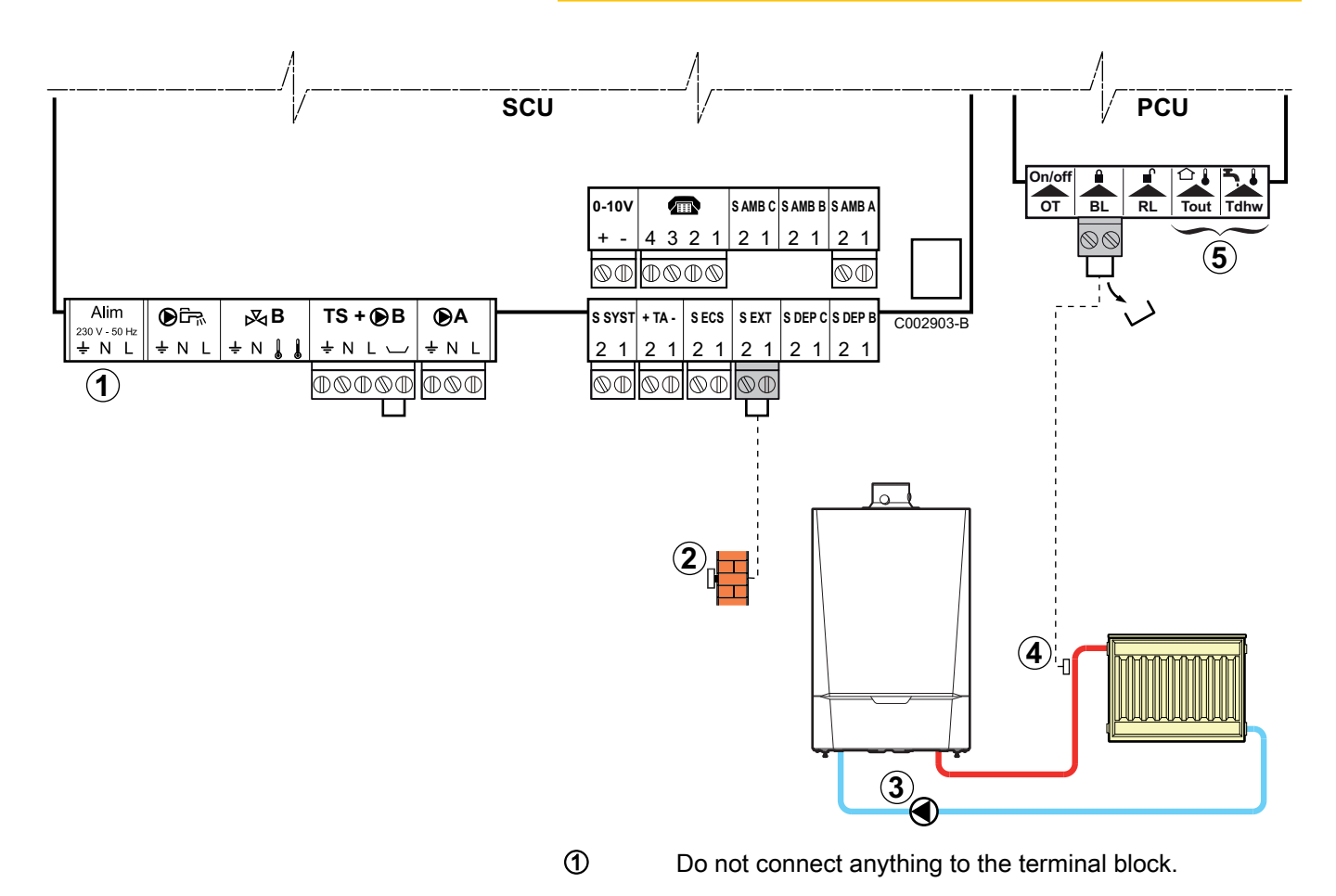

2 Connect the outside temperature sensor.

The sensor connection is optional on installations with an **IniControl** control panel.

- ③ Heating connection pump.
- Connect a safety thermostat if the heating circuit is for underfloor heating.
  - Remove the bridge.
  - Connect the wires from the safety thermostat to the connector.
- (5) Do not connect anything to the terminal block.

# 4.9.8. Connecting a direct heating circuit and a domestic hot water tank

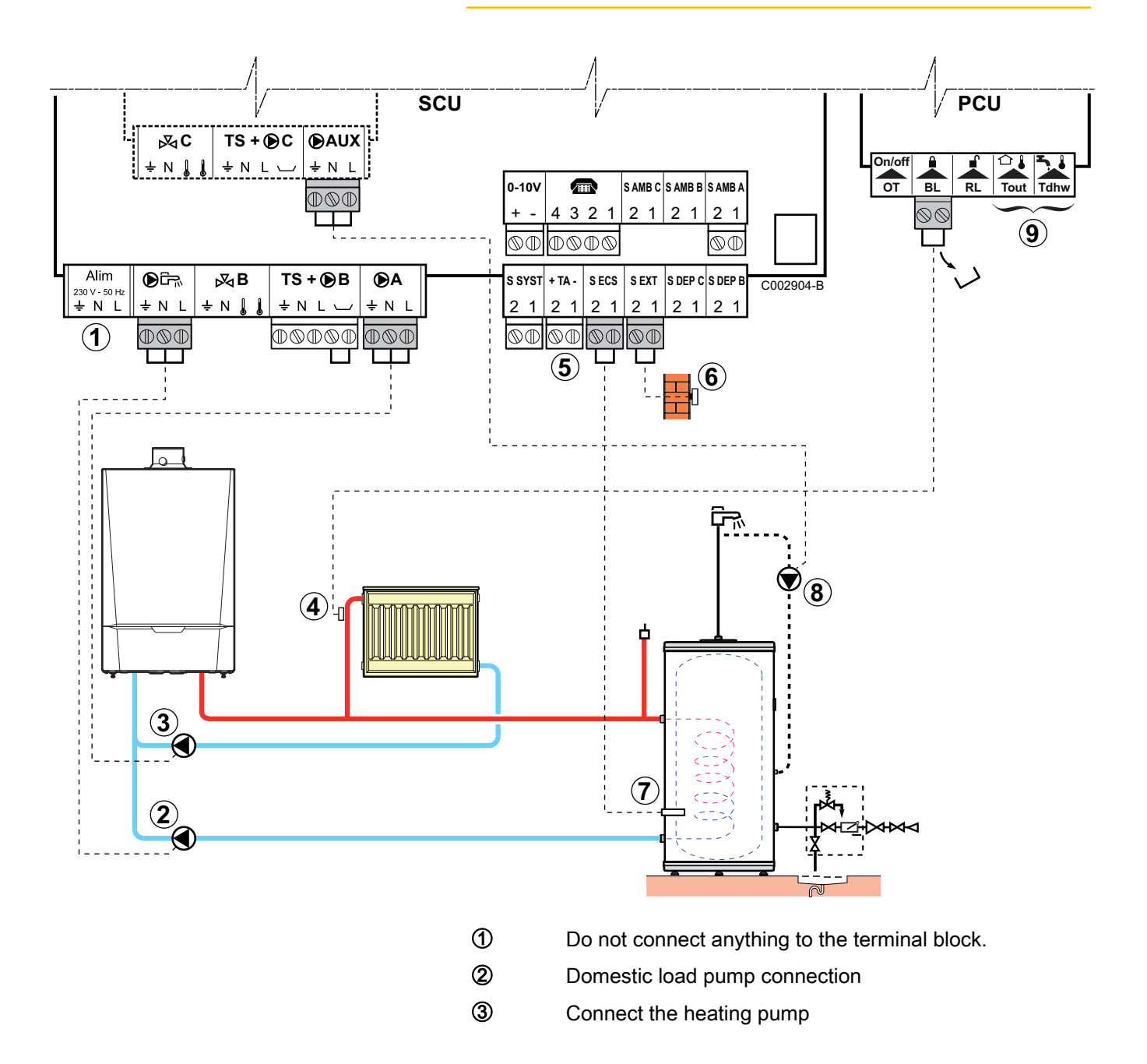

Connect a safety thermostat if the heating circuit is for underfloor heating.

- Remove the bridge. ▶
- Connect the wires from the safety thermostat to the • connector.

Connect the DHW tank anode.

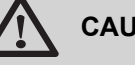

4

(5)

# CAUTION

- If the tank is fitted with a Titan Active System® impressed current anode, connect the anode to the inlet (+ TA on the anode, - on the tank).
- If the tank is not fitted with an impressed current anode, put the simulation connector in place (delivered with the DHW sensor - package AD212).
- 6 Connect the outside temperature sensor.

The sensor connection is optional on installations with an IniControl control panel.

- 1 Connect the DHW sensor (Package AD212).
- (8) Connect the domestic hot water looping pump (Optional).
- 9 Do not connect anything to the terminal block.

| DIEMATIC iSystem - Settings to be made for this type of installation                                                              |                                                     |                     |                                                                     |  |
|----------------------------------------------------------------------------------------------------|-----------------------------------------------------|---------------------|---------------------------------------------------------------------|--|
| Parameters                                                                                                    | Access                                              | Settings to be made | See                                                                 |  |
| INSTALLATION                                                                                                    | Installer level<br>Menu <b>#SYSTEM</b>              | EXTENDED            | ■ "Displaying the parameters in extended mode", page 67             |  |
| If a domestic hot water looping pump<br>is connected to <b>OAUX</b> on the terminal<br>block:<br><b>O.PUMP AUX</b> <sup>(1)</sup> | Installer level<br>Menu <b>#SYSTEM</b>              | DHW LOOP            | Setting the parameters<br>specific to the installation", page<br>68 |  |
| If safety thermostat is connected to <b>BL</b> on the connection terminal block: <b>IN.BL</b>                                     | Installer level<br>Menu <b>#PRIMARY</b><br>INSTAL.P | TOTAL STOP          | ∎ Professional settings",<br>page 79                                |  |
| (1) The parameter is only displayed if INST                                                                                       | ALLATION is set to EXTENDE                          | 0                   |                                                                     |  |

IniControl - Settings to be made for this type of installation No further adjustments are necessary

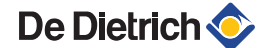

# 4.9.9. Connecting two circuits and a domestic hot water tank

This configuration is only possible with the DIEMATIC iSystem control panel.

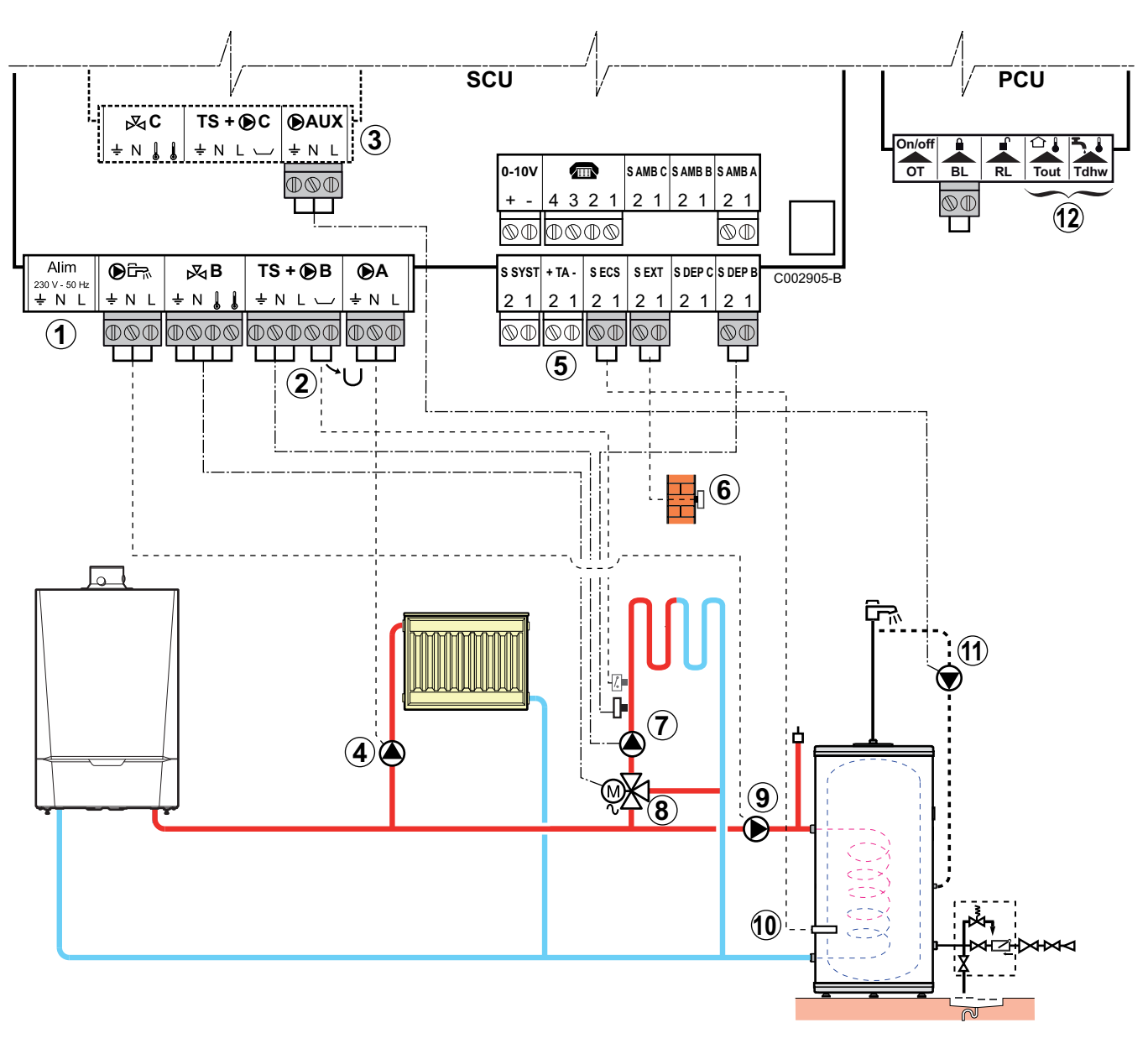

1

2

Do not connect anything to the terminal block.

Connect a safety thermostat if the heating circuit is for underfloor heating.

- Remove the bridge.
- Connect the wires from the safety thermostat to the connector.
- 3 Connecting an additional circuit to the AD249 option.

4

(5)

Connect the heating pump (circuit **A**).

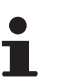

If underfloor heating is being used, put a safety thermostat in place after the heating pump. The safety thermostat will shut down the heating pump in the event of overheating.

Connect the DHW tank anode.

# 

- If the tank is fitted with a Titan Active System® impressed current anode, connect the anode to the inlet (+ TA on the anode, - on the tank).
- If the tank is not fitted with an impressed current anode, put the simulation connector in place (delivered with the DHW sensor - package AD212).
- 6 Connect the outside temperature sensor.

The sensor connection is optional on installations with an **IniControl** control panel.

- O Connect the heating pump (circuit **B**).
- 8 Connect the 3-way valve (circuit **B**).
- 9 Domestic load pump connection.
- Oconnect the DHW sensor (Package AD212).
- Connect the domestic hot water looping pump to the
   **AUX** outlet on the AD249 option.
- Do not connect anything to the terminal block.

# 4.9.10. Hot water storage tank connection

This configuration is only possible with the DIEMATIC iSystem control panel.

# QUADRO DU storage tank

In this installation example, the storage tank (type QUADRO DU) incorporates a domestic hot water zone. The boiler starts up systematically to maintain the domestic hot water zone in the storage tank or to maintain the independent tank at temperature.

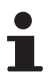

If the storage tank does not have a DHW zone, use an independent domestic hot water tank.

28/08/12 - 300024827-001-01

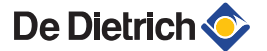

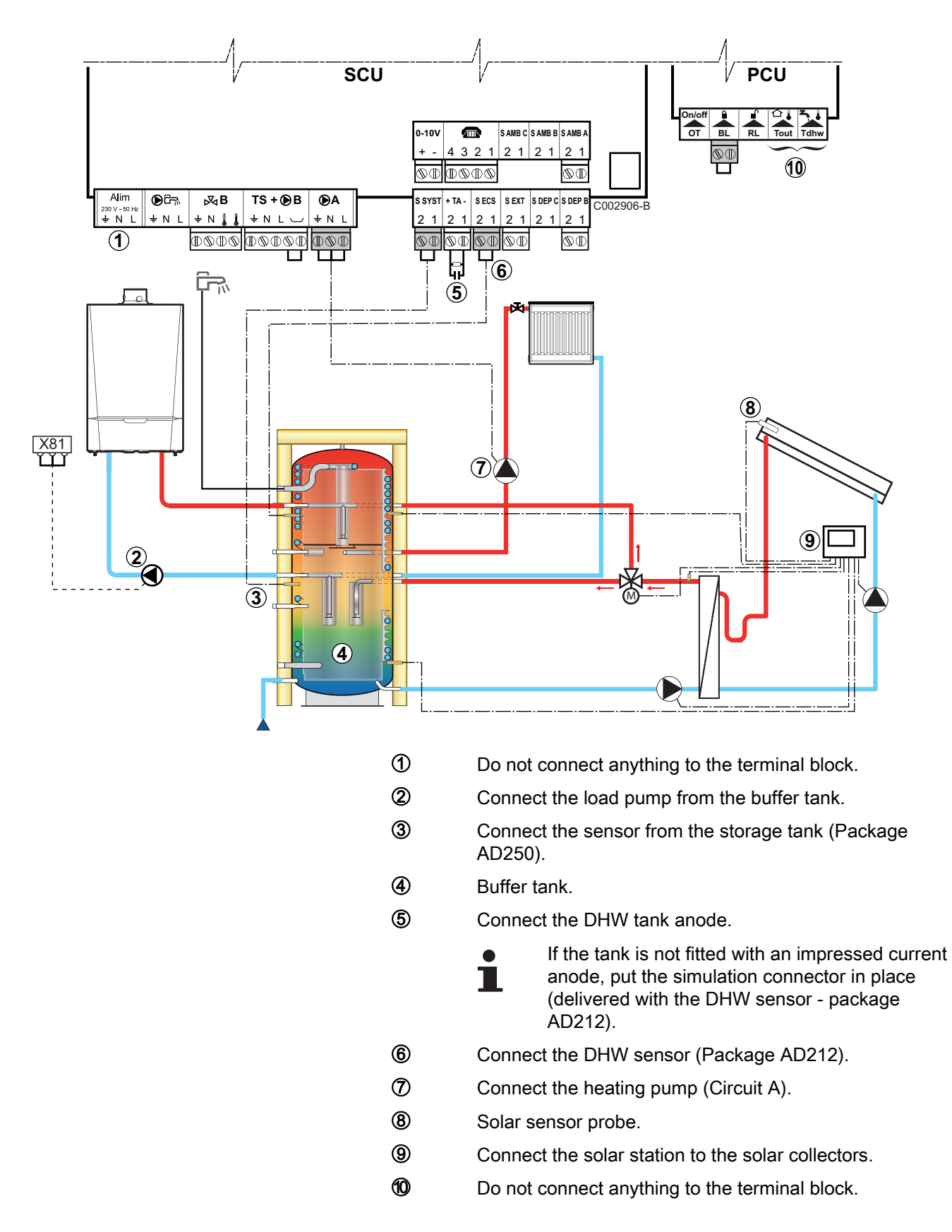

#### DIEMATIC iSystem - Settings to be made for this type of installation **Parameters** Access Settings to be made See INSTALLATION Installer level EXTENDED "Displaying the parameters in extended mode", page Menu #SYSTEM 67 STORAGE TANK I.SYST<sup>(1)</sup> Installer level "Setting the parameters specific to the installation", Menu #SYSTEM page 68 (1) The parameter is only displayed if **INSTALLATION** is set to **EXTENDED**

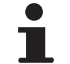

The DHW part is maintained at the DHW set point by the boiler.

The heating zone is maintained at the set temperature calculated according to the outside temperature. The zone is reheated when the heating buffer temperature sensor ③ falls -6°C below the calculated set temperature. Reheating in the heating zone stops when the heating buffer temperature rises above the calculated set temperature.

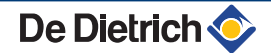

# PS storage tank and DHW tank connected to the boiler

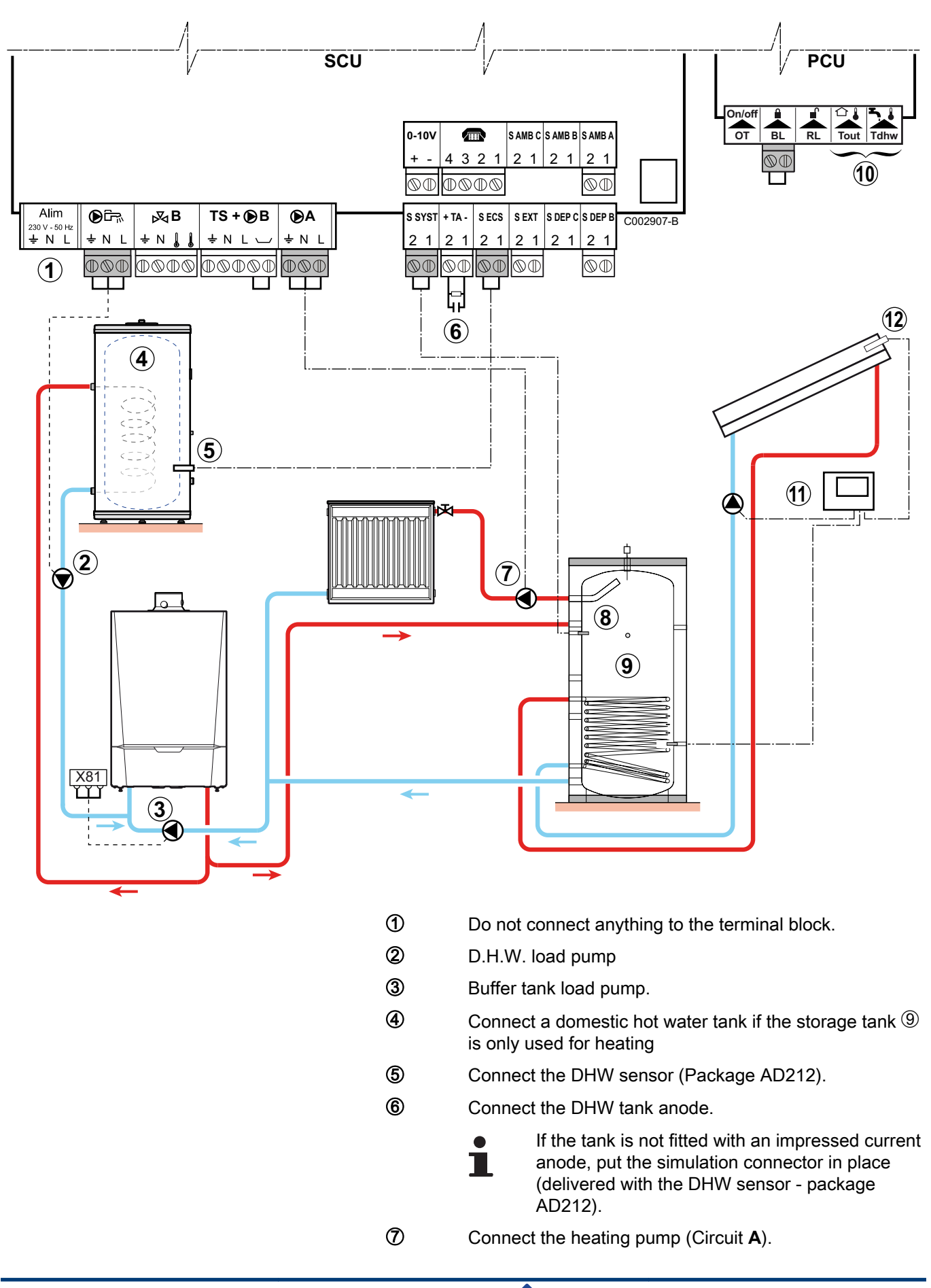

De Dietrich 📀

- 8 Solar sensor probe.
- 9 Buffer tank.
- 1 Do not connect anything to the terminal block.
- ① Connect the solar station to the solar collectors.
- Solar sensor probe

| DIEMATIC iSyste                                                        | DIEMATIC iSystem - Settings to be made for this type of installation |                     |                                                               |  |  |  |
|------------------------------------------------------------------------|----------------------------------------------------------------------|---------------------|---------------------------------------------------------------|--|--|--|
| Parameters                                                             | Access                                                               | Settings to be made | See                                                           |  |  |  |
| INSTALLATION                                                           | Installer level<br>Menu <b>#SYSTEM</b>                               | EXTENDED            | "Displaying the parameters in extended mode", page 67         |  |  |  |
| I.SYST <sup>(1)</sup>                                                  | Installer level<br>Menu <b>#SYSTEM</b>                               | STORAGE TANK        | Setting the parameters specific to the installation", page 68 |  |  |  |
| (1) The parameter is only displayed if INSTALLATION is set to EXTENDED |                                                                      |                     |                                                               |  |  |  |

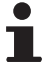

The DHW part is maintained at the DHW set point by the boiler.

The heating zone is maintained at the set temperature calculated according to the outside temperature. The zone is reheated when the heating buffer temperature sensor falls  $-6^{\circ}C$  below the calculated set temperature. Reheating in the heating zone stops when the heating buffer temperature rises above the calculated set temperature.

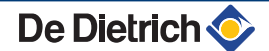

# PS storage tank and DHW tank connected to the storage tank

The boiler only starts up production of domestic hot water if the storage tank is not hot enough to guarantee tank loading.

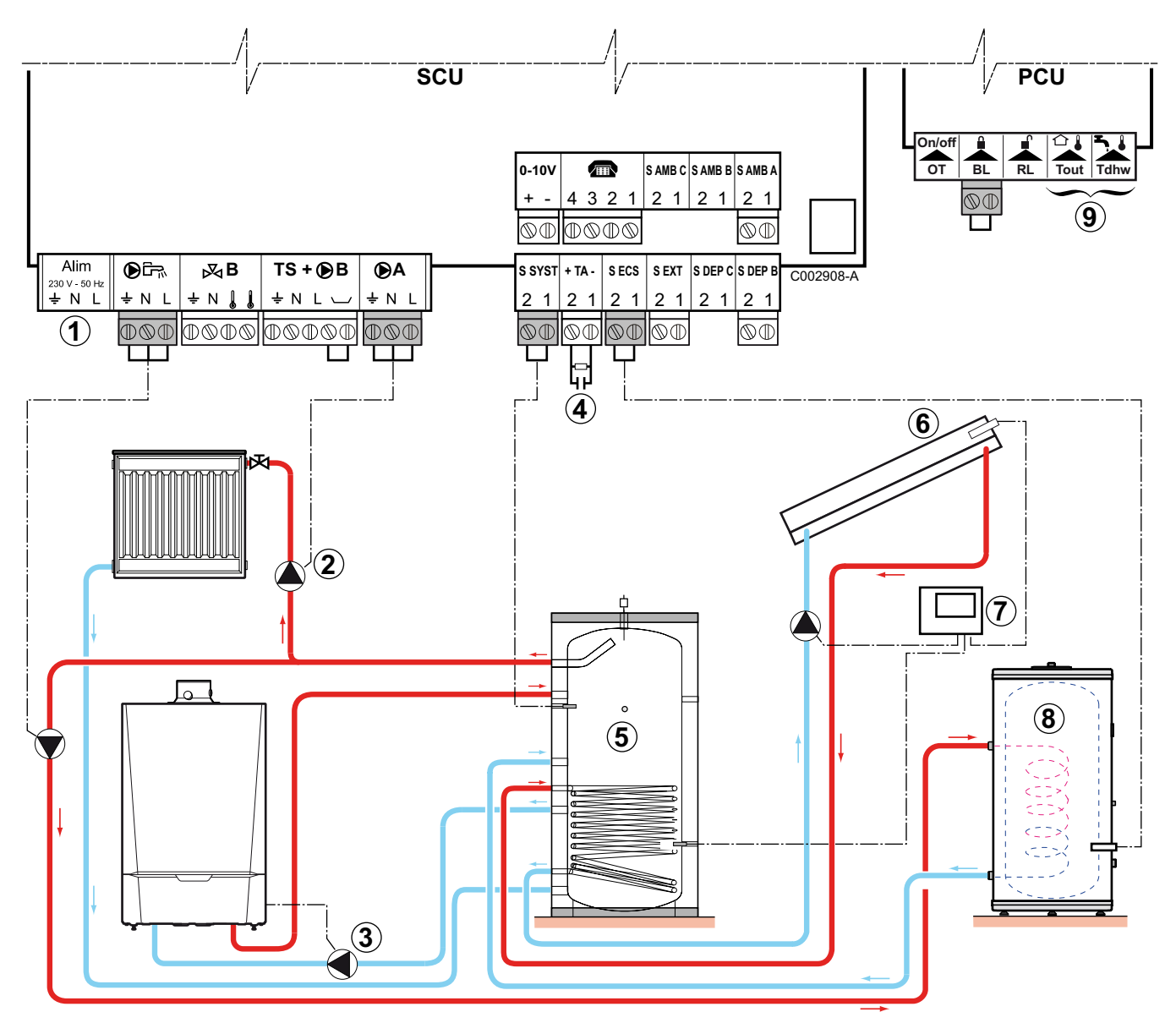

- ① Do not connect anything to the terminal block.
- 2 Connect the heating pump (Circuit **A**).
  - Buffer tank load pump
- Onnect the DHW tank anode.
  - If the tank is not fitted with an impressed current anode, put the simulation connector in place (delivered with the DHW sensor - package AD212).
- ⑤ Buffer tank.

3

- 6 Solar sensor probe.
- ⑦ Connect the solar station to the solar collectors.

- B Domestic hot water boiler. Connect the DHW sensor.
- Do not connect anything to the terminal block.

| DIEMATIC iSyste                                                        | DIEMATIC iSystem - Settings to be made for this type of installation |                     |                                                                |  |  |
|------------------------------------------------------------------------|----------------------------------------------------------------------|---------------------|----------------------------------------------------------------|--|--|
| Parameters                                                             | Access                                                               | Settings to be made | See                                                            |  |  |
| INSTALLATION                                                           | Installer level<br>Menu <b>#SYSTEM</b>                               | EXTENDED            | "Displaying the parameters in extended mode", page 67          |  |  |
| I.SYST <sup>(1)</sup>                                                  | Installer level<br>Menu <b>#SYSTEM</b>                               | ST.TANK+DHW         | "Setting the parameters specific to the installation", page 68 |  |  |
| (1) The parameter is only displayed if INSTALLATION is set to EXTENDED |                                                                      |                     |                                                                |  |  |

Ť

The DHW tank is loaded from the storage tank. If, during DHW loading, the temperature of the storage tank falls below the primary DHW set point (parameter **PRIM.TEMP.DHW**), the boiler maintains the latter at temperature to guarantee the loading of the DHW tank. The heating zone is maintained at the set temperature calculated according to the outside temperature. The zone is reheated when the heating buffer temperature sensor falls -6°C below the calculated set temperature. Reheating in the heating zone stops when the heating buffer temperature rises above the calculated set temperature.

# 4.9.11. Pool connection

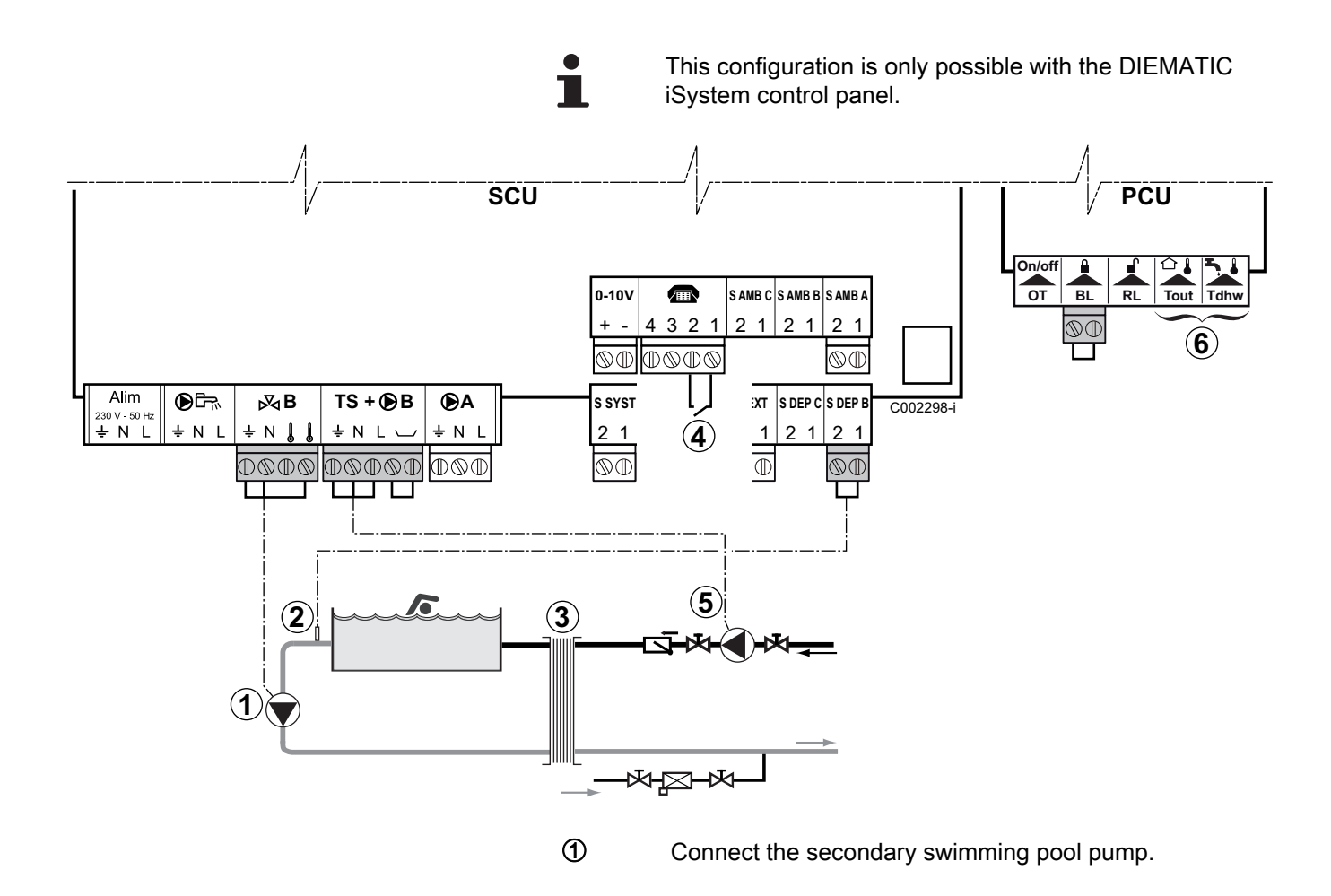

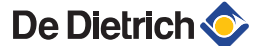

- Connect the swimming pool sensor.
- Plate heat exchanger.

2

3

**(4**)

- Pool heating cut-off control
  - When the parameter I.TEL: is on 0/1 B, the swimming pool is no longer heated when the contact is open (factory setting), only the antifreeze continues to be active. The contact direction can still be adjusted by the parameter CT.TEL.
- (5) Connect the primary swimming pool pump.
- 6 Do not connect anything to the terminal block.

| DIEMATIC iSystem - Settings to be made for this type of installation |                                                  |                                                                                                    |                                                            |  |
|----------------------------------------------------------------------|--------------------------------------------------|----------------------------------------------------------------------------------------------------|------------------------------------------------------------|--|
| Parameters                                                           | Access                                           | Settings to be made                                                                                     | See                                                        |  |
| INSTALLATION                                                         | Installer level<br>Menu <b>#SYSTEM</b>           | EXTENDED                                                                                                | ■ Displaying the parameters in extended mode", page 67     |  |
| CIRC. B:                                                             | Installer level<br>Menu <b>#SYSTEM</b>           | SWIM.P.                                                                                                 | Setting the parameters specific to the installation", page |  |
| If I.TEL: is used<br>I.TEL:                                          | Installer level<br>Menu <b>#SYSTEM</b>           | 0/1 B                                                                                                   | 68                                                         |  |
| MAX. CIRC. B                                                         | Installer level<br>Menu <b>#SECONDARY LIMITS</b> | Set the value of <b>MAX.CIRC.B</b> to<br>the temperature corresponding to<br>the needs of the exchanger | ■ "Professional settings", page 79                         |  |

# Controlling the pool circuit

The control system can be used to manage a swimming pool circuit in both cases:

#### Case 1: The control system regulates the primary circuit (boiler/ exchanger) and the secondary circuit (exchanger/pool).

- Connect the primary circuit pump (boiler/exchanger) to the B outlet on the connection terminal block. The temperature MAX.
   CIRC. B is then guaranteed during comfort periods on programme B in summer and winter alike.
- Connect the swimming pool sensor (package AD212) to the S DEP B inlet on the connection terminal block.
- Set the set point of the pool sensor using key ↓ in the range 5 -39°C.

# Case 2: The pool has already a regulation system that is to be kept. The control system only regulates the primary circuit (boiler/exchanger).

 Connect the primary circuit pump (boiler/exchanger) to the B outlet on the connection terminal block.
 The temperature MAX. CIRC. B is then guaranteed during comfort periods on programme B in summer and winter alike. The swimming pool can also be connected to circuit **C** by adding the AD249 option:

- Make the connection to the terminal blocks marked C.
- Set the parameters for circuit **C**.

# Hourly programming of the secondary circuit pump

The secondary pump operates during programme **B** comfort periods in summer and winter alike.

#### Stopping

To prepare your pool for winter, consult your pool specialist.

# 4.9.12. Connecting a mixed tank

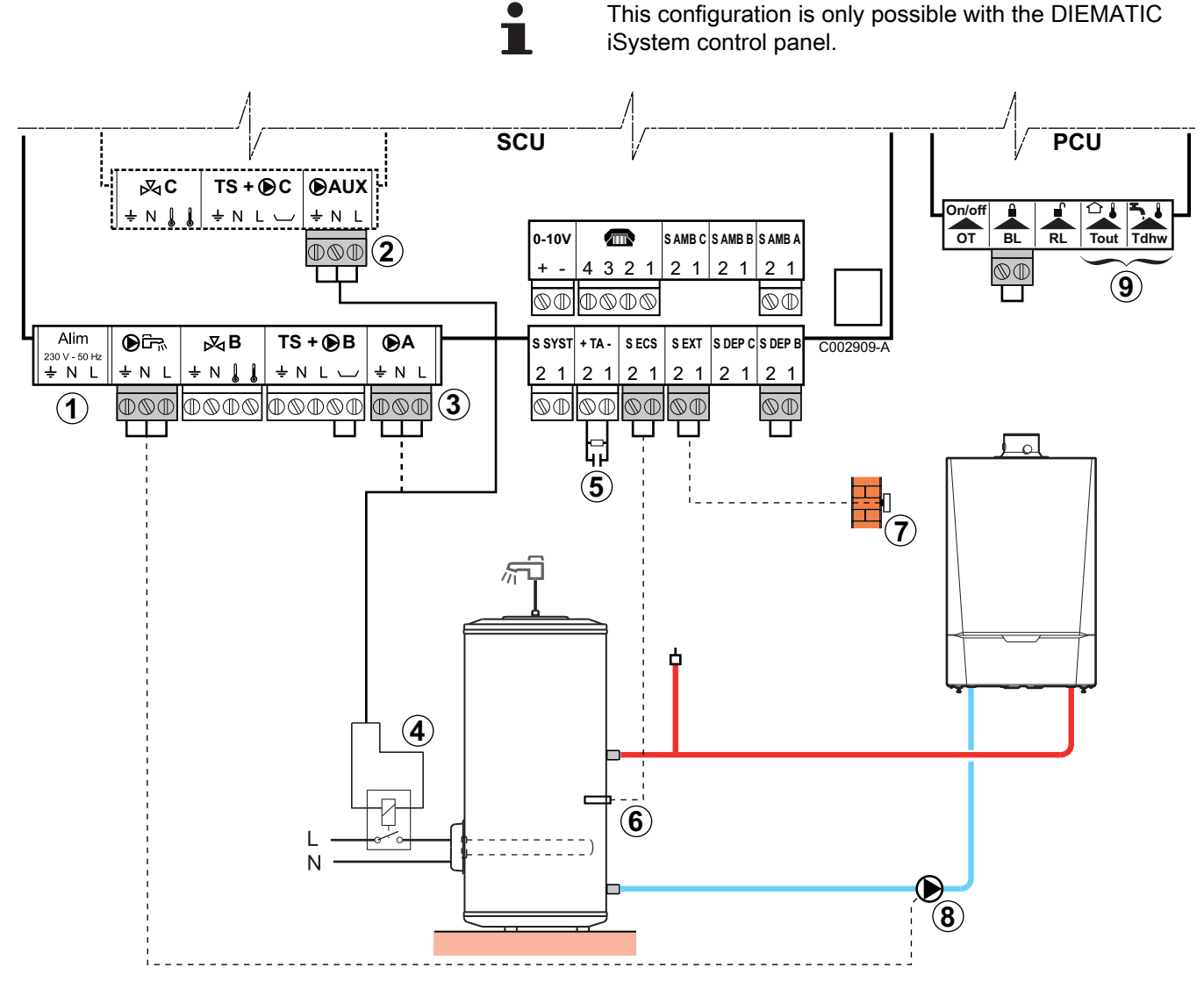

1

Do not connect anything to the terminal block.

- Option of connecting the electric tank (with AD249 2 option) or to ③ 3 Outlet circuit A - Option of connecting the electric tank (or to ②) 4 Power control relay to the electrical resistor (5) Connect the DHW tank anode. If the tank is not fitted with an impressed current anode, put the simulation connector in place (delivered with the DHW sensor - package AD212). 6 Connect the DHW sensor (Package AD212).  $\bigcirc$ Connect the outside temperature sensor. The sensor connection is optional on installations with an IniControl control panel. 8 D.H.W. load pump.
- Do not connect anything to the terminal block.

| DIEMATIC iSystem - Settings to be made for this type of installation                |                                                                        |                     |                                                                |  |
|-------------------------------------------------------------------------------------|------------------------------------------------------------------------|---------------------|----------------------------------------------------------------|--|
| Parameters                                                                          | Access                                                                 | Settings to be made | See                                                            |  |
| INSTALLATION                                                                        | Installer level<br>Menu <b>#SYSTEM</b>                                 | EXTENDED            | "Displaying the parameters in extended mode", page 67          |  |
| If the electric tank is connected to <b>A</b> : <b>CIRC. A</b> : <sup>(1)</sup>     | Installer level<br>Menu <b>#SYSTEM</b>                                 | DHW ELEC            | "Setting the parameters specific to the installation", page 68 |  |
| If the electric tank is connected to<br><b>AUX</b> :<br><b>S.AUX</b> <sup>(1)</sup> | Installer level<br>Menu <b>#SYSTEM</b>                                 | DHW ELEC            |                                                                |  |
| (1) The parameter is only displayed if INSTAL                                       | (1) The parameter is only displayed if INSTALLATION is set to EXTENDED |                     |                                                                |  |

# 4.9.13. Connecting the options

For example: TELCOM remote vocal monitoring module, remote controls for circuits  ${f A}$  and  ${f B}$ , second DHW tank

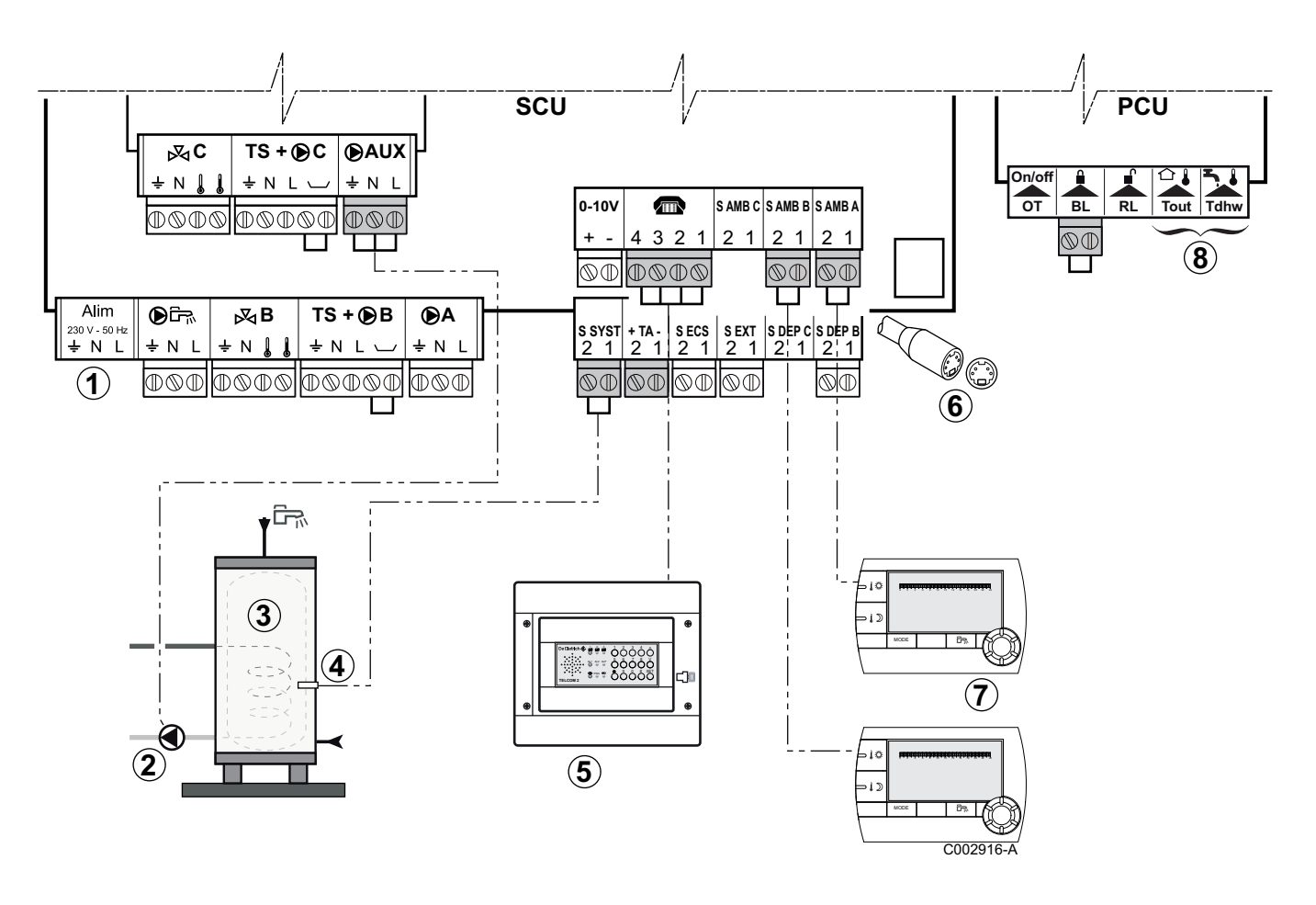

- ① Do not connect anything to the terminal block.
- ② Connect the load pump of the second tank (Only for DIEMATIC iSystem control panel).
- ③ Second domestic hot water tank (Only for DIEMATIC iSystem control panel).
- Connect the DHW sensor of the second tank (Only for DIEMATIC iSystem control panel).
- Connect the TELCOM remote vocal monitoring module (depending on its availability in your country).
- 6 Connecting the BUS cascade, VM
- ⑦ Connect the remote control (Package AD254/FM52).
- B Do not connect anything to the terminal block.

| Diematic iSystem - Settings to be made to connect a second tank                      |                                        |                     |                                                                |  |
|--------------------------------------------------------------------------------------|----------------------------------------|---------------------|----------------------------------------------------------------|--|
| Parameters                                                                           | Access                                 | Settings to be made | See                                                            |  |
| INSTALLATION                                                                         | Installer level<br>Menu <b>#SYSTEM</b> | EXTENDED            | "Displaying the parameters in extended mode", page 67          |  |
| If second tank connected: <b>S.AUX:</b> <sup>(1)</sup>                               | Installer level<br>Menu <b>#SYSTEM</b> | DHW                 | "Setting the parameters specific to the installation", page 68 |  |
| (1) The parameter is only displayed if <b>INSTALLATION</b> is set to <b>EXTENDED</b> |                                        |                     |                                                                |  |

#### 4.9.14. **Connection in cascade**

# **DHW** tank after the mixing tank

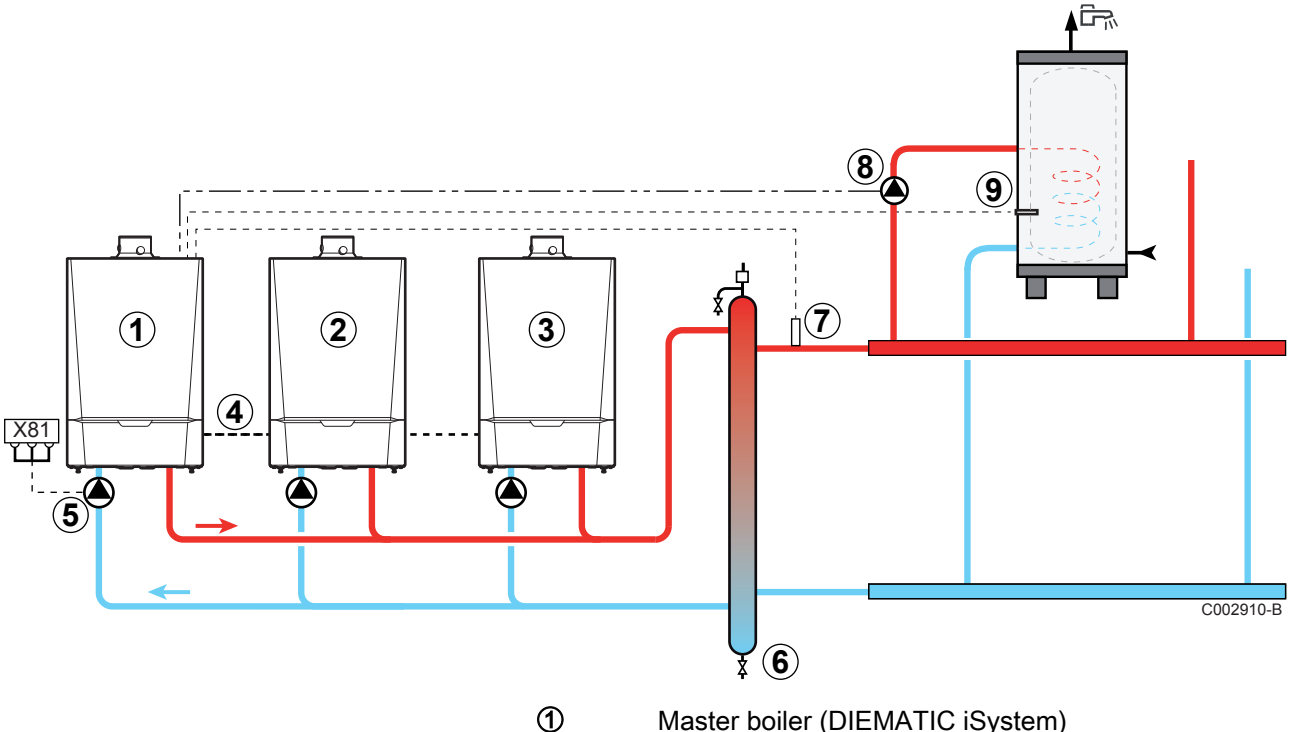

- Master boiler (DIEMATIC iSystem)
- 2 Secondary boiler (DIEMATIC iSystem or IniControl)
- 3 Secondary boiler (DIEMATIC iSystem or IniControl)
- 4 Cable **BUS**
- (5) Boiler pump
- 6 Low loss header
- $\bigcirc$ Cascade outlet sensor Connect the sensor to the terminal block S SYST on the master boiler.
- 8 D.H.W. load pump
- 9 Connect the DHW sensor (Package AD212)

| DIEMATIC iSystem - Settings to be made for this type of installation: Master boiler |                                         |                     |                                                                |  |
|-------------------------------------------------------------------------------------|-----------------------------------------|---------------------|----------------------------------------------------------------|--|
| Parameters                                                                          | Access                                  | Settings to be made | See                                                            |  |
| INSTALLATION                                                                        | Installer level<br>Menu <b>#SYSTEM</b>  | EXTENDED            | "Displaying the parameters in extended mode", page 67          |  |
| <b>P.DHW</b> <sup>(1)</sup>                                                         | Installer level<br>Menu <b>#SYSTEM</b>  | PUMP                | "Setting the parameters specific to the installation", page 68 |  |
| CASCADE: <sup>(1)</sup>                                                             | Installer level<br>Menu <b>#NETWORK</b> | ON                  | Configuring the network", page 86                              |  |
| MASTER CONTROLLER <sup>(1)</sup>                                                    | Installer level<br>Menu <b>#NETWORK</b> | ON                  |                                                                |  |
| SYSTEM NETWORK <sup>(1)</sup>                                                       | Installer level<br>Menu <b>#NETWORK</b> | ADD GENE MANU       |                                                                |  |
| (1) The parameter is only displa                                                    | yed if INSTALLATION i                   | s set to EXTENDED   |                                                                |  |

| DIEMATIC iSystem - Settings to be made for this type of installation: Follower boilers |                                         |                     |                                                       |  |  |
|----------------------------------------------------------------------------------------|-----------------------------------------|---------------------|-------------------------------------------------------|--|--|
| Parameters                                                                             | Access                                  | Settings to be made | See                                                   |  |  |
| INSTALLATION                                                                           | Installer level<br>Menu <b>#SYSTEM</b>  | EXTENDED            | "Displaying the parameters in extended mode", page 67 |  |  |
| CASCADE: <sup>(1)</sup>                                                                | Installer level<br>Menu <b>#NETWORK</b> | ON                  | Configuring the network", page 86                     |  |  |
| MASTER CONTROLLER <sup>(1)</sup>                                                       | Installer level<br>Menu <b>#NETWORK</b> | OFF                 |                                                       |  |  |
| SLAVE NUMBER <sup>(1)</sup>                                                            | Installer level<br>Menu <b>#NETWORK</b> | 2, 3,               |                                                       |  |  |
| (1) The parameter is only displa                                                       | yed if INSTALLATION i                   | s set to EXTENDED   |                                                       |  |  |

| IniControl - Settings to be made for this type of installation: Follower boilers |                 |                     |                                      |  |  |
|----------------------------------------------------------------------------------|-----------------|---------------------|--------------------------------------|--|--|
| Parameters                                                                       | Access          | Settings to be made | See                                  |  |  |
| CASCADE: 514                                                                     | Installer level | 1                   | ∎ "Parameter descriptions", page 103 |  |  |
| SLAVE NUMBER 5 15                                                                | Installer level | 2, 3,               |                                      |  |  |

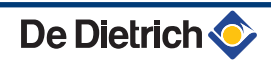

# 4.10 Electrical diagram

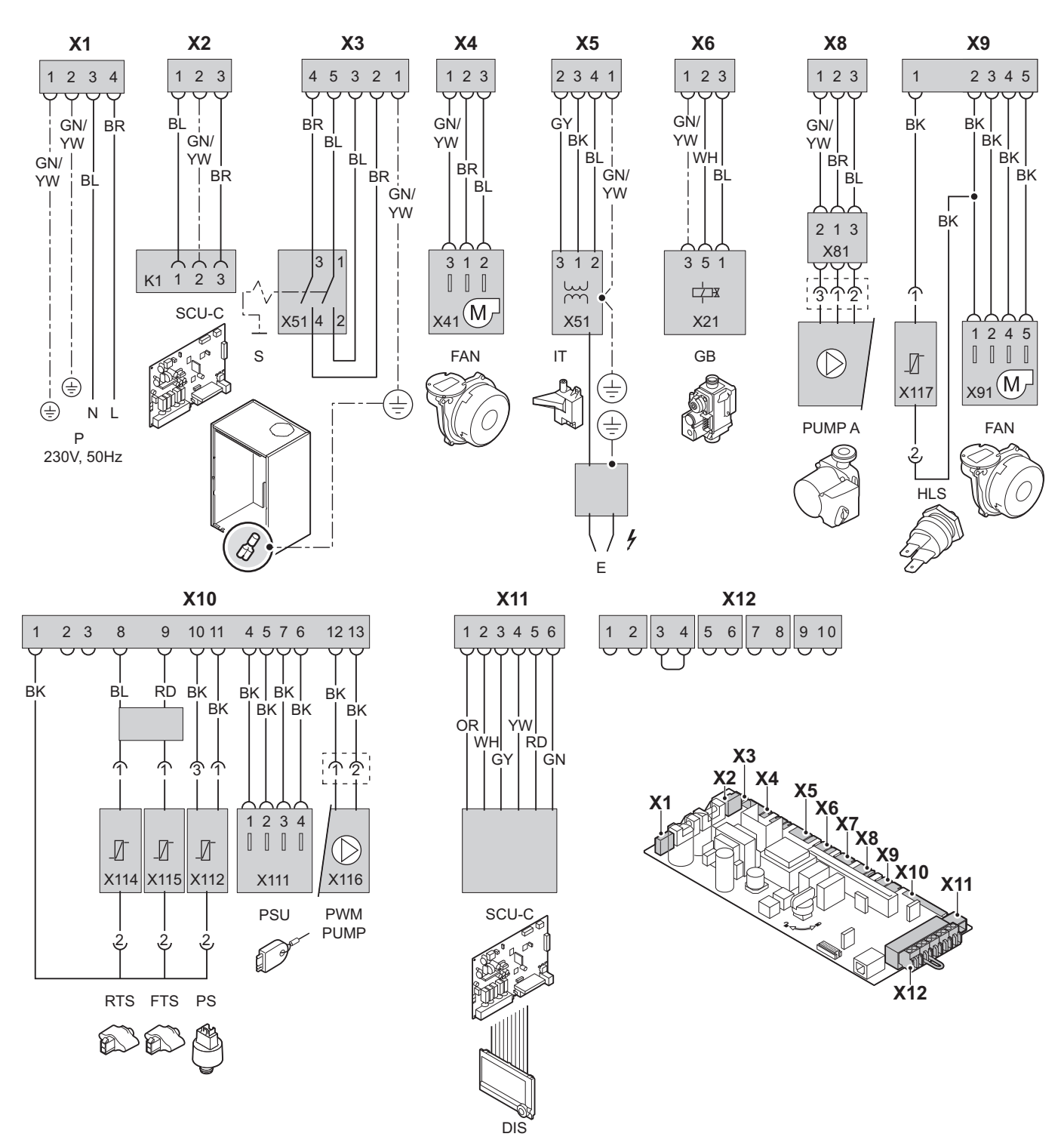

T002860-E

| Ρ   | Power supply         | E      | Ignition power relay                | FTS      | Flow sensor                            |
|-----|----------------------|--------|-------------------------------------|----------|----------------------------------------|
| SCU | Extended control PCB | GB     | Combined venturi and gas valve unit | PS       | Pressure sensor                        |
| S   | On/Off switch        | PUMP A | Shunt pump                          | PSU      | Parameter storage for PCBs PSU and SU  |
| FAN | Fan                  | HLS    | Safety thermostat                   | PWM PUMP | Modulation signal from the boiler pump |
| IT  | Ignition transformer | RTS    | Return sensor                       | DIS      | Display                                |

# 4.11 Filling the system

# 4.11.1. Water treatment

In most cases, the boiler and the central heating installation can be filled with normal tap water and no water treatment will be necessary.

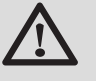

#### WARNING

Do not add chemical products to the central heating water without first consulting a water treatment professional. For example: antifreeze, water softeners, products to increase or reduce the pH value, chemical additives and/or inhibitors. These may cause faults in the boiler and damage the heat exchanger.

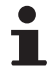

 Rinse the central heating installation with at least 3x the volume of the central heating installation. Flush the DHW pipes with at least 20 times the volume of the pipes.

For an optimum functioning of the boiler, the water of the installation must comply with following characteristics:

|                                                                                                    |        | Total installed heat output (kW) |            |           |           |
|----------------------------------------------------------------------------------------------------|--------|----------------------------------|------------|-----------|-----------|
|                                                                                                    |        | ≤ 70                             | 70 - 200   | 200 - 550 | > 550     |
| Degree of acidity (water non-treated)                                                                                                    | рН     | 7 - 9                            | 7 - 9      | 7 - 9     | 7 - 9     |
| Degree of acidity (water treated)                                                                                                    | рН     | 7 - 8,5                          | 7 - 8,5    | 7 - 8,5   | 7 - 8,5   |
| Conductivity at 25°C                                                                                                    | µS/cm  | ≤ 800                            | ≤ 800      | ≤ 800     | ≤ 800     |
| Chlorides                                                                                                    | mg/l   | ≤ 150                            | ≤ 150      | ≤ 150     | ≤ 150     |
| Other components                                                                                                    | mg/l   | < 1                              | < 1        | < 1       | < 1       |
| Total water hardness <sup>(1)</sup>                                                                                                    | °f     | 1 - 35                           | 1 - 20     | 1 - 15    | 1 - 5     |
|                                                                                                    | °dH    | 0,5 - 20,0                       | 0,5 - 11,2 | 0,5 - 8,4 | 0,5 - 2,8 |
|                                                                                                    | mmol/l | 0,1 - 3,5                        | 0,1 - 2,0  | 0,1 - 1,5 | 0,1 - 0,5 |
| (1) For installations that are heated at constant high temperatures with a total installed heat output; up to 200 kW a maximum total water hardness |        |                                  |            |           |           |

of 8,4 °dH (1,5 mmol/l, 15 °f) applies and for above 200 kW a maximum total water hardness of 2,8 °dH (0,5 mmol/l, 5 °f) applies

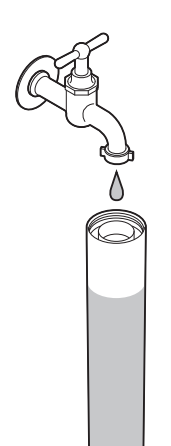

If a water treatment is necessary, **De Dietrich Thermique** recommends the following manufacturers:

- ► Cillit
- Climalife
- Fernox
- Permo
- Sentinel

# 4.11.2. Filling the siphon

- 1. Remove the siphon.
- 2. Fill the siphon with water. This must be completely filled.
- 3. Re-assemble the siphon.

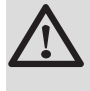

# CAUTION

Fill the water siphon before starting the boiler to avoid combustion products escaping from the boiler.

# 4.11.3. Filling the system

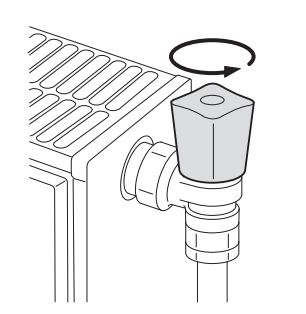

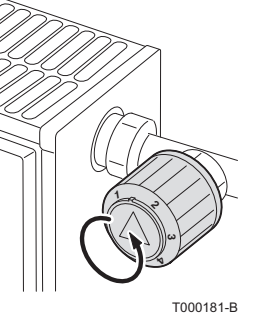

T002037-B

# CAUTION

Before filling, open the valves on every radiator in the installation.

- In order to be able to read off the water pressure from the boiler display, the boiler must be switched on.
- 1. Fill the system with clean tap water (advised water pressure is between 1,5 and 2 bar).
- 2. Check the tightness of the water connections.

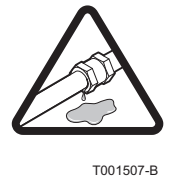

# **Commissioning - DIEMATIC iSystem** 5

#### **Control panel** 5.1

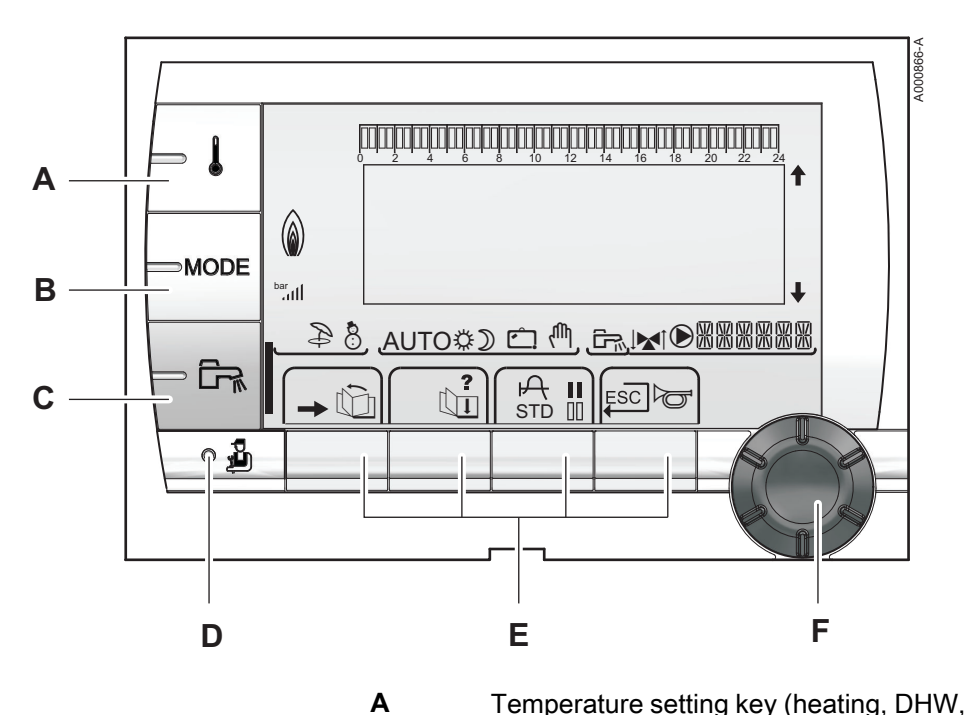

#### 5.1.1. **Description of the keys**

- Temperature setting key (heating, DHW, swimming pool)
- В Operating mode selection key
- С DHW override key

Е

- D Key to access the parameters reserved for the installer
  - Keys on which the function varies as and when selections are made
- F Rotary setting button:
  - Turn the rotary button to scroll through the menus or ١ modify a value
  - Press the rotary button to access the selected menu or confirm a value modification

# 5.1.2. Description of the display

# Key functions

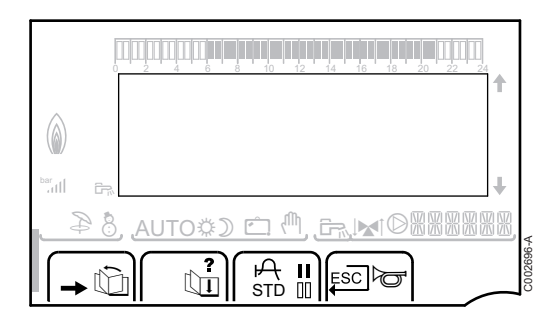

| →   | Access to the various menus                                           |
|-----|-----------------------------------------------------------------------|
| Ŵ   | Used to scroll through the menus                                      |
| Ľπ  | Used to scroll through the parameters                                 |
| ?   | The symbol is displayed when help is available                        |
| ф   | Used to display the curve of the parameter selected                   |
| STD | Reset of the time programmes                                          |
| II  | Selection of comfort mode or selection of the days to be programmed   |
| 00  | Selection of reduced mode or deselection of the days to be programmed |
| Ļ   | Back to the previous level                                            |
| ESC | Back to the previous level without saving the modifications made      |
| ď   | Manual reset                                                          |
|     |                                                                       |

# Flame output level

| (<br>() |                                      |         |
|---------|--------------------------------------|---------|
| bar<br> | t                                    |         |
| 84      | , <u>auto\$) ⊂ ^, cr.⊾ ©888888</u> , | a       |
| -       |                                      | C003701 |

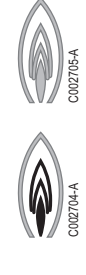

C002703-A

The whole symbol flashes: The burner starts up but the flame is not yet present

Part of the symbol flashes: Output is increasing

Steady symbol: The required output has been reached

Part of the symbol flashes: Output is dropping

# Solar (If connected)

Ð

8

₿

D

Ċ

ſſh,

- The solar load pump is running
- The top part of the tank is reheated to the tank set point

The entire tank is reheated to the tank set point

The entire tank is reheated to the solar tank set point

The tank is not loaded - Presence of the solar control system

# Operating modes

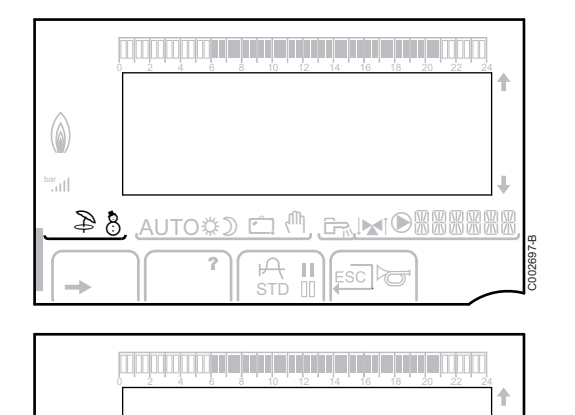

- Summer mode: The heating is off. Domestic hot water continues to be produced
- WINTER mode: Heating and domestic hot water working

AUTO Operation in automatic mode according to the timer programme

Comfort mode: The symbol is displayed when a DAY override (comfort) is activated

- Flashing symbol: Temporary override
- Steady symbol: Permanent override

Reduced mode: The symbol is displayed when a NIGHT override (reduced) is activated

- Flashing symbol: Temporary override
- Steady symbol: Permanent override

Holiday mode: The symbol is displayed when a HOLIDAY override (antifreeze) is activated

- Flashing symbol: Holiday mode programmed
- Steady symbol: Holiday mode active
- Manual mode

<u> 他 (② CTUA</u>

Ш

(a)

8

#### System pressure

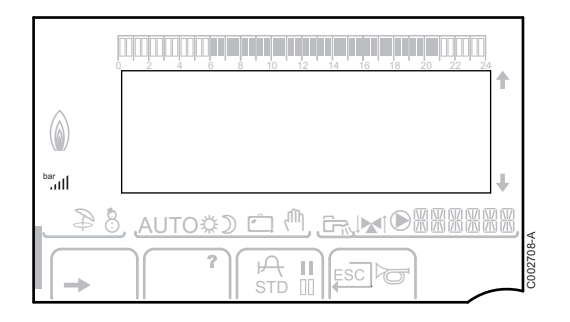

bar

llı.

Pressure indicator: The symbol is displayed when a water pressure sensor is connected.

- Flashing symbol: The water pressure is insufficient.
- Steady symbol: The water pressure is sufficient.

Water pressure level

- ▶ .: 0,9 to 1,1 bar
- ▶ .1,2 to 1,5 bar
- ▶ JI: 1,6 to 1,9 bar
- ▶ ...II : 2,0 to 2,3 bar

#### Domestic Hot Water override

A bar is displayed when a DHW override is activated:

- Flashing bar: Temporary override
- Steady bar: Permanent override

# Other information

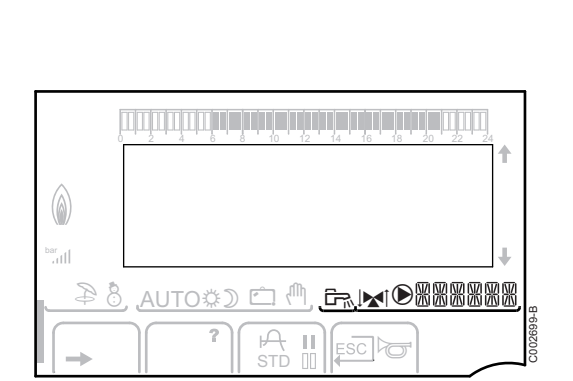

 $\bigcirc$ 

- The symbol is displayed when domestic hot water production is running.
- Valve indicator: The symbol is displayed when a 3-way valve is connected.
  - ▶ 🖈 : 3-way valve opens
  - ► IX : 3-way valve closes

The symbol is displayed when the pump is operating.

Name of the circuit for which the parameters are displayed.

8

M 🗂 🔅 OTUA

- I

<u>کم</u> الاد Ô

AUTO

# 5.1.3. Access to the various browsing levels

# User level

The information and settings in the User level can be accessed by everyone.

1. Press the  $\rightarrow$  key.

#### Installer level

The information and settings in the Installer level can be accessed by experienced people.

1. Press the  $\rightarrow$  key.

2. Press the 🛓 key.

It is also possible to access the installer level by pressing only the  $\frac{1}{4}$  key for around 5 seconds.

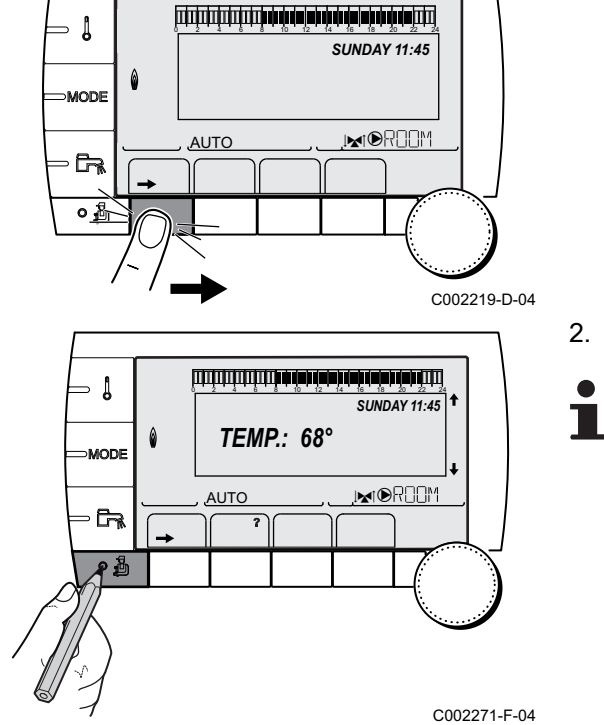

SUNDAY 11:45

C002219-D-04

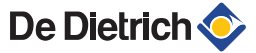

⇒ Į

िक →

- ≬

MODE

- 62

۵

MODE

<u>AUTO</u>

ألللت بالمتعاطية بتعه تصفه بعك بشتيت تشتيت

**TEMP.:** 68°

M

AUTO

SUNDAY 11:45

, MORON

SUNDAY 11:45

MODR**O**M

C002219-D-04

C002235-E-04

°Õ;

C002221-C-04

#### After Sales level

The After Sales Service information and settings can be accessed by the professional providing the After Sales Service.

1. Press the  $\rightarrow$  key.

2. Press key 🔓 for around 5 seconds.

It is also possible to access the After Sales level by pressing only the 🎍 key for around 10 seconds.

# 5.1.4. Browsing in the menus

 Implementation
 Implementation

 Implementation
 Implementation

 Implementation
 Implementation

 Implementation
 Implementation

 Implementation
 Implementation

CURRENT P

AUTO

ÛI

ŵ

- To select the desired menu, turn the rotary button.
   To access the menu, press the rotary button.
  - To go back to the previous display, press the key  $\square$ .
- 3. To select the desired parameter, turn the rotary button.
- To modify the parameter, press the rotary button. To go back to the previous display, press the key ,\_\_.

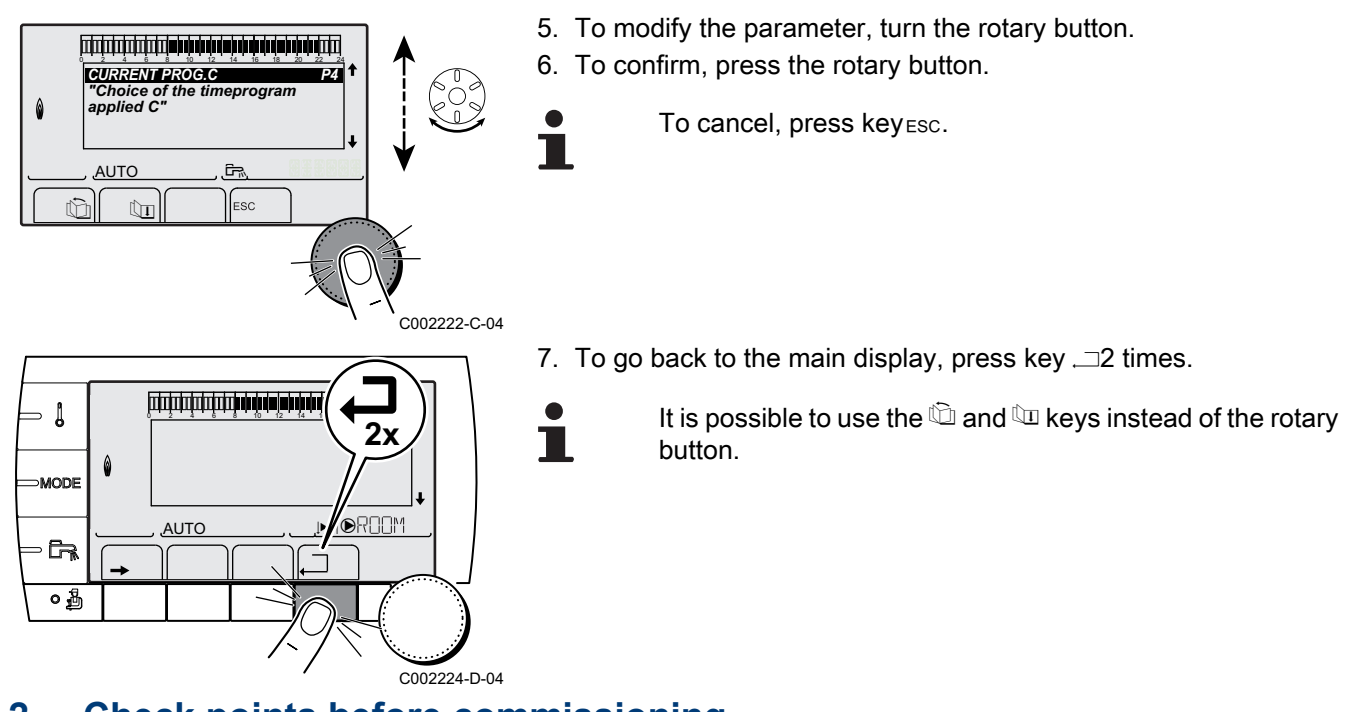

# 5.2 Check points before commissioning

# 5.2.1. Preparing the boiler for commissioning

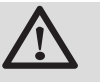

#### WARNING

Do not put the boiler into operation if the supplied gas is not in accordance with the approved gas types.

#### Preparatory procedure for boiler commissioning:

- Check that the gas type supplied matches the data shown on the boiler's data plate.
- Check the gas circuit.
- Check the hydraulic circuit.
- Check the water pressure in the heating system.
- Check the electrical connections to the thermostat and the other external controls.
- Check the other connections.
- Test the boiler at full load. Check the setting of the gas/air ratio and, if necessary, correct it.
- Test the boiler at part load. Check the setting of the gas/air ratio and, if necessary, correct it.
- Finalizing work.

# 5.2.2. Gas circuit

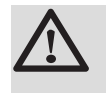

#### WARNING

Ensure that the boiler is switched off.

- 1. Open the main gas supply.
- 2. Open the gas valve on the boiler.
- 3. Unscrew the two screws located under the front panel by a quarter turn and remove the panel.
- 4. Tilt the control box forwards by opening the holding clips located at the sides.
- 5. Check the gas supply pressure at the pressure outlet **C** on the gas valve unit.

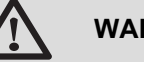

# WARNING

To ascertain the gas types permitted, see chapter: "Equipment categories", page 8

- 6. Check the tightness of the gas connections made after the gas valve unit in the boiler.
- 7. Check the tightness of the gas line, including the gas valves. The test pressure must not exceed 60 mbar.
- 8. Purge the gas supply pipe within the boiler by unscrewing the pressure outlet on the gas block. Tighten the measurement point when the pipe has been sufficiently purged.
- 9. Check the tightness of the gas connections in the boiler.

# 5.2.3. Hydraulic circuit

- Check the syphon this must be completely filled with clean water.
- Check that there are no leaks on the hydraulic connections.

# 5.2.4. Electrical connections

Check the electrical connections.

# 5.3 Commissioning the boiler

- 1. Tilt the control box upwards again and fasten it using the clips located at the sides.
- 2. Open the main gas supply.
- 3. Open the gas valve on the boiler.

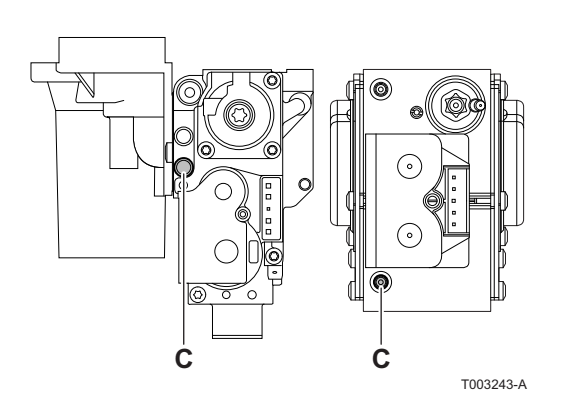

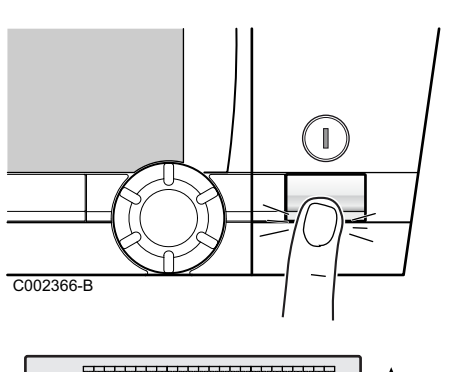

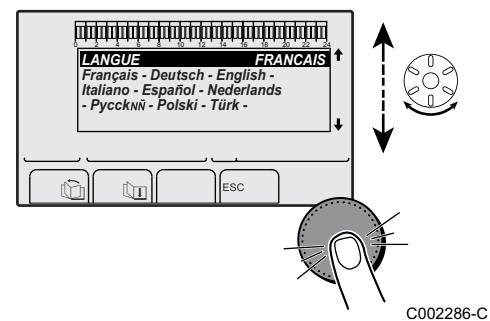

4. Turn on the boiler using the on/off switch.

- 5. The first time the boiler is powered up, the **LANGUAGE** menu is displayed. Select the desired language by turning the rotary button.
- 6. To confirm, press the rotary button.

The boiler will begin an automatic venting-programme (which lasts approx. 3 minutes) and will do this every time the power supply is isolated.

#### Error during the start-up procedure:

- No information is shown on the display:
  - Check the mains supply voltage
  - Check the fuses
  - Check the connection of the power cable to the connector X1 on the PCU PCB
- If there is a problem, the error is displayed on the screen.

See chapter: "Messages (Code type Bxx or Mxx)", page 122

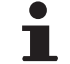

If a DHW sensor is connected and the anti-legionella function is activated, the boiler starts to heat the water in the DHW tank as soon as the vent programme has been completed. The heating time depends on the size of the DHW installation.

# 5.4 Gas settings

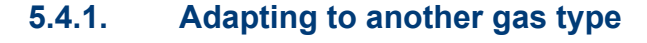

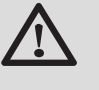

1.

#### WARNING

Only a qualified engineer may carry out the following operations.

The boiler is preset in the factory to operate on natural gas H (G20).

For operation on another group of gases, carry out the following operations.

#### In case of functioning on propane:

| Boiler type | For conversion to propane                                                                                                    |
|-------------|----------------------------------------------------------------------------------------------------|
| MCA 45      | Rotate the adjusting screw <b>A</b> on the venturi 4¾ turns in a clockwise direction                                                                                            |
| MCA 65      | Rotate the adjusting screw <b>A</b> on the venturi 6½ turns in a clockwise direction                                                                                            |
| MCA 90      | Fit the gas restrictor in the gas block                                                                                                    |
| MCA 115     | First turn the setting screw <b>A</b> clockwise until it is closed, then:<br>Rotate the adjusting screw <b>A</b> on the gas block 3,5- 4 turns in<br>an anticlockwise direction |

- Regulate the fan speed as indicated in the table (if required):
   See chapter: "Professional settings", page 79
- 3. Set the air/gas ratio. For more detailed information on this subject, see the following paragraphs:

"Setting the air/gas ratio (Full load)", page 65

"Setting the air/gas ratio (Part load)", page 66

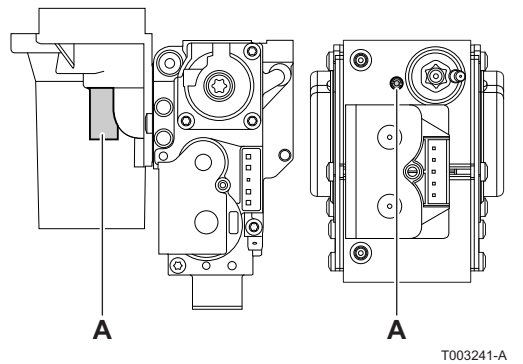

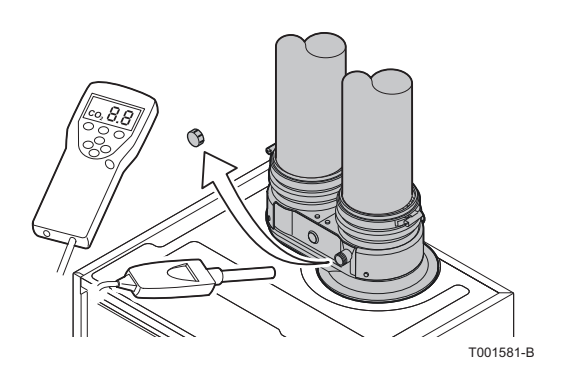

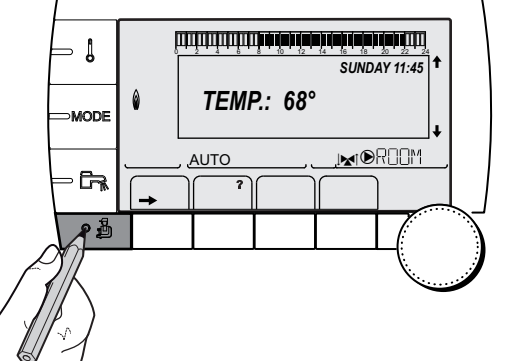

AUTO AUTO See Source Source So

C002347-F-04

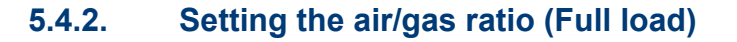

- 1. Unscrew the plug of the flue gas measurement point.
- 2. Connect the flue gas analyser.

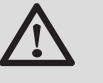

#### WARNING

Ensure that the opening around the sensor is completely sealed when taking measurements.

 In the main display, press key . The menu #EMISSION MEASUREMENTS is displayed on the screen.

If an automatic vent cycle is running, it is not possible to perform these operations.

- 4. The characteristics of the generator are displayed.
- 5. Turn the rotary button until **PMAX** is displayed. The full load is set.
- 6. Measure the percentage of  $O_2$  or  $CO_2$  in the flue gases.
- 7. Compare the values measured with the checking values given in the table (Front panel removed):

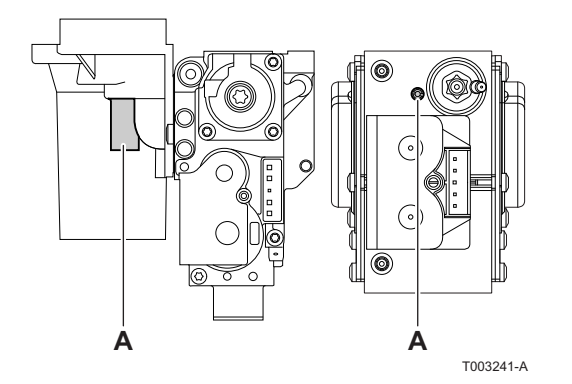

If necessary, adjust the gas/air ratio using the adjusting screw (A).

| $O_2/CO_2$ control and setting values for gas H (G20) at full load |                          |                    |                     |           |  |
|--------------------------------------------------------------------|--------------------------|--------------------|---------------------|-----------|--|
| Boiler type                                                        | Setting value Checking v |                    |                     | value     |  |
|                                                                    | 0 <sub>2</sub> (%)       | 0 <sub>2</sub> (%) | CO <sub>2</sub> (%) |           |  |
| MCA 45                                                             | 4,8 ± 0,2                | 9,0 ± 0,1          | 4,8 ± 0,5           | 9,0 ± 0,2 |  |
| MCA 65                                                             | 4,8 ± 0,2                | 9,0 ± 0,1          | 4,8 ± 0,5           | 9,0 ± 0,2 |  |
| MCA 90                                                             | 3,9 ± 0,2                | 9,5 ± 0,1          | 3,9 ± 0,5           | 9,5 ± 0,2 |  |
| MCA 115                                                            | 4,7 ± 0,2                | 9,1 ± 0,1          | 4,7 ± 0,5           | 9,1 ± 0,2 |  |

| O <sub>2</sub> / CO <sub>2</sub> control and setting values for propane (G31) at full load |                    |                     |                          |                     |            |      |
|--------------------------------------------------------------------------------------------|--------------------|---------------------|--------------------------|---------------------|------------|------|
| Boiler type                                                                                | Setting value      |                     | oiler type Setting value |                     | Checking v | alue |
|                                                                                            | O <sub>2</sub> (%) | CO <sub>2</sub> (%) | O <sub>2</sub> (%)       | CO <sub>2</sub> (%) |            |      |
| MCA 45                                                                                     | 4,6 ± 0,2          | 10,7 ± 0,1          | 4,6 ± 0,5                | 10,7 ± 0,2          |            |      |
| MCA 65                                                                                     | 4,6 ± 0,2          | 10,7 ± 0,1          | 4,6 ± 0,5                | 10,7 ± 0,2          |            |      |
| MCA 90                                                                                     | 4,6 ± 0,2          | 10,7 ± 0,1          | 4,6 ± 0,5                | 10,7 ± 0,2          |            |      |
| MCA 115                                                                                    | 4,9 ± 0,2          | 10,5 ± 0,1          | 4,9 ± 0,5                | 10,5 ± 0,2          |            |      |

# 5.4.3. Setting the air/gas ratio (Part load)

- 1. Unscrew the plug of the flue gas measurement point.
- 2. Connect the flue gas analyser.

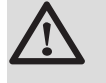

De Dietrich 📀

T001581-B

#### WARNING

Ensure that the opening around the sensor is completely sealed when taking measurements.

3. In the main display, press key **3**. The menu **#EMISSION MEASUREMENTS** is displayed on the screen.

If an automatic vent cycle is running, it is not possible to perform these operations.

AUTO => PMIN

ألتلتك باعثه باعتلمه بتعلمك باعث باعتر والتركي فالتكرين والتكرين

**TEMP.:** 68°

AUTO

SUNDAY 11:45

1

MODE

- 4. The characteristics of the generator are displayed.
- 5. Turn the rotary button until **PMIN** is displayed. The part load is set.
- 6. Measure the percentage of  $O_2$  or  $CO_2$  in the flue gases.
- 7. Compare the values measured with the checking values given in the table (Front panel removed):

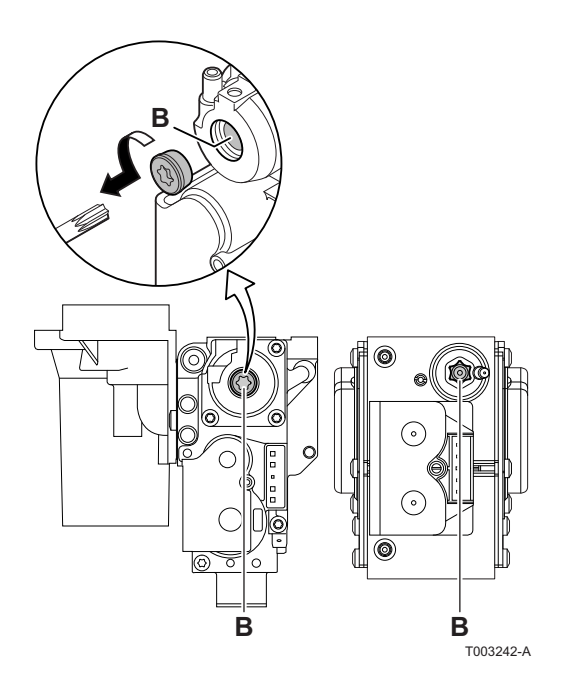

8. If necessary, adjust the gas/air ratio using the adjusting screw (**B**).

| $O_2/CO_2$ control and setting values for gas H (G20) at low speed |                    |                     |                    |                     |  |  |
|--------------------------------------------------------------------|--------------------|---------------------|--------------------|---------------------|--|--|
| Boiler type                                                        | Setting valu       | Ie                  | Checking value     |                     |  |  |
|                                                                    | O <sub>2</sub> (%) | CO <sub>2</sub> (%) | O <sub>2</sub> (%) | CO <sub>2</sub> (%) |  |  |
| MCA 45                                                             | 4,8 ± 0,2          | 9,0 ± 0,1           | 4,8 ± 0,5          | 9,0 ± 0,2           |  |  |
| MCA 65                                                             | 4,8 ± 0,2          | 9,0 ± 0,1           | 4,8 ± 0,5          | 9,0 ± 0,2           |  |  |
| MCA 90                                                             | 3,9 ± 0,2          | 9,5 ± 0,1           | 3,9 ± 0,5          | 9,5 ± 0,2           |  |  |
| MCA 115                                                            | 4,3 ± 0,2          | 9,3 ± 0,1           | 4,3 ± 0,5          | 9,3 ± 0,2           |  |  |

| $O_2/CO_2$ control and setting values for propane (G31) at low speed |                              |                     |                    |                     |  |                         |      |
|----------------------------------------------------------------------|------------------------------|---------------------|--------------------|---------------------|--|-------------------------|------|
| Boiler type                                                          | Setting value Checking value |                     |                    | Setting value       |  | oiler type Setting valu | alue |
|                                                                      | O <sub>2</sub> (%)           | CO <sub>2</sub> (%) | O <sub>2</sub> (%) | CO <sub>2</sub> (%) |  |                         |      |
| MCA 45                                                               | 4,6 ± 0,2                    | 10,7 ± 0,1          | 4,6 ± 0,5          | 10,7 ± 0,2          |  |                         |      |
| MCA 65                                                               | 4,6 ± 0,2                    | 10,7 ± 0,1          | 4,6 ± 0,5          | 10,7 ± 0,2          |  |                         |      |
| MCA 90                                                               | 4,6 ± 0,2                    | 10,7 ± 0,1          | 4,6 ± 0,5          | 10,7 ± 0,2          |  |                         |      |
| MCA 115                                                              | 4,9 ± 0,2                    | 10,5 ± 0,1          | 4,9 ± 0,5          | 10,5 ± 0,2          |  |                         |      |

# 5.5 Checks and adjustments after commissioning

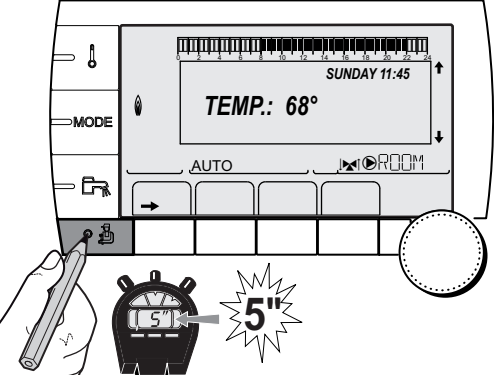

# 5.5.1. Displaying the parameters in extended mode

The display mode on the control panel is set as standard in such a way as only to show the conventional parameters. It is possible to switch to extended mode by proceeding as follows:

- 1. Access the installer level: Press key 🛔 for around 5 seconds.
- 2. Select the menu **#SYSTEM**.
  - Turn the rotary button to scroll through the menus or modify a value.
    - Press the rotary button to access the selected menu or confirm a value modification.

For a detailed explanation of menu browsing, refer to the chapter: "Browsing in the menus", page 60

3. Set parameter INSTALLATION to EXTENDED.

C002235-F-04

| Installer level - Menu #SYSTEM |                  |                                                        |                 |                  |  |  |
|--------------------------------|------------------|--------------------------------------------------------|-----------------|------------------|--|--|
| Parameter                      | Adjustment range | Description                                            | Factory setting | Customer setting |  |  |
| INSTALLATION                   | CLASSIC          | Displays the parameters of a conventional installation | CLASSIC         |                  |  |  |
|                                | EXTENDED         | Displays all parameters                                |                 |                  |  |  |

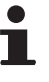

Regardless of what is done to the keys, the regulator switches back to **CLASSIC** mode after 30 minutes.

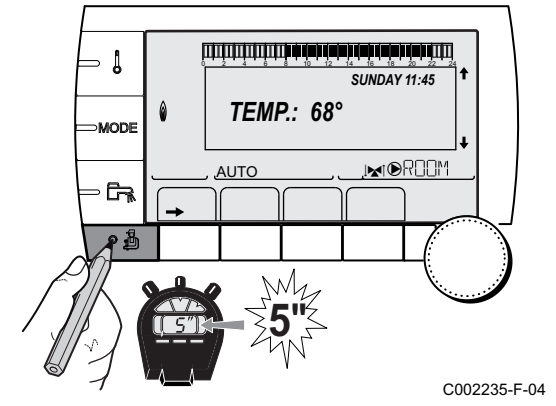

Installer level - Menu #SYSTEM

# 5.5.2. Setting the parameters specific to the installation

- 1. Access the installer level: Press key 🚡 for around 5 seconds.
- 2. Select the menu **#SYSTEM**.

Ť

- Turn the rotary button to scroll through the menus or modify a value.
  - Press the rotary button to access the selected menu or confirm a value modification.

For a detailed explanation of menu browsing, refer to the chapter: "Browsing in the menus", page 60

3. Set the following parameters according to the connections made to the PCBs:

| Parameter                          | Adjustment range | Description                                                                                                    | Factory setting | Customer setting |
|------------------------------------|------------------|----------------------------------------------------------------------------------------------------|-----------------|------------------|
| CIRC. A: (1)(2)                    | DIRECT           | Use as a direct heating circuit                                                                                                    | DIRECT          |                  |
|                                    | PROGRAM.         | Use as an independent programmable outlet                                                                                           |                 |                  |
|                                    | H.TEMP           | Enables operation of circuit A in summer despite manual or automatic summer shutdown                                                |                 |                  |
|                                    | DHW              | Connection of a second domestic hot water tank                                                                                      |                 |                  |
|                                    | DHW ELEC         | Used to control the electrical resistor according to the timer programme on circuit A in summer mode                                |                 |                  |
|                                    | DISAB.           | No data for circuit A is displayed                                                                                                  |                 |                  |
| CIRC. B: <sup>(1)</sup>            | 3WV              | Connecting a circuit with 3-way valve (For example: Underfloor heating)                                                             | 3WV             |                  |
|                                    | SWIM.P.          | Using the circuit for pool management                                                                                               | 1               |                  |
|                                    | DIRECT           | Use of circuit in direct heating circuit                                                                                            | 1               |                  |
| CIRC. C: <sup>(1)</sup>            | 3WV              | Connecting a circuit with 3-way valve (For example: Underfloor heating)                                                             | 3WV             |                  |
|                                    | SWIM.P.          | Using the circuit for pool management                                                                                               |                 |                  |
|                                    | DIRECT           | Use of circuit in direct heating circuit                                                                                            |                 |                  |
| <b>O.PUMP A</b> <sup>(1)</sup> (2) | CH.PUMP A        | Heating pump circuit A: The $\textcircled{B}A$ outlet is used to control the pump on circuit A                                      | CH.PUMP A       |                  |
|                                    | CIRC.AUX         | Used to resume the functions of the <b>S.AUX:</b> parameter without adding the PCB + sensor option (Package AD249)                  |                 |                  |
|                                    | DHW LOOP         | Used to control the domestic hot water looping pump according to the DHW timer programme and force its operation during an override |                 |                  |
|                                    | PRIMARY PUMP     | The outlet $\textcircled{O}A$ is active if a heating demand is present on the secondary pump                                        |                 |                  |
|                                    | ORDER BURNER     | The outlet $oldsymbol{\mathbb{P}} A$ is active when a burner demand is present                                                      |                 |                  |
|                                    | FAILURE          | The outlet $oldsymbol{\mathbb{P}} A$ is active if an fault is detected                                                              |                 |                  |
| P.DHW <sup>(1)</sup>               | PUMP             | Use of a tank load pump on the ${f D}$ outlet                                                                                       | PUMP            |                  |
|                                    | RV               | Use of a reversal valve for DHW production (Not used)                                                                               |                 |                  |

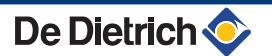

#### Installer level - Menu #SYSTEM

| Parameter                                                                                                    | Adjustment range | Description                                                                                            | Factory setting | Customer<br>setting |  |
|----------------------------------------------------------------------------------------------------|------------------|----------------------------------------------------------------------------------------------------|-----------------|---------------------|--|
| S.AUX <sup>(1)(3)</sup>                                                                                                    | DHW LOOP         | Use as a domestic loop pump                                                                            | DHW LOOP        |                     |  |
|                                                                                                    | PROGRAM.         | Use as an independent programmable outlet                                                              | 1               |                     |  |
|                                                                                                    | PRIMARY PUMP     | The outlet SAUX is active if a heating demand is present on the secondary pump                         |                 |                     |  |
|                                                                                                    | ORDER BURNER     | The outlet $\textcircled{O}$ AUX is active when a burner demand is present                             |                 |                     |  |
|                                                                                                    | DHW              | Use of primary circuit of second DHW tank                                                              |                 |                     |  |
|                                                                                                    | FAILURE          | The outlet $igodot$ AUX is active if an fault is detected                                              |                 |                     |  |
|                                                                                                    | DHW ELEC         | Used to control the electrical resistor according to the timer programme on circuit AUX in summer mode | •               |                     |  |
| I.SYST <sup>(1)</sup>                                                                                                    | SYSTEM           | The inlet sensor is used to connect the common flow sensor of a cascade system                         | SYSTEM          |                     |  |
|                                                                                                    | STORAGE TANK     | Hot water storage tank affected to heating only                                                        |                 |                     |  |
|                                                                                                    | DHW STRAT        | Using the DHW tank with 2 sensors (top and bottom)                                                     |                 |                     |  |
|                                                                                                    | ST.TANK+DHW      | Hot water storage tank affected to heating and<br>domestic hot water                                   |                 |                     |  |
| <b>O</b> . TEL: <sup>(1)</sup>                                                                                                    | FAILURE          | The telephone outlet is closed in the event of failure                                                 | FAILURE         |                     |  |
|                                                                                                    | REVISION         | The telephone outlet is closed in the event of revision display                                        |                 |                     |  |
|                                                                                                    | DEF+REV          | The telephone outlet is closed in the event of failure or revision display                             |                 |                     |  |
| CT.TEL <sup>(1)</sup>                                                                                                    | CLOSE            | See table below.                                                                                       | CLOSE           |                     |  |
|                                                                                                    | OPEN             |                                                                                                    |                 |                     |  |
| <ol> <li>The parameter is only displayed if <b>INSTALLATION</b> is set to <b>EXTENDED</b></li> <li>If the pump incorporated in the boiler is used for circuit A (parameter <b>CIRC. A</b>: set to <b>DIRECT</b>), the A outlet is free</li> <li>The parameter is only displayed if the parameter <b>O.PUMP A</b> is set to <b>CIRC.AUX</b> or the 3-way valve PCB option is connected</li> </ol> |                  |                                                                                                    |                 |                     |  |

(3) The parameter is only displayed if the parameter **O.PUMP A** is set to **CIRC.AUX** or the 3-way valve PCB option is connected

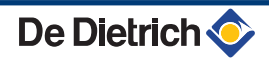

## Installer level - Menu #SYSTEM

| Parameter                                                                                                    | Adjustment range                    | Description                                                        | Factory setting | Customer setting |  |  |  |
|----------------------------------------------------------------------------------------------------|-------------------------------------|--------------------------------------------------------------------|-----------------|------------------|--|--|--|
| I.TEL: <sup>(1)</sup>                                                                                                    | ANTIFR                              | Start anti-freeze in boiler command                                | ANTIFR          |                  |  |  |  |
|                                                                                                    | 0/1 A                               | ON or OFF contact: I.TEL: can be used as an                        |                 |                  |  |  |  |
|                                                                                                    |                                     | antifreeze activation inlet on circuit A                           |                 |                  |  |  |  |
|                                                                                                    | 0/1 B                               | ON or OFF contact: I.TEL: can be used as an                        |                 |                  |  |  |  |
|                                                                                                    |                                     | antifreeze activation inlet on circuit B                           |                 |                  |  |  |  |
|                                                                                                    | 0/1 A+B                             | ON or OFF contact: I.TEL: can be used as an                        |                 |                  |  |  |  |
|                                                                                                    |                                     | antifreeze activation inlet on circuit A+B                         |                 |                  |  |  |  |
|                                                                                                    | 0/1 C                               | ON or OFF contact: I.TEL: can be used as an                        |                 |                  |  |  |  |
|                                                                                                    |                                     | antifreeze activation inlet on circuit C                           |                 |                  |  |  |  |
|                                                                                                    | 0/1 A+C                             | ON or OFF contact: <b>I.TEL:</b> can be used as an                 |                 |                  |  |  |  |
|                                                                                                    |                                     | antifreeze activation inlet on circuit A+C                         |                 |                  |  |  |  |
|                                                                                                    | 0/1 B+C                             | ON or OFF contact: <b>I.TEL:</b> can be used as an                 |                 |                  |  |  |  |
|                                                                                                    |                                     | antifreeze activation inlet on circuit B+C                         |                 |                  |  |  |  |
|                                                                                                    | 0/1 A+B+C                           | ON or OFF contact: I.TEL: can be used as an                        |                 |                  |  |  |  |
|                                                                                                    |                                     | antifreeze activation inlet on circuit A+B+C                       |                 |                  |  |  |  |
|                                                                                                    | 0/1 DHW                             | ON or OFF contact: <b>I.TEL:</b> can be used as an                 |                 |                  |  |  |  |
|                                                                                                    |                                     | antifreeze activation inlet on circuit ECS                         |                 |                  |  |  |  |
|                                                                                                    | 0/1 A+DHW                           | ON or OFF contact: <b>I.TEL:</b> can be used as an                 |                 |                  |  |  |  |
|                                                                                                    |                                     | antifreeze activation inlet on circuit A+ECS                       |                 |                  |  |  |  |
|                                                                                                    | 0/1 B+DHW                           | ON or OFF contact: <b>I.TEL:</b> can be used as an                 |                 |                  |  |  |  |
|                                                                                                    |                                     |                                                                    |                 |                  |  |  |  |
|                                                                                                    | 0/1 A+B+DHW                         | ON or OFF contact: I. I EL: can be used as an                      |                 |                  |  |  |  |
|                                                                                                    |                                     |                                                                    |                 |                  |  |  |  |
|                                                                                                    |                                     | ON or OFF contact: <b>I.IEL:</b> can be used as an                 |                 |                  |  |  |  |
|                                                                                                    |                                     |                                                                    |                 |                  |  |  |  |
|                                                                                                    |                                     | antifreeze activation inlet on circuit A+C+ECS                     |                 |                  |  |  |  |
|                                                                                                    |                                     | ON or OEE contact: ITEL: can be used as an                         |                 |                  |  |  |  |
|                                                                                                    |                                     | antifreeze activation inlet on circuit B+C+ECS                     |                 |                  |  |  |  |
|                                                                                                    | 0/1 AUX                             | ON or OFF contact: <b>I TFI</b> : can be used as an                |                 |                  |  |  |  |
|                                                                                                    |                                     | antifreeze activation inlet on circuit AUX ( <b>S.AUX</b> : if the |                 |                  |  |  |  |
|                                                                                                    |                                     | AD249 option is connected or the parameter <b>O.PUMP</b>           |                 |                  |  |  |  |
|                                                                                                    |                                     | A is set to CIRC.AUX)                                              |                 |                  |  |  |  |
|                                                                                                    |                                     | When I.TEL: is not active, the auxiliary circuit (AUX)             |                 |                  |  |  |  |
|                                                                                                    |                                     | follows the maximum boiler temperature (parameter                  |                 |                  |  |  |  |
|                                                                                                    |                                     | BOILER MAX).                                                       |                 |                  |  |  |  |
| (1) The param                                                                                                    | eter is only displayed if <b>IN</b> | STALLATION is set to EXTENDED                                      |                 |                  |  |  |  |
| (2) If the pump incorporated in the boiler is used for circuit A (parameter CIRC. A: set to DIRECT), the DA outlet is free |                                     |                                                                    |                 |                  |  |  |  |

(3) The parameter is only displayed if the parameter **O.PUMP A** is set to **CIRC.AUX** or the 3-way valve PCB option is connected
|        |             |                                                                                             | _                                                                                                    |
|--------|-------------|---------------------------------------------------------------------------------------------|----------------------------------------------------------------------------------------------------|
| CI.IEL | 1.1EL:      | contact closed                                                                              | contact open                                                                                                    |
| CLOSE  | ANTIFR      | The antifreeze mode is active on all boiler circuits.                                       | The mode selected on the boiler is active.                                                                             |
|        | 0/1 A       | The mode selected on the circuit is active.                                                 | The antifreeze mode is active on the circuit concerned.                                                                |
|        | 0/1 B       | The mode selected on the circuit is active.                                                 | The antifreeze mode is active on the circuit concerned.                                                                |
|        | 0/1 A+B     | The mode selected on the circuits is active.                                                | The antifreeze mode is active on the circuits concerned.                                                               |
|        | 0/1 C       | The mode selected on the circuit is active.                                                 | The antifreeze mode is active on the circuit concerned.                                                                |
|        | 0/1 A+C     | The mode selected on the circuits is active.                                                | The antifreeze mode is active on the circuits concerned.                                                               |
|        | 0/1 B+C     | The mode selected on the circuits is active.                                                | The antifreeze mode is active on the circuits concerned.                                                               |
|        | 0/1 A+B+C   | C The mode selected on the circuits is active. The antifreeze mode is active on concerned.  |                                                                                                    |
|        | 0/1 DHW     | The mode selected on the DHW circuit is active.                                             | The antifreeze mode is active for the DHW circuit.                                                                     |
|        | 0/1 A+DHW   | The mode selected on the circuits is active.                                                | The antifreeze mode is active on the circuits concerned.                                                               |
|        | 0/1 B+DHW   | The mode selected on the circuits is active.                                                | The antifreeze mode is active on the circuits concerned.                                                               |
|        | 0/1 A+B+DHW | The mode selected on the circuits is active.                                                | The antifreeze mode is active on the circuits concerned.                                                               |
|        | 0/1 C+DHW   | The mode selected on the circuits is active.                                                | The antifreeze mode is active on the circuits concerned.                                                               |
|        | 0/1 A+C+DHW | The mode selected on the circuits is active.                                                | The antifreeze mode is active on the circuits concerned.                                                               |
|        | 0/1 B+C+DHW | The mode selected on the circuits is active.                                                | The antifreeze mode is active on the circuits concerned.                                                               |
|        | 0/1 AUX     | <ul> <li>The DAUX outlet on the connection terminal<br/>block is active.</li> </ul>         | <ul> <li>The DAUX outlet on the connection terminal<br/>block is not active.</li> </ul>                                |
|        |             | <ul> <li>The boiler operates at a set point temperature<br/>equal to BOILER MAX.</li> </ul> | <ul> <li>The boiler operates with a set point<br/>temperature as a function of the outside<br/>temperature.</li> </ul> |

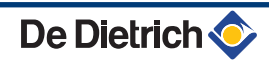

Influence of the para

| CT.TEL | I.TEL:      | contact closed                                                                                                    | Contact open                                                                                |
|--------|-------------|----------------------------------------------------------------------------------------------------|---------------------------------------------------------------------------------------------|
| OPEN   | ANTIFR      | The mode selected on the boiler is active.                                                                             | The antifreeze mode is active on all boiler circuits.                                       |
|        | 0/1 A       | The antifreeze mode is active on the circuit concerned.                                                                | The mode selected on the circuit is active.                                                 |
|        | 0/1 B       | The antifreeze mode is active on the circuit concerned.                                                                | The mode selected on the circuit is active.                                                 |
|        | 0/1 A+B     | The antifreeze mode is active on the circuits concerned                                                                | The mode selected on the circuits is active                                                 |
|        | 0/1 C       | The antifreeze mode is active on the circuit concerned.                                                                | The mode selected on the circuit is active.                                                 |
|        | 0/1 A+C     | The antifreeze mode is active on the circuits concerned                                                                | The mode selected on the circuits is active                                                 |
|        | 0/1 B+C     | The antifreeze mode is active on the circuits concerned                                                                | The mode selected on the circuits is active                                                 |
|        | 0/1 A+B+C   | The antifreeze mode is active on the circuits concerned                                                                | The mode selected on the circuits is active                                                 |
|        | 0/1 DHW     | The antifreeze mode is active for the DHW circuit.                                                                     | The mode selected on the DHW circuit is active.                                             |
|        | 0/1 A+DHW   | The antifreeze mode is active on the circuits concerned                                                                | The mode selected on the circuits is active                                                 |
|        | 0/1 B+DHW   | The antifreeze mode is active on the circuits concerned                                                                | The mode selected on the circuits is active                                                 |
|        | 0/1 A+B+DHW | The antifreeze mode is active on the circuits concerned                                                                | The mode selected on the circuits is active                                                 |
|        | 0/1 C+DHW   | The antifreeze mode is active on the circuits concerned                                                                | The mode selected on the circuits is active                                                 |
|        | 0/1 A+C+DHW | The antifreeze mode is active on the circuits concerned                                                                | The mode selected on the circuits is active                                                 |
|        | 0/1 B+C+DHW | The antifreeze mode is active on the circuits concerned                                                                | The mode selected on the circuits is active                                                 |
|        | 0/1 AUX     | <ul> <li>The DAUX outlet on the connection terminal<br/>block is not active.</li> </ul>                                | <ul> <li>The DAUX outlet on the connection terminal<br/>block is active.</li> </ul>         |
|        |             | <ul> <li>The boiler operates with a set point<br/>temperature as a function of the outside<br/>temperature.</li> </ul> | <ul> <li>The boiler operates at a set point temperature<br/>equal to BOILER MAX.</li> </ul> |

## SUNDAY 11:45 MODE AUTO AUTO SUNDAY 11:45 CO2235-F-04

#### 5.5.3. Naming the circuits and generators

1. Access the installer level: Press key 🚡 for around 5 seconds.

2. Select the menu **#NAMES OF THE CIRCUITS**.

- Turn the rotary button to scroll through the menus or modify a value.
- Press the rotary button to access the selected menu or confirm a value modification.

For a detailed explanation of menu browsing, refer to the chapter: "Browsing in the menus", page 60

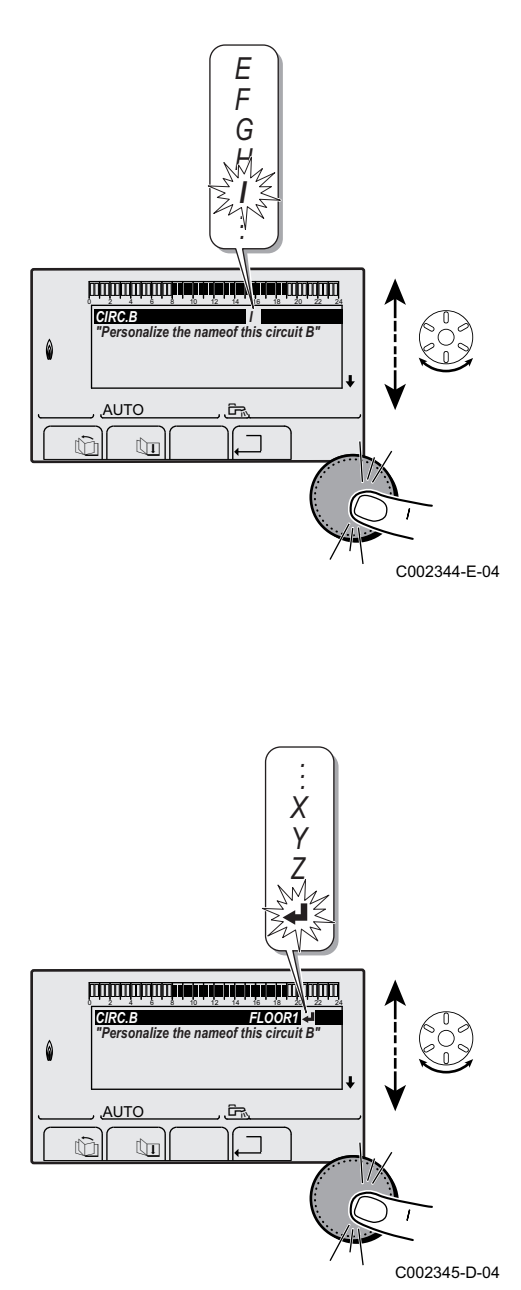

- 5. Commissioning DIEMATIC iSystem
- 3. Select the circuit or generator you wish to rename.

| Installer level - Menu #NAMES OF THE CIRCUITS |                            |                            |  |  |  |
|-----------------------------------------------|----------------------------|----------------------------|--|--|--|
| Parameter                                     | Description                | Name given by the customer |  |  |  |
| CIRC. A:                                      | Circuit A                  |                            |  |  |  |
| CIRC. B:                                      | Circuit B                  |                            |  |  |  |
| CIRC. C:                                      | Circuit C                  |                            |  |  |  |
| CIRC.AUX                                      | Auxiliary circuit          |                            |  |  |  |
| CIRC.DHW                                      | Domestic hot water circuit |                            |  |  |  |
| GENE                                          | Generator                  |                            |  |  |  |

- 4. Turn the rotary button to choose the first character from the list. To confirm, press the rotary button.
- 5. Then press again to enter a second character or turn the rotary button to leave an empty space.
- 6. Choose the other characters in the same way. The input zone may contain up to 6 characters.

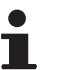

- To move from one character to another, turn the rotary button. To exit without modifications, press keyEsc.
- 7. To confirm the name, press the rotary button and then turn the button slightly anti-clockwise. When the symbol ← appears, press the rotary button. The name is confirmed.

If the name reaches 6 characters, it is automatically confirmed when the last character is confirmed.

#### 5.5.4. Setting the heating curve

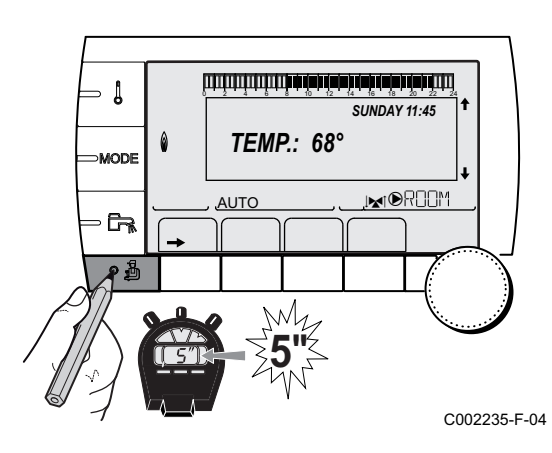

- 1. Access the installer level: Press key 🔓 for around 5 seconds.
- 2. Select the menu #SECONDARY INSTAL.P.
  - Turn the rotary button to scroll through the menus or modify a value.
    - Press the rotary button to access the selected menu or confirm a value modification.

For a detailed explanation of menu browsing, refer to the chapter: "Browsing in the menus", page 60.

- 3. Select the parameter CIRC. CURVE ....
- لتبتقه ترعيقة بلعة فقلعه تزعه قباعتينيتين بتبتيتين BUILD.INERTIA CIRC.CURVE B CIRC.CURVE C SCREED DRYING 0.7 No ,I**⊾**i®R00M AUTO ſ'n C002316-E-04 4. To modify the value directly, turn the rotary button. To modify the value by displaying the curve, press key  $\mu$ . - Į CIRCCURVE B "Slope of the heatcurve of the circuit B" MODE . MOC<u>R</u>OOM AUTO A စ ဦ C002317-D-04 5. To modify the curve, turn the rotary button. 0,7 6. To confirm, press the rotary button. - [ To cancel, press keyESC. 75 64 50 MODE 0.7 = Heating curve set. 20 AUTO ۰ð C002318-B-04 Heating curve without BCT 1 Maximum temperature of the circuit **↓**C° 2 Water temperature in the circuit for an outside temperature of 0°C (1) 75 3 DAY set point on the circuit 4 Outside temperature for which the maximum water (2) 50 temperature in the circuit is reached **5** 1.5 5 Value of the heating curve Select the parameter CIRC. CURVE ... When you modify the heating curve, 2 and 4 are  $(\mathbf{3}) \, \overline{\mathbf{20}}$ 0 -16 C° recalculated and repositioned automatically. (4) C002319-B

1)75

(2) 64

(X)50

**3 20** 

#### Heating curve with BCT

ᠿ

2

3

**(4**)

(5)

Х

5

07

С002320-В

C°

The **BCT** (Base heat Curve Temperature) parameter allows a minimum operating temperature to be imposed on the heating circuit (this temperature may be constant if the circuit gradient is nil).

- Maximum temperature of the circuit
- Water temperature in the circuit for an outside temperature of 0°C
- DAY set point on the circuit
- Outside temperature for which the maximum water temperature in the circuit is reached
- Value of the heating curve Select the parameter CIRC. CURVE ...
- Value set to the parameter HCZP D

When you modify the heating curve, 2 and 4 are recalculated and repositioned automatically.

#### 5.5.5. Finalizing work

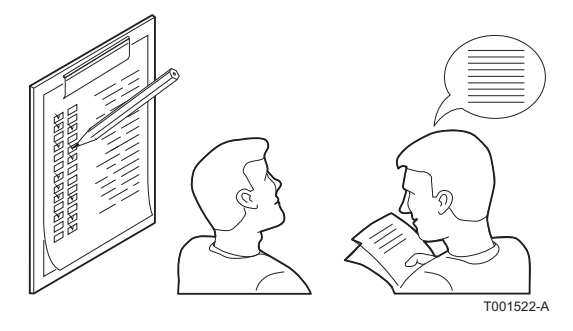

0

-15 (4)

- 1. Remove the measuring equipment.
- 2. Put the flue gas sampling plug back in place.
- 3. Refit the front panel. Tighten the two screws by a quarter turn.
- 4. Raise the temperature in the heating system to approximately 70°C.
- 5. Shut down the boiler.
- 6. After about 10 minutes, vent the air in the heating system.
- 7. Checking the hydraulic pressure. If necessary, top up the water level in the heating system (recommended hydraulic pressure between 1,5 and 2 bar).
- 8. Tick the gas category used on the data plate.
- 9. Explain the operation of the installation, the boiler and the regulator to the users.
- 10. Inform the user of the periodicity of maintenance work to be carried out. Input the service date and the contact details of the installer.
- 11. Give all the instruction manuals to the user.

Commissioning of the boiler is now complete.

- i
- The various boiler parameters are preset in the factory. These factory settings are suitable for the most common heating systems. For other systems and situations, the parameters can be modified.

## 5.6 Reading out measured values

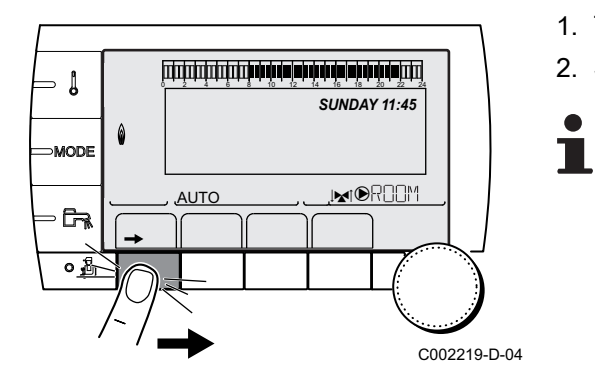

The various values measured by the appliance are displayed in the **#MEASURES** menu.

- 1. To access user level: Press the  $\rightarrow$  key.
- 2. Select the menu **#MEASURES**.
  - Turn the rotary button to scroll through the menus or modify a value.
  - Press the rotary button to access the selected menu or confirm a value modification.

For a detailed explanation of menu browsing, refer to the chapter: "Browsing in the menus", page 60.

| User level - Menu #ME         | ASURES                                                                                            |      |
|-------------------------------|---------------------------------------------------------------------------------------------------|------|
| Parameter                     | Description                                                                                       | Unit |
| OUTSIDE TEMP.                 | Outside temperature                                                                               | °C   |
| ROOMTEMP. A <sup>(1)</sup>    | Room temperature of circuit A                                                                     | °C   |
| ROOMTEMP. B <sup>(1)</sup>    | Room temperature of circuit B                                                                     | °C   |
| ROOMTEMP. C <sup>(1)</sup>    | Room temperature of circuit C                                                                     | °C   |
| BOILER TEMP.                  | Water temperature in the boiler                                                                   | °C   |
| PRESSURE                      | Water pressure in the installation                                                                | bar  |
| WATER TEMP. <sup>(1)</sup>    | Water temperature in the DHW tank                                                                 | °C   |
| INST DWH TEMP. <sup>(1)</sup> | Instant hot water temperature                                                                     | °C   |
| STOR.TANK.TEMP <sup>(1)</sup> | Water temperature in the storage tank                                                             | °C   |
| DCW TEMPERATURE               | Domestic cold water temperature                                                                   | °C   |
| SWIMMING P.T.B <sup>(1)</sup> | Water temperature of the swimming pool on circuit B                                               | °C   |
| SWIMMING P.T.C <sup>(1)</sup> | Water temperature of the swimming pool on circuit C                                               | °C   |
| OUTLET TEMP. B <sup>(1)</sup> | Temperature of the flow water in circuit B                                                        | °C   |
| OUTLET TEMP. C <sup>(1)</sup> | Temperature of the flow water in circuit C                                                        | °C   |
| SYSTEM TEMP. (1)              | Temperature of the system flow water if multi-generator                                           | °C   |
| T.DHW BOTTOM <sup>(1)</sup>   | Water temperature in the bottom of the DHW tank                                                   | °C   |
| TEMP.TANK AUX <sup>(1)</sup>  | Water temperature in the second DHW tank connected to the AUX circuit                             | °C   |
| DHW A TEMP. <sup>(1)</sup>    | Water temperature in the second DHW tank connected to circuit A                                   | °C   |
| BACK TEMP                     | Temperature of the boiler return water                                                            | °C   |
| WIND SPEED                    | Fan rotation speed                                                                                | rpm  |
| POWER                         | Instantaneous boiler output (0%: Burner off or running at minimum output)                         | %    |
| CURRENT (µA)                  | Ionization current                                                                                | μA   |
| NB IMPULS.                    | Number of burner starts (not restartable)<br>The meter is incremented by 8 every 8 start-ups      |      |
| RUNTIME                       | Number of burner operation hours (not restartable)<br>The meter is incremented by 2 every 2 hours | h    |
| IN 0-10V <sup>(1)</sup>       | Voltage at input 0-10 V                                                                           | V    |
| SEQUENCE                      | Control system sequence                                                                           |      |
| CTRL                          | Software control number                                                                           |      |
| (1) The parameter is only of  | displayed for the options, circuits or sensors actually connected.                                |      |

#### 5.7 Changing the settings

The boiler control panel is set for the most common heating systems. With these settings, practically all heating systems operate correctly. The user or installer can optimise the parameters according to own preferences.

For the user settings, refer to the user instructions.

#### 5.7.1. Language selection

- 1. Access the installer level: Press key 🔏 for around 5 seconds.
- 2. Select the menu #LANGUAGE.
  - Turn the rotary button to scroll through the menus or modify a value.
    - Press the rotary button to access the selected menu or confirm a value modification.

For a detailed explanation of menu browsing, refer to the chapter: "Browsing in the menus", page 60

| Adjustment range | Description        |
|------------------|--------------------|
| FRANCAIS         | Display in French  |
| DEUTSCH          | Display in German  |
| ENGLISH          | Display in English |
| ITALIANO         | Display in Italian |
| ESPANOL          | Display in Spanish |
| NEDERLANDS       | Display in Dutch   |
| POLSKI           | Display in Polish  |
| РУССКИЙ          | Display in Russian |
| TÜRK             | Display in Turkish |

Installer level - Menu #LANGUAGE

5.7.2. Calibrating the sensors

- 1. To access user level: Press the  $\rightarrow$  key.
- 2. Select the menu **#SETTING**.

- Turn the rotary button to scroll through the menus or modify a value.
- Press the rotary button to access the selected menu or confirm a value modification.

For a detailed explanation of menu browsing, refer to the chapter: "Browsing in the menus", page 60

C002219-D-04 3. Set the following parameters:

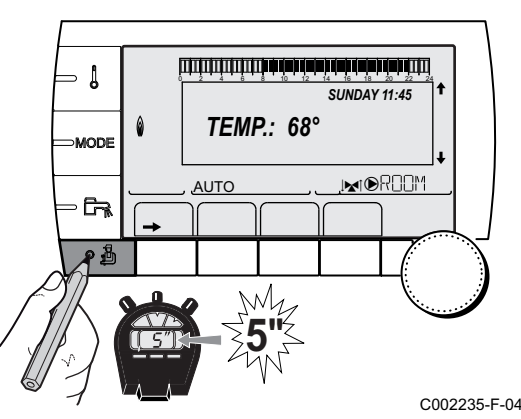

SUNDAY 11:45

⇒ I

MODE

٥<u>Å</u>

۵

AUTO

| User level - Menu #SETTING                                                                                                    |                                                                                                    |                                                                                                    |                                  |                     |  |
|----------------------------------------------------------------------------------------------------|----------------------------------------------------------------------------------------------------|----------------------------------------------------------------------------------------------------|----------------------------------|---------------------|--|
| Parameter                                                                                                    | Adjustment range                                                                                                    | Description                                                                                                    | Factory setting                  | Customer<br>setting |  |
| SUM/WIN                                                                                                    | 15 to 30 °C                                                                                                    | Used to set the outside temperature above which heating will be shut down.                                                                                      | 22 °C                            |                     |  |
|                                                                                                    |                                                                                                    | <ul> <li>The heating pumps are shut down.</li> <li>The burner will only start for domestic<br/>hot water needs.</li> </ul>                                      |                                  |                     |  |
|                                                                                                    |                                                                                                    | ► The symbol  appears.                                                                                                    |                                  |                     |  |
|                                                                                                    | NO                                                                                                    | Heating is never shut down automatically                                                                                                    |                                  |                     |  |
| CALIBR. OUT                                                                                                    |                                                                                                    | Outside sensor calibration: Used to correct the outside temperature                                                                                             | Outside temperature              |                     |  |
| <b>CALIBR. ROOM A</b><br>(1)(2)                                                                                                    |                                                                                                    | Calibration of the room sensor on<br>circuit A<br>Make this setting 2 hours after switching<br>on, when the room temperature has<br>stabilised                  | Room temperature<br>of circuit A |                     |  |
| <b>OFFSET ROOM A</b> <sup>(1)</sup> (3)                                                                                                    | -5.0 to +5.0 °C                                                                                                    | Room offset on circuit A: Is used to set a<br>room offset<br>Make this setting 2 hours after switching<br>on, when the room temperature has<br>stabilised       | 0.0                              |                     |  |
| ANTIFR. ROOM A                                                                                                    | 0.5 to 20 °C                                                                                                    | Room temperature antifreeze activation on circuit A                                                                                                    | 6 °C                             |                     |  |
| <b>CALIBR. ROOM B</b> (2)(1)(4)                                                                                                    |                                                                                                    | Calibration of the room sensor on<br>circuit B<br>Make this setting 2 hours after switching<br>on, when the room temperature has<br>stabilised                  | Room temperature<br>of circuit B |                     |  |
| <b>OFFSET ROOM B</b> <sup>(3)</sup><br>(4)(1)                                                                                                    | -5.0 to +5.0 °C                                                                                                    | Room offset on circuit B: Is used to set a<br>room offset<br>Make this setting 2 hours after switching<br>on, when the room temperature has<br>stabilised       | 0.0                              |                     |  |
| ANTIFR. ROOM B <sup>(4)</sup>                                                                                                    | 0.5 to 20 °C                                                                                                    | Room temperature at which the antifreeze mode is activated on circuit B                                                                                         | 6 °C                             |                     |  |
| <b>CALIBR. ROOM C</b> (4)(1)(2)                                                                                                    |                                                                                                    | Calibration of the room sensor on<br>circuit C<br>Make this setting 2 hours after switching<br>on, when the room temperature has<br>stabilised                  | Room temperature<br>of circuit C |                     |  |
| <b>OFFSET ROOM C</b> <sup>(4)</sup> (1)(3)                                                                                                    | -5.0 to +5.0 °C                                                                                                    | Room offset on circuit C: Is used to set a<br>room offset<br>Make this setting 2 hours after switching<br>on, when the room temperature has<br>stabilised       | 0.0                              |                     |  |
| ANTIFR. ROOM C <sup>(4)</sup>                                                                                                    | 0.5 to 20 °C                                                                                                    | Room temperature antifreeze activation on circuit C                                                                                                    | 6 °C                             |                     |  |
| <ol> <li>The parameter is onl</li> <li>The parameter is onl</li> <li>The parameter is onl</li> <li>The parameter is onl</li> <li>The parameter is onl</li> </ol> | y displayed if <b>INSTALL</b><br>y displayed if a room se<br>y displayed if no room s<br>y displayed if the circuit | ATION is set to EXTENDED<br>ensor is connected to the circuit concerned<br>ensor is connected to the circuit concerned or th<br>concerned is actually connected | e sensor has no influence        | e                   |  |

(4) The parameter is only displayed if the circuit concerned is actually connected

#### 5.7.3. Professional settings

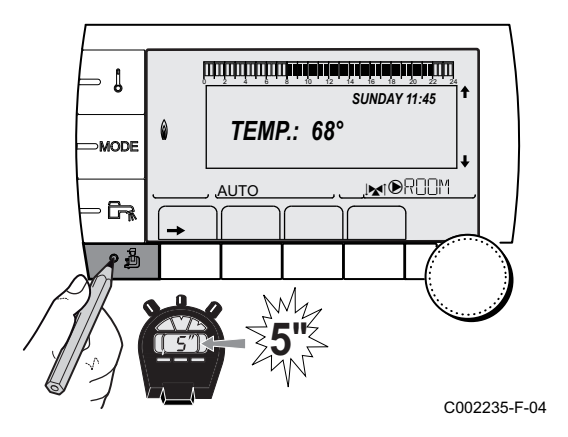

1. Access the installer level: Press key 🛓 for around 5 seconds.

- 2. Set the following parameters:
  - Turn the rotary button to scroll through the menus or modify a value.
    - Press the rotary button to access the selected menu or confirm a value modification.

For a detailed explanation of menu browsing, refer to the chapter: "Browsing in the menus", page 60.

| Installer level - Menu | (#PRIMARY LIMITS) |
|------------------------|-------------------|
|------------------------|-------------------|

| Parameter                     | Adjustment range       | Description                                        | Factory setting | Customer setting |
|-------------------------------|------------------------|----------------------------------------------------|-----------------|------------------|
| BOILER MAX                    | 20 to 90 °C            | Maximum boiler temperature                         | 80 °C           |                  |
| MAX.R.HEAT(%) (1)             | 0-100%                 | Maximum boiler output during heating               | 100%            |                  |
| MAX.DHW(%) <sup>(1)(2)</sup>  | 0-100%                 | Maximum boiler output in DHW                       | 100%            |                  |
| MIN.VENT. <sup>(1)</sup>      | 1000-5000 rpm          | Minimum fan speed                                  | See table below |                  |
| MAX.VENT.BOIL <sup>(1)</sup>  | 1000-7000 rpm          | Maximum fan speed setting in heating               | See table below |                  |
| MAX.VENT.DHW <sup>(1)</sup>   | 1000-7000 rpm          | Maximum fan speed setting in domestic<br>hot water | See table below |                  |
| START RPM <sup>(1)</sup>      | 1000-5000 rpm          | Optimum start-up speed setting                     | See table below |                  |
| MIN.PUMP SPEED <sup>(1)</sup> | 20-100%                | Minimum pump speed                                 | 40 %            |                  |
| MAX.PUMP SPEED (1)            | 20-100%                | Maximum pump speed                                 | 100 %           |                  |
| (1) The parameter is only of  | displayed if INSTALLAT | ION is set to EXTENDED                             |                 |                  |

(2) The parameter is only displayed if P.DHW: is set to PUMPThe parameter is only displayed if P.DHW is set to PUMP

| Type of gas used | Parameter     | Unit | MCA 45 | MCA 65 | MCA 90 | MCA 115 |
|------------------|---------------|------|--------|--------|--------|---------|
| Gas H (G20)      | MIN.VENT.     | rpm  | 1500   | 1600   | 1500   | 1800    |
|                  | MAX.VENT.BOIL | rpm  | 5600   | 5800   | 6200   | 7000    |
|                  | MAX.VENT.DHW  | rpm  | 5600   | 5800   | 6200   | 7000    |
|                  | START SP.     | rpm  | 2500   | 2500   | 2500   | 2500    |
| Gas L (G25)      | MIN.VENT.     | rpm  | 1500   | 1600   | 1500   | 1800    |
|                  | MAX.VENT.BOIL | rpm  | 5600   | 5800   | 6200   | 7000    |
|                  | MAX.VENT.DHW  | rpm  | 5600   | 5800   | 6200   | 7000    |
|                  | START SP.     | rpm  | 2500   | 2500   | 2500   | 2500    |
| Propane (G31)    | MIN.VENT.     | rpm  | 1500   | 1600   | 2200   | 1800    |
|                  | MAX.VENT.BOIL | rpm  | 5600   | 5800   | 6000   | 6700    |
|                  | MAX.VENT.DHW  | rpm  | 5600   | 5800   | 6000   | 6700    |
|                  | START SP.     | rpm  | 2500   | 2500   | 2500   | 2500    |

| Installer level - Menu #SECONDARY LIMITS |                               |                                                                                                    |                 |  |  |
|------------------------------------------|-------------------------------|----------------------------------------------------------------------------------------------------|-----------------|--|--|
| Parameter                                | Adjustment range              | Description                                                                                                    | Factory setting |  |  |
| MAX.CIRC.A                               | 20 to 95 °C                   | Maximum temperature (Circuit A)                                                                                                    | 75 °C           |  |  |
|                                          |                               | <b>I ***********************************</b>                                                                                                    |                 |  |  |
| MAX.CIRC.B                               | 20 to 95 °C                   | Maximum temperature (Circuit B)                                                                                                    | 50 °C           |  |  |
|                                          |                               | <b>I ***********************************</b>                                                                                                    |                 |  |  |
| MAX.CIRC.C                               | 20 to 95 °C                   | Maximum temperature (Circuit C)                                                                                                    | 50 °C           |  |  |
|                                          |                               | <b>I ***********************************</b>                                                                                                    |                 |  |  |
| OUT.ANTIFREEZE                           | <b>OFF</b> , -8 to +10 °C     | Outside temperature at which the installation's antifreeze<br>protection is activated.<br>Below this temperature the pumps are permanently on and the<br>minimum temperatures for each circuit are respected.<br>When <b>NIGHT :STOP</b> is set, the reduced temperature is<br>maintained in each circuit (Menu <b>#SECONDARY INSTAL.P</b> ).<br><b>OFF:</b> Antifreeze protection is not activated | +3 °C           |  |  |
| HCZP D A <sup>(1) (2)</sup>              | <b>OFF</b> , 20 to 90 °C      | Curve base temperature in Daytime mode (Circuit A)                                                                                                    | OFF             |  |  |
| HCZP N A <sup>(1) (2)</sup>              | <b>OFF</b> , 20 to 90 °C      | Curve base temperature in Nighttime mode (Circuit A)                                                                                                    | OFF             |  |  |
| HCZP D B <sup>(1) (2)</sup>              | <b>OFF</b> , 20 to 90 °C      | Curve base temperature in Daytime mode (Circuit B)                                                                                                    | OFF             |  |  |
| HCZP N B <sup>(1) (2)</sup>              | <b>OFF</b> , 20 to 90 °C      | Curve base temperature in Nighttime mode (Circuit B)                                                                                                    | OFF             |  |  |
| HCZP D C <sup>(1) (2)</sup>              | <b>OFF</b> , 20 to 90 °C      | Curve base temperature in Daytime mode (Circuit C)                                                                                                    | OFF             |  |  |
| HCZP N C <sup>(1) (2)</sup>              | <b>OFF</b> , 20 to 90 °C      | Curve base temperature in Nighttime mode (Circuit C)                                                                                                    | OFF             |  |  |
| PRIM.TEMP.DHW <sup>(1)</sup>             | 50 to 79 °C                   | Boiler temperature setting if producing domestic hot water                                                                                                    | 65 °C           |  |  |
| (1) The parameter is onl                 | y displayed if <b>INSTALL</b> | ATION is set to EXTENDED                                                                                                    | -               |  |  |

 Installer level - Menu #PRIMARY INSTAL.P<sup>(1)</sup>

 Parameter
 Adjustment range
 Description
 Factory setting
 Customer setting

 BURN.MIN.RUN
 0 to 180 seconds
 Setting the burner minimum operation time (In heating mode)
 30 seconds
 30 seconds

 TIMER GENE P. (1)
 1 to 30 minutes
 Maximum post-operation duration of the generator pump
 4 minutes

 IN.BL<sup>(1)</sup>
 TOTAL STOP
 Configuration of the PCU BL inlet If the contact is open, heating and DHW
 TOTAL STOP

| IN.BL <sup>(1)</sup> | TOTAL STOP               | Configuration of the PCU BL inlet<br>If the contact is open, heating and DHW<br>production are off. Automatic restart when the<br>contact closes. | TOTAL STOP |  |
|----------------------|--------------------------|----------------------------------------------------------------------------------------------------|------------|--|
|                      | SAFETY MODE              | Configuration of the PCU BL inlet<br>If the contact is open, the boiler goes into safety<br>lockout. The boiler needs to be reset to restart.     |            |  |
| BOIL.INERTIA         | 1 to 255 seconds         | Characterisation of boiler inertia                                                                                                    | 35 seconds |  |
| (1) The menu is dis  | played only if the INSTA | ALLATION parameter is set to EXTENDED                                                                                                    |            |  |

| raiametei                        | Adjustment range                 | Description                                                                                                    | Factory<br>setting | Customer<br>setting |
|----------------------------------|----------------------------------|----------------------------------------------------------------------------------------------------|--------------------|---------------------|
| BUILD. INERTIA <sup>(1)</sup>    | 0 (10 hours) to 10<br>(50 hours) | Characterisation of building's inertia:<br>0 for a building with low thermal inertia.<br>3 for a building with normal thermal<br>inertia.<br>10 for a building with high thermal inertia.<br><b>Modification of the factory setting is</b><br>only useful in exceptional cases. | 3 (22 hours)       |                     |
|                                  | 0 to 4                           | Heating curve of the circuit A                                                                                                    | 15                 |                     |
|                                  |                                  | <b>CIRC. CURVE</b> ", page                                                                                                    |                    |                     |
| ANTICIP.A <sup>(1)</sup>         | 0.0 to 10.0                      | Activation and adjustment of the anticipation time <b>CANTICIP.A</b> , <b>ANTICIP.B</b> ,                                                                                                    | NO                 |                     |
|                                  |                                  | ANTICIP.C ", page 84                                                                                                    |                    |                     |
| ROOM INFL. A (1)                 | 0 to 10                          | Influence of room sensor A                                                                                                    | 3                  |                     |
|                                  |                                  | <b>ROOM S.INFL</b> ", page 85                                                                                                    |                    |                     |
| CIRC.CURVE B <sup>(2)</sup>      | 0 to 4                           | Heating curve of the circuit B                                                                                                    | 0.7                |                     |
|                                  |                                  | <b>CORC. CURVE</b> ", page 84                                                                                                    |                    |                     |
| ANTICIP.B <sup>(1)</sup>         | 0.0 to 10.0                      | Activation and adjustment of the anticipation time                                                                                                    | NO                 |                     |
|                                  |                                  | <b>INTICIP.A</b> , ANTICIP.B,<br>ANTICIP.C ", page 84                                                                                                    |                    |                     |
| ROOM INFL. B <sup>(1)</sup>      | 0 to 10                          | Influence of room sensor B<br>ROOM S.INFL", page 85                                                                                                    | 3                  |                     |
| CIRC.CURVE C <sup>(2)</sup>      | 0 to 4                           | Heating curve of the circuit C<br>CORC. CURVE", page<br>84                                                                                                    | 0.7                |                     |
| ANTICIP.C <sup>(1)</sup>         | 0.0 to 10.0                      | Activation and adjustment of the anticipation time <b>INTICIP.A</b> , <b>ANTICIP.B</b> ,                                                                                                    | NO                 |                     |
|                                  |                                  | ANTICIP.C ", page 84                                                                                                    |                    |                     |
| ROOM INFL. C <sup>(1)</sup>      | 0 to 10                          | Influence of room sensor C                                                                                                    | 3                  |                     |
| SCREED DRYING                    | NO, B, C, B+C                    | Drving the floor                                                                                                    | NO                 |                     |
|                                  | -, , ,                           | <b>I</b> CONTROL SCREED DRYING", page 84                                                                                                    |                    |                     |
| START DRYING TEMP <sup>(3)</sup> | ) 20 to 50 °C                    | Screed drying start temperature                                                                                                    | 20 °C              |                     |
| STOP DRYING TEMP <sup>(3)</sup>  | 20 to 50 °C                      | Screed drying stop temperature                                                                                                    | 20 °C              |                     |
|                                  |                                  |                                                                                                    | 0                  | +                   |

(4) The parameter is only displayed if **IN 0-10V** is set to **ON**. (5) The parameter is only displayed if **P.DHW** is set to **PUMP** 

(6) If a reversal valve is connected, DHW priority will always be total regardless of the setting.

(7) The parameter is only displayed if LEG PROTEC is other than OFF

#### Installer level - Menu #SECONDARY INSTAL.P

| -                                                                                                    |                                                                                                    |                                                                                                    | r               | i .                 |
|----------------------------------------------------------------------------------------------------|----------------------------------------------------------------------------------------------------|----------------------------------------------------------------------------------------------------|-----------------|---------------------|
| Parameter                                                                                                    | Adjustment range                                                                                                    | Description                                                                                                    | Factory setting | Customer<br>setting |
| NIGHT <sup>(1)</sup>                                                                                                    | DEC.                                                                                                    | The lower temperature is maintained (Night mode)                                                                                                    | DEC.            |                     |
|                                                                                                    |                                                                                                    | "NIGHT", page 85                                                                                                    |                 |                     |
|                                                                                                    | STOP                                                                                                    | The boiler is stopped (Night mode)                                                                                                    |                 |                     |
|                                                                                                    |                                                                                                    | <b>I NIGHT</b> ", page 85                                                                                                    |                 |                     |
| IN 0-10V                                                                                                    | OFF /                                                                                                    | Activating the control at 0-10 V                                                                                                    | OFF             |                     |
|                                                                                                    | TEMPERATURE /<br>POWER %                                                                                                    | Function 0-10 V", page 86                                                                                                    |                 |                     |
| VMIN/OFF 0-10V <sup>(1)(4)</sup>                                                                                                    | 0 to 10 V                                                                                                    | Voltage corresponding to the instruction set minimum                                                                                                    | 0.5 V           |                     |
| VMAX 0-10V <sup>(1)(4)</sup>                                                                                                    | 0 to 10 V                                                                                                    | Voltage corresponding to the instruction set maximum                                                                                                    | 10 V            |                     |
| CONS.MIN 0-10V (1)(4)                                                                                                    | 0 to 100                                                                                                    | Minimum set point temperature or output                                                                                                    | 5               |                     |
| CONS.MAX 0-10V (1)(4)                                                                                                    | 5 to 100                                                                                                    | Maximum set point temperature or output                                                                                                    | 100             |                     |
| BAND WIDTH <sup>(1)</sup>                                                                                                    | 4 to 16 K                                                                                                    | Control unit bandwidth for the 3-way<br>valves.<br>Option of increasing the bandwidth if the<br>valves are rapid or of reducing it if they<br>are slow.                                                               | 12 K            |                     |
| BOIL/3WV SHIFT <sup>(1)</sup>                                                                                                    | 0 to 16 K                                                                                                    | Minimum temperature difference between the boiler and the valves                                                                                                    | 4 K             |                     |
| H. PUMP DELAY <sup>(1)</sup>                                                                                                    | 0 to 15 minutes                                                                                                    | Timing of the shutdown of the heating<br>pumps.<br>The timing of heating pump shutdown<br>prevents the boiler overheating.                                                                                            | 4 minutes       |                     |
| HW. PUMP DELAY <sup>(1)(5)</sup>                                                                                                    | 2 to 15 minutes                                                                                                    | Timing of the shutdown of the domestic<br>hot water pump.<br>The timing of the domestic hot water load<br>pump shutdown prevents the boiler and<br>the heating circuits overheating (Only if a<br>load pump is used). | 2 minutes       |                     |
| ADAPT                                                                                                    |                                                                                                    | Automatic adaptation of the heating<br>curves for each circuit with a room sensor<br>with an influence of >0.                                                                                                    | ON              |                     |
|                                                                                                    |                                                                                                    | manually.                                                                                                    |                 |                     |
| PRIORITY DHW <sup>(6)</sup>                                                                                                    | TOTAL                                                                                                    | Interruption of pool heating and reheating during domestic hot water production.                                                                                                    | TOTAL           |                     |
|                                                                                                    | SLIDING                                                                                                    | Domestic hot water production and<br>heating on the valve circuits if the<br>available output is sufficient and the<br>hydraulic connection allows.                                                                   |                 |                     |
|                                                                                                    | NO                                                                                                    | Heating and domestic hot water<br>production in parallel if the hydraulic<br>connection allows.<br>▲ Risk of overheating in the direct<br>circuit.                                                                    |                 |                     |
| <ol> <li>The parameter is only disp</li> <li>The parameter can be set</li> <li>The parameter is only disp</li> <li>The parameter is only disp</li> <li>The parameter is only disp</li> <li>The parameter is only disp</li> </ol> | played if INSTALLATION is<br>to the heating curve by pre-<br>played if SCREED DRYING<br>played if IN 0-10V is set to C<br>played if P.DHW is set to PL | set to EXTENDED<br>ssing key 년<br>is other than OFF<br>DN.<br>JMP                                                                                                    |                 |                     |

(6) If a reversal valve is connected, DHW priority will always be total regardless of the setting.
 (7) The parameter is only displayed if LEG PROTEC is other than OFF

#### Installer level - Menu #SECONDARY INSTAL.P

| Parameter                                                                                                    | Adjustment range                                                                                                  | Description                                                                                                    | Factory setting                          | Customer<br>setting |
|----------------------------------------------------------------------------------------------------|----------------------------------------------------------------------------------------------------|----------------------------------------------------------------------------------------------------|------------------------------------------|---------------------|
| LEG PROTEC                                                                                                    |                                                                                                    | The anti legionella function acts to<br>prevent the development of legionella in<br>the dhw tank, these bacteria are<br>responsible for legionellosis.               | OFF                                      |                     |
|                                                                                                    | OFF                                                                                                    | Anti-legionella function not activated                                                                                                    |                                          |                     |
|                                                                                                    | DAILY                                                                                                    | The tank is overheated every day from 4:00 o'clock to 5:00 o'clock                                                                                                   |                                          |                     |
|                                                                                                    | WEEKLY                                                                                                    | The tank is overheated every Saturday<br>from 4:00 o'clock to 5:00 o'clock                                                                                           |                                          |                     |
| START.TIM.LEG.P <sup>(7)</sup>                                                                                                    | 00:00 to 23:30                                                                                                    | Antilegionella start-up time                                                                                                    | 4:00 h<br>(Increment: 30<br>minutes)     |                     |
| DURAT.LEG.PROTECT(<br>7)                                                                                                    | 60 to 360 min                                                                                                    | Antilegionella running time                                                                                                    | 60 minutes<br>(Increment: 30<br>minutes) |                     |
| OPTIM. DHW <sup>(5)</sup>                                                                                                    | OFF                                                                                                    | The function is deactivated                                                                                                    | OFF                                      |                     |
|                                                                                                    | BOILER. T.                                                                                                    | When, in heating mode, the boiler<br>temperature exceeds<br><b>PRIM.TEMP.DHW</b> by +3°C and DHW<br>tank needs are not met, the domestic hot<br>water pump starts up |                                          |                     |
|                                                                                                    | SYST.TEMP                                                                                                    | When, in heating mode, the system<br>temperature exceeds<br><b>PRIM.TEMP.DHW</b> by +3°C and DHW<br>tank needs are not met, the domestic hot<br>water pump starts up |                                          |                     |
| ON.DHW <sup>(5)</sup>                                                                                                    | OFF                                                                                                    | The function is deactivated                                                                                                    | OFF                                      |                     |
|                                                                                                    | BOILER. T.                                                                                                    | In DHW mode, the DHW load pump<br>starts up only if the boiler temperature is<br>higher than the <b>WATER TEMP.</b> set point<br>+ 5°C                               |                                          |                     |
|                                                                                                    | SYST.TEMP                                                                                                    | In DHW mode, the DHW load pump<br>starts up only if the system temperature<br>is higher than the <b>WATER TEMP.</b> set<br>point + 5°C                               |                                          |                     |
| <ol> <li>The parameter is only dis</li> <li>The parameter can be set</li> <li>The parameter is only dis</li> <li>The parameter is only dis</li> </ol> | played if INSTALLATION i<br>to the heating curve by pr<br>played if SCREED DRYING<br>played if IN 0-10V is set to | s set to <b>EXTENDED</b><br>essing key <sup>(수</sup><br>G is other than <b>OFF</b><br>ON.                                                                            |                                          |                     |

(5) The parameter is only displayed if **P.DHW** is set to **PUMP** 

(6) If a reversal valve is connected, DHW priority will always be total regardless of the setting.

(7) The parameter is only displayed if LEG PROTEC is other than OFF

#### MAX.CIRC...

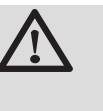

#### WARNING

If using underfloor heating, do not modify the factory setting (50 °C). To install this, please consult existing legislation.

- In the case of a direct circuit, connect a safety thermostat to the BL contact.
- In the case of a 3-way valve circuit (B or C), connect a safety thermostat to the TS contact.

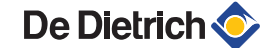

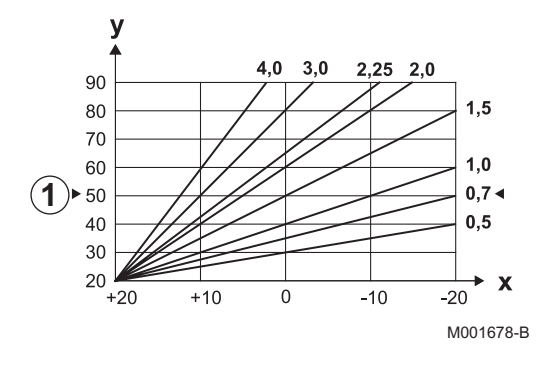

#### CIRC. CURVE ...

х

у

ᠿ

#### Heating curve circuit A, B or C

- Outside temperature (°C)
  - Water flow temperature (°C)
  - Maximum temperature of the circuit B C

#### ANTICIP.A, ANTICIP.B, ANTICIP.C

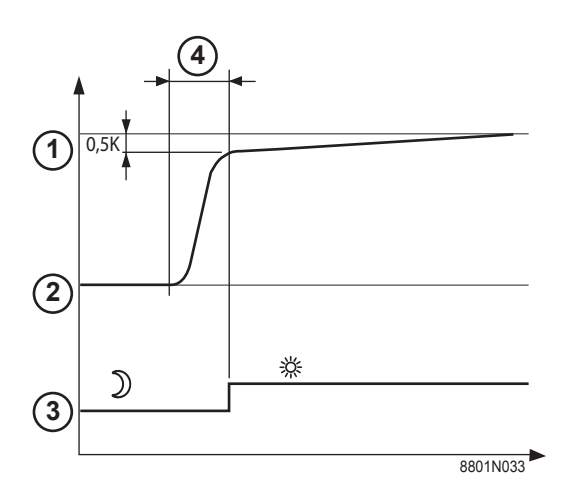

- ① Room temperature instruction Comfort
- 2 Room temperature instruction Low
- ③ Time schedule
- Anticipation time = Accelerated reheating phase

The anticipation function calculates the heating restart time to reach the desired room temperature less 0.5 K at the time programmed for switching to comfort mode.

The start time of the timed programmed corresponds to the end of the accelerated reheating phase.

The function is activated by setting a different **OFF** value.

The value set corresponds to the time considered necessary to return the installation to the required temperature (outside temperature

0°C), starting from a residual room temperature corresponding to the low nocturnal instruction.

Anticipation is optimised if a room sensor is connected. The regulator will automatically fine set the anticipation time.

i

This function is dependent on the surplus output available in the installation.

#### SCREED DRYING

Used to force a constant flow temperature or a train to accelerate screed drying on underfloor heating.

The setting for these temperatures must follow the screed-layer's recommendations.

The activation of this parameter (setting other than **OFF**) forces the permanent display of **SCREED DRYING** and deactivates all other functions on the control unit.

When floor drying is active on a circuit, all other circuits (e.g. DHW) are shut down. The use of this function is only possible on circuits B and C.

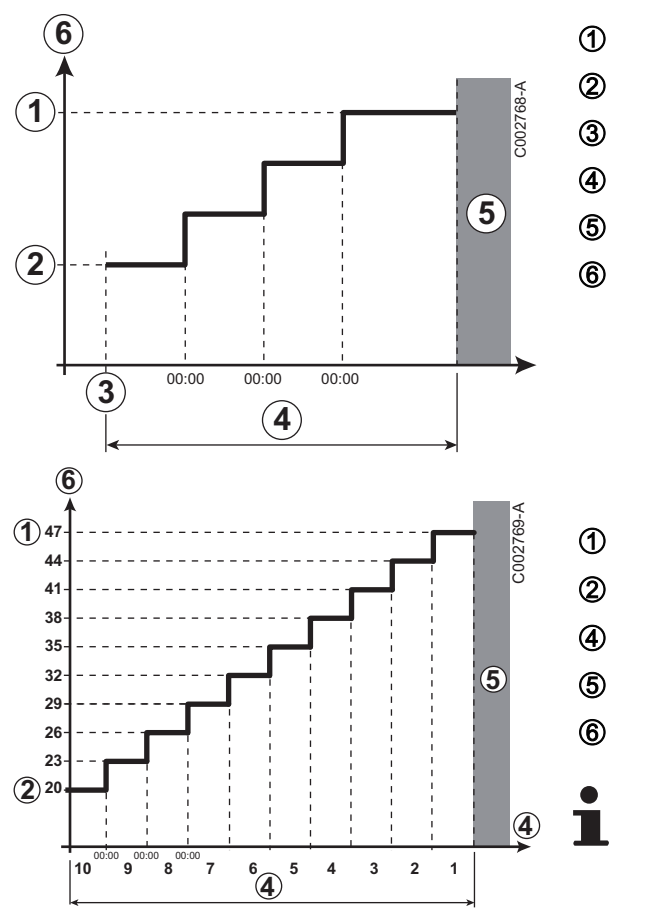

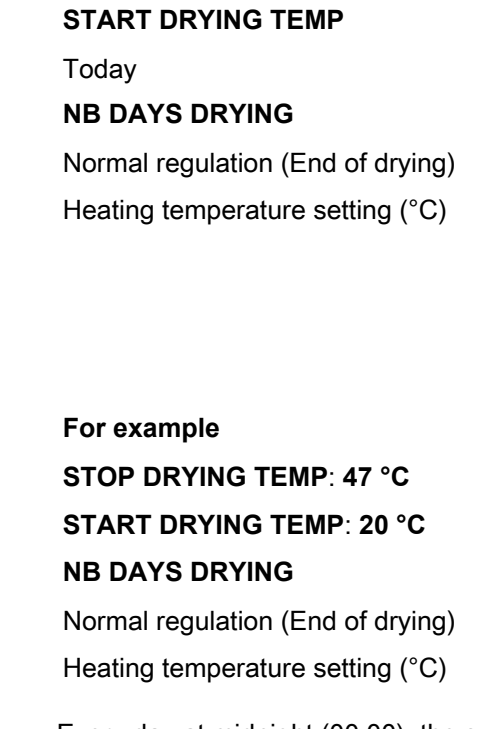

STOP DRYING TEMP

Every day at midnight (00:00): the set point (**START DRYING TEMP**) is recalculated and the remaining number of days (**NB DAYS DRYING**) is decremented.

#### ROOM S.INFL

Used to adjust the influence of the room sensor on the water temperature for the circuit concerned.

| 0  | No influence (remote control fitted in a location with no influence) |
|----|----------------------------------------------------------------------|
| 1  | Slight influence                                                     |
| 3  | Average influence (recommended)                                      |
| 10 | Room thermostat type operation                                       |

#### ■ NIGHT

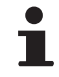

This parameter is displayed if at least one circuit does not include a room sensor.

#### For circuits without a room sensor:

- ▶ NIGHT :DEC. (Reduced): The reduced temperature is maintained during reduced periods. The circuit pump operates constantly.
- ► NIGHT :STOP (Stop): Heating is shut down during reduced periods. When installation antifreeze is active, the reduced temperature is maintained during reduced periods.

#### For circuits with a room sensor:

When the room temperature is lower than the room sensor set point: The reduced temperature is maintained during reduced periods. The circuit pump operates constantly.

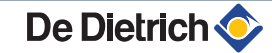

When the room temperature is higher than the room sensor set point: Heating is shut down during reduced periods. When installation antifreeze is active, the reduced temperature is maintained during reduced periods.

#### Function 0-10 V

This function controls the boiler using an external system that includes a 0-10 V output connected to the 0-10 V input. This command imposes a temperature or output instruction on the boiler. It is necessary to ensure that the **BOILER MAX** parameter is higher than CONS.MAX 0-10V if the command is on temperature.

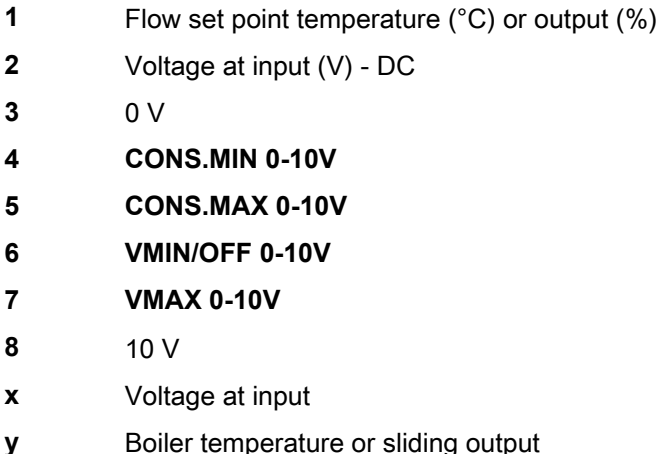

If the input voltage is less than VMIN/OFF 0-10V, the boiler is off. The boiler temperature setting corresponds strictly to the 0-10 V input. The secondary boiler circuits continue to operate but have no impact on the water temperature in the boiler. If using the 0-10 V input and a secondary boiler circuit, the external regulator providing this 0-10 V power supply must always request a temperature at least equal to the needs of the secondary circuit.

#### 5.7.4. Configuring the network

1. Access the installer level: Press key 🔓 for around 5 seconds.

2. Select the menu #NETWORK.

- Turn the rotary button to scroll through the menus or modify a value.
- Press the rotary button to access the selected menu or confirm a value modification.

For a detailed explanation of menu browsing, refer to the chapter: "Browsing in the menus", page 60

3. Set the following parameters:

De Dietrich 📀

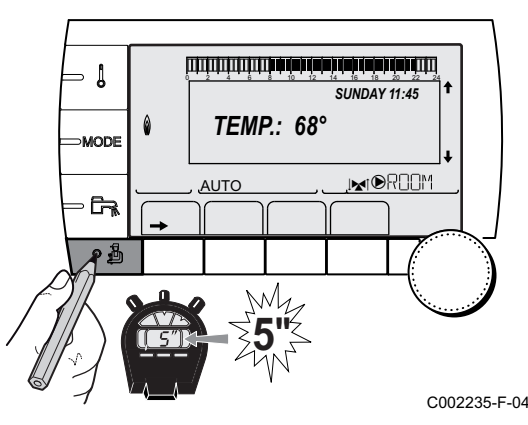

- 5 Х 7 (8) M001679-A 8
  - Boiler temperature or sliding output

(5

(1

(4

3

(6)

(2)

(7)

. . . . .

| Installer level - Menu #NE I WORK <sup>(1)</sup>                                                                                                    |                                                                                                    |                                                                                                    |                 |                  |  |  |
|----------------------------------------------------------------------------------------------------|----------------------------------------------------------------------------------------------------|----------------------------------------------------------------------------------------------------|-----------------|------------------|--|--|
| Parameter                                                                                                    | Adjustment range                                                                                                    | Description                                                                                                    | Factory setting | Customer setting |  |  |
| CASCADE:                                                                                                    | ON / NO                                                                                                    | ON: System in cascade                                                                                                    | NO              |                  |  |  |
| VM NETWORK <sup>(2)</sup>                                                                                                    |                                                                                                    | Specific menu: Enlist VMs in cascade<br>mode<br>See chapter: "Connecting<br>VM iSystem in cascade", page<br>89                                                 |                 |                  |  |  |
| MASTER CONTROLLER (3)                                                                                                    | ON / NO                                                                                                    | Configure this control system as<br>master on the bus                                                                                                    | ON              |                  |  |  |
| SYSTEM NETWORK <sup>(4)</sup>                                                                                                    |                                                                                                    | Specific menu: Enlist generators or<br>VMs in cascade mode<br>See chapter: "Connecting<br>VM iSystem in cascade", page<br>89                                   |                 |                  |  |  |
| FUNCT <sup>(4)</sup>                                                                                                    | CLASSIC                                                                                                    | Operation in cascade: Successive<br>triggering of the various boilers in the<br>cascade according to requirements                                              | CLASSIC         |                  |  |  |
|                                                                                                    | PARALLEL                                                                                                    | Functioning in parallel cascade: If the outside temperature is lower than the value <b>PARALLEL CASC.</b> , all of the boilers are started up at the same time |                 |                  |  |  |
| PARALLEL CASC. <sup>(5)</sup>                                                                                                    | -10 to 20 °C                                                                                                    | Outside temperature triggering all stages in parallel mode                                                                                                    | 10 °C           |                  |  |  |
| TIMER GENE P. CASC <sup>(3)</sup>                                                                                                    | 0 to 30 min                                                                                                    | Minimum duration of post-operation of the generator pump                                                                                                    | 0 mn            |                  |  |  |
| INTER STAGE TIMER <sup>(3)</sup>                                                                                                    | 1 to 30 min                                                                                                    | Time delay for starting up or shutting down generators.                                                                                                    | 4 mn            |                  |  |  |
| SLAVE NUMBER <sup>(6)</sup>                                                                                                    | 2 to 10                                                                                                    | Set the network address of the<br>secondary generator                                                                                                    | 2               |                  |  |  |
| <ol> <li>The menu is displayed only</li> <li>The parameter is only displ</li> <li>The parameter is only displ</li> <li>The parameter is only displ</li> <li>The parameter is only displ</li> <li>The parameter is only displ</li> <li>The parameter is only displ</li> <li>The parameter is only displ</li> </ol> | if the INSTALLATION p<br>ayed if CASCADE: is se<br>ayed if CASCADE: is se<br>ayed if MASTER CONT<br>ayed if FUNCT is set to<br>ayed if MASTER CONT | oarameter is set to EXTENDED<br>et to NO<br>et to ON<br>ROLLER is set to ON<br>PARALLEL<br>ROLLER is set to OFF                                                |                 |                  |  |  |

| User level -          | Menu #SETTING    |                                                                       |                 |                  |
|-----------------------|------------------|-----------------------------------------------------------------------|-----------------|------------------|
| Parameter             | Adjustment range | Description                                                           | Factory setting | Customer setting |
| PERMUT <sup>(1)</sup> | AUTO / 1 10      | This parameter is used to set the master boiler.                      | AUTO            |                  |
|                       |                  | • <b>AUTO</b> : The master boiler switches automatically every 7 days |                 |                  |
|                       |                  | • 1 10: The master boiler is always the one                           |                 |                  |

defined by this value
(1) The parameter is only displayed if CASCADE: is on ON and MASTER CONTROLLER on ON

#### Connecting appliances in cascade

It is possible, in a cascade configuration, to enlist generators and/or VM iSystem as slaves. Proceed as follows:

1. Set parameter CASCADE: to ON.

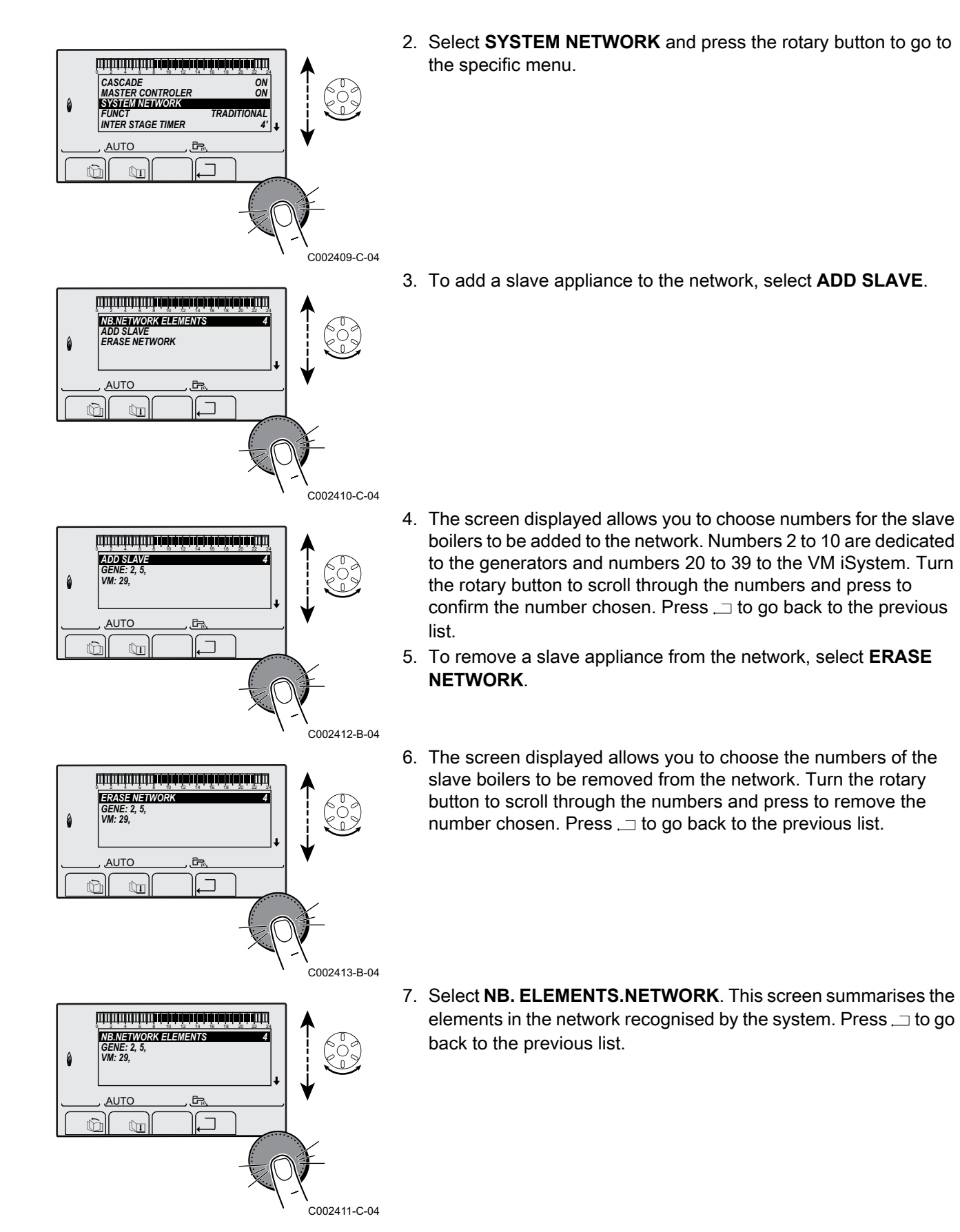

#### Connecting VM iSystem in cascade

It is possible to assign VMs only as slaves. Proceed as follows:

- 1. Select **VM NETWORK** and press the rotary button to go to the specific menu.
- 2. The screen displayed is used to select the numbers of the slave VMs to be added to the network. Numbers 20 to 39 are dedicated to the VMs. Turn the rotary button to scroll through the numbers and press to confirm the number chosen. Press \_\_ to go back to the previous list.
- 3. To remove a slave VM from the network, select **DELETE VM**.
- 4. The screen displayed is used to select the numbers of the slave VMs to be removed from the network. Turn the rotary button to scroll through the numbers and press to remove the number chosen. Press ... to go back to the previous list.

#### 5.7.5. Return to the factory settings

To reset the appliance, proceed as follows:

- Press key 1, → and , → simultaneously for 4 seconds. The menu #RESET is displayed.
- 2. Set the following parameters:

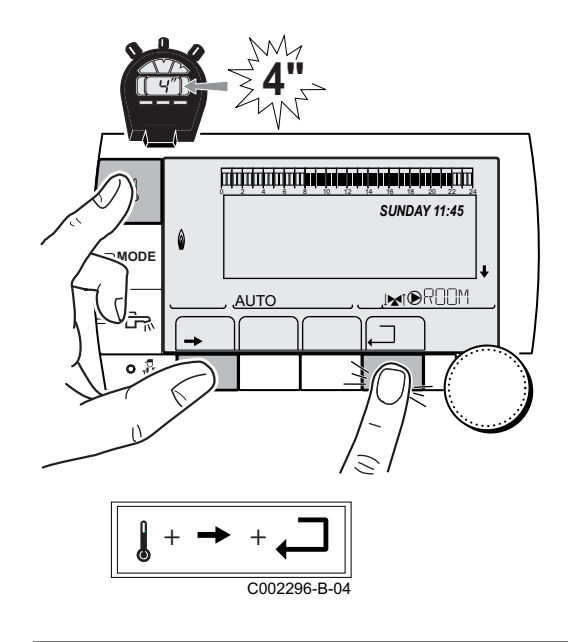

| Menu #RESET         |             |              |                                                                     |  |
|---------------------|-------------|--------------|---------------------------------------------------------------------|--|
| Choice of generator | Parameter   |              | Description                                                         |  |
| GENERATOR           | RESET TOTAL |              | Performs a TOTAL RESET of all parameters                            |  |
|                     |             | EXCEPT PROG. | Performs a parameter RESET but retains the timer programmes         |  |
|                     |             | PROG.        | Performs a RESET on the timer programmes but retains the parameters |  |
|                     |             | SENSOR SCU   | Performs a RESET of the generator sensors connected                 |  |
|                     |             | ROOM SENSOR  | Performs a RESET of the room sensors connected                      |  |

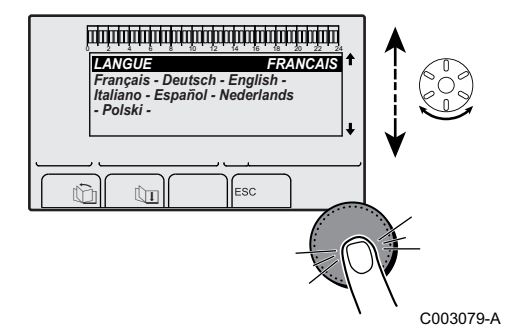

After reset (**TOTAL RESET** and **RESET EXCEPT PROG.**), the control system goes back to the display of the language choice after a few seconds.

- 1. Select the desired language by turning the rotary button.
- 2. To confirm, press the rotary button.

# 6 Commissioning - IniControl

#### 6.1 Control panel

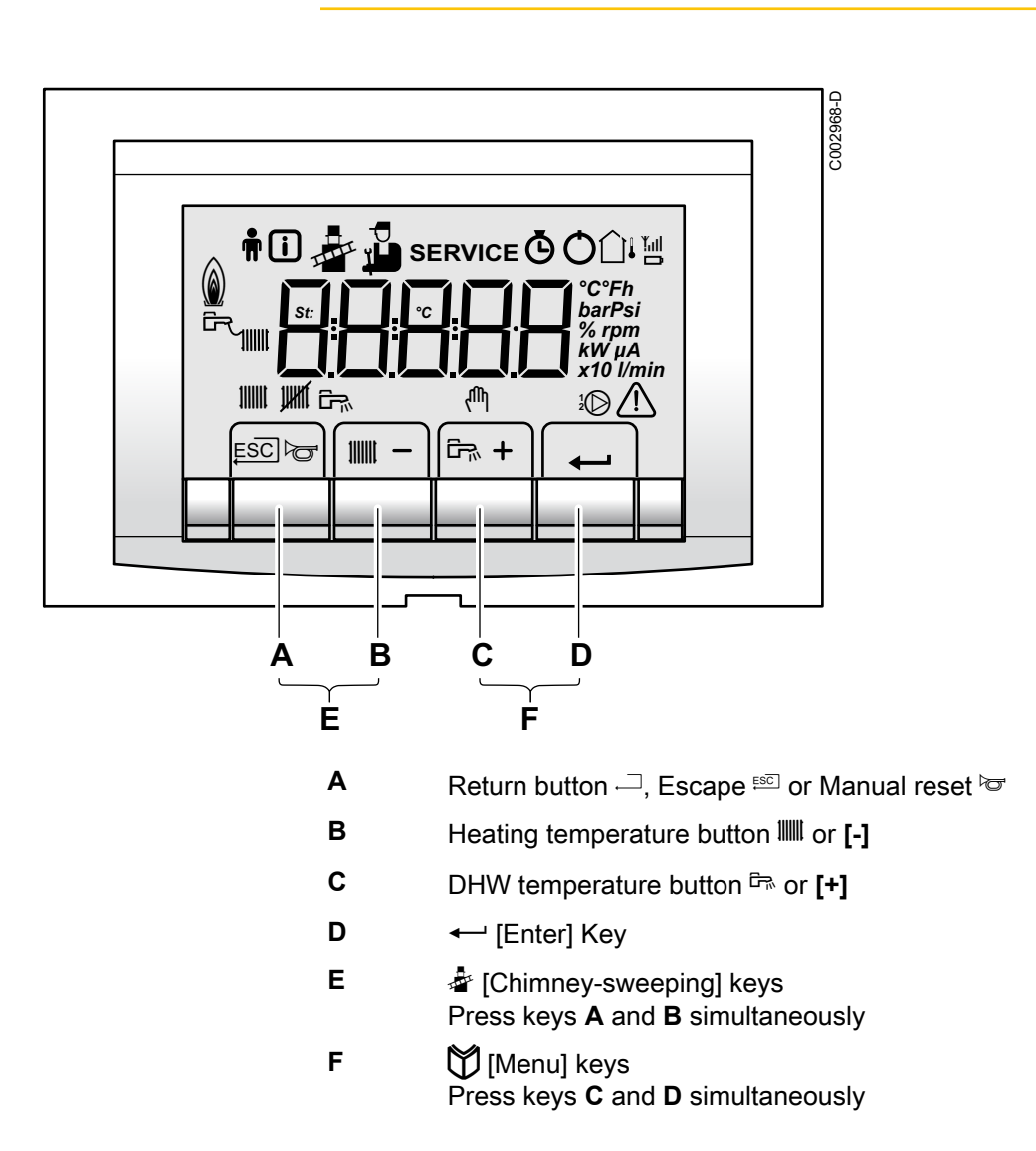

#### 6.1.1. Description of the keys

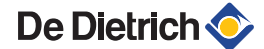

#### 6.1.2. Description of the display

#### Key functions

- Back to the previous level without saving the modifications made
- Manual reset
  - Central heating function: Access to the max. heating temperature parameter.
- To reduce a value
- DHW function: Access to sanitary hot water temperature parameter.
- [+] To increase a value
- Access the selected menu or confirm a value modification

#### Operating modes

UHRÍ

67

承

ψ

£

L

١

۵

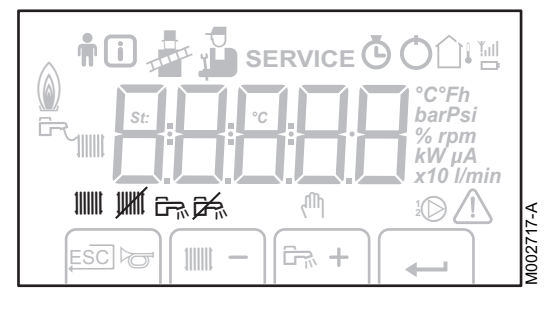

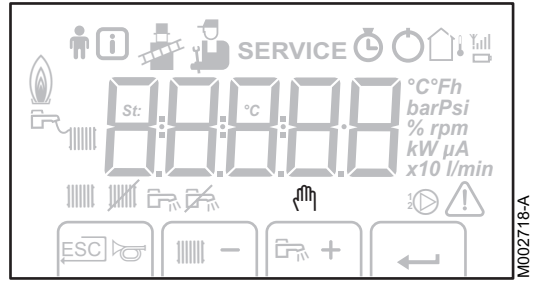

- State heating pump A
- Heating programme deactivated: The heating function is deactivated
- State DHW pump
- DHW deactivated
- Manual mode

#### Flame output level

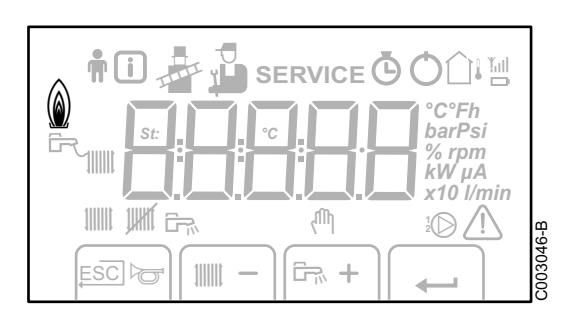

- Low output level 0 25 %
- Average output level 25 50 %
- High output level 50 75 %
- Output level 75 100 %

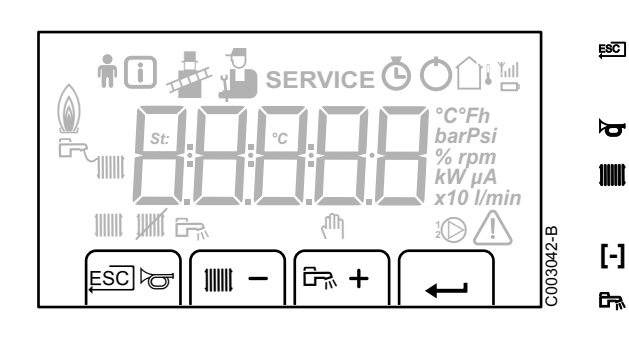

#### System pressure

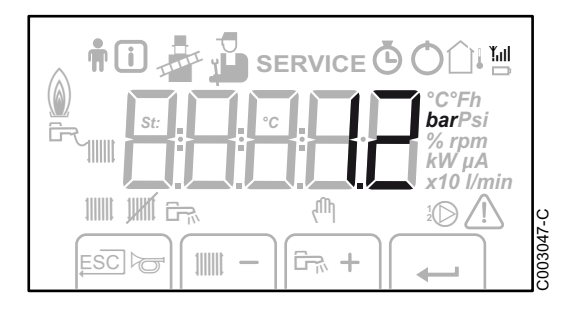

bar

Pressure indicator: The symbol is displayed next to the installation's pressure value. If no water pressure sensor is connected, -.appears on the display

#### Other information

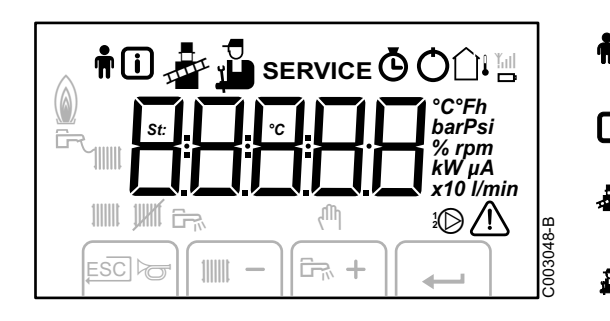

| ŧ          | User menu:<br>Parameters at user level can be changed                                                                         |
|------------|----------------------------------------------------------------------------------------------------|
| i          | Information menu:<br>Reading the various current values                                                                       |
| å          | Chimney-sweeping position:<br>Forced full or part load for CO <sub>2</sub> measurement                                        |
| <b>å</b>   | Service menu:<br>Parameters at installer level can be changed                                                                 |
| SERVICE    | Display with the symbols:<br>$f + \text{ service } + \overline{R}$ (Maintenance message)                                      |
| Ø          | Hour counter menu:<br>Readout of the operating hours, number of successful<br>starts and hours on mains supply                |
| Q          | On/Off switch:<br>After 5 lock-outs, the device must be switched off/on again                                                 |
| <b>∆</b> ı | Outside temperature sensor present                                                                                            |
| ۲          | The symbol is displayed when the boiler pump is operating                                                                     |
|            | Defect:<br>Boiler indicates a fault. This is signalled by a $\underline{d}$ or $\underline{l}$ code<br>and a flashing display |
|            |                                                                                                    |

## 6.2 Check points before commissioning

#### 6.2.1. Preparing the boiler for commissioning

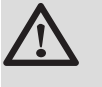

#### WARNING

Do not put the boiler into operation if the supplied gas is not in accordance with the approved gas types.

#### Preparatory procedure for boiler commissioning:

 Check that the gas type supplied matches the data shown on the boiler's data plate.

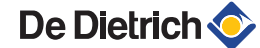

- Check the gas circuit.
- Check the hydraulic circuit.
- Check the water pressure in the heating system.
- Check the electrical connections to the thermostat and the other external controls.
- Check the other connections.
- Test the boiler at full load. Check the setting of the gas/air ratio and, if necessary, correct it.
- Test the boiler at part load. Check the setting of the gas/air ratio and, if necessary, correct it.
- Finalizing work.

#### 6.2.2. Gas circuit

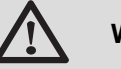

#### WARNING

Ensure that the boiler is switched off.

- 1. Open the main gas supply.
- 2. Open the gas valve on the boiler.
- 3. Unscrew the two screws located under the front panel by a quarter turn and remove the panel.
- 4. Tilt the control box forwards by opening the holding clips located at the sides.
- 5. Check the gas supply pressure at the pressure outlet **C** on the gas valve unit.

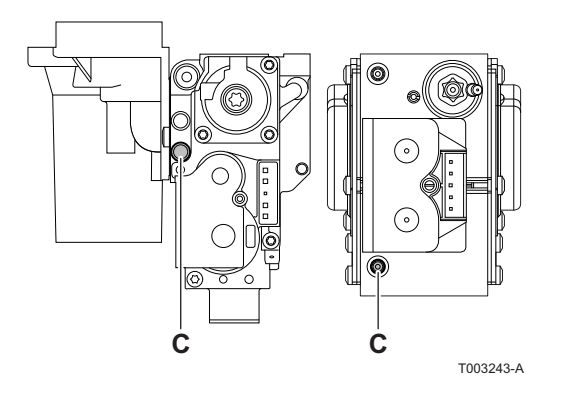

#### WARNING

To ascertain the gas types permitted, see chapter: "Equipment categories", page 8

- 6. Check the tightness of the gas connections made after the gas valve unit in the boiler.
- 7. Check the tightness of the gas line, including the gas valves. The test pressure must not exceed 60 mbar.
- 8. Purge the gas supply pipe within the boiler by unscrewing the pressure outlet on the gas block. Tighten the measurement point when the pipe has been sufficiently purged.
- 9. Check the tightness of the gas connections in the boiler.

#### 6.2.3. Hydraulic circuit

- Check the syphon this must be completely filled with clean water.
- Check that there are no leaks on the hydraulic connections.

#### 6.2.4. Electrical connections

Check the electrical connections.

De Dietrich **(** 

94

### 6.3 Putting the appliance into operation

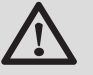

#### WARNING

If adapting to another gas type i.e. propane, the gas valve must be adjusted before switching on the boiler.

See chapter: "Adapting to another gas type", page 96

- 1. Tilt the control box upwards again and fasten it using the clips located at the sides.
- 2. Open the main gas supply.
- 3. Open the gas valve on the boiler.
- 4. Turn on the boiler using the on/off switch.
- 5. Set the controls (thermostats, control system) so that they request heat.
- The start-up cycle begins and cannot be interrupted. During the start-up cycle, the display shows the following information: A short test where all segments of the display are visible.
  - F:XX: Software version

 $\mathbf{P}$ :  $\mathbf{X}$   $\mathbf{X}$ : Parameter version

The version numbers are displayed alternately.

7. A vent cycle of a duration of around 3 minutes is carried out automatically.

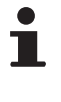

If a DHW sensor is connected and the anti-legionella function is activated, the boiler starts to heat the water in the DHW tank as soon as the vent programme has been completed.

By pressing the ← key for a short time, the current operating status is shown on the display:

| Heat demand            | Heat demand stopped                           |  |  |
|------------------------|-----------------------------------------------|--|--|
| 🛿 : Fan ON             | I: Post-ventilation                           |  |  |
| 2 : Boiler is igniting | S : Burner stop                               |  |  |
|                        | <b><u></u></b> : Post-circulation of the pump |  |  |
| 3 : Heating System     | 🚺 : Standby                                   |  |  |

In addition to  $\square$ , in STAND-BY the display normally shows the water pressure and the symbols  $\blacksquare$ ,  $\bigcirc_{B}$  and  $\square$ .

#### Error during the start-up procedure:

- No information is shown on the display:
  - Check the mains supply voltage
  - Check the main fuses
  - Check the fuses on the control panel:
    - (F1 = 6,3 AT, F2 = 2 AT)
  - Check the connection of the mains lead to the connector X1 in the instrument box
- A fault is indicated on the display by the fault symbol ▲ and a flashing fault code.
  - The meaning of the error codes is given in the error table.
  - Press for 3 seconds on key **RESET** to restart the boiler.

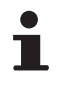

If the economy setting (eco setting) is on, then, after central heating operation, the boiler will not start to run for hot tap water production.

### 6.4 Gas settings

# 

#### 6.4.1. Adapting to another gas type

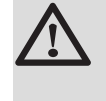

1

#### WARNING

Only a qualified engineer may carry out the following operations.

The boiler is preset in the factory to operate on natural gas H (G20).

For operation on another group of gases, carry out the following operations.

#### In case of functioning on propane:

| 1.          |                                                                                                    |
|-------------|----------------------------------------------------------------------------------------------------|
| Boiler type | For conversion to propane                                                                                                    |
| MCA 45      | Rotate the adjusting screw <b>A</b> on the venturi 4 <sup>3</sup> / <sub>4</sub> turns in a clockwise direction                                                                  |
| MCA 65      | Rotate the adjusting screw <b>A</b> on the venturi 6½ turns in a clockwise direction                                                                                             |
| MCA 90      | Fit the gas restrictor in the gas block                                                                                                    |
| MCA 115     | First turn the setting screw <b>A</b> clockwise until it is closed, then:<br>Rotate the adjusting screw <b>A</b> on the gas block 3,5 - 4 turns in<br>an anticlockwise direction |

Regulate the fan speed as indicated in the table (if required). The setting can be modified using parameters p ; p ; p ; B,

*P I 9* and *P 2 0*:

See chapter: "Parameter descriptions", page 103

- 3. Set the air/gas ratio. For more detailed information on this subject, see the following paragraphs:
  - "Setting the air/gas ratio (Full load)", page 96
  - "Setting the air/gas ratio (Part load)", page 97

#### 6.4.2. Setting the air/gas ratio (Full load)

- 1. Unscrew the plug of the flue gas measurement point.
- 2. Connect the flue gas analyser.

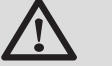

De Dietrich 📀

#### WARNING

Ensure that the opening around the sensor is completely sealed when taking measurements.

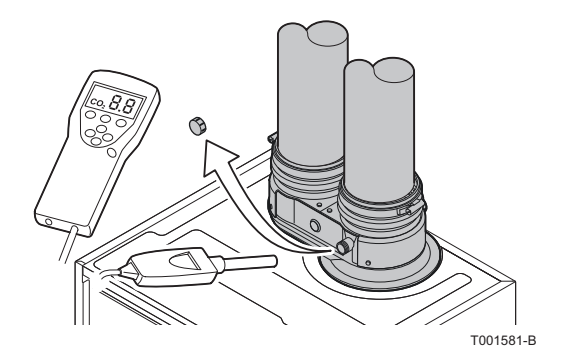

Α

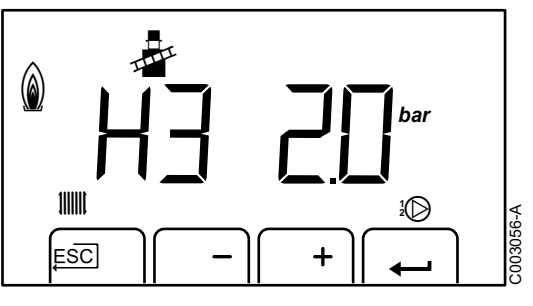

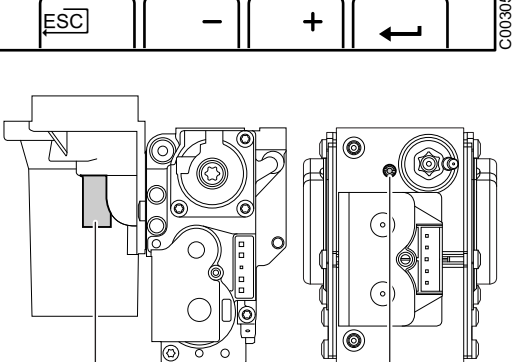

Α

T003241-A

3. Set the boiler to full load. Press keys A and B simultaneously. The

5. Compare the values measured with the checking values given in

display shows  $\boxed{\mu}$ . The symbol  $\clubsuit$  appears.

the table (Front panel removed).

4. Measure the percentage of  $O_2$  or  $CO_2$  in the flue gases.

(A).

6. If necessary, adjust the gas/air ratio using the adjusting screw

| Boiler type | Setting value      |                     | Checking value     |                     |  |
|-------------|--------------------|---------------------|--------------------|---------------------|--|
|             | O <sub>2</sub> (%) | CO <sub>2</sub> (%) | O <sub>2</sub> (%) | CO <sub>2</sub> (%) |  |
| MCA 45      | 4,8 ± 0,2          | 9,0 ± 0,1           | 4,8 ± 0,5          | 9,0 ± 0,2           |  |
| MCA 65      | 4,8 ± 0,2          | 9,0 ± 0,1           | 4,8 ± 0,5          | 9,0 ± 0,2           |  |
| MCA 90      | 3,9 ± 0,2          | 9,5 ± 0,1           | 3,9 ± 0,5          | 9,5 ± 0,2           |  |
| MCA 115     | 4,7 ± 0,2          | 9,1 ± 0,1           | 4,7 ± 0,5          | 9,1 ± 0,2           |  |

| $O_2/CO_2$ control and setting values for propane (G31) at full load |                    |                     |                    |                     |  |
|----------------------------------------------------------------------|--------------------|---------------------|--------------------|---------------------|--|
| Boiler type                                                          | Setting value      | e                   | Checking v         | alue                |  |
|                                                                      | 0 <sub>2</sub> (%) | CO <sub>2</sub> (%) | 0 <sub>2</sub> (%) | CO <sub>2</sub> (%) |  |
| MCA 45                                                               | 4,6 ± 0,2          | 10,7 ± 0,1          | 4,6 ± 0,5          | 10,7 ± 0,2          |  |
| MCA 65                                                               | 4,6 ± 0,2          | 10,7 ± 0,1          | 4,6 ± 0,5          | 10,7 ± 0,2          |  |
| MCA 90                                                               | 4,6 ± 0,2          | 10,7 ± 0,1          | 4,6 ± 0,5          | 10,7 ± 0,2          |  |
| MCA 115                                                              | 4,9 ± 0,2          | 10,5 ± 0,1          | 4,9 ± 0,5          | 10,5 ± 0,2          |  |

## 6.4.3. Setting the air/gas ratio (Part load)

- 1. Unscrew the plug of the flue gas measurement point.
- 2. Connect the flue gas analyser.

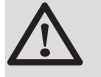

#### WARNING

Ensure that the opening around the sensor is completely sealed when taking measurements.

- 3. Set the boiler to part load. Press the [-] key several times until  $\lfloor 2 \rfloor$  is displayed on the screen.
- 4. Measure the percentage of  $O_2$  or  $CO_2$  in the flue gases.
- 5. Compare the values measured with the checking values given in the table (Front panel removed).

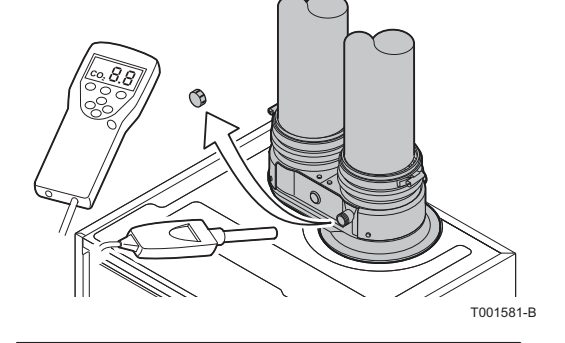

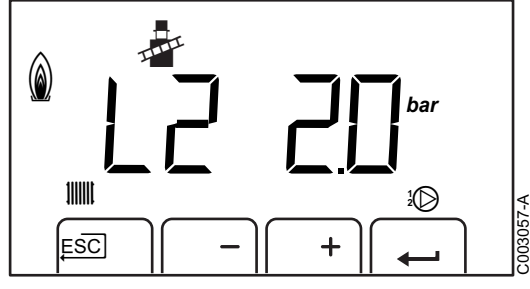

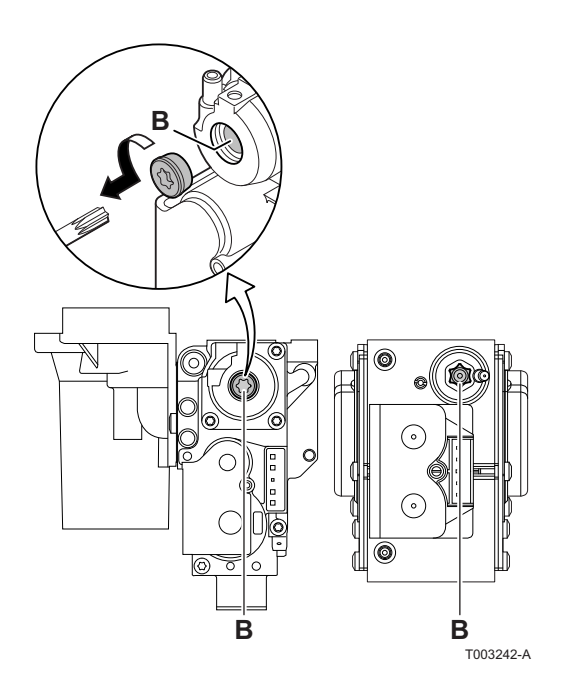

6. If necessary, adjust the gas/air ratio using the adjusting screw (**B**).

| $O_2/CO_2$ control and setting values for gas H (G20) at low speed |                    |                     |                    |                     |  |
|--------------------------------------------------------------------|--------------------|---------------------|--------------------|---------------------|--|
| Boiler type Setting value Check                                    |                    | Checking v          | alue               |                     |  |
|                                                                    | O <sub>2</sub> (%) | CO <sub>2</sub> (%) | O <sub>2</sub> (%) | CO <sub>2</sub> (%) |  |
| MCA 45                                                             | 4,8 ± 0,2          | 9,0 ± 0,1           | 4,8 ± 0,5          | 9,0 ± 0,2           |  |
| MCA 65                                                             | 4,8 ± 0,2          | 9,0 ± 0,1           | 4,8 ± 0,5          | 9,0 ± 0,2           |  |
| MCA 90                                                             | 3,9 ± 0,2          | 9,5 ± 0,1           | 3,9 ± 0,5          | 9,5 ± 0,2           |  |
| MCA 115                                                            | 4,3 ± 0,2          | 9,3 ± 0,1           | 4,3 ± 0,5          | 9,3 ± 0,2           |  |

| $O_2/CO_2$ control and setting values for propane (G31) at low speed |                    |                     |                    |                     |  |  |  |
|----------------------------------------------------------------------|--------------------|---------------------|--------------------|---------------------|--|--|--|
| Boiler type                                                          | Setting value      | e                   | Checking va        | alue                |  |  |  |
|                                                                      | O <sub>2</sub> (%) | CO <sub>2</sub> (%) | O <sub>2</sub> (%) | CO <sub>2</sub> (%) |  |  |  |
| MCA 45                                                               | 4,6 ± 0,2          | 10,7 ± 0,1          | 4,6 ± 0,5          | 10,7 ± 0,2          |  |  |  |
| MCA 65                                                               | 4,6 ± 0,2          | 10,7 ± 0,1          | 4,6 ± 0,5          | 10,7 ± 0,2          |  |  |  |
| MCA 90                                                               | 4,6 ± 0,2          | 10,7 ± 0,1          | 4,6 ± 0,5          | 10,7 ± 0,2          |  |  |  |
| MCA 115                                                              | 4,9 ± 0,2          | 10,5 ± 0,1          | 4,9 ± 0,5          | 10,5 ± 0,2          |  |  |  |

## 6.5 Checks and adjustments after commissioning

#### 6.5.1. Setting the heating curve

- 1. Press the two keys 😭 simultaneously and then key [+] until the symbol <u>∧</u> flashes on the menu bar.
- 2. Select the installers menu using the key ←. <u>*L*</u> <u>*B*</u> appears on the display.
- 3. Use keys [-] or [+] to input the installer code
- 4. Press key [+] until the symbol 🔒 is displayed.
- 5. Press the [+] key until  $\underline{G}$ :  $\underline{G}$  is displayed

#### Heating curve without BCT

- **↓**C° (1)75 (**2**) 50 (5) 1.5 **3 20** 0 -16 (4) C002319-B
  - 1 2 3 4 (5)
    - Maximum temperature of the circuit P
      - Water temperature in the circuit for an outside temperature of 0°C
    - **DAY** set point on the circuit 5.
      - Outside temperature for which the maximum water temperature in the circuit is reached
      - Value of the heating curve This value corresponds to the parameter 53

#### 6.5.2. Finalizing work

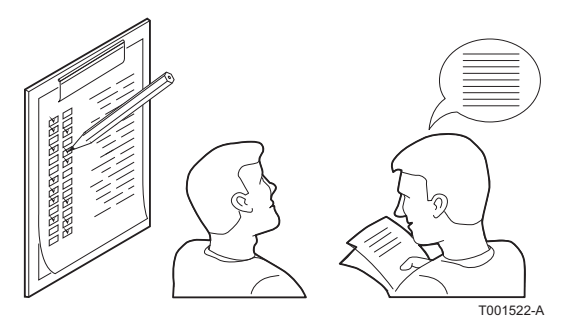

- 1. Remove the measuring equipment.
- 2. Put the flue gas sampling plug back in place.
- 3. Refit the front panel. Tighten the two screws by a guarter turn.
- 5. Raise the temperature in the heating system to approximately 70°C.
- 6. Shut down the boiler.
- 7. After about 10 minutes, vent the air in the heating system.
- 8. Checking the hydraulic pressure. If necessary, top up the water level in the heating system (recommended hydraulic pressure between 1,5 and 2 bar).
- 9. Tick the gas category used on the data plate.
- 10.Explain the operation of the installation, the boiler and the regulator to the users.
- 11. Inform the user of the periodicity of maintenance work to be carried out. Input the service date and the contact details of the installer.
- 12. Give all the instruction manuals to the user.

Commissioning of the boiler is now complete.

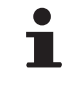

The various boiler parameters are preset in the factory. These factory settings are suitable for the most common heating systems. For other systems and situations, the parameters can be modified.

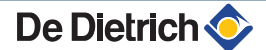

## 6.6 Reading out measured values

#### 6.6.1. Reading out measured values

The following current values can be read off the information menu **[]**:

- ► <u>5</u> = State.
- 5u = Sub-status.
- ► **E I** = Supply temperature (°C).
- $\underline{E2}$  = Return temperature (°C).
- $\underline{E}$  = Calorifier temperature (°C).
- $\underline{E}$   $\underline{H}$  = Outside temperature (°C).
- ES = Solar boiler temperature (°C).
- ► **SP** = Internal set point (°C).
- FL = Ionization current (µA).
- $\overline{nF}$  = Fan speed in rpm.
- ► **P** = Water pressure (bar).
- ▶ **P**<sub>□</sub> = Supplied relative heat output (%).

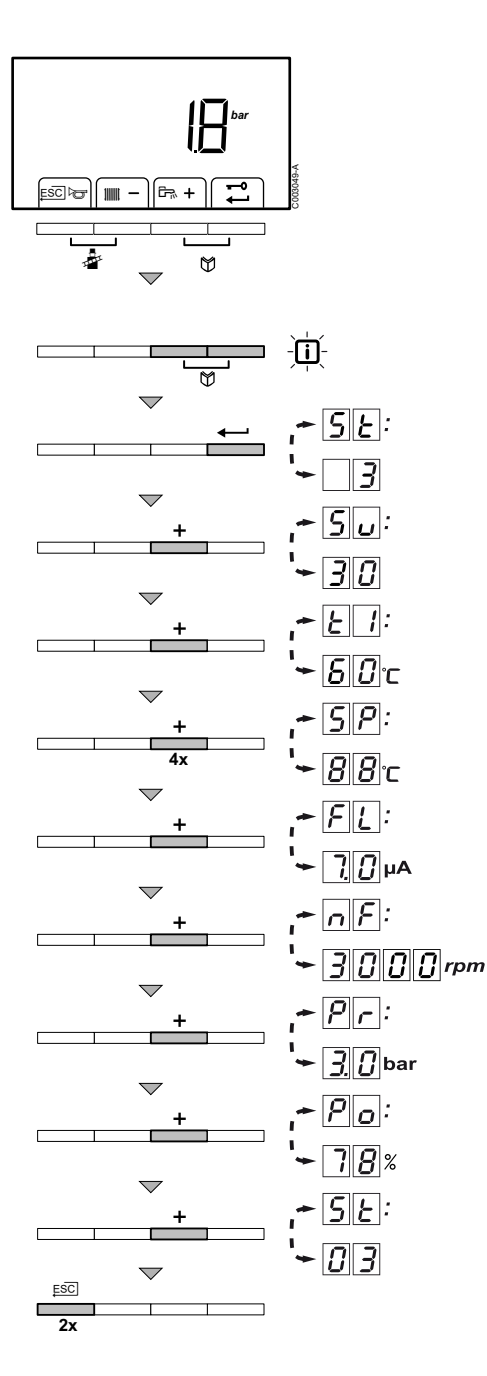

The current values can be read as follows:

- 1. Press the two 🎇 keys simultaneously. The symbol 📊 flashes.
- Confirm using key ←. <u>S</u> is displayed, alternating with the current status <u>3</u> (for example).
- 3. Press the [+] key. <u>5</u> is displayed, alternating with the current sub-status <u>3</u> [j] (for example).
- Press the [+] key. L is displayed, alternating with the current flow temperature [] <sup>0</sup>C (for example).
- 5. Press the **[+]** key successively to scroll down the various parameters. <u>E2</u>, <u>E3</u>, <u>E4</u>, <u>E5</u>.
- Press the [+] key. <u>SP</u> is displayed, alternating with the internal set point <u>BB</u>°C (for example).
- Press the [+] key. FL is displayed, alternating with the current ionization current μA (for example).
- Press the [+] key. F is displayed, alternating with the current fan rotation speed F rotation (for example).
- Press the [+] key. pris displayed, alternating with the current water pressure <u>3</u> <u>0</u> bar (for example). If no water pressure sensor is connected, [-.-] appears on the display.
- 10.Press the **[+]** key. **Po** is displayed, alternating with the current modulation percentage **7B** % (for example).
- 11.Press the [+] key. The readout cycle starts again with  $\underline{S}[\underline{k}]$ .
- 12.Press the  $\Box$  key 2 times to return to the current operating mode.

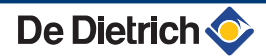

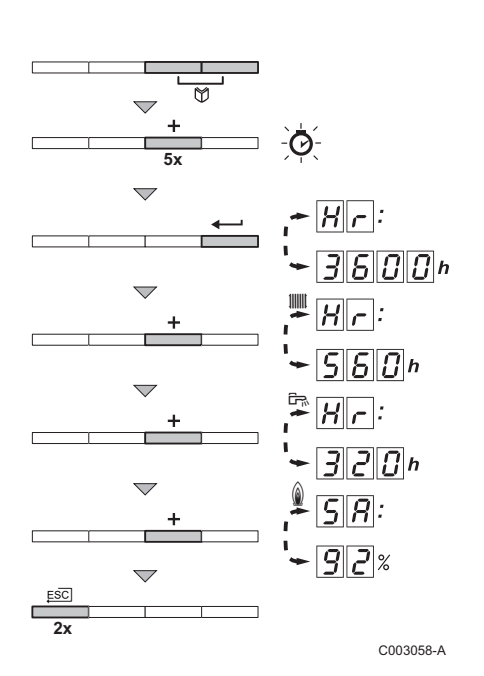

# 6.6.2. Readout from the hour counter and percentage of successful starts

- Press the two keys Simultaneously and then key [+] until the symbol flashes on the menu bar.
- Press the ← key. H → and the number of hours of boiler operation 36000 (for example) are displayed alternately.
- Press the [+] key. The display shows IIII. H r is displayed, alternating with the number of operating hours in central heating operation 5 8 0 (for example).
- Press the [+] key. The display shows 
   <sup>→</sup>. <u>H</u><sub>Γ</sub> is displayed, alternating with the number of operating hours used for heating tap water <u>J</u><u>J</u><u>J</u> (for example).
- Press the [+] key. The display shows <sup>▲</sup>. <u>5</u> <sup>¬</sup> is displayed, alternating with the percentage of successful starts <sup>¬</sup> <sup>¬</sup> <sup>¬</sup> <sup>¬</sup> <sup>¬</sup> <sup>∧</sup> (for example).
- 6. Press the , a key 2 times to return to the current operating mode.

#### 6.6.3. Status and sub-status

The information menu i gives the following status and sub-status numbers:

| State | SE                                   | Sub-status Su |                                                         |  |
|-------|--------------------------------------|---------------|---------------------------------------------------------|--|
| 0     | Rest                                 | 0             | Rest                                                    |  |
| 1     | Boiler start (Heat demand)           |               | Anti-hunting                                            |  |
|       |                                      | 2             | Control three-way valve                                 |  |
|       |                                      | 3             | Start pump                                              |  |
|       |                                      | Ч             | Wait for the correct temperatures for burner start      |  |
| 2     | Burner start                         | 10            | Open flue gas damper/external gas valve                 |  |
|       |                                      |               | Increase fan speed                                      |  |
|       |                                      | 13            | Pre-ventilation                                         |  |
|       |                                      | 14            | Wait for release signal                                 |  |
|       |                                      | 15            | Burner on                                               |  |
|       |                                      | 7             | Pre-ignition                                            |  |
|       |                                      | 18            | Main ignition                                           |  |
|       |                                      | 19            | Flame detection                                         |  |
|       |                                      | 20            | Intermediate ventilation                                |  |
| 3     | Burner for central heating operation | 30            | Temperature control                                     |  |
|       |                                      | 31            | Limited temperature control ( $\Delta T$ safety)        |  |
|       |                                      | 32            | Output control                                          |  |
|       |                                      | 33            | Temperature protection gradient level 1 (Modulate down) |  |
|       |                                      | 34            | Temperature protection gradient level 2 (Part load)     |  |
|       |                                      | 35            | Temperature protection gradient level 3 (Blockage)      |  |
|       |                                      | 36            | Modulate up for flame control                           |  |
|       |                                      | 7             | Temperature stabilisation time                          |  |
|       |                                      | 38            | Cold start                                              |  |

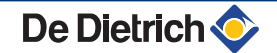

| State | SE                               | Sub- | status 5                                                |
|-------|----------------------------------|------|---------------------------------------------------------|
| Ч     | DHW mode running                 | 30   | Temperature control                                     |
|       |                                  | 31   | Limited temperature control (ΔT safety)                 |
|       |                                  | 32   | Output control                                          |
|       |                                  | 33   | Temperature protection gradient level 1 (Modulate down) |
|       |                                  | 34   | Temperature protection gradient level 2 (Part load)     |
|       |                                  | 35   | Temperature protection gradient level 3 (Blockage)      |
|       |                                  | 36   | Modulate up for flame control                           |
|       |                                  | 37   | Temperature stabilisation time                          |
|       |                                  | 38   | Cold start                                              |
| 5     | Burner stop                      | 40   | Burner off                                              |
|       |                                  | 41   | Post ventilation                                        |
|       |                                  | 42   | Close flue gas damper/external gas valve                |
|       |                                  | 43   | Recirculation protection                                |
|       |                                  | ЧЧ   | Stop fan                                                |
| 6     | Boiler stop (End of heat demand) | 60   | Pump post circulation                                   |
|       |                                  | 61   | Pump off                                                |
|       |                                  | 82   | Control three-way valve                                 |
|       |                                  | 63   | Start anti-hunting                                      |
| 8     | Control stop                     | 0    | Wait for burner start                                   |
|       |                                  |      | Anti-hunting                                            |
| 9     | Blocking                         | XX   | Shutdown code XX                                        |
| 7     | Bleed                            | 0    | Rest                                                    |
|       |                                  | 2    | Control three-way valve                                 |
|       |                                  | 3    | Start pump                                              |
|       |                                  | 61   | Pump off                                                |
|       |                                  | 62   | Control three-way valve                                 |

## 6.7 Changing the settings

The boiler control panel is set for the most common heating systems. With these settings, practically all heating systems operate correctly. The user or installer can optimise the parameters according to own preferences.

#### 6.7.1. Parameter descriptions

| Parameter                                                             | Description                                                 | Adjustment range                           | Fa | Factory setting |    |    |     |  |
|-----------------------------------------------------------------------|-------------------------------------------------------------|--------------------------------------------|----|-----------------|----|----|-----|--|
|                                                                       |                                                             |                                            | M  | MCA             |    |    |     |  |
|                                                                       |                                                             |                                            | 4  | ;               | 65 | 90 | 115 |  |
| <i>P I</i>                                                            | Maximum outlet temperature                                  | 20 to 90 °C                                | 80 | )               | 80 | 80 | 80  |  |
| <i>P2</i>                                                             | Domestic hot water temperature                              | 40 to 65 °C                                | 60 | )               | 60 | 60 | 60  |  |
| <i>P</i> 3                                                            | Heating / DHW mode                                          | Do not modify                              | 1  |                 | 1  | 1  | 1   |  |
| PY                                                                    | ECO mode                                                    | Do not modify                              | 2  |                 | 2  | 2  | 2   |  |
| <i>P</i> 5                                                            | Anticipation resistance                                     | Do not modify                              | 0  |                 | 0  | 0  | 0   |  |
| 96                                                                    | Display screen                                              | Do not modify                              | 2  |                 | 2  | 2  | 2   |  |
| <i>P</i> 7                                                            | Post-circulation of the boiler pump<br>connected to the PCU | 1 to 98 minutes<br>99 minutes = continuous | 3  |                 | 3  | 3  | 3   |  |
| (1) Do not modify these factory settings unless absolutely necessary. |                                                             |                                            |    |                 |    |    |     |  |

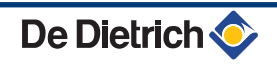

| Parameter  | Description                           | Adjustment range                               |     | Factory setting |     |     |  |  |
|------------|---------------------------------------|------------------------------------------------|-----|-----------------|-----|-----|--|--|
|            |                                       |                                                |     | MCA             |     |     |  |  |
|            |                                       |                                                | 45  | 65              | 90  | 115 |  |  |
| P 8        | Brightness of display lighting        | Do not modify                                  | 1   | 1               | 1   | 1   |  |  |
| P 1 7      | Maximum fan speed (Heating)           | Natural gas H (G20) <sup>(1)</sup>             | 56  | 58              | 62  | 70  |  |  |
|            |                                       | (x100 rpm)                                     |     |                 |     |     |  |  |
|            |                                       | Natural gas L (G25)                            | 56  | 58              | 62  | 70  |  |  |
|            |                                       | (x100 rpm)                                     |     |                 |     |     |  |  |
|            |                                       | Propane (G31)                                  | 56  | 58              | 60  | 67  |  |  |
|            |                                       | (x100 rpm)                                     |     |                 |     |     |  |  |
| P 18       | Maximum fan speed (DHW)               | Natural gas H (G20) <sup>(1)</sup>             | 56  | 58              | 62  | 70  |  |  |
|            |                                       | (x100 rpm)                                     |     |                 |     |     |  |  |
|            |                                       | Natural gas L (G25)                            | 56  | 58              | 62  | 70  |  |  |
|            |                                       | (x100 rpm)                                     |     |                 |     |     |  |  |
|            |                                       | Propane (G31)                                  | 56  | 58              | 60  | 67  |  |  |
|            |                                       | (x100 rpm)                                     |     |                 |     |     |  |  |
| P 19       | Minimum fan speed (Heating+DHW)       | Natural gas H (G20) <sup>(1)</sup>             | 15  | 16              | 15  | 18  |  |  |
|            |                                       | (x100 rpm)                                     |     |                 |     |     |  |  |
|            |                                       | Natural gas L (G25)                            | 15  | 16              | 15  | 18  |  |  |
|            |                                       | (x100 rpm)                                     |     |                 |     |     |  |  |
|            |                                       | Propane (G31)                                  | 15  | 16              | 22  | 18  |  |  |
|            |                                       | (x100 rpm)                                     |     |                 |     |     |  |  |
|            | Minimum fan speed (offset)            | Do not modify                                  | 50  | 0               | 50  | 0   |  |  |
|            | Start speed                           | Do not modify                                  | 25  | 25              | 25  | 25  |  |  |
| 222        | Minimum water pressure                | $(x \log p)$                                   | 8   | 8               | 8   | 8   |  |  |
| 223        | Maximum flow temperature of system    | 0 to 90 °C                                     | 90  | 90              | 90  | 90  |  |  |
| <u> </u>   | Anti-hunting differential for central | -15 to 15 °C                                   | 3   | 3               | 3   | 3   |  |  |
|            | heating operation                     |                                                |     | -               |     | -   |  |  |
| P25        | Heat curve set point                  | Do not modify                                  | 20  | 20              | 20  | 20  |  |  |
|            | (Maximum outside temperature)         |                                                |     |                 |     |     |  |  |
| <u> </u>   | Heat curve set point                  | Do not modify                                  | 20  | 20              | 20  | 20  |  |  |
| רכס        | Heat curve set point                  | Do not modify                                  | -15 | -15             | _15 | _15 |  |  |
|            | (Minimum outside temperature)         |                                                | -13 | -13             | -13 | -15 |  |  |
| P 2 8      | Minimum pump speed for central        | 2 - 10 (x 10 % )                               | 4   | 4               | 4   | 4   |  |  |
|            | heating operation Setting the pump    |                                                |     |                 |     |     |  |  |
|            | speed                                 |                                                |     |                 |     |     |  |  |
| <u>P29</u> | Maximum pump speed for central        | 2 - 10 (x 10 %)                                | 10  | 10              | 10  | 10  |  |  |
|            | speed                                 |                                                |     |                 |     |     |  |  |
| P 3 0      | Antifreeze temperature                | Do not modify                                  | -10 | -10             | -10 | -10 |  |  |
| P 3 1      | Legionella protection                 | Do not modify                                  | 1   | 1               | 1   | 1   |  |  |
| P 3 2      | Set point increase for calorifier     | Do not modify                                  | 20  | 20              | 20  | 20  |  |  |
| <i>P33</i> | DHW cut-in temperature DHW sensor     | Do not modify                                  | 5   | 5               | 5   | 5   |  |  |
| P 3 4      | Control of three-way valve            | Do not modify                                  | 0   | 0               | 0   | 0   |  |  |
| P 3 5      | Boiler type                           | 0 = Heating only                               | 0   | 0               | 0   | 0   |  |  |
|            |                                       | 1 = Open vented                                |     |                 |     |     |  |  |
|            |                                       | 2 = Solo (progressive DHW regulation)          |     |                 |     |     |  |  |
| P 3 6      | Shutdown input function               | 0 = Heating activated                          | 1   | 1               | 1   | 1   |  |  |
|            |                                       | 1 = Shutdown without frost-protection          |     |                 |     |     |  |  |
|            |                                       | 2 = Shutdown with frost protection             |     |                 |     |     |  |  |
|            |                                       | 3 = Lock-out with frost protection (Pump only) |     |                 |     |     |  |  |
|            | Release function                      | Do not modify                                  | 1   | 1               | 1   | 1   |  |  |

(1) Do not modify these factory settings unless absolutely necessary.

| Parameter                                                             | Description Adjustment range                            |                                                                                                 | Factory setting |     |     |     |  |
|-----------------------------------------------------------------------|---------------------------------------------------------|-------------------------------------------------------------------------------------------------|-----------------|-----|-----|-----|--|
|                                                                       |                                                         |                                                                                                 | MCA             |     |     |     |  |
|                                                                       |                                                         |                                                                                                 | 45              | 65  | 90  | 115 |  |
| P 3 8                                                                 | Release waiting time                                    | 0 to 255 seconds                                                                                | 0               | 0   | 0   | 0   |  |
| P 3 9                                                                 | Flue gas flap switching time                            | 0 to 255 seconds                                                                                | 0               | 0   | 0   | 0   |  |
| P 4 0                                                                 | Fault relay function (Optional)                         | 0 = Operation signal                                                                            | 1               | 1   | 1   | 1   |  |
|                                                                       |                                                         | 1 = Alarm signal                                                                                |                 |     |     |     |  |
| P4 1                                                                  | GpS connected (Optional)                                | 0 = Not connected                                                                               | 0               | 0   | 0   | 0   |  |
|                                                                       |                                                         | 1 = Connected                                                                                   |                 |     |     |     |  |
| PH2                                                                   | HRU connected (Optional)                                | 0 = Not connected                                                                               | 0               | 0   | 0   | 0   |  |
|                                                                       |                                                         | 1 = Connected                                                                                   |                 |     |     |     |  |
| <u> </u>                                                              | Neutral inversion detection L/N                         | 0 = Stop                                                                                        | 0               | 0   | 0   | 0   |  |
|                                                                       |                                                         | 1 = Start                                                                                       |                 |     |     |     |  |
| PYY                                                                   | Maintenance message                                     | Do not modify 1                                                                                 |                 | 1   | 1   | 1   |  |
| PYS                                                                   | Service operating hours                                 | Do not modify                                                                                   | 175             | 175 | 175 | 175 |  |
| <u>P46</u>                                                            | Service burning hours                                   | Do not modify                                                                                   | 30              | 30  | 30  | 30  |  |
| <u> </u>                                                              | Modulating startpoint                                   | 10 - 40 (°C)                                                                                    | 25              | 25  | 25  | 25  |  |
| <u>P48</u>                                                            | DHW stabilisation time                                  | 10 - 100 (s)                                                                                    | 100             | 100 | 100 | 100 |  |
| P 4 9                                                                 | Display units                                           | 0 = °C/bar                                                                                      | 1               | 1   | 1   | 1   |  |
|                                                                       |                                                         | 1 = °F/psi                                                                                      |                 |     |     |     |  |
|                                                                       | Desired room temperature                                | 5 to 30 °C                                                                                      | 20              | 20  | 20  | 20  |  |
| 502                                                                   | Shutdown time delay on heating pump A                   | 0 to 15 minutes                                                                                 | 4               | 4   | 4   | 4   |  |
| 503                                                                   | Heating curve of the circuit A                          | 0 to 40 (x0.1)                                                                                  | 15              | 15  | 15  | 15  |  |
| 504                                                                   | Anti-freezing protection temperature                    | -8 to 10 °C                                                                                     | 3               | 3   | 3   | 3   |  |
|                                                                       |                                                         | -9 °C = Off                                                                                     |                 |     |     | _   |  |
| 505                                                                   | Charging priority                                       | 0 = Interruption of heating during domestic hot water production                                | 0               | 0   | 0   | 0   |  |
|                                                                       |                                                         | 1 = Not used                                                                                    |                 |     |     |     |  |
|                                                                       |                                                         | 2 = Heating and domestic hot water production in<br>parallel if the hydraulic connection allows |                 |     |     |     |  |
| 508                                                                   | Time delay on the DHW pump                              | 2 to 15 minutes                                                                                 | 2               | 2   | 2   | 2   |  |
| 507                                                                   | Primary DHW temperature                                 | 50 to 90 °C                                                                                     | 80              | 80  | 80  | 80  |  |
| 508                                                                   | Antilegionellosis                                       | 0 = Anti-legionella function not activated                                                      | 0               | 0   | 0   | 0   |  |
|                                                                       |                                                         | 1 = The tank is overheated every day from 4                                                     |                 |     |     |     |  |
|                                                                       |                                                         | 2 = The tank is overheated every Saturday from                                                  |                 |     |     |     |  |
|                                                                       |                                                         | 4 o'clock to 5 o'clock                                                                          |                 |     |     |     |  |
| 509                                                                   | Activating the control at 0-10 V                        | 0 = OFF                                                                                         | 0               | 0   | 0   | 0   |  |
|                                                                       |                                                         | 1 = Temperature                                                                                 |                 |     |     |     |  |
|                                                                       |                                                         | 2 = Output                                                                                      |                 |     |     |     |  |
| 5 10                                                                  | Voltage corresponding to the<br>instruction set minimum | 0 to 10 V                                                                                       | 0.5             | 0.5 | 0.5 | 0.5 |  |
| 511                                                                   | Voltage corresponding to the<br>instruction set maximum | 0 to 10 V                                                                                       | 10              | 10  | 10  | 10  |  |
| 5 12                                                                  | Minimum set point temperature or output                 | 0 to 100                                                                                        |                 | 5   | 5   | 5   |  |
| 5 13                                                                  | Maximum set point temperature or output                 | 5 to 100                                                                                        |                 | 100 | 100 | 100 |  |
| 514                                                                   | Cascade                                                 | 0 = The boiler is not assembled in cascade                                                      | 0               | 0   | 0   | 0   |  |
|                                                                       |                                                         | 1 = System in cascade                                                                           |                 |     |     |     |  |
| 5 / 5                                                                 | Address of the secondary boilers (cascade)              | 2 to 10                                                                                         | 2               | 2   | 2   | 2   |  |
| 5 1 6                                                                 | Inspection                                              | Do not modify                                                                                   | 0               | 0   | 0   | 0   |  |
| (1) Do not modify these factory settings unless absolutely necessary. |                                                         |                                                                                                 |                 |     |     |     |  |

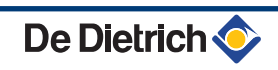

| Parameter                                                             | neter Description Adjustment range                                           |                                                                                                    | Factory setti |     |    | ng  |  |  |
|-----------------------------------------------------------------------|------------------------------------------------------------------------------|----------------------------------------------------------------------------------------------------|---------------|-----|----|-----|--|--|
|                                                                       |                                                                              |                                                                                                    |               | MCA |    |     |  |  |
|                                                                       |                                                                              |                                                                                                    | 45            | 65  | 90 | 115 |  |  |
| 5 18                                                                  | Activation of the TAS function                                               | 0 = Deactivation                                                                                                   | 1             | 1   | 1  | 1   |  |  |
|                                                                       |                                                                              | 1 = Activation                                                                                                    |               |     |    |     |  |  |
| 5 19                                                                  | Telephone input         0 = Anti-freeze (Start anti-freeze in boild command) |                                                                                                    | 0             | 0   | 0  | 0   |  |  |
|                                                                       |                                                                              | 1 = <b>0/1 A</b> (ON or OFF contact: <b>E.TEL:</b> can be used as an antifreeze activation inlet on circuit A)     |               |     |    |     |  |  |
|                                                                       |                                                                              | 2 to 161 = Do not use                                                                                              |               |     |    |     |  |  |
|                                                                       |                                                                              | See table below.                                                                                                   |               |     |    |     |  |  |
| 520                                                                   | Contact direction of telephone input                                         | 0 = Closed                                                                                                    | 0             | 0   | 0  | 0   |  |  |
|                                                                       |                                                                              | 1 = Open                                                                                                    |               |     |    |     |  |  |
|                                                                       |                                                                              | See table below.                                                                                                   |               |     |    |     |  |  |
| 521                                                                   | Summer/winter setting                                                        | 15 to 30 °C = Used to set the outside temperature above which heating will be shut down                            | 22            | 22  | 22 | 22  |  |  |
|                                                                       |                                                                              | 30.5 °C = Heating is never shut down<br>automatically                                                              |               |     |    |     |  |  |
| 88                                                                    | Detection of connected SCUs                                                  | 0 = No detection                                                                                                   | 0             | 0   | 0  | 0   |  |  |
|                                                                       |                                                                              | 1 = Detection                                                                                                    |               |     |    |     |  |  |
| dF and dU                                                             | Factory setting                                                              | To return to the factory settings or if replacing the                                                              | Х             | Х   | X  | Х   |  |  |
|                                                                       |                                                                              | PCU PCB, enter values dF and dU from the nameplate in parameters $\mathbf{a}\mathbf{F}$ and $\mathbf{a}\mathbf{U}$ | Y             | Y   | Y  | Y   |  |  |
| r E.                                                                  | Total reset                                                                  | Performs a TOTAL RESET of all SCU parameters                                                                       |               | •   |    |     |  |  |
| (1) Do not modify these factory settings unless absolutely necessary. |                                                                              |                                                                                                    |               |     |    |     |  |  |

| Influence o | Influence of the parameter setting [320] on the [519] contact |                                                         |                                                         |  |  |  |  |  |
|-------------|---------------------------------------------------------------|---------------------------------------------------------|---------------------------------------------------------|--|--|--|--|--|
| 520         | 5 19                                                          | contact closed                                          | contact open                                            |  |  |  |  |  |
| 0 = Closed  | 0 = Anti-freeze                                               | The antifreeze mode is active on all boiler circuits.   | The mode selected on the boiler is active.              |  |  |  |  |  |
|             | 1 = <b>0/1 A</b>                                              | The mode selected on the circuit is active.             | The antifreeze mode is active on the circuit concerned. |  |  |  |  |  |
| 1 = Open    | 0 = Anti-freeze                                               | The mode selected on the boiler is active.              | The antifreeze mode is active on all boiler circuits.   |  |  |  |  |  |
|             | 1 = <b>0/1 A</b>                                              | The antifreeze mode is active on the circuit concerned. | The mode selected on the circuit is active.             |  |  |  |  |  |

#### 0-10 V function:

This function controls the boiler using an external system that includes a 0-10 V output connected to the 0-10 V input. This command imposes a temperature or output instruction on the boiler. It will be necessary to ensure that the parameter **BOILER MAX** is higher than **CONS.MAX 0-10V**.

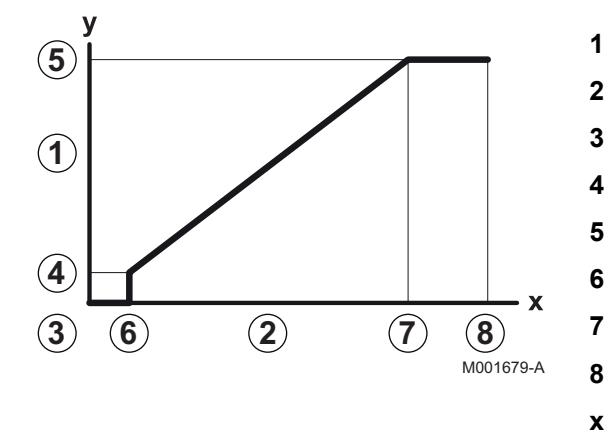

- Instruction set outlet temperature (°C)
- Power input signal (V) DC
- 0 V
- 5.12
  - 5.13
- 5. *1 0*.
- 5. 1 1
- 10 V
- Voltage at input

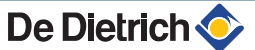
y Boiler temperature / Boiler output

If the input voltage is less than **VMIN/OFF 0-10V**, the boiler is off. The boiler temperature setting corresponds strictly to the 0-10 V input. The secondary boiler circuits continue to operate but have no impact on the water temperature in the boiler. If using the 0-10 V input and a secondary boiler circuit, the external regulator providing this 0-10 V power supply must always request a temperature at least equal to the needs of the secondary circuit.

# 6.7.2. Modification of the installer-level parameters

Parameters P I to d F must only be modified by a qualified professional. To prevent unwanted settings, some parameter settings can only be changed after the special access code D D I Z is entered.

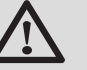

#### CAUTION

Modification of the factory settings may be detrimental to the functioning of the appliance.

- Press the two keys Simultaneously and then key [+] until the symbol 
   flashes on the menu bar.
- 3. Use keys [-] or [+] to input the installer code
- 4. Confirm using key  $\leftarrow$ .  $p_{: []}$  is displayed with  $f_{:]}$  flashing.
- Press the ← key a second time. The value <u>75</u>°C appears and flashes (for example).
- Change the value by pressing the [-] or [+] key. In this example using key [-] to <a href="mailto:black">[-]</a> C.
- Confirm the value with the ← key: p: is displayed with flashing.
- If necessary, set other parameters by selecting them using the [-] or [+] keys.
- 9. Press the  $\square$  key 2 times to return to the current operating mode.

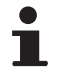

The boiler also returns to operating status if no keys are pressed for 3 minutes.

# 6.7.3. Setting the maximum heat input for central heating operation

The speed can be changed using parameter P 1. To do this, proceed as follows:

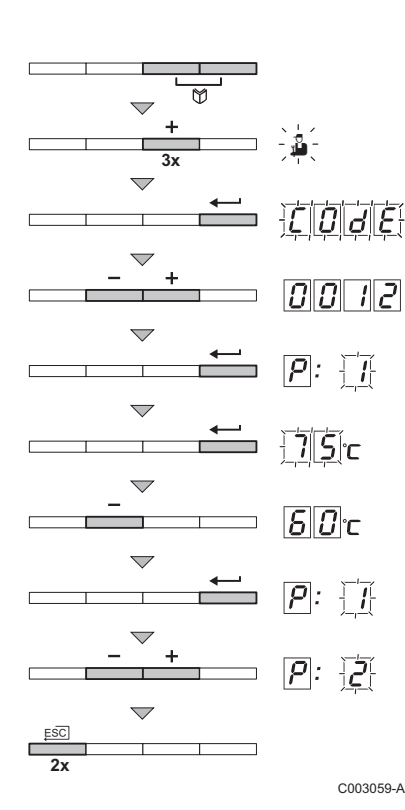

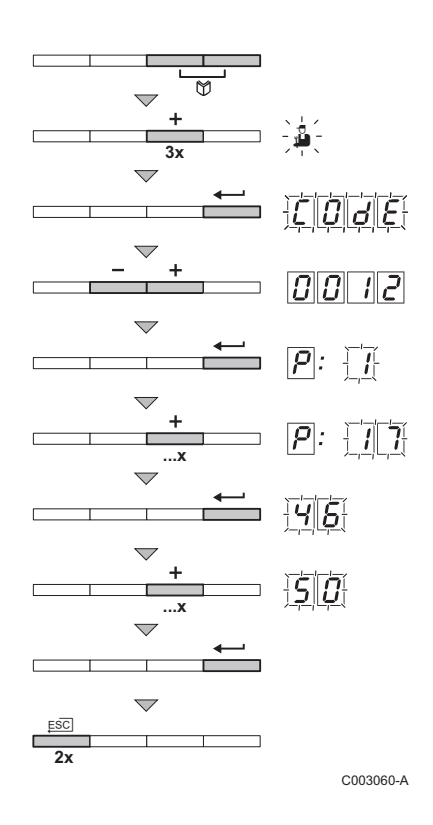

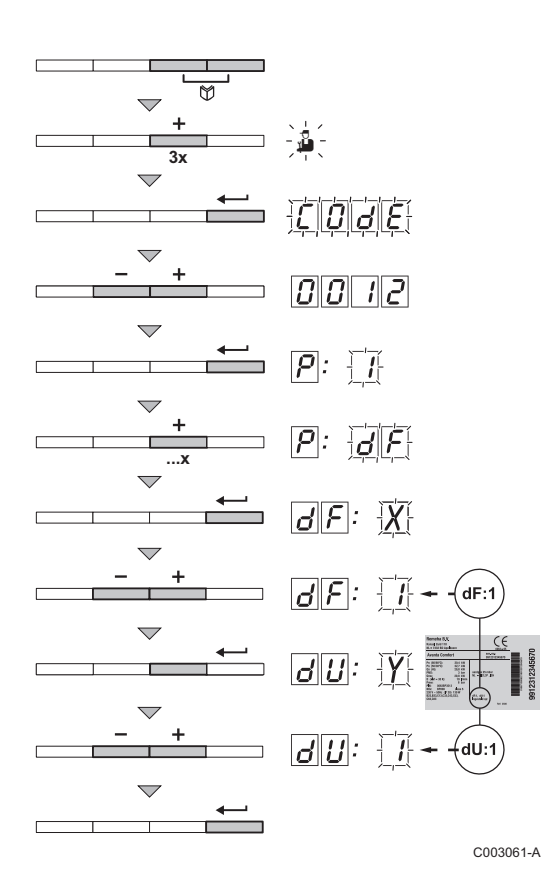

- 1. Press the two keys 😭 simultaneously and then key [+] until the symbol 🛓 flashes on the menu bar.
- 3. Use keys [-] or [+] to input the installer code
- 4. Confirm using key ←. [*p*]: [*i*] is displayed with [*i*] flashing.
- 5. Press the [+] key to go to parameter p: 7.
- 6. Confirm using key 🛶.
- 7. Press the [+] key to increase the speed from  $\underline{\neg}\underline{\neg}$  to, for example,  $\underline{\neg}\underline{\neg}\underline{\neg}$  (see the graphs for the associated heat output).
- 8. Confirm the value with the  $\leftarrow$  key.
- 9. Press the  $\square$  key 2 times to return to the current operating mode.

### 6.7.4. Return to the factory settings Reset Param

- Press the two keys Simultaneously and then key [+] until the symbol 
   flashes on the menu bar.
- Select the installers menu using the key ←. [] [] d E appears on the display.
- 3. Use keys [-] or [+] to input the installer code
- Confirm using key ←. P: 1 is displayed with 1 flashing.
- 5. Press the [+] key several times. *P*:*dF* is displayed with *dF* flashing.
- Press the ← key. *J*F: X is displayed with X flashing. This is the current value of X for dF. Check this against the value of X on the type plate.
- Enter the value of X shown on the type plate using the [-] or [+] key.
- Confirm the value with the ← key, d|F: Y is displayed with Y flashing. This is the current value of Y for dU. Check this against the value of Y on the type plate.
- 9. Enter the value of Y shown on the type plate using the [-] or [+] key.
- 10.Confirm the value with the ,□ key. The factory settings are reset.11.The display returns to the current operating mode.

28/08/12 - 300024827-001-01

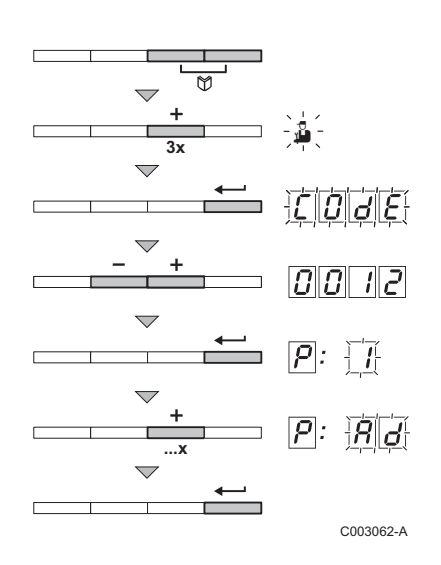

#### 6.7.5. Carrying out an auto-detect

After removing a control PCB, an auto-detect must be carried out. To do this, proceed as follows:

- 1. Press the two keys 😭 simultaneously and then key [+] until the symbol 🛔 flashes on the menu bar.
- 3. Use keys [-] or [+] to input the installer code
- 4. Confirm using key ←. []: ] is displayed with ] flashing.
- 5. Press the **[+]** key several times. **P**:**Rd** is displayed with **Rd** flashing.
- 6. Confirm using key ...... Auto-detect is carried out.
- 7. The display returns to the current operating mode.

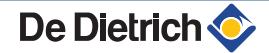

# 7 Switching off the boiler - DIEMATIC iSystem

# 7.1 Installation shutdown

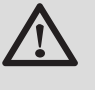

### CAUTION

Do not switch off the mains supply to the appliance. If the central heating system is not used for a long period, we recommend activating the **HOLIDAYS** mode (to ensure the anti-grip of the heating pump).

## 7.2 Frost protection

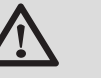

#### CAUTION

- The antifreeze protection does not function if the appliance is switched off.
- The integrated protection system only protects the boiler, not the installation. To protect the installation, set the appliance to HOLIDAYS mode.

The HOLIDAYS mode protects:

- The installation if the outside temperature is lower than 3°C (factory setting).
- The room temperature if a remote control is connected and the room temperature is lower than 6 °C (factory setting).
- The domestic hot water tank if the tank temperature is lower than 4 °C (the water is reheated to 10 °C).

To configure the holidays mode: **I** Refer to the user instructions.

# 8 Switching off the boiler - IniControl

## 8.1 Installation shutdown

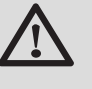

#### CAUTION

Do not switch off the boiler.

If the central heating system is not used for a long period, we recommend proceeeding as follows:

- ▶ Press key IIIII until OFF is displayed.
- ▶ Press key 🛱 until **OFF** is displayed.

## 8.2 Frost protection

When the heating water temperature in the boiler is too low, the integrated boiler protection system starts up. This protection functions as follows:

- If the water temperature is lower than 7°C, the heating pump starts up.
- ▶ If the water temperature is lower than 4°C, the boiler starts up.
- If the water temperature is higher than 10°C, the boiler shuts down and the circulation pump continues to run for a short time.
- If the water temperature in the storage tank is less than 4°C, it is reheated to its set point.

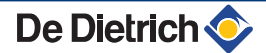

# 9 Checking and maintenance

## 9.1 General instructions

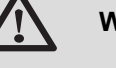

#### WARNING

- Maintenance operations must be done by a qualified engineer.
- An annual inspection is compulsory.
- Only original spare parts must be used.
- Have the flues swept at least once a year or more, depending on the regulations in force in your country.
   See chapter: "Chimney sweep instructions", page 112
- Carry out the inspection and standard maintenance operations once a year.

See chapter: "Standard inspection and maintenance operations", page 115

Carry out specific maintenance operations if necessary.
 See chapter: "Specific maintenance operations", page 120

### 9.2 Chimney sweep instructions

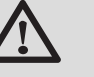

#### CAUTION

Have the flues swept **at least once a year** or more, depending on the regulations in force in your country. Only a qualified engineer may carry out the following operations.

### 9.2.1. DIEMATIC iSystem control panel

- 1. Press the 🛓 key.
- Check the combustion each time the flues are swept.
   See chapter: "Setting the air/gas ratio (Full load)", page 65 + "Setting the air/gas ratio (Part load)", page 66
- 3. To go back to the main display, press key  $\square 2$  times.

| Menu #EMISSION MEASUREMENTS |                    |                             |                                                    |                       |  |  |
|-----------------------------|--------------------|-----------------------------|----------------------------------------------------|-----------------------|--|--|
| Generator                   | Function available | Description                 | Values displaye                                    | d                     |  |  |
| Generator name              | AUTO               | normal operation            | BOILER TEMP.<br>CURRENT<br>WIND SPEED<br>BACK TEMP | °C<br>µA<br>rpm<br>°C |  |  |
|                             | PMIN               | Operating at minimum output | BOILER TEMP.<br>CURRENT<br>WIND SPEED<br>BACK TEMP | °C<br>µA<br>rpm<br>°C |  |  |
|                             | PMAX               | Operating at maximum output | BOILER TEMP.<br>CURRENT<br>WIND SPEED<br>BACK TEMP | °C<br>µA<br>rpm<br>°C |  |  |

### 9.2.2. IniControl control panel

- 1. Press keys  $\square$  and  $\blacksquare$  simultaneously.
- Check the combustion each time the flues are swept.
   See chapter: "Setting the air/gas ratio (Full load)", page 96 + "Setting the air/gas ratio (Part load)", page 97
- 3. To go back to the normal display, press button  $\square$ .

| Menu #EMISSION MEASUREMENTS |                             |                  |     |  |  |
|-----------------------------|-----------------------------|------------------|-----|--|--|
| Function available          | Description                 | Values displayed | ł   |  |  |
| L. 8.                       | Operating at minimum output | System pressure  | bar |  |  |
| H. 8.                       | Operating at maximum output | System pressure  | bar |  |  |

# 9.3 Customising maintenance

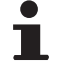

Maintenance customisation is only possible with the DIEMATIC iSystem control panel.

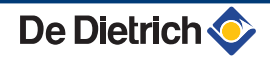

#### 9.3.1. Maintenance message

The boiler incorporates a function that can be used to display a maintenance message. To set the parameters for this function, proceed as follows:

 Access the "After Sales" level: Hold down the key until #PARAMETERS is displayed.

2. Select the menu #REVISION.

- Turn the rotary button to scroll through the menus or modify a value.
- Press the rotary button to access the selected menu or confirm a value modification.

For a detailed explanation of menu browsing, refer to the chapter: "Browsing in the menus", page 60

3. Set the following parameters:

| After Sales level - M                                                                                 | After Sales level - Menu #REVISION |                                                                                                    |  |  |  |
|----------------------------------------------------------------------------------------------------|------------------------------------|----------------------------------------------------------------------------------------------------|--|--|--|
| Parameter                                                                                             | Adjustment range                   | Description                                                                                                    |  |  |  |
| TYPE         NO         Factory setting           No message indicating that maintenance is necessary |                                    | Factory setting<br>No message indicating that maintenance is necessary                                                         |  |  |  |
|                                                                                                    | MANU                               | Recommended setting<br>Signals that maintenance is necessary on the date selected. Set the date using the<br>parameters below. |  |  |  |
|                                                                                                    | AUTO                               | ▲ Not applicable. Do not select this setting.                                                                                  |  |  |  |
| <b>REVISION HOUR</b> <sup>(1)</sup>                                                                   | 0 to 23                            | Time at which the <b>REVISION</b> display appears                                                                              |  |  |  |
| REV. YEAR <sup>(1)</sup>                                                                              | 2008 to 2099                       | Year in which the <b>REVISION</b> display appears                                                                              |  |  |  |
| REVIS. MONTH <sup>(1)</sup>                                                                           | 1 to 12                            | Month in which the <b>REVISION</b> display appears                                                                             |  |  |  |
| REVISION DATE <sup>(1)</sup> 1 to 31         Day on which the REVISION display appears                |                                    |                                                                                                    |  |  |  |
| (1) The parameter is or                                                                               | nly displayed if MANU is           | configured.                                                                                                    |  |  |  |

#### Clearing the maintenance message:

After carrying out the maintenance operations, modify the date in the **#REVISION** menu to clear the message.

# In the event of maintenance before the maintenance message is displayed:

After carrying out early maintenance operations, it is necessary to set a new date in the **#REVISION** menu.

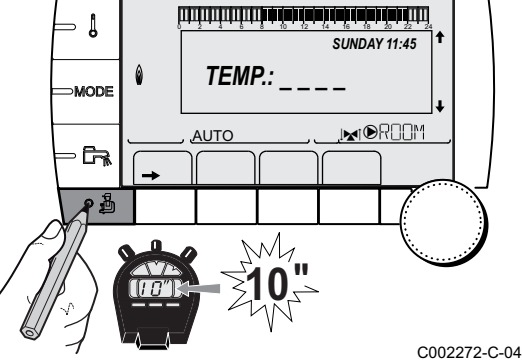

- ₿

MODE

F=

#### 9.3.2. Contact details of the professional for After Sales Support

In order to assist the user if an error or service message is displayed, it is possible to provide the contact details of the professional to be contacted. To input the professional's contact details, proceed as follows:

- 1. Access the "After Sales" level: Hold down the 🔏 key until **#PARAMETERS** is displayed.
- 2. Select the menu #SUPPORT.

l

- Turn the rotary button to scroll through the menus or modify a value.
  - Press the rotary button to access the selected menu or confirm a value modification.

For a detailed explanation of menu browsing, refer to the chapter: "Browsing in the menus", page 60

3. Set the following parameters:

| After Sales level - Menu #SUPPORT                     |             |  |  |
|-------------------------------------------------------|-------------|--|--|
| Parameter                                             | Description |  |  |
| NAME Input the installer's name                       |             |  |  |
| TELEPHONE NUM. Input the installer's telephone number |             |  |  |

When the message **REVISION** is displayed, press ? to display the professional's telephone number.

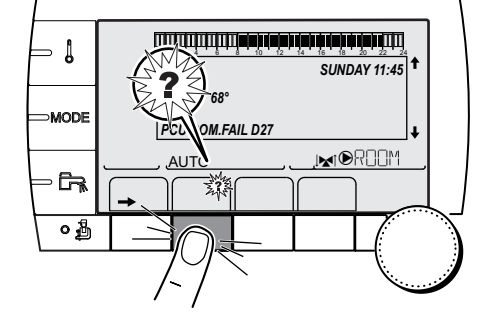

TEMP.:

NA

AUTO

SUNDAY 11:45

.INTOROM

C002272-C-04

C002302-D-04

#### Standard inspection and maintenance operations 9.4

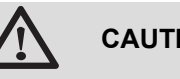

#### CAUTION

- During inspection and maintenance operations. always replace all gaskets on the parts removed.
- If the device is subjected to intensive use at high temperatures (flow temperature > 80°C), the level of stress placed on several parts will be higher than during normal use. You should therefore carefully check parts such as the non-return valve, flue gas pipe, air inlet pipe and siphon. Replace parts if required.

#### 9.4.1. Checking the hydraulic pressure

The hydraulic pressure must reach a minimum of 0,8 bar. .

If the hydraulic pressure is lower than 0.8 bar:

- > DIEMATIC iSystem control panel: The symbol **bar** flashes.
- IniControl control panel: The pressure value is displayed on the screen.

The hydraulic pressure must reach a minimum of 0,8 bar. If the hydraulic pressure is lower than 0.8 bar, the symbol **bar** flashes.

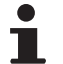

If necessary, top up the water level in the heating system (recommended hydraulic pressure between 1,5 and 2 bar).

#### 9.4.2. Checking the ionization current

Check the ionization current at full load and low load. The value is stable after 1 minute. If the value is less than 4  $\mu$ A, clean or replace the ignition electrode.

#### DIEMATIC iSystem control panel:

The ionization current is displayed in the menu **#MEASURES**.

See chapter: "Reading out measured values", page 76 IniControl control panel:

See chapter: "Reading out measured values", page 100

The ionization current is displayed in the menu **#MEASURES**. See chapter: "Reading out measured values", page 76

# 9.4.3. Checking the tightness of the flue gas evacuation and air inlet connections

 Check the tightness of the flue gases evacuation and air inlet connections.

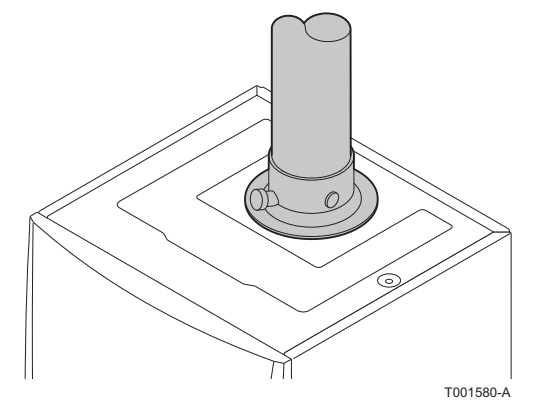

#### 9.4.4. Checking combustion

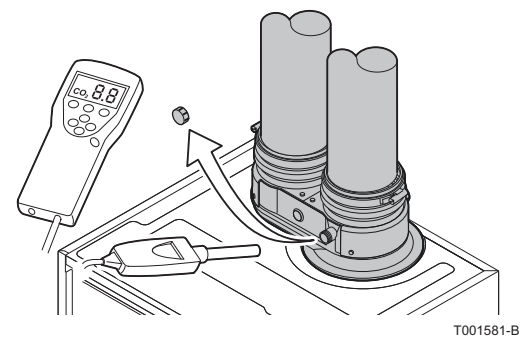

DIEMATIC iSystem control panel

The check on combustion is done by measuring the percentage of  $O_2/CO_2$  in the flue gas discharge flue. To do this, proceed as follows:

- Unscrew the plug of the flue gas measurement point.
- 2. Connect the flue gas analyser.

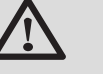

#### CAUTION

Ensure that the opening around the sensor is completely sealed when taking measurements.

3. Set the boiler to full load.

See chapter: "Setting the air/gas ratio (Full load)", page

The boiler is now operating at full load. Measure the percentage of  $CO_2$  and compare this value with the checking values given.

4. Set the boiler to part load.

See chapter: "Setting the air/gas ratio (Part load)", page 66.

The boiler is now operating on part load. Measure the percentage of CO<sub>2</sub> and compare this value with the checking values given.

#### IniControl control panel

The check on combustion is done by measuring the percentage of  $O_2/CO_2$  in the flue gas discharge flue. To do this, proceed as follows:

- 1. Unscrew the plug of the flue gas measurement point.
- 2. Connect the flue gas analyser.

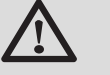

#### CAUTION

Ensure that the opening around the sensor is completely sealed when taking measurements.

3. Set the boiler to full load.

See chapter: "Setting the air/gas ratio (Full load)", page 96

The boiler is now operating at full load. Measure the percentage of CO<sub>2</sub> and compare this value with the checking values given.

4. Set the boiler to part load.

See chapter: "Setting the air/gas ratio (Part load)", page 97.

The boiler is now operating on part load. Measure the percentage of CO<sub>2</sub> and compare this value with the checking values given.

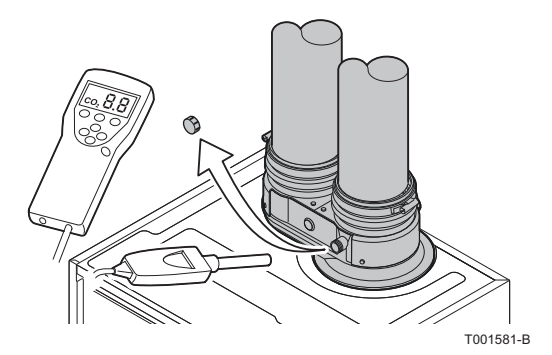

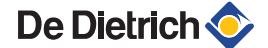

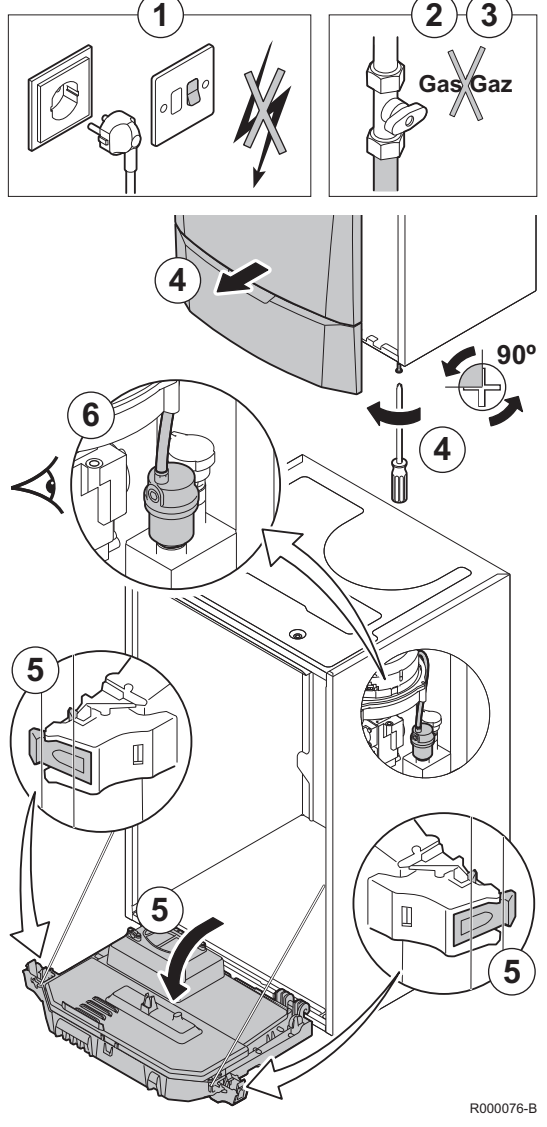

#### 9.4.5. Checking the automatic air vent

- 1. Switch off the boiler electrical power supply.
- 2. Close the gas valve on the boiler.
- 3. Close the main gas inlet valve.
- 4. Unscrew the two screws located under the front panel by a quarter turn and remove the panel.
- 5. Tilt the control box forwards by opening the holding clips located at the sides.
- 6. Check whether there is any water in the small hose on the automatic air vent.
- 7. If any leaks are detected, replace the air vent.

9.4.6.

#### 6. Checking the siphon

- 1. Remove the siphon and clean it.
- 2. Fill the siphon with water.
- 3. Put the siphon back in place.

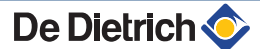

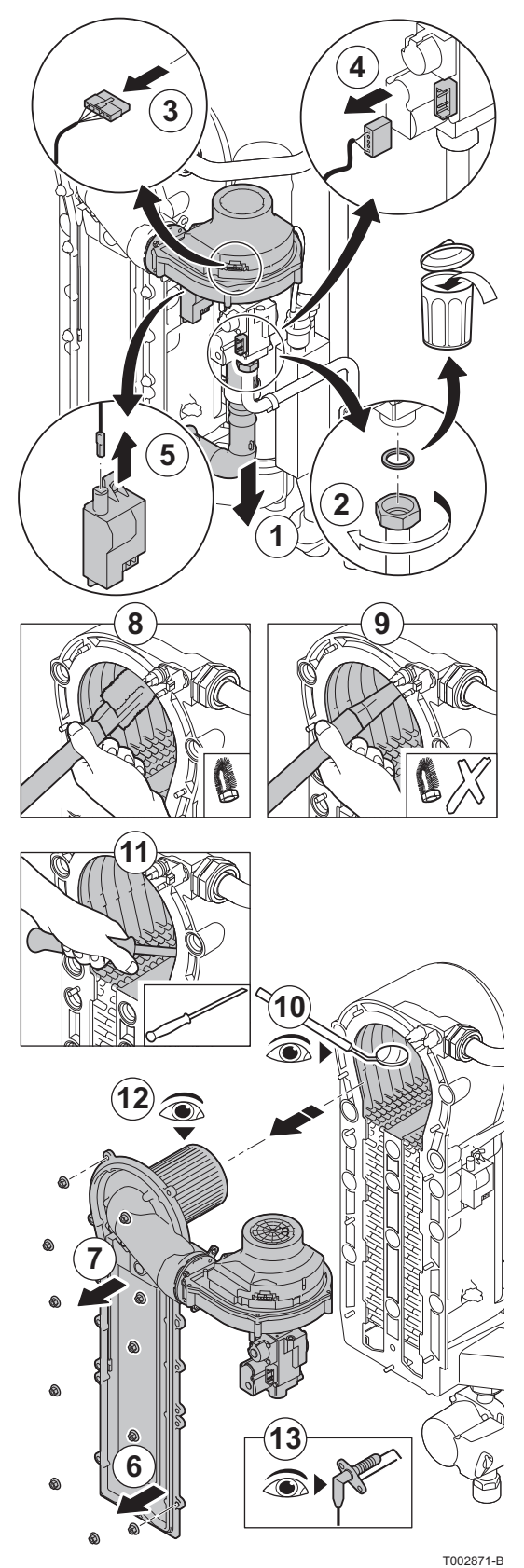

# 9.4.7. Checking the burner and cleaning the heat exchanger

#### CAUTION

During inspection and maintenance operations, always replace all gaskets on the parts removed.

- 1. Remove the air inlet flue on the venturi.
- 2. Loosen the union on the gas block.
- 3. Remove the plugs from the fan.
- 4. Remove the plugs from the gas block.
- 5. Remove the ignition electrode plug from the ignition transformer.
- 6. Remove the front plate from the heat exchanger
- 7. Carefully lift the front plate including the burner and fan from the heat exchanger.
- 8. Use a vacuum cleaner fitted with a special endpiece (accessory) to clean the top part of the heat exchanger (combustion chamber).
- 9. Thoroughly clean with the vacuum cleaner again without the top cleaning brush on the endpiece.
- 10.Check (using a mirror, for example) whether any dust can still be seen. If so, hoover it up.
- 11.Clean the lowermost part of the heat exchanger with the special cleaning knife (accessory).
- 12. The burner does not require any maintenance, it is self-cleaning. If necessary, clean the cylindrical burner using compressed air. Check that there are no cracks and/or other tears on the surface of the dismantled burner. If this is not the case, replace the burner.
- 13. Checking the ignition electrode / ionization sensor.
- 14. To re-assemble, perform the above actions in reverse order.

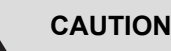

- Remember to reconnect the connector to the fan.
- Check that the gasket is correctly positioned between the mixing elbow and the heat exchanger. (Completely flat in the appropriate groove means it is leak proof).

15.Open the gas inlet valves and switch on the mains supply to the boiler.

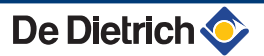

# 9.5 Specific maintenance operations

If the standard inspection and maintenance operations have revealed the necessity to carry out additional maintenance work, proceed as follows, depending on the nature of the work:

### 9.5.1. Inspection of the ignition electrode

1. Remove the ignition electrode plug from the ignition transformer.

The ignition cable is fixed to the ignition electrode and therefore may not be removed.

- 2. Unscrew the 2 screws. Remove the unit.
- 3. Wipe off all traces of deposits using an abrasive cloth.
- 4. Check the ignition electrode for wear. Replace if necessary.
- 5. Check the gasket.

6. Refit all parts, replacing those that are damaged.

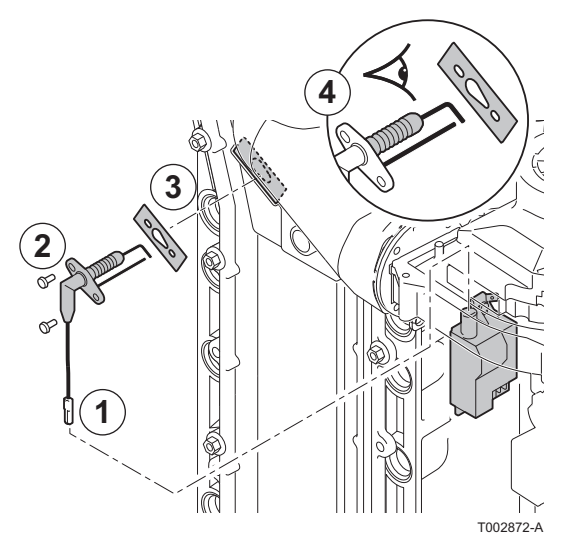

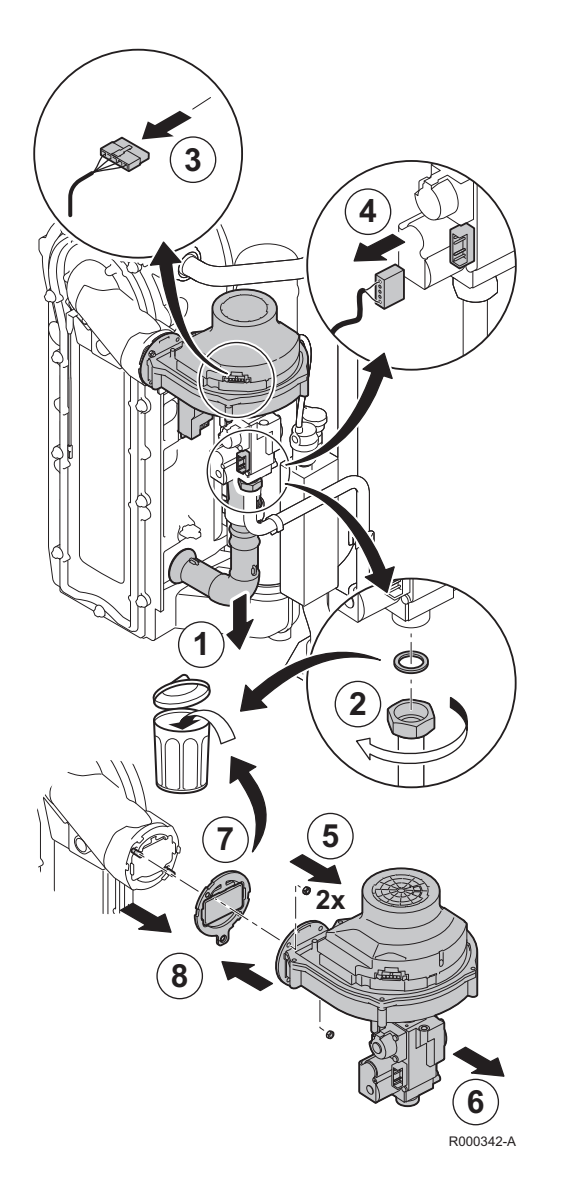

#### 9.5.2. Replacing the non-return valve

Replace the nonreturn valve when faulty or when the maintenance kit contains one. To do this, proceed as follows:

- 1. Remove the air inlet flue on the venturi.
- 2. Loosen the union on the gas block.
- 3. Remove the plugs from the fan.
- 4. Remove the plugs from the gas block.
- 5. Dismantle the fan.
- 6. Completely remove the fan/mixing elbow unit.
- 7. Replace the non-return valve located between the mixing elbow and the fan.
- 8. To re-assemble, perform the above actions in reverse order.

#### 9.5.3. Assembling the boiler

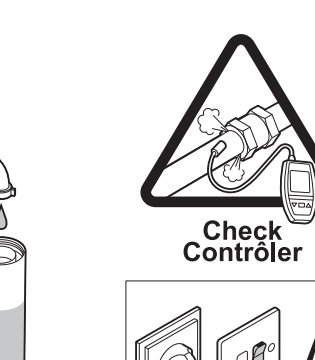

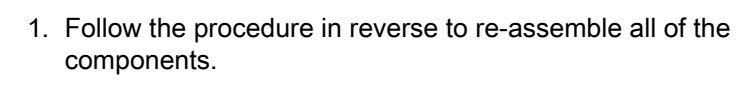

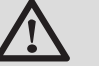

T002874-C

#### CAUTION

During inspection and maintenance operations, always replace all gaskets on the parts removed.

- 2. Fill the siphon with water.
- 3. Put the siphon back in place.
- 4. Carefully open the main water valve, fill the installation, vent it and, if need be, top it up with water.
- 5. Check the seals on the gas and water connections.
- 6. Switch the boiler back on.

# **10 Troubleshooting**

# 10.1 Anti-hunting

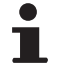

This display only concerns boilers with the DIEMATIC iSystem control panel.

When the boiler is in Anti-short-cycle operating mode, the symbol **?** flashes.

 Press the "?" key. The message Operation assured when the restart temperature will be reached is displayed.

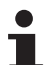

This message is not an error message but an item of information.

## 10.2 Messages (Code type Bxx or Mxx)

In the case of failure, the control panel displays a message and a corresponding code.

1. Make a note of the code displayed.

The code is important for the correct and rapid diagnosis of the type of failure and for any technical assistance that may be needed.

- Switch the boiler off and switch back on. The boiler starts up again automatically when the reason for the blocking has been removed.
- 3. If the code is displayed again, correct the problem by following the instructions in the table below:

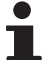

Depending on the control panel, the message display is different:

- DIEMATIC iSystem control panel: The code and the message are displayed.
- IniControl control panel: Only the code is displayed.

| Code | Messages             | Description                                                                   | Checking / solution                                                                                                    |
|------|----------------------|-------------------------------------------------------------------------------|----------------------------------------------------------------------------------------------------|
| B00  | BL.CRC.PSU           | The PSU PCB is incorrectly                                                    | Parameter error on the PSU PCB                                                                                                    |
|      |                      | configured                                                                    | <ul> <li>DIEMATIC iSystem: Set the type of generator again in the<br/>menu #CONFIGURATION (Refer to the original rating plate)</li> </ul>                                                                                                    |
|      |                      |                                                                               | IniControl: Revert to the factory settings:                                                                                                    |
|      |                      |                                                                               | chapter "Return to the factory settings Reset Param",                                                                                                    |
|      |                      |                                                                               | page 108                                                                                                    |
| B01  | <b>BL.MAX BOILER</b> | Maximum flow temperature                                                      | The water flow in the installation is insufficient                                                                                                    |
|      |                      | exceeded                                                                      | <ul> <li>Check the circulation (direction, pump, valves)</li> </ul>                                                                                                    |
| B02  | BL.HEATING           | The increase in flow                                                          | The water flow in the installation is insufficient                                                                                                    |
|      | SPEED                | temperature has exceeded its                                                  | <ul> <li>Check the circulation (direction, pump, valves)</li> </ul>                                                                                                    |
|      |                      |                                                                               | Check the water pressure                                                                                                    |
|      |                      |                                                                               | <ul> <li>Check the cleanliness of the heat exchanger</li> </ul>                                                                                                    |
|      |                      |                                                                               | Sensor error                                                                                                    |
|      |                      |                                                                               | <ul> <li>Check that the sensors are operating correctly</li> </ul>                                                                                                    |
|      |                      |                                                                               | • Check whether the boiler sensor has been correctly fitted                                                                                                    |
| B07  | BL.DT OUTL           | Maximum difference between                                                    | The water flow in the installation is insufficient                                                                                                    |
|      | RET.                 | the flow and return temperature                                               | <ul> <li>Check the circulation (direction, pump, valves)</li> </ul>                                                                                                    |
|      |                      | exceeded                                                                      | Check the water pressure                                                                                                    |
|      |                      |                                                                               | <ul> <li>Check the cleanliness of the heat exchanger</li> </ul>                                                                                                    |
|      |                      |                                                                               | Sensor error                                                                                                    |
|      |                      |                                                                               | Check that the sensors are operating correctly                                                                                                    |
|      |                      |                                                                               | <ul> <li>Check whether the boiler sensor has been correctly fitted</li> </ul>                                                                                                    |
| B08  | BL.RL OPEN           | The RL inlet on the PCU PCB                                                   | Parameter error                                                                                                    |
|      |                      | terminal block is open                                                        | <ul> <li>DIEMATIC iSystem: Set the type of generator again in the<br/>menu #CONFIGURATION (Refer to the original rating plate)</li> </ul>                                                                                                    |
|      |                      |                                                                               | IniControl: Revert to the factory settings: I See                                                                                                    |
|      |                      |                                                                               | chapter "Return to the factory settings Reset Param",                                                                                                    |
|      |                      |                                                                               | page 108                                                                                                    |
|      |                      |                                                                               | Bad connection                                                                                                    |
|      |                      |                                                                               | Check the wiring                                                                                                    |
| B09  | BL.INV. L/N          | <ul> <li>DIEMATIC iSystem: Set the<br/>the original rating plate)</li> </ul>  | type of generator again in the menu #CONFIGURATION (Refer to<br>any style of generator again in the menu #CONFIGURATION (Refer to<br>any style of generator again in the menu #CONFIGURATION (Refer to<br>any style of generator again in the menu #CONFIGURATION (Refer to<br>any style of generator again in the menu #CONFIGURATION (Refer to<br>any style of generator again in the menu #CONFIGURATION (Refer to<br>any style of generator again in the menu #CONFIGURATION (Refer to<br>any style of generator again in the menu #CONFIGURATION (Refer to<br>any style of generator again in the menu #CONFIGURATION (Refer to<br>any style of generator again in the menu #CONFIGURATION (Refer to<br>any style of generator again in the menu #CONFIGURATION (Refer to<br>any style of generator again in the menu #CONFIGURATION (Refer to<br>any style of generator again in the menu #CONFIGURATION (Refer to<br>any style of generator again again aga |
|      |                      | <ul> <li>IniControl: Revert to the fact<br/>Reset Param", page 108</li> </ul> | tory settings: <b>I</b> See chapter "Return to the factory settings                                                                                                    |
| B10  | BL.BL INPUT          | The <b>BL</b> inlet on the PCU PCB                                            | The contact connected to the <b>BL</b> inlet is open                                                                                                    |
| 511  | OFLN                 | terminal block is open                                                        | Check the contact on the <b>BL</b> inlet                                                                                                    |
|      |                      |                                                                               | Parameter error                                                                                                    |
|      |                      |                                                                               | Check the parameter IN.BL                                                                                                    |
|      |                      |                                                                               | Bad connection                                                                                                    |
|      |                      |                                                                               | Check the wiring                                                                                                    |
| B13  | BL. PCU COM          | Communication error with the                                                  | Bad connection                                                                                                    |
|      | BL.COM PCU-D4        | SCU PCB                                                                       | Check the wiring                                                                                                    |
|      |                      |                                                                               | SCU PCB not installed in the boiler                                                                                                    |
|      |                      |                                                                               | Install an SCU PCB                                                                                                    |
| B14  | BL.WATER MIS.        | The water pressure is lower                                                   | Not enough water in the circuit                                                                                                    |
|      |                      | than 0,8 bar                                                                  | Top up the installation with water                                                                                                    |

De Dietrich 📀

| Code   | Messages          | Description                                 | Checking / solution                                                                                                    |
|--------|-------------------|---------------------------------------------|----------------------------------------------------------------------------------------------------|
| B15    | BL.GAS PRESS      | Gas pressure too low                        | Incorrect setting of the gas pressure switch on the SCU PCB                                                                                |
|        |                   |                                             | <ul> <li>Check that the gas valve is fully opened</li> </ul>                                                                               |
|        |                   |                                             | <ul> <li>Checking the gas supply pressure</li> </ul>                                                                                       |
|        |                   |                                             | <ul> <li>Check whether the gas pressure control system has been<br/>correctly fitted</li> </ul>                                            |
|        |                   |                                             | <ul> <li>Replace the gas pressure control system if need be</li> </ul>                                                                     |
| B16    | BL.BAD SU         | The SU PCB is not recognised                | Wrong SU PCB for this boiler                                                                                                    |
|        |                   |                                             | Replace the SU PCB                                                                                                    |
| B17    | BL.PCU ERROR      | The parameters saved on the                 | Parameter error on the PCU PCB                                                                                                    |
|        |                   | PCU PCB are impaired                        | Replace the PCU PCB                                                                                                    |
| B18    | BL.BAD PSU        | The PSU PCB is not recognised               | Wrong PSU PCB for this boiler                                                                                                    |
|        |                   |                                             | <ul> <li>Replace the PSU PCB</li> </ul>                                                                                                    |
| B19    | BL.NO CONFIG      | The boiler has not been                     | The PSU PCB has been changed                                                                                                    |
|        |                   | configured                                  | <ul> <li>DIEMATIC iSystem: Set the type of generator again in the<br/>menu #CONFIGURATION (Refer to the original rating plate)</li> </ul>  |
|        |                   |                                             | <ul> <li>IniControl: Revert to the factory settings: See<br/>chapter "Return to the factory settings Reset Param",<br/>page 109</li> </ul> |
| B21    | BL. COM SU        | Communication error between                 | Page 108<br>Bad connection                                                                                                    |
|        |                   | the PCU and SU PCBs                         | Check that the SU DCP has been correctly put in place on the                                                                               |
|        |                   |                                             | PCU PCB                                                                                                    |
| Baa    |                   | No flama during an exation                  | Replace the SU PCB                                                                                                    |
| DZZ    | BL.FLAWIE LUS     | No name during operation                    |                                                                                                    |
|        |                   |                                             | <ul> <li>Purge the gas supply to remove air</li> </ul>                                                                                     |
|        |                   |                                             | <ul> <li>Check that the gas valve is fully opened</li> </ul>                                                                               |
|        |                   |                                             | Check the supply pressure                                                                                                    |
|        |                   |                                             | Check the operation and setting of the gas valve unit                                                                                      |
|        |                   |                                             | <ul> <li>Check that the air inlet and fue gas discharge flues are not<br/>blocked</li> </ul>                                               |
|        |                   |                                             | <ul> <li>Check that there is no recirculation of flue gases</li> </ul>                                                                     |
| B25    | BL.SU ERROR       | Internal error on the SU PCB                | Replace the SU PCB                                                                                                    |
| B26    | BL.DHW. S.        | disconnected or short circuited             | <ul> <li>Set the type of generator again in the menu</li> <li>#CONFIGURATION (See nameplate)</li> </ul>                                    |
|        |                   |                                             | <ul> <li>Check that the sensor is actually connected to the P.DHW inlet<br/>on the SCU</li> </ul>                                          |
|        |                   |                                             | <ul> <li>Check the Ohmic value of the sensor. Replace it if necessary</li> </ul>                                                           |
|        |                   |                                             | Check the wiring                                                                                                    |
| B27    | BL.DHW INST       | The sensor on the plate exchanger outlet is | <ul> <li>Set the type of generator again in the menu</li> <li>#CONFIGURATION (See nameplate)</li> </ul>                                    |
|        |                   | disconnected or short circuited             | <ul> <li>Check that the sensor is actually connected to the X20 inlet on<br/>the PCU</li> </ul>                                            |
|        |                   |                                             | <ul> <li>Check the Ohmic value of the sensor. Replace it if necessary</li> </ul>                                                           |
| M0.4   | DEVICION          | <b>.</b>                                    | Check the wiring                                                                                                    |
| 11/104 | REVISION          | A service is required                       | I he date programmed for the service has been reached                                                                                      |
|        |                   |                                             | <ul> <li>Carry out maintenance on the boiler</li> </ul>                                                                                    |
|        |                   |                                             | I o clear the inspection, programme another date in the menu<br>#REVISION or set the parameter REVISION TYPE to OFF                        |
| M05    | REVISION A        | An A, B or C service is required            | The date programmed for the service has been reached                                                                                       |
| M06    | REVISION B        |                                             | Carry out maintenance on the boiler                                                                                                    |
| M07    | <b>REVISION C</b> |                                             | ► To clear the inspection, press key <sup>k</sup>                                                                                          |

| Code | Messages              | Description                                                            | Checking / solution                                                                                                    |  |
|------|-----------------------|------------------------------------------------------------------------|----------------------------------------------------------------------------------------------------|--|
| M20  | DISGAS                | A boiler vent cycle is underway                                        | Switching the boiler on <ul> <li>Wait 3 minutes</li> </ul>                                                                                                    |  |
|      | FL.DRY.B XX<br>DAYS   | Floor drying is active<br><b>XX</b> DAYS = Number of days'             | Floor drying is underway. Heating on the circuits not concerned is shut down.                                                                                                    |  |
|      | FL.DRY.C XX<br>DAYS   | floor drying remaining.                                                | <ul> <li>Wait for the number of days shown to change to 0</li> <li>Set the parameter SCREED DRVING to OFF</li> </ul>                                                                                                    |  |
|      | FL.DRY.B+C XX<br>DAYS |                                                                        |                                                                                                    |  |
| M23  | CHANGE<br>OUTSI.S     | The outside temperature sensor is defective.                           | Change the outside radio temperature sensor.                                                                                                    |  |
|      | STOP N XX             | The shutdown is active<br><b>XX</b> = Number of the active<br>shutdown | <ul> <li>A shutdown is underway. The circuits selected for this stop are in Antifreeze mode during the period chosen.</li> <li>Wait until the end date has been passed</li> <li>Set the parameter STOP N XX to OFF</li> </ul> |  |

## **10.3 Message history**

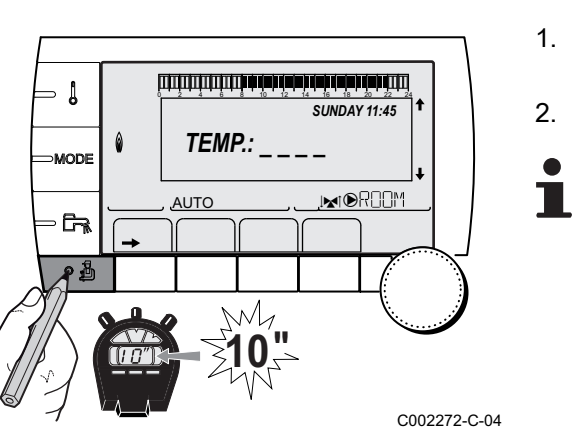

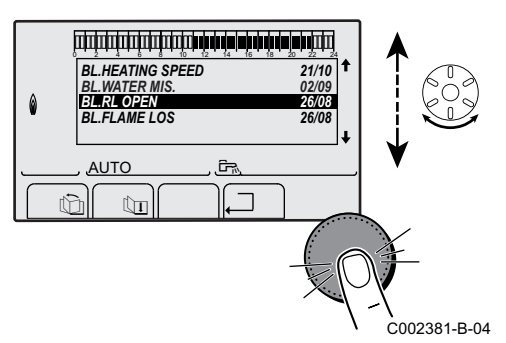

### **10.3.1. DIEMATIC iSystem control panel**

The menu (#MESSAGE HISTORIC) is used to consult the last 10 messages displayed by the control panel.

 Access the "After Sales" level: Hold down the A key until #PARAMETERS is displayed.

2. Select the menu (#MESSAGE HISTORIC).

- Turn the rotary button to scroll through the menus or modify a value.
- Press the rotary button to access the selected menu or confirm a value modification.

For a detailed explanation of menu browsing, refer to the chapter: "Browsing in the menus", page 60

3. The list of the last 10 messages is displayed.

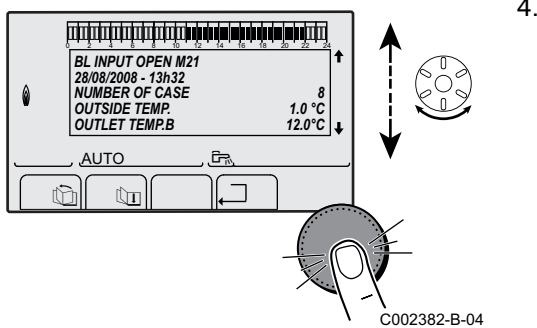

4. Select a message to consult the information pertaining to it.

### 10.3.2. IniControl control panel

The boiler control is equipped with an error memory. The last 16 errors encountered are recorded in this memory.

In addition to the error codes, the following data are also saved:

- Number of times that the error occured:  $(\underline{n} : X X)$ .
- The flow temperature  $(\underline{\mathcal{F}} : \underline{\mathcal{I}} : \underline{\mathcal{X}} | \underline{\mathcal{X}})$  and the return temperature  $(\underline{\mathcal{F}} : \underline{\mathcal{I}} : \underline{\mathcal{X}} | \underline{\mathcal{X}})$  when the error occured.

To view the error memory, you first have to enter access code  $\boxed{DD}$   $\boxed{D}$ 

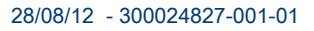

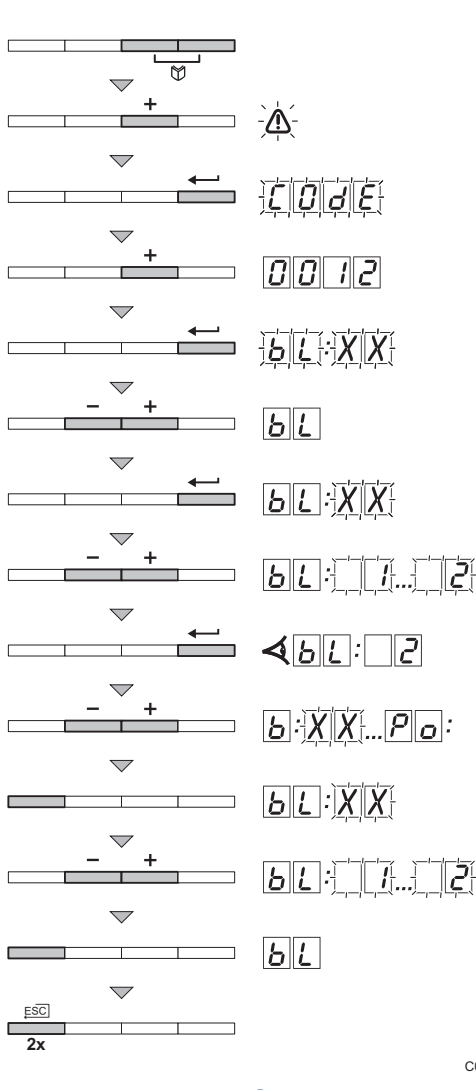

#### Reading the memorised messages

- Press the two keys Simultaneously and then key [+] until the symbol A flashes on the menu bar.
- 2. Select the installers menu using the key . <u>[]</u> appears on the display.
- 3. Use keys [-] or [+] to input the installer code
- 4. Press the  $\leftarrow$  key. E[r]: X | X | appears on the display.
- 5. Confirm using key ←. <u>b</u>[:<u>X</u>X is displayed with <u>X</u>X flashing = Last error which occured, For example [].
- 6. Use the [-] or [+] key to scroll through the faults or shutdowns.
- Press the [-] or [+] key to view the following information:

   : ] = Number of times that the error occured.
  - $|\mathbf{H}|_{\mathbf{\Gamma}}|$  = The number of operating hours.
  - $[\underline{F}]$  = Supply temperature (°C).
  - $\overline{\boldsymbol{E}}$  = Return temperature (°C).
  - $\overline{F}$  = Calorifier temperature (°C).
  - $\overline{\underline{F}}$  = Outside temperature (°C) (Only with an outside temperature sensor).
  - $\overline{F}$  = Ionization current (µA).
  - $\overline{\rho}$  = Fan speed in rpm.
  - $\overline{p}_{c}$  = Water pressure (bar).
- Press the ... key to interrupt the display cycle. <u>b</u>:<u>X</u> is displayed with <u>X</u> and <u>X</u> flashing = Last error which occured.
- 10.Press  $\Box$  times on the key 2 to exit the error memory.

# **10.4 Faults (Code type Lxx or Dxx)**

In the event of operational failure, the control panel flashes and displays an error message and a corresponding code.

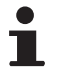

C003070-A

Depending on the control panel, the message display is different:

- DIEMATIC iSystem control panel: The code and the message are displayed.
- IniControl control panel: Only the code is displayed.

- [

٥Å

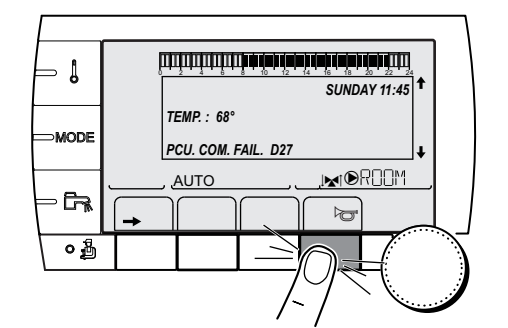

ݩݪݪ**ݨݛݲݨݟݨݲݷݟݑݛݲݥݕݬݲݕݣ**ݪݪݪݪݪݪݪݪ

OM.FAIL D27

121

AUT

SUNDAY 11:45

#### 10.4.1. DIEMATIC iSystem control panel

- Make a note of the code displayed. The code is important for the correct and rapid diagnosis of the type of failure and for any technical assistance that may be needed.
- 2. Press the *b* key. If the code is displayed again, switch off the boiler and then switch it back on.
- 3. Press the **?** key. Follow the instructions displayed to solve the problem.
- 4. Consult the meaning of the codes in the table below:

C002302-D-04

C002604-B-04

### 10.4.2. IniControl control panel

- Make a note of the code displayed. The code is important for the correct and rapid diagnosis of the type of failure and for any technical assistance that may be needed.
- 2. Press the Jerkey. If the code is displayed again, switch off the boiler and then switch it back on.

### 10.4.3. List of faults

| Code | Faults         | Cause<br>of the<br>fault | Description               | Checking / solution                                               |
|------|----------------|--------------------------|---------------------------|-------------------------------------------------------------------|
| L00  | PSU FAIL       | PCU                      | PSU PCB not connected     | Bad connection                                                    |
|      |                |                          |                           | <ul> <li>Check the wiring between the PCU and PSU PCBs</li> </ul> |
|      |                |                          |                           | PSU PCB faulty                                                    |
|      |                |                          |                           | Replace the PSU PCB                                               |
| L01  | PSU PARAM FAIL | PCU                      | The safety parameters are | Bad connection                                                    |
|      |                |                          | Incorrect                 | Check the wiring between the PCU and PSU PCBs                     |
|      |                |                          |                           | PSU PCB faulty                                                    |
|      |                |                          |                           | Replace the PSU PCB                                               |

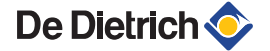

| Code | Faults        | Cause<br>of the<br>fault | Description                                  | Checking / solution                                                                                                    |
|------|---------------|--------------------------|----------------------------------------------|----------------------------------------------------------------------------------------------------|
| L02  | DEF.OUTLET S. | PCU                      | The boiler flow sensor has short-circuited   | <ul> <li>Bad connection</li> <li>Check the wiring between the PCU PCB and the sensor</li> <li>Check that the SU PCB is correctly in place</li> <li>Check that the sensor has been correctly fitted</li> <li>Sensor fault</li> </ul>                                                                                                    |
|      |               |                          |                                              | <ul> <li>Check the Ohmic value of the sensor</li> <li>Replace the sensor if necessary</li> </ul>                                                                                                    |
| L03  | DEF.OUTLET S. | PCU                      | The boiler flow sensor is on an open circuit | <ul> <li>Bad connection</li> <li>Check the wiring between the PCU PCB and the sensor</li> <li>Check that the SU PCB is correctly in place</li> <li>Check that the sensor has been correctly fitted</li> <li>Sensor fault</li> <li>Check the Ohmic value of the sensor</li> </ul>                                                                                                    |
| L04  | DEF.OUTLET S. | PCU                      | Boiler temp too low                          | <ul> <li>Replace the sensor if necessary</li> <li>Bad connection</li> <li>Check the wiring between the PCU PCB and the sensor</li> <li>Check that the SU PCB is correctly in place</li> <li>Check that the sensor has been correctly fitted</li> <li>Sensor fault</li> <li>Check the Ohmic value of the sensor</li> <li>Replace the sensor if necessary</li> <li>No water circulation</li> <li>Vent the air in the heating system</li> <li>Check the value of direction, pump, valves)</li> <li>Check the value pressure</li> <li>Check the cleanliness of the heat exchanger</li> </ul> |
| L05  | STB OUTLET    | PCU                      | Boiler temperature too high                  | <ul> <li>Bad connection</li> <li>Check the wiring between the PCU PCB and the sensor</li> <li>Check that the SU PCB is correctly in place</li> <li>Check that the sensor has been correctly fitted</li> <li>Sensor fault</li> <li>Check the Ohmic value of the sensor</li> <li>Replace the sensor if necessary</li> <li>No water circulation</li> <li>Vent the air in the heating system</li> <li>Check the circulation (direction, pump, valves)</li> <li>Check the cleanliness of the heat exchanger</li> </ul>                                                                        |

| Code | Faults         | Cause<br>of the<br>fault | Description                                            | Checking / solution                                                                                                    |
|------|----------------|--------------------------|--------------------------------------------------------|----------------------------------------------------------------------------------------------------|
| L06  | BACK S.FAILURE | PCU                      | The return temperature sensor has short-circuited      | <ul> <li>Bad connection</li> <li>Check the wiring between the PCU PCB and the sensor</li> <li>Check that the SU PCB is correctly in place</li> <li>Check that the sensor has been correctly fitted</li> </ul>                                                                                                    |
|      |                |                          |                                                        | <ul> <li>Sensor fault</li> <li>Check the Ohmic value of the sensor</li> <li>Replace the sensor if necessary</li> </ul>                                                                                                    |
| L07  | BACK S.FAILURE | PCU                      | The return temperature sensor<br>is on an open circuit | <ul> <li>Bad connection</li> <li>Check the wiring between the PCU PCB and the sensor</li> <li>Check that the SU PCB is correctly in place</li> <li>Check that the sensor has been correctly fitted</li> <li>Sensor fault</li> <li>Check the Ohmic value of the sensor</li> <li>Replace the sensor if pecassary</li> </ul>                                                                                                    |
| L08  | BACK S.FAILURE | PCU                      | Return temperature too low                             | <ul> <li>Bad connection</li> <li>Check the wiring between the PCU PCB and the sensor</li> <li>Check that the SU PCB is correctly in place</li> <li>Check that the sensor has been correctly fitted</li> <li>Sensor fault</li> <li>Check the Ohmic value of the sensor</li> <li>Replace the sensor if necessary</li> <li>No water circulation</li> <li>Vent the air in the heating system</li> <li>Check the circulation (direction, pump, valves)</li> <li>Check the cleanliness of the heat exchanger</li> </ul> |
| L09  | STB BACK       | PCU                      | Return temperature too high                            | <ul> <li>Bad connection</li> <li>Check the wiring between the PCU PCB and the sensor</li> <li>Check that the SU PCB is correctly in place</li> <li>Check that the sensor has been correctly fitted</li> <li>Sensor fault</li> <li>Check the Ohmic value of the sensor</li> <li>Replace the sensor if necessary</li> <li>No water circulation</li> <li>Vent the air in the heating system</li> <li>Check the circulation (direction, pump, valves)</li> <li>Check the cleanliness of the heat exchanger</li> </ul> |

| Code | Faults      | Cause  | Description                          | Checking / solution                                                      |
|------|-------------|--------|--------------------------------------|--------------------------------------------------------------------------|
|      |             | of the |                                      |                                                                          |
|      |             | fault  |                                      |                                                                          |
| L10  | DEP-RET>MAX | PCU    | Difference between the flow          | Sensor fault                                                             |
|      |             |        | insufficient                         | <ul> <li>Check the Ohmic value of the sensor</li> </ul>                  |
|      |             |        |                                      | Replace the sensor if necessary                                          |
|      |             |        |                                      | Bad connection                                                           |
|      |             |        |                                      | Check that the sensor has been correctly fitted                          |
|      |             |        |                                      | No water circulation                                                     |
|      |             |        |                                      | <ul> <li>Vent the air in the heating system</li> </ul>                   |
|      |             |        |                                      | <ul> <li>Check the circulation (direction, pump, valves)</li> </ul>      |
|      |             |        |                                      | Check the water pressure                                                 |
|      |             |        |                                      | • Check the cleanliness of the heat exchanger                            |
|      |             |        |                                      | Check that the heating pump is operating correctly                       |
| L11  | RET-DEP>MAX | PCU    | Difference between the flow          | Sensor fault                                                             |
|      |             |        | and return temperatures too<br>great | <ul> <li>Check the Ohmic value of the sensor</li> </ul>                  |
|      |             |        |                                      | <ul> <li>Replace the sensor if necessary</li> </ul>                      |
|      |             |        |                                      | Bad connection                                                           |
|      |             |        |                                      | Check that the sensor has been correctly fitted                          |
|      |             |        |                                      | No water circulation                                                     |
|      |             |        |                                      | <ul> <li>Vent the air in the heating system</li> </ul>                   |
|      |             |        |                                      | <ul> <li>Check the circulation (direction, pump, valves)</li> </ul>      |
|      |             |        |                                      | Check the water pressure                                                 |
|      |             |        |                                      | • Check the cleanliness of the heat exchanger                            |
|      |             |        |                                      | Check that the heating pump is operating correctly                       |
| L12  | STB OPEN    | PCU    | Maximum boiler temperature           | Bad connection                                                           |
|      |             |        | exceeded (STB thermostat maximum)    | <ul> <li>Check the wiring between the PCU PCB and the<br/>STB</li> </ul> |
|      |             |        |                                      | <ul> <li>Check that the SU PCB is correctly in place</li> </ul>          |
|      |             |        |                                      | Check the electrical continuity of the STB                               |
|      |             |        |                                      | • Check whether the STB has been correctly fitted                        |
|      |             |        |                                      | Sensor fault                                                             |
|      |             |        |                                      | <ul> <li>Replace the STB if necessary</li> </ul>                         |
|      |             |        |                                      | No water circulation                                                     |
|      |             |        |                                      | <ul> <li>Vent the air in the heating system</li> </ul>                   |
|      |             |        |                                      | Check the circulation (direction, pump, valves)                          |
|      |             |        |                                      | Check the water pressure                                                 |
|      |             |        |                                      | Check the cleanliness of the heat exchanger                              |

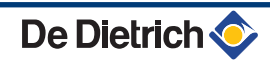

| Code | Faults         | Cause<br>of the<br>fault | Description                   | Checking / solution                                                                           |
|------|----------------|--------------------------|-------------------------------|-----------------------------------------------------------------------------------------------|
| L14  | BURNER FAILURE | PCU                      | 5 burner start-up failures    | No ignition                                                                                   |
|      |                |                          |                               | <ul> <li>Check the wiring between the PCU PCB and the ignition transformer</li> </ul>         |
|      |                |                          |                               | <ul> <li>Check that the SU PCB is correctly in place</li> </ul>                               |
|      |                |                          |                               | <ul> <li>Check the ionization/ignition electrode</li> </ul>                                   |
|      |                |                          |                               | <ul> <li>Check the earthing</li> </ul>                                                        |
|      |                |                          |                               | <ul> <li>SU PCB faulty: Change the PCB</li> </ul>                                             |
|      |                |                          |                               | Ignition arc, but no flame formation                                                          |
|      |                |                          |                               | <ul> <li>Vent the gas flues</li> </ul>                                                        |
|      |                |                          |                               | <ul> <li>Check that the gas valve is fully opened</li> </ul>                                  |
|      |                |                          |                               | <ul> <li>Checking the gas supply pressure</li> </ul>                                          |
|      |                |                          |                               | <ul> <li>Check the operation and setting of the gas valve<br/>unit</li> </ul>                 |
|      |                |                          |                               | <ul> <li>Check that the air inlet and flue gas discharge flues<br/>are not blocked</li> </ul> |
|      |                |                          |                               | <ul> <li>Check the wiring on the gas valve unit</li> </ul>                                    |
|      |                |                          |                               | SU PCB faulty: Change the PCB                                                                 |
|      |                |                          |                               | Presence of the flame but insufficient ionization (<3 µA)                                     |
|      |                |                          |                               | <ul> <li>Check that the gas valve is fully opened</li> </ul>                                  |
|      |                |                          |                               | <ul> <li>Checking the gas supply pressure</li> </ul>                                          |
|      |                |                          |                               | <ul> <li>Check the ionization/ignition electrode</li> </ul>                                   |
|      |                |                          |                               | Check the earthing                                                                            |
|      |                |                          |                               | <ul> <li>Check the wiring on the ionization/ignition<br/>electrode</li> </ul>                 |
| L16  | PARASIT FLAME  | PCU                      | Detection of a parasite flame | Ionization current present when there should not be a                                         |
|      |                |                          |                               | Ignition transformer defective                                                                |
|      |                |                          |                               | Check the ionization/ignition electrode                                                       |
|      |                |                          |                               | Gas valve defective                                                                           |
|      |                |                          |                               | Check the gas valve and replace if percessary                                                 |
|      |                |                          |                               | The burner remains very hot: CO <sub>2</sub> too high                                         |
|      |                |                          |                               |                                                                                               |
| 1 17 |                | PCU                      | Problem on the gas value      | Set the CO <sub>2</sub> Bad connection                                                        |
|      |                |                          | T Toblem on the gas valve     |                                                                                               |
|      |                |                          |                               | <ul> <li>Check the wiring between the PCU PCB and the<br/>das valve</li> </ul>                |
|      |                |                          |                               | <ul> <li>Check that the SU PCB is correctly in place</li> </ul>                               |
|      |                |                          |                               | SU PCB faulty                                                                                 |
|      |                |                          |                               | Inspect the SU PCB and replace it if need be                                                  |
| L34  | FAN FAILURE    | PCU                      | The fan is not running at the | Bad connection                                                                                |
|      |                |                          | right speed                   | <ul> <li>Check the wiring between the PCU PCB and the<br/>fan</li> </ul>                      |
|      |                |                          |                               | Fan defective                                                                                 |
|      |                |                          |                               | <ul> <li>Check for adequate draw on the chimney<br/>connection</li> </ul>                     |
|      |                |                          |                               | <ul> <li>Replace the fan if need be</li> </ul>                                                |

l

| Code | Faults         | Cause<br>of the<br>fault | Description                            | Checking / solution                                                                           |
|------|----------------|--------------------------|----------------------------------------|-----------------------------------------------------------------------------------------------|
| L35  | BACK>BOIL FAIL | PCU                      | Flow and return reversed               | Bad connection                                                                                |
|      |                |                          |                                        | Check that the sensor has been correctly fitted                                               |
|      |                |                          |                                        | Sensor fault                                                                                  |
|      |                |                          |                                        | <ul> <li>Check the Ohmic value of the sensors</li> </ul>                                      |
|      |                |                          |                                        | <ul> <li>Replace the sensor if necessary</li> </ul>                                           |
|      |                |                          |                                        | Water circulation direction reversed                                                          |
|      |                |                          |                                        | <ul> <li>Check the circulation (direction, pump, valves)</li> </ul>                           |
| L36  | I-CURRENT FAIL | PCU                      | The flame went out more than           | No ionization current                                                                         |
|      |                |                          | 5 times in 24 hours while the          | <ul> <li>Purge the gas supply to remove air</li> </ul>                                        |
|      |                |                          | burner was operating                   | <ul> <li>Check that the gas valve is fully opened</li> </ul>                                  |
|      |                |                          |                                        | <ul> <li>Checking the gas supply pressure</li> </ul>                                          |
|      |                |                          |                                        | <ul> <li>Check the operation and setting of the gas valve<br/>unit</li> </ul>                 |
|      |                |                          |                                        | <ul> <li>Check that the air inlet and flue gas discharge flues<br/>are not blocked</li> </ul> |
|      |                |                          |                                        | Check that there is no recirculation of flue gases                                            |
| L37  | SU COM.FAIL    | PCU                      | Communication failure with the         | Bad connection                                                                                |
|      |                |                          |                                        | Check whether the SU PCB has been correctly                                                   |
|      |                |                          |                                        | fitted into the connector on the PCU PCB                                                      |
| L38  | PCU COM.FAIL   | PCU                      | Communication failure                  | Bad connection                                                                                |
|      |                |                          | between the PCU and SCU                | Check the wiring between the PCU and SCU PCBs                                                 |
|      |                |                          | PCBs                                   | <ul> <li>DIFMATIC iSystem: Run an AUTODETECTION in</li> </ul>                                 |
|      |                |                          |                                        | the menu <b>#CONFIGURATION</b>                                                                |
|      |                |                          |                                        | IniControl: Perform the automatic detection                                                   |
|      |                |                          |                                        | function See chapter "Carrying out an                                                         |
|      |                |                          |                                        | SCU PCB not connected or faulty                                                               |
|      |                |                          |                                        | Replace the SCLLPCB                                                                           |
| L39  | BL OPEN FAIL   | PCU                      | The <b>BL</b> inlet opened for a short | Bad connection                                                                                |
|      |                |                          | time                                   | Check the wiring                                                                              |
|      |                |                          |                                        | External cause                                                                                |
|      |                |                          |                                        | Check the device connected to the <b>BI</b> contact                                           |
|      |                |                          |                                        | Parameter incorrectly set                                                                     |
|      |                |                          |                                        | Check the parameter IN_BL                                                                     |
| L40  | TEST.HRU.FAIL  | PCU                      | HRU/URC unit test error                | Bad connection                                                                                |
|      |                |                          |                                        | Check the wiring                                                                              |
|      |                |                          |                                        | External cause                                                                                |
|      |                |                          |                                        | <ul> <li>Suppress the external cause</li> </ul>                                               |
|      |                |                          |                                        | Parameter incorrectly set                                                                     |
|      |                |                          |                                        | Check the parameters                                                                          |
| L250 | DEF.WATER MIS. | PCU                      | The water pressure is too low          | Hydraulic circuit incorrectly vented                                                          |
|      |                |                          |                                        | Water leak                                                                                    |
|      |                |                          |                                        |                                                                                               |
|      |                |                          |                                        | I op up with more water it necessary                                                          |
|      |                | 1                        | 1                                      |                                                                                               |

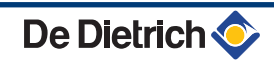

| Code       | Faults                           | Cause<br>of the<br>fault | Description                                                                                                    | Checking / solution                                                                                                    |
|------------|----------------------------------|--------------------------|----------------------------------------------------------------------------------------------------|----------------------------------------------------------------------------------------------------|
| L251       | MANOMETRE FAIL                   | PCU                      | Pressure gauge fault                                                                                                    | Wiring problem<br>The manometer is defective<br>Sensor pcb defective                                                                                                    |
|            |                                  |                          |                                                                                                    | <ul> <li>Check the wiring between the PCU PCB and the pressure gauge</li> <li>Check whether the pressure gauge has been</li> </ul>                                                                                                    |
|            |                                  |                          |                                                                                                    | <ul> <li>correctly fitted</li> <li>Replace the pressure gauge if need be</li> </ul>                                                                                                    |
| D03<br>D04 | OUTL S.B FAIL.<br>OUTL S.C FAIL. | SCU                      | Circuit B flow sensor fault<br>Circuit C flow sensor fault                                                                                                    | Bad connection                                                                                                    |
|            |                                  |                          | Remarks:<br>The circuit pump is running.<br>The 3-way valve motor on the                                                                                              | See chapter: "Deletion of sensors from the memory in the PCB", page 136                                                                                                    |
|            |                                  |                          | circuit is no longer powered and can be adjusted manually.                                                                                                    | <ul> <li>Check the link and the connectors</li> <li>Check that the sensor has been correctly fitted</li> </ul>                                                                                                    |
|            |                                  |                          |                                                                                                    | Sensor fault                                                                                                    |
|            |                                  |                          |                                                                                                    | Check the Ohmic value of the sensor                                                                                                    |
| D05        | OUTSI.S.FAIL.                    | SCU                      | Outside temperature sensor                                                                                                    | Replace the sensor if necessary Bad connection                                                                                                    |
|            |                                  |                          | fault<br>Remarks:<br>The boiler operates on<br><b>BOILER MAX</b> temperature.<br>The valve setting is no longer<br>ensured but monitoring the                         | <ul> <li>Check whether the sensor is connected: See chapter: "Deletion of sensors from the memory in the PCB", page 136</li> <li>Check the link and the connectors</li> <li>Check that the sensor has been correctly fitted</li> </ul> |
|            |                                  |                          | circuit after the valve is                                                                                                    | Sensor fault                                                                                                    |
|            |                                  |                          | ensured.<br>Valves may be manually                                                                                                    | Check the Ohmic value of the sensor                                                                                                    |
|            |                                  |                          | operated.<br>Reheating the domestic hot<br>water remains ensured.                                                                                                    | <ul> <li>Replace the sensor if necessary</li> </ul>                                                                                                    |
| D07        | SYST.SENS.FAIL.                  | SCU                      | System sensor fault                                                                                                    | Bad connection                                                                                                    |
|            |                                  |                          |                                                                                                    | <ul> <li>Check whether the sensor is connected: See chapter: "Deletion of sensors from the memory in the PCB", page 136</li> <li>Check the link and the connectors</li> <li>Check that the sensor has been correctly fitted</li> </ul> |
|            |                                  |                          |                                                                                                    | Sensor fault                                                                                                    |
|            |                                  |                          |                                                                                                    | Check the Ohmic value of the sensor                                                                                                    |
| D09        | DHW S.FAILURE                    | SCU                      | Domestic hot water sensor fault                                                                                                    | Replace the sensor if necessary Bad connection                                                                                                    |
|            |                                  |                          | Remarks:<br>Heating of domestic hot water<br>is no longer ensured.<br>The load pump operates.<br>The load temperature of the<br>dhw tank is the same as the<br>boiler | <ul> <li>Check whether the sensor is connected: See chapter: "Deletion of sensors from the memory in the PCB", page 136</li> <li>Check the link and the connectors</li> <li>Check that the sensor has been correctly fitted</li> </ul> |
|            |                                  |                          | Doller.                                                                                                    | Sensor fault                                                                                                    |
|            |                                  |                          |                                                                                                    | <ul> <li>Check the Ohmic value of the sensor</li> <li>Replace the sensor if necessary</li> </ul>                                                                                                    |

| Code       | Faults           | Cause<br>of the | Description                                                                                                    | Checking / solution                                                                                                    |
|------------|------------------|-----------------|----------------------------------------------------------------------------------------------------|----------------------------------------------------------------------------------------------------|
| D11        |                  | fault           |                                                                                                    |                                                                                                    |
| D11<br>D12 | ROOM S.A FAIL.   | SCU             | A room temperature sensor<br>fault                                                                                                    | Bad connection                                                                                                    |
| D13        | ROOM S.C FAIL.   |                 | B room temperature sensor<br>fault<br>C room temperature sensor                                                                                                    | <ul> <li>Check whether the sensor is connected:<br/>See chapter: "Deletion of sensors from the<br/>memory in the PCB" page 136</li> </ul>                                                                                              |
|            |                  |                 | fault                                                                                                    | Check the link and the connectors                                                                                                    |
|            |                  |                 | Note:                                                                                                    | Check that the sensor has been correctly fitted                                                                                                    |
|            |                  |                 | The circuit concerned operates                                                                                                    | Sensor fault                                                                                                    |
|            |                  |                 | room sensor.                                                                                                    | Check the Ohmic value of the sensor                                                                                                    |
|            |                  |                 |                                                                                                    | <ul> <li>Replace the sensor if necessary</li> </ul>                                                                                                    |
| D14        | MC COM.FAIL      | SCU             | Communication failure                                                                                                    | Bad connection                                                                                                    |
|            |                  |                 | between the SCU PCB and the                                                                                                    | <ul> <li>Check the link and the connectors</li> </ul>                                                                                                    |
|            |                  |                 |                                                                                                    | Boiler module failure                                                                                                    |
|            |                  |                 |                                                                                                    | Change the boiler module                                                                                                    |
| D15        | ST.TANK S.FAIL   | SCU             | Storage tank sensor fault                                                                                                    | Bad connection                                                                                                    |
|            |                  |                 | Note:<br>The hot water storage tank<br>reheating operation is no<br>longer assured.                                                                                                    | <ul> <li>Check whether the sensor is connected: See chapter: "Deletion of sensors from the memory in the PCB", page 136</li> </ul>                                                                                                    |
|            |                  |                 | -                                                                                                    | <ul> <li>Check the link and the connectors</li> </ul>                                                                                                    |
|            |                  |                 |                                                                                                    | Check that the sensor has been correctly fitted                                                                                                    |
|            |                  |                 |                                                                                                    | Sensor fault                                                                                                    |
|            |                  |                 |                                                                                                    | <ul> <li>Check the Ohmic value of the sensor</li> </ul>                                                                                                    |
|            |                  |                 |                                                                                                    | Replace the sensor if necessary                                                                                                    |
| D16        | SWIM.P.B. S.FAIL | SCU             | Swimming pool sensor fault                                                                                                    | Bad connection                                                                                                    |
|            |                  |                 | Swimming pool sensor fault<br>circuit C                                                                                                    | <ul> <li>Check whether the sensor is connected:<br/>See chapter: "Deletion of sensors from the<br/>memory in the PCB" page 136</li> </ul>                                                                                              |
|            |                  |                 | Pool reheating is independent                                                                                                    | <ul> <li>Check the link and the connectors</li> </ul>                                                                                                    |
|            |                  |                 | of its temperature.                                                                                                    | <ul> <li>Check that the sensor has been correctly fitted</li> </ul>                                                                                                    |
|            |                  |                 |                                                                                                    | Sensor fault                                                                                                    |
|            |                  |                 |                                                                                                    | <ul> <li>Check the Ohmic value of the sensor</li> </ul>                                                                                                    |
|            |                  |                 |                                                                                                    | <ul> <li>Replace the sensor if necessary</li> </ul>                                                                                                    |
| D17        | DHW 2 S.FAIL     | SCU             | Sensor fault tank 2                                                                                                    | Bad connection                                                                                                    |
|            |                  |                 |                                                                                                    | <ul> <li>Check whether the sensor is connected: See chapter: "Deletion of sensors from the memory in the PCB", page 136</li> <li>Check the link and the connectors</li> <li>Check that the sensor has been correctly fitted</li> </ul> |
|            |                  |                 |                                                                                                    | Sensor fault                                                                                                    |
|            |                  |                 |                                                                                                    | <ul> <li>Check the Ohmic value of the sensor</li> </ul>                                                                                                    |
| D07        |                  |                 | Communication failure hat                                                                                                    | Replace the sensor if necessary the SCIL and PCIL PCP-                                                                                                    |
| 027        | FCU COM. FAIL    | 500             | Communication failure between                                                                                                    |                                                                                                    |
|            |                  |                 | Check the wiring between                                                                                                    | the SCU and PCU PCBs                                                                                                    |
|            |                  |                 | Check that the PCU PCB i                                                                                                    | s powered up (green LED on or flashing)                                                                                                    |
| D32        | 5 RESETION/OFF   | SCU             | Change the PCU PCB<br>5 resets done in less than an broken in less than an broken in broken in broken in broken in | our.                                                                                                    |
|            |                  |                 |                                                                                                    |                                                                                                    |
|            |                  |                 | Switch the boiler off and sv                                                                                                    | NITCH DACK ON                                                                                                    |

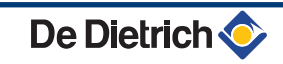

| Code | Faults         | Cause<br>of the<br>fault | Description                                                                                                    | Checking / solution                |  |
|------|----------------|--------------------------|----------------------------------------------------------------------------------------------------|------------------------------------|--|
| D37  | TA-S SHORT-CIR | SCU                      | The Titan Active System® is sho                                                                                                    | ort-circuited                      |  |
|      |                |                          | <ul> <li>Check that the connection cable between the SCU PCB and the anode is not short<br/>circuited</li> </ul>                                                        |                                    |  |
|      |                |                          | <ul> <li>Check that the anode is no</li> </ul>                                                                                                    | t short-circuited                  |  |
|      |                |                          | Remarks:<br>Domestic hot water production has stopped but can nonetheless be restarted using key                                                                        |                                    |  |
|      |                |                          | The tank is no longer protected.                                                                                                    |                                    |  |
|      |                |                          | If a tank without Titan Active System® is connected to the boiler, check that the TAS simulation connector (delivered with package AD212) is fitted to the sensor card. |                                    |  |
| D38  | TA-S DISCONNEC | SCU                      | The Titan Active System® is on an open circuit                                                                                                    |                                    |  |
|      |                |                          | <ul> <li>Check that the connection cable between the SCU PCB and the anode is not severed</li> </ul>                                                                    |                                    |  |
|      |                |                          | <ul> <li>Check that the anode is no</li> </ul>                                                                                                    | Check that the anode is not broken |  |
|      |                |                          | Remarks:<br>Domestic hot water production has stopped but can nonetheless be restarted using key                                                                        |                                    |  |
|      |                |                          | The tank is no longer protected.                                                                                                    |                                    |  |
|      |                |                          | simulation connector (delivered with package AD212) is fitted to the sensor card.                                                                                       |                                    |  |
| D99  | DEF.BAD PCU    | SCU                      | The SCU software version does not recognise the PCU connected                                                                                                    |                                    |  |
|      |                |                          | <ul> <li>Update the SCU with the appropriate software version</li> </ul>                                                                                                |                                    |  |

# 10.4.4. Deletion of sensors from the memory in the PCB

The configuration of the sensors is memorised by the SCU PCB. If a sensor fault appears whilst the corresponding sensor is not connected or has been voluntarily removed, please delete the sensor from the SCU PCB memory.

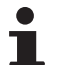

The outside temperature sensor cannot be deleted.

#### DIEMATIC iSystem control panel

- Press key ? repeatedly until Do you want to delete this sensor? ous supprimer cette sonde ?"} is displayed.
- Select **ON** by turning the rotary button and press to confirm.

#### IniControl control panel

▶ Press the <sup>b</sup> key.

**DIEMATIC iSystem control panel** 

## 10.5 Failure history

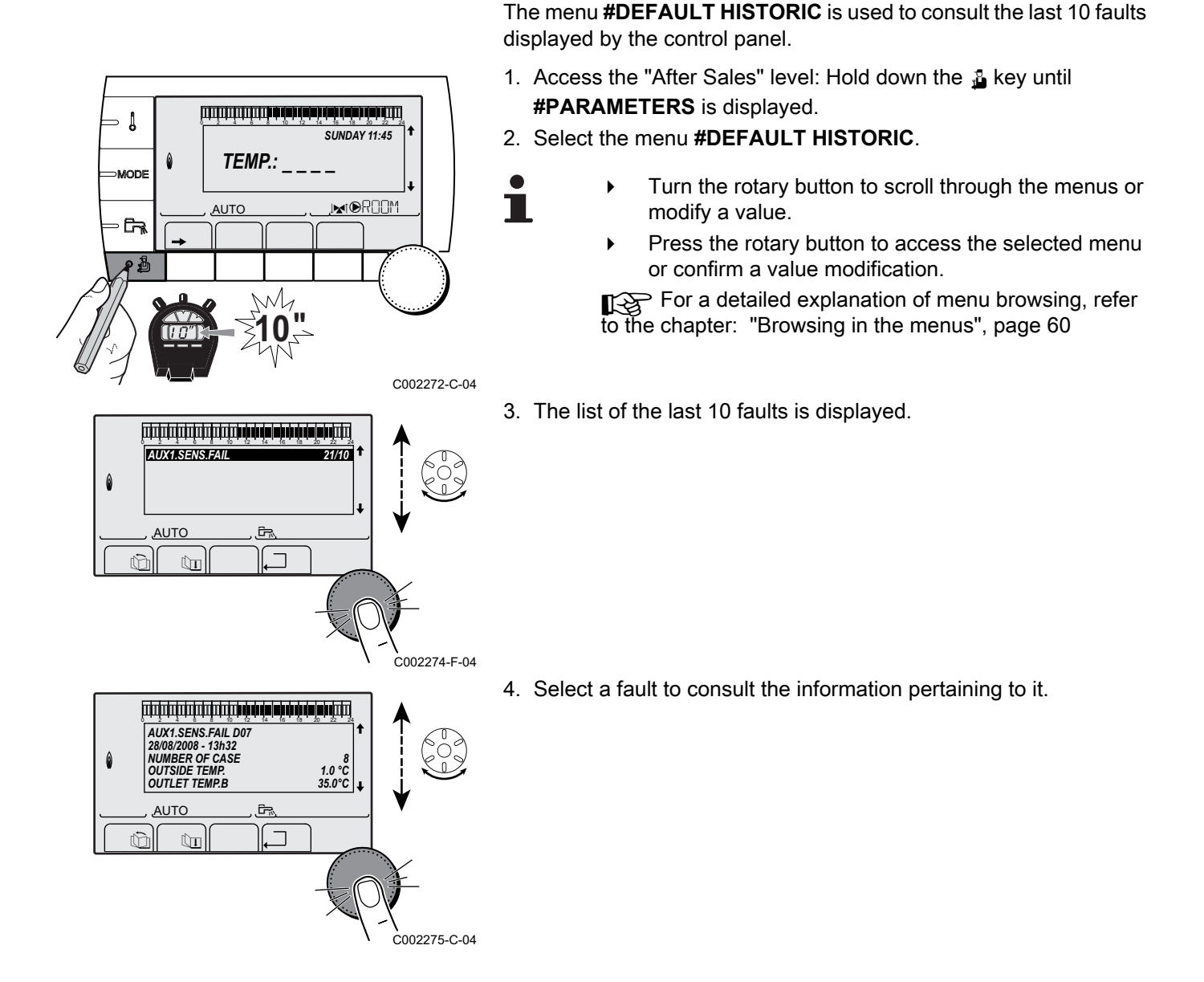

10.5.1.

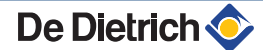

088

0||0|| 1||2

E||-|:|X||X|

:|-|**ک** 

Er

E:XX:...Po:

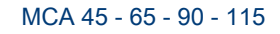

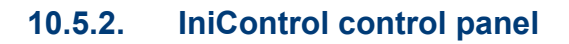

- 1. Press the two keys Simultaneously and then key [+] until the symbol A flashes on the menu bar.
- 3. Use keys [-] or [+] to input the installer code
- 4. Press the  $\leftarrow$  key.  $\underline{\mathcal{F}}_{\mathcal{F}}: \underline{\mathcal{X}}_{\mathcal{X}}$  appears on the display.
- The fault list or shutdown list can be displayed by pressing the [-] or [+] key..
- Confirm using key →. <u>F</u>: XX is displayed with XX flashing = Last error which occured, For example .
- 7. Use the [-] or [+] key to scroll through the faults or shutdowns.
- 9. Press the [-] or [+] key to view the following information:
  - $\underline{n}$ :  $\underline{l}$  = Number of times that the error occured.  $\overline{H}$  = The number of operating hours.
  - *E* = Supply temperature (°C).
  - $[\underline{L}]$  = Return temperature (°C).
  - $\mathbf{F}$  = Calorifier temperature (°C).
  - $\underline{\boldsymbol{F}}$  = Outside temperature (°C) (Only with an outside temperature sensor).
  - $\overline{F}$  = Ionization current (µA).
  - $\overline{\rho F}$  = Fan speed in rpm.
  - $|\mathbf{P}|_{\mathbf{r}}|$  = Water pressure (bar).
- 10.Press the \_⊐ key to interrupt the display cycle. <u>F</u>:<u>X</u>X is displayed with <u>X</u>X flashing = Last error which occured.
- 11.Press  $\square$  times on the key 2 to exit the error memory.

# 10.6 Parameter and input/output check (mode tests)

C003068-B

2

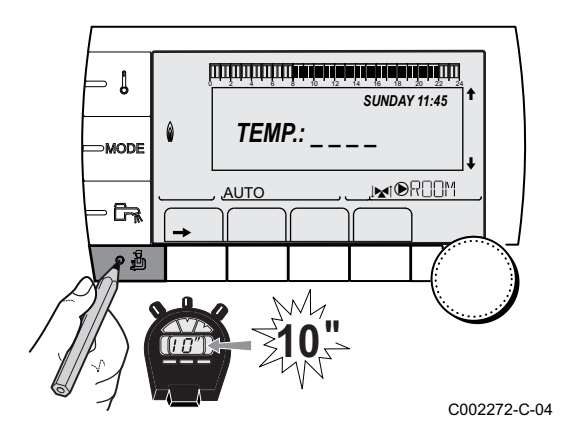

### 10.6.1. DIEMATIC iSystem control panel

Use the following menus to target the cause of a malfunction.

- Access the "After Sales" level: Hold down the key until #PARAMETERS is displayed.
- 2. Check the following parameters:

i

- Turn the rotary button to scroll through the menus or modify a value.
- Press the rotary button to access the selected menu or confirm a value modification.

For a detailed explanation of menu browsing, refer to the chapter: "Browsing in the menus", page 60

De Dietrich 🔇

| After Sales level - Menu #PARAMETERS                                                                                                    |                                                                       |  |  |
|----------------------------------------------------------------------------------------------------|-----------------------------------------------------------------------|--|--|
| Parameter                                                                                                    | Description                                                           |  |  |
| PERMUT                                                                                                    | Master boiler active                                                  |  |  |
| STAGE                                                                                                    | Number of boilers requesting heating                                  |  |  |
| NB.CASC.:                                                                                                    | Number of boilers recognised in the cascade                           |  |  |
| NB. VM:                                                                                                    | Number of DIEMATIC VM control systems recognised in the cascade       |  |  |
| POWER %                                                                                                    | Current output of the boiler                                          |  |  |
| PERCENT PUMP                                                                                                    | Modulating pump command                                               |  |  |
| SPEED FAN <sup>(1)</sup>                                                                                                    | Fan rotation speed                                                    |  |  |
| SETPOINT FAN                                                                                                    | Fan rotation speed desired                                            |  |  |
| MEAN OUTSIDE T                                                                                                    | Average outside temperature                                           |  |  |
| CALC.T. BOILER                                                                                                    | Temperature calculated by the boiler                                  |  |  |
| BURNER SETPOINT                                                                                                    | Set point parameter of the burner                                     |  |  |
| AVERAGE BOIL.T                                                                                                    | Average temperature of the boiler flow sensor                         |  |  |
| BOILER. T. <sup>(1)</sup>                                                                                                    | Measurement of the boiler flow sensor                                 |  |  |
| BACK TEMP <sup>(1)</sup>                                                                                                    | Temperature of the boiler return water                                |  |  |
| SYSTEM TEMP. (1)                                                                                                    | Temperature of the system flow water if multi-generator               |  |  |
| SYST. CALC. T. <sup>(2)</sup>                                                                                                    | System flow temperature calculated by the control system              |  |  |
| CALCULATED T. A                                                                                                    | Calculated temperature for circuit A                                  |  |  |
| CALCULATED T. B <sup>(3)</sup>                                                                                                    | Calculated temperature for circuit B                                  |  |  |
| CALCULATED T. C <sup>(3)</sup>                                                                                                    | Calculated temperature for circuit C                                  |  |  |
| OUTLET TEMP. B (1)                                                                                                    | Temperature of the flow water in circuit B                            |  |  |
| (3)                                                                                                    |                                                                       |  |  |
| SWIMMING P.T.B                                                                                                    | Temperature of the swimming pool water sensor on circuit B            |  |  |
|                                                                                                    | Temperature of the flow water in circuit C                            |  |  |
|                                                                                                    | Tomporature of the autimming need water concer on aircuit C           |  |  |
|                                                                                                    |                                                                       |  |  |
|                                                                                                    | Boom temperature of circuit A                                         |  |  |
|                                                                                                    | Room temperature of circuit B                                         |  |  |
|                                                                                                    | Room temperature of circuit C                                         |  |  |
|                                                                                                    | Water temperature in the DHW tank                                     |  |  |
|                                                                                                    | Voltage at input 0-10 V                                               |  |  |
| $\frac{1}{100} \frac{1}{100} \frac{1}{100}$                                                                                                    |                                                                       |  |  |
|                                                                                                    |                                                                       |  |  |
| PRESSURE (1)                                                                                                    |                                                                       |  |  |
| (3)                                                                                                    | vvater temperature in the storage tank                                |  |  |
| T.DHW BOTTOM <sup>(1)(3)</sup>                                                                                                    | Water temperature in the bottom of the DHW tank                       |  |  |
| DHW A TEMP. <sup>(1)(3)</sup>                                                                                                    | Water temperature in the second DHW tank connected to circuit A       |  |  |
| TEMP.TANK AUX <sup>(1)(3)</sup>                                                                                                    | Water temperature in the second DHW tank connected to the AUX circuit |  |  |
| KNOB A                                                                                                    | Position of temperature setting button on room sensor A               |  |  |
| KNOB B <sup>(3)</sup>                                                                                                    | Position of temperature setting button on room sensor B               |  |  |
| KNOB C <sup>(3)</sup>                                                                                                    | Position of temperature setting button on room sensor C               |  |  |
| OFFSET ADAP A                                                                                                    | Parallel trigger calculated for circuit A                             |  |  |
| OFFSET ADAP B (3)                                                                                                    | Parallel trigger calculated for circuit B                             |  |  |
| OFFSET ADAP C <sup>(3)</sup>                                                                                                    | Parallel trigger calculated for circuit C                             |  |  |
| (1) The parameter can be                                                                                                    | displayed by pressing key 쒀.                                          |  |  |
| <ul> <li>(2) The parameter is only displayed if CASCADE: is set to ON</li> <li>(3) The parameter is only displayed for the options, circuits or sensors actually connected</li> </ul> |                                                                       |  |  |

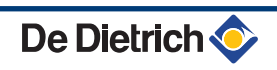

#### After Sales level - Menu #TEST OUTPUTS

| Demonstern                                                                                  |                  | Description                        |  |
|---------------------------------------------------------------------------------------------|------------------|------------------------------------|--|
| Parameter                                                                                   | Adjustment range | Description                        |  |
| P. CIRC. A                                                                                  | ON / NO          | Stop/start pump circuit A          |  |
| P. CIRC. B <sup>(1)</sup>                                                                   | ON / NO          | Stop/start pump circuit B          |  |
| P. CIRC. C <sup>(1)</sup>                                                                   | ON / NO          | Stop/start pump circuit C          |  |
| HW. PUMP <sup>(1)</sup>                                                                     | ON / NO          | Stop/start domestic hot water pump |  |
| AUX.CIRC. <sup>(1)</sup>                                                                    | ON / NO          | On/Off auxiliary outlet            |  |
| 3WV B <sup>(1)</sup>                                                                        | REST             | No command                         |  |
|                                                                                             | OPEN             | Opening 3-way valve circuit B      |  |
|                                                                                             | CLOSE            | Closure 3-way valve circuit B      |  |
| 3WV C <sup>(1)</sup>                                                                        | REST             | No command                         |  |
|                                                                                             | OPEN             | Opening 3-way valve circuit C      |  |
|                                                                                             | CLOSE            | Closure 3-way valve circuit C      |  |
| TEL.OUTPUT                                                                                  | ON / NO          | On/Off telephone relay outlet      |  |
| (1) The parameter is only displayed for the options, circuits or sensors actually connected |                  |                                    |  |

| After Sales level - Menu #TEST INPUTS                                     |                      |                                                                           |  |
|---------------------------------------------------------------------------|----------------------|---------------------------------------------------------------------------|--|
| Parameter                                                                 | Status               | Description                                                               |  |
| PHONE REM.                                                                |                      | Bridge on telephone input (1 = presence, 0 = absence)                     |  |
| FLAME                                                                     |                      | Flame presence test (1 = presence, 0 = absence)                           |  |
| GAS VALVE                                                                 | OPEN/CLOSE           | Opening the valve<br>Closing the valve                                    |  |
| FAILURE                                                                   | ON                   | Fault display                                                             |  |
|                                                                           | OFF                  | No fault                                                                  |  |
| SEQUENCE                                                                  |                      | Control system sequence. See chapter: "Control system sequence", page 141 |  |
| BOILER                                                                    |                      | Index of the generator in the system                                      |  |
| TYPE                                                                      |                      | Generator type                                                            |  |
| R.CTRL A <sup>(1)</sup>                                                   | ON                   | Presence of a remote control A                                            |  |
|                                                                           | OFF                  | No remote control A                                                       |  |
| R.CTRL B <sup>(1)</sup>                                                   | ON                   | Presence of a remote control B                                            |  |
|                                                                           | OFF                  | No remote control B                                                       |  |
| R.CTRL C <sup>(1)</sup>                                                   | ON                   | Presence of a remote control C                                            |  |
|                                                                           | OFF                  | No remote control C                                                       |  |
| CALIBRA.CLOCK <sup>(2)</sup>                                              |                      | Clock calibration                                                         |  |
| <ul><li>(1) The parameter is on</li><li>(2) The parameter is on</li></ul> | ly displayed for the | options, circuits or sensors actually connected                           |  |

| After Sales level - Menu #CONFIGURATION |                  |                                                                                                    |  |
|-----------------------------------------|------------------|----------------------------------------------------------------------------------------------------|--|
| Parameter                               | Adjustment range | Description                                                                                                    |  |
| MODE:                                   | MONO/ ALL.CIRC.  | To chose if the exemption made for one remote control applies to a single circuit ( <b>MONO</b> ) or if it must be transmitted to a group of circuits ( <b>ALL.CIRC.</b> ) |  |
| TYPE                                    |                  | Generator type (Refer to the original rating plate)                                                                                                    |  |
| AUTODETECTION                           | OFF/ON           | System reset if error L38 is displayed                                                                                                    |  |
| TAS                                     | OFF/ON           | Activation of the Titan Active System® function                                                                                                    |  |

# 10.6.2. IniControl control panel

#### 1. Check the following parameters:

| After Sales level - Menu #CONFIGURATION |                  |                                                 |  |
|-----------------------------------------|------------------|-------------------------------------------------|--|
| Parameter                               | Adjustment range | Description                                     |  |
| <u>5. 18</u> - TAS                      | 0 / 1            | Activation of the Titan Active System® function |  |

# 10.6.3. Control system sequence

| Contro | ontrol system sequence |                                                                                                    |  |  |
|--------|------------------------|----------------------------------------------------------------------------------------------------|--|--|
| Status | Sub-status             | Operation                                                                                                    |  |  |
| 0      | 0                      | Boiler stopped                                                                                                    |  |  |
| 1      | 1                      | Anti-short cycle activated                                                                                                    |  |  |
|        | 2                      | Reversal valve opening                                                                                                    |  |  |
|        | 3                      | Start-up of the boiler pump                                                                                                    |  |  |
|        | 4                      | Awaiting burner start-up                                                                                                    |  |  |
| 2      | 10                     | Open gas valve (External)                                                                                                    |  |  |
|        | 11                     | Fan start-up                                                                                                    |  |  |
|        | 13                     | The fan switches to the burner start-up speed                                                                                                    |  |  |
|        | 14                     | Check RL signal (Function not active)                                                                                                    |  |  |
|        | 15                     | Burner on switch request                                                                                                    |  |  |
|        | 17                     | Pre-ignition                                                                                                    |  |  |
|        | 18                     | Ignition                                                                                                    |  |  |
|        | 19                     | Check flame presence                                                                                                    |  |  |
|        | 20                     | Awaiting further action to unsuccessful ignition                                                                                                    |  |  |
| 3/4    | 30                     | Burner lit and free modulation on the boiler instruction                                                                                                    |  |  |
|        | 31                     | Burner lit and free modulation on a limited instruction, equal to a return temperature of +25°C                                                                    |  |  |
|        | 32                     | Burner ignited and free modulation on the boiler set point but output restricted                                                                                   |  |  |
|        | 33                     | Burner lit and descending modulation following too large a rise in temperature on the exchanger (4 K in 10 seconds)                                                |  |  |
|        | 34                     | Burner lit and minimum modulation following too large a rise in temperature on the exhanger (7 K in 10 seconds)                                                    |  |  |
|        | 35                     | Burner off following too large a rise in temperature on the exchanger (9 K in 10 seconds)                                                                          |  |  |
|        | 36                     | Burner lit and ascending modulation to guarantee a correct ionization current                                                                                      |  |  |
|        | 37                     | Heating: Burner lit and minimum modulation after a burner start-up lasting 30 seconds                                                                              |  |  |
|        |                        | DHW production: Burner lit and minimum modulation after a burner start-up lasting 100 seconds                                                                      |  |  |
|        | 38                     | Burner lit and modulation fixed higher than the minimum after burner start-up lasting 30 seconds, if the burner was off for more than 2 hours or after powering up |  |  |
| 5      | 40                     | The burner will stop                                                                                                    |  |  |
|        | 41                     | The fan switches to post-sweeping speed on the burner                                                                                                    |  |  |
|        | 42                     | The external gas valve closes                                                                                                    |  |  |
|        | 43                     | Post-sweeping                                                                                                    |  |  |
|        | 44                     | Stop fan                                                                                                    |  |  |
| 6      | 60                     | Post-operation of the boiler pump                                                                                                    |  |  |
|        | 61                     | Stop boiler pump                                                                                                    |  |  |
|        | 62                     | Reversal valve closure                                                                                                    |  |  |
|        | 63                     | Start anti short cycle                                                                                                    |  |  |

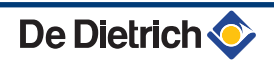

| Control system sequence |            |                                                |  |  |
|-------------------------|------------|------------------------------------------------|--|--|
| Status                  | Sub-status | Operation                                      |  |  |
| 8                       | 0          | Stand-by                                       |  |  |
|                         | 1          | Anti-short cycle activated                     |  |  |
| 9                       |            | Blockage: The sub-status shows the error value |  |  |
| 10                      |            | Blocking                                       |  |  |
| 16                      |            | Antifreeze protection                          |  |  |
| 17                      |            | Bleed                                          |  |  |
# **11 Spare parts**

# 11.1 General

When it is observed subsequent to inspection or maintenance work that a component in the appliance needs to be replaced, use only original spare parts or recommended spare parts and equipment.

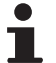

To order a spare part, give the reference number shown on the list.

### **11.2 Spare parts**

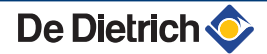

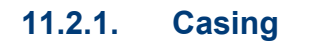

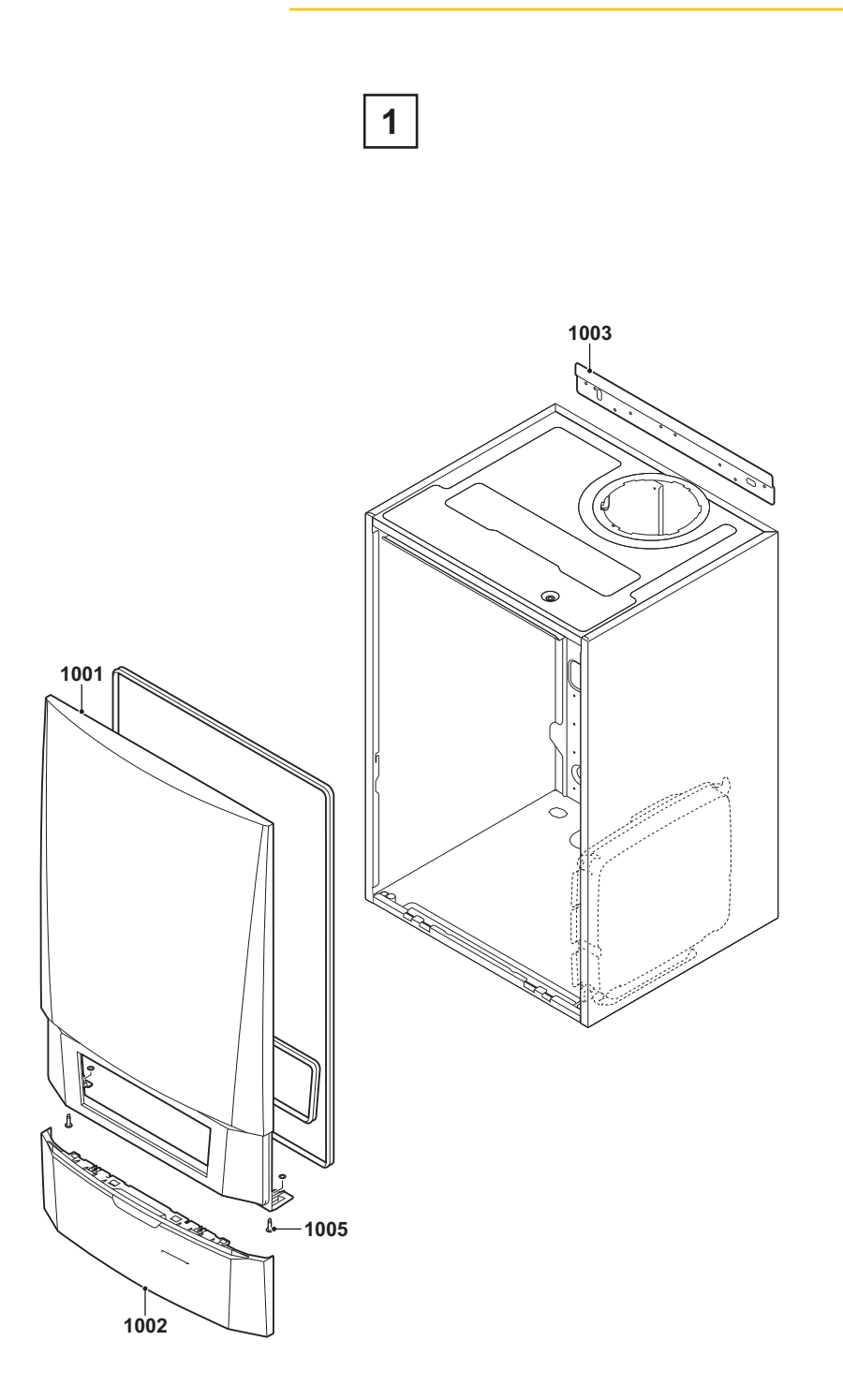

144

#### 11.2.2. Heat exchanger and burner - MCA 45

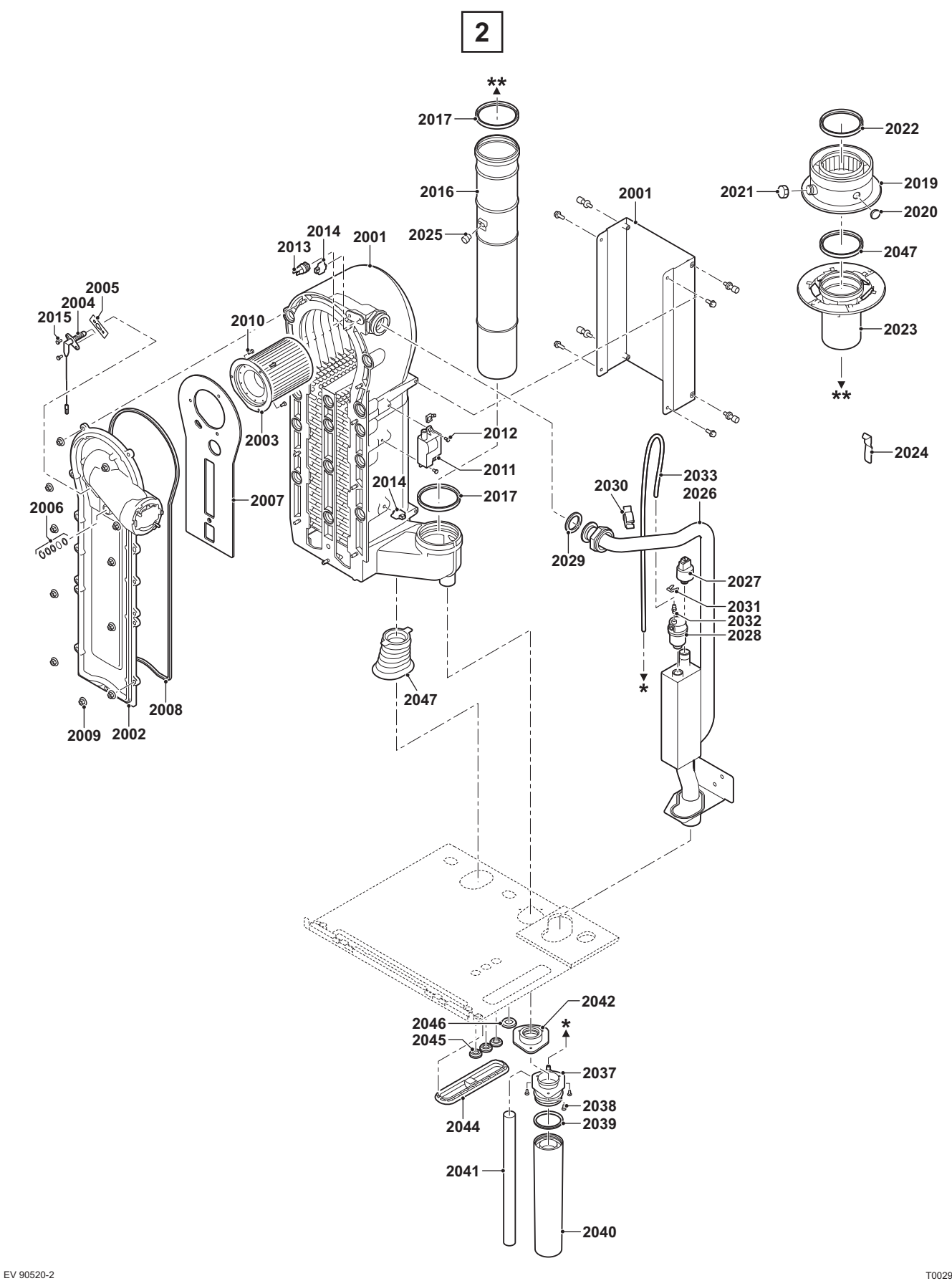

T002924-B

#### 11.2.3. Heat exchanger and burner - MCA 65

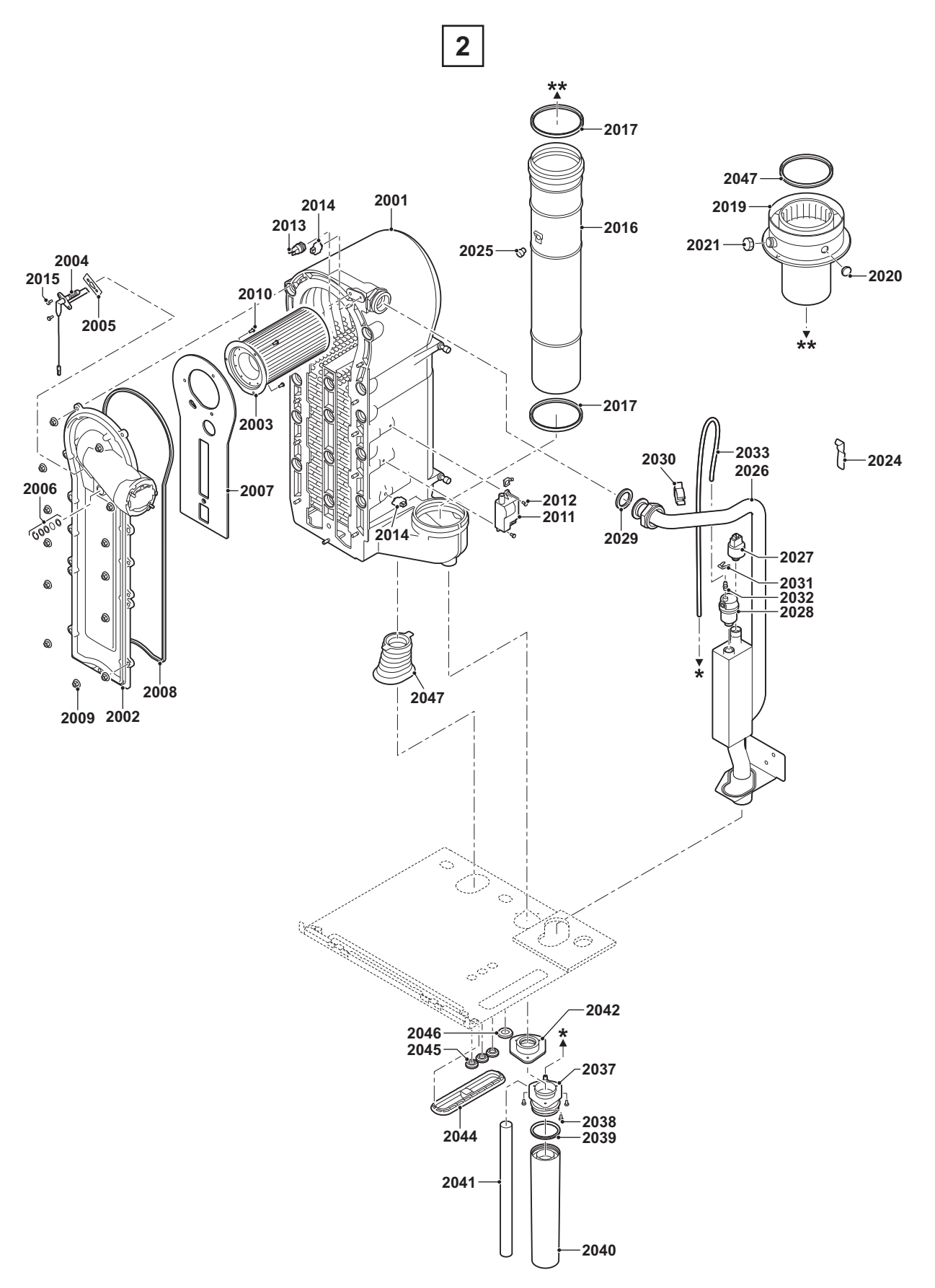

Т002930-В

#### Heat exchanger and burner - MCA 90/115 11.2.4.

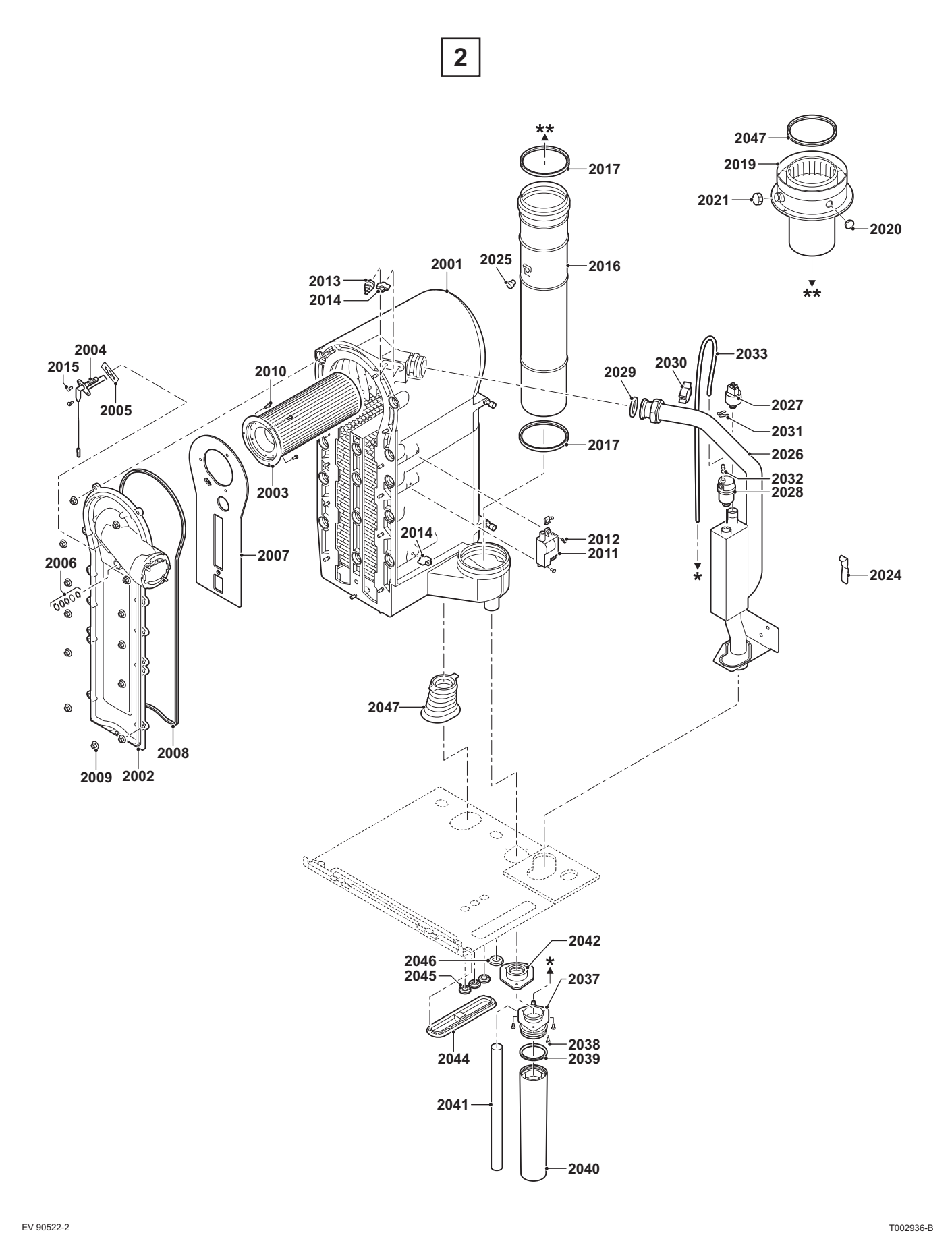

EV 90522-2

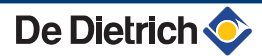

#### 11.2.5. Fan - MCA 45/65

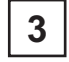

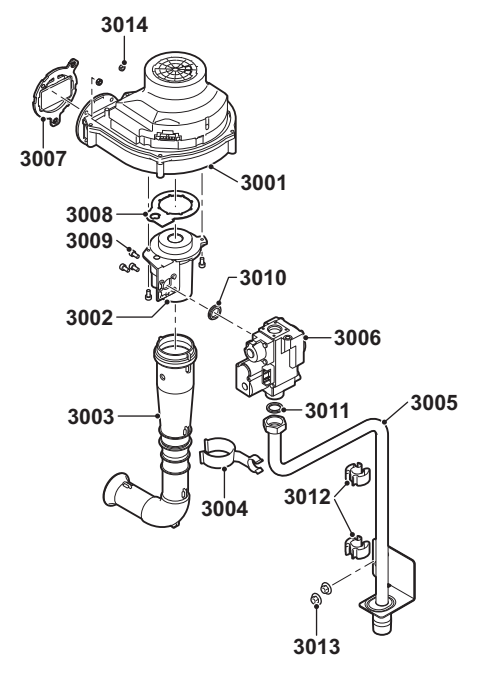

T002925-B

### 11.2.6. Fan - MCA 90

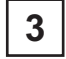

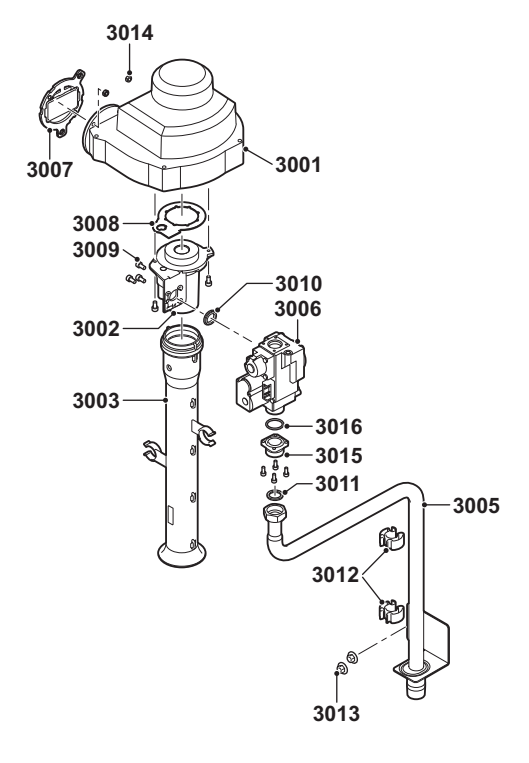

EV 90522-3

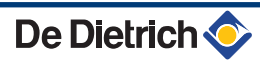

### 11.2.7. Fan - MCA 115

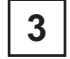

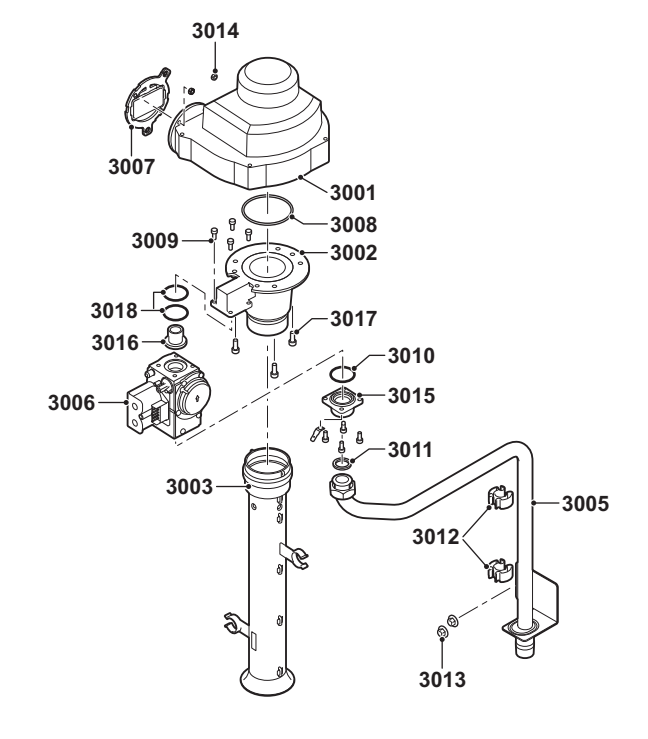

T002943-C

150

# 11.2.8. Control panel

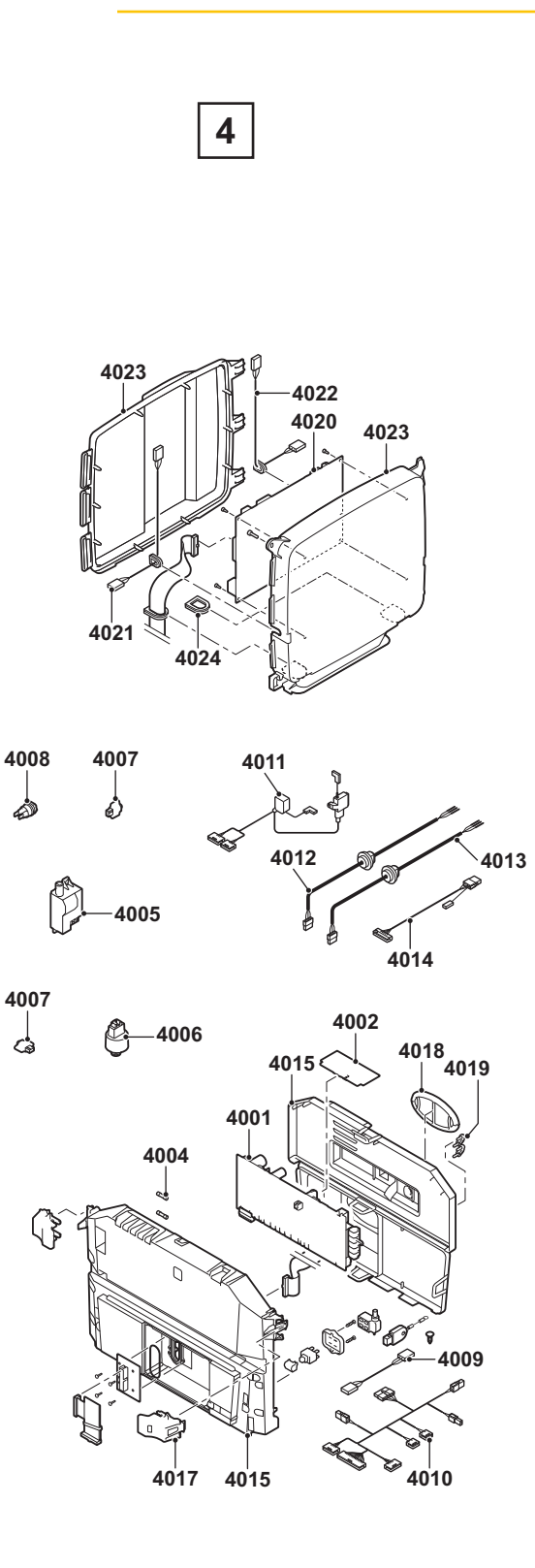

EV 90520-4

# 11.2.9. Spare parts list

| Markers                   | Code no. | Description                                                         | Part | MCA 45 | MCA 65 | MCA 90 | MCA 115 |  |
|---------------------------|----------|---------------------------------------------------------------------|------|--------|--------|--------|---------|--|
| Casing                    |          |                                                                     |      |        |        |        |         |  |
| 1001                      | S101575  | Front casing                                                        | 1    | х      | х      | х      | х       |  |
| 1002                      | S101612  | Top cover (Control panel)                                           | 1    | х      | х      | х      | х       |  |
| 1003                      | S101517  | Wall suspension bracket                                             | 1    | х      | х      | х      | х       |  |
| 1005                      | S101403  | Screw                                                               | 2    | х      | х      | х      | х       |  |
| 0                         | S101557  | Boiler back light                                                   | 1    | х      | х      | х      | х       |  |
| Heat exchanger and burner |          |                                                                     |      |        |        |        |         |  |
| 2001                      | S101560  | Heat exchanger 45kW                                                 | 1    | х      |        |        |         |  |
| 2001                      | S101551  | Heat exchanger 65kW                                                 | 1    |        | х      |        |         |  |
| 2001                      | S101550  | Heat exchanger 90-115kW                                             | 1    |        |        | х      | х       |  |
| 2002                      | S101564  | Heat exchanger front plate                                          | 1    | х      | х      | х      | х       |  |
| 2003                      | S54753   | Burner - 45 kW                                                      | 1    | х      |        |        |         |  |
| 2003                      | S54754   | Burner - 65 kW                                                      | 1    |        | х      |        |         |  |
| 2003                      | S57477   | Burner - 90-115 kW                                                  | 1    |        |        | х      | х       |  |
| 2004                      | S101566  | Ignition/ionization electrode                                       | 1    | х      | х      | х      | х       |  |
| 2005                      | S53489   | Sealing plate for the ignition electrode                            | 10   | х      | х      | х      | х       |  |
| 2006                      | S59118   | Sight glass                                                         | 1    | х      | х      | х      | х       |  |
| 2007                      | S54731   | Heat exchanger front plate insulation                               | 1    | х      | х      | х      | х       |  |
| 2008                      | S57241   | Heat exchanger front plate sealing                                  | 1    | х      | х      | х      | х       |  |
| 2009                      | S54755   | M6 nut                                                              | 20   | х      | х      | х      | х       |  |
| 2010                      | S100052  | Screw M4x10                                                         | 20   | х      | х      | х      | х       |  |
| 2011                      | S100619  | Ignition transformer with ignition electrode                        | 1    | х      | х      | х      | х       |  |
| 2012                      | S101509  | Screw M4x8                                                          | 5    | х      | х      | х      | х       |  |
| 2013                      | S101005  | HL temperature sensor                                               | 1    | х      | х      | х      | х       |  |
| 2014                      | S101003  | NTC temperature sensor                                              | 2    | х      | х      | х      | х       |  |
| 2015                      | S48950   | Screw M4x10                                                         | 50   | х      | х      | х      | х       |  |
| 2016                      | S55993   | Flue gas discharge pipe Ø 80 mm (45kW)                              | 1    | х      |        |        |         |  |
| 2016                      | S55994   | Flue gas discharge pipe Ø 100 mm (65-90-115kW)                      | 1    |        | х      | х      | х       |  |
| 2017                      | S55914   | Leakproof seal Ø 80 mm                                              | 5    | х      |        |        |         |  |
| 2018                      | S55915   | Leakproof seal Ø 100 mm                                             | 5    |        | х      | х      | х       |  |
| 2019                      | S100465  | Combustion air/flue gas adapter 80/125 mm                           | 1    | х      |        |        |         |  |
| 2019                      | S101563  | Combustion air/flue gas adapter 100/150 mm                          | 1    |        | х      | х      | х       |  |
| 2020                      | S62233   | Protective plug for the combustion gas evacuation measurement point | 5    | х      | x      | х      | x       |  |
| 2021                      | S62232   | Protective plug for the combustion gas evacuation measurement point | 5    | х      | х      | x      | x       |  |
| 2022                      | S100855  | Leakproof seal Ø 80 mm                                              | 5    | х      |        |        |         |  |
| 2022                      | S101643  | Leakproof seal Ø 100 mm                                             | 5    |        | х      | х      | х       |  |
| 2023                      | S101567  | Flue gas discharge pipe connection piece $\emptyset$ 80 mm          | 1    | х      |        |        |         |  |
| 2024                      | S100901  | Holding strip for the heat exchanger                                | 1    | х      | х      | х      | х       |  |
| 2025                      | S62288   | Grommet for flue gas discharge pipe                                 | 1    | х      | х      | х      | х       |  |
| 2026                      | S101568  | Water flow pipe Central heating                                     | 1    | х      | х      |        |         |  |
| 2026                      | S101572  | Water flow pipe Central heating                                     | 1    |        |        | x      | x       |  |
| 2027                      | S101632  | Pressure sensor                                                     | 1    | х      | х      | х      | х       |  |
| 2028                      | S101608  | Automatic air vent                                                  | 5    | х      | х      | х      | х       |  |
| 2029                      | S100737  | Sealing ring Ø 44x32x4 mm                                           | 5    | х      | х      | х      | х       |  |
| 2030                      | S101576  | Cable clamp 28-35                                                   | 5    | х      | х      | х      | х       |  |
| 2031                      | S101644  | Clip 10,2                                                           | 5    | х      | х      | х      | х       |  |

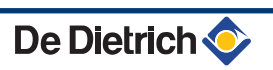

| Markers       | Code no. | Description                              | Part | MCA 45 | MCA 65 | MCA 90 | MCA 115 |
|---------------|----------|------------------------------------------|------|--------|--------|--------|---------|
| 2032          | S100895  | Endpiece M7x1                            | 1    | х      | х      | х      | х       |
| 2033          | S101570  | Silicone hose 8x2x740                    | 1    | х      | х      | х      | х       |
| 2037          | S101558  | Siphon                                   | 1    | х      | х      | х      | х       |
| 2038          | S14254   | Screw 4,2x9,5                            | 20   | х      | х      | х      | х       |
| 2039          | S101580  | Leak proofing ring - Ø 60 mm             | 1    | х      | х      | х      | х       |
| 2040          | S101559  | Siphon cup                               | 1    | х      | х      | х      | х       |
| 2041          | S101606  | Siphon hose                              | 1    | х      | х      | х      | х       |
| 2042          | S101581  | Siphon gasket                            | 1    | х      | х      | х      | х       |
| 2044          | S101298  | Closing plate SCU                        | 1    | х      | х      | х      | х       |
| 2045          | S62727   | Grommet Ø 20 mm                          | 15   | х      | х      | х      | х       |
| 2046          | S101607  | Grommet Ø 25x35x2 mm                     | 5    | х      | х      | х      | х       |
| 2047          | S101605  | Sealing (Heating circuit return)         | 1    | х      | х      | х      | х       |
| Fan           |          |                                          |      |        |        |        |         |
| 3001          | S59167   | Fan Mvlrg 148/1200-3633                  | 1    | х      |        |        |         |
| 3001          | S59168   | Fan Mvlrg 148/1200-3633                  | 1    |        | х      | х      |         |
| 3001          | S100036  | Fan Mvlrg 148/1200-3633-010202           | 1    |        |        |        | х       |
| 3002          | S54765   | Venturi 45kW                             | 1    | х      |        |        |         |
| 3002          | S54766   | Venturi 65kW                             | 1    |        | х      |        |         |
| 3002          | S57488   | Venturi 90kW                             | 1    |        |        | х      |         |
| 3002          | S101595  | Venturi 115kW                            | 1    |        |        |        | х       |
| 3003          | S101543  | Air intake silencer 45-65kW              | 1    | х      | х      |        |         |
| 3003          | S101520  | Air intake silencer 90kW                 | 1    |        |        | х      |         |
| 3003          | S101578  | Air intake silencer 115kW                | 1    |        |        |        | х       |
| 3004          | S101590  | Clamp for suction silencer               | 1    | х      | х      |        |         |
| 3005          | S101569  | Gas inlet pipe                           | 1    | х      | х      |        |         |
| 3005          | S101573  | Gas inlet pipe                           | 1    |        |        | х      |         |
| 3005          | S101515  | Gas inlet pipe                           | 1    |        |        |        | х       |
| 3006          | S101596  | Gas block Vk8115V1168                    | 1    | х      | х      |        |         |
| 3006          | S101597  | Gas block 90kW                           | 1    |        |        | х      |         |
| 3006          | S101510  | Gas block 115kW                          | 1    |        |        |        | х       |
| 3007          | S101565  | Gasket 83 mm with 45-115 kW valve        | 1    | х      | х      | х      | х       |
| 3008          | S54777   | Venturi gasket                           | 5    | х      | х      | х      | х       |
| 3009          | S48512   | Bolt M5x10                               | 10   | х      | х      | х      |         |
| 3009          | S100468  | Screw M5x12                              | 10   |        |        |        | х       |
| 3010          | S101591  | Set of Gaskets - 45-60kW                 | 1    | х      | х      |        |         |
| 3010          | S101592  | Set of Gaskets - 90kW                    | 1    |        |        | х      |         |
| 3010          | S101593  | Set of Gaskets - 115kW                   | 1    |        |        |        | х       |
| 3010          | S100363  | 33x2 O-ringmm                            | 10   |        |        |        | х       |
| 3011          | S56155   | Leakproof seal (Ø 23,8x17,2x2 mm         | 20   | х      | х      | х      | х       |
| 3012          | S101519  | Cable clamp                              | 5    | х      | х      | х      | х       |
| 3013          | S54755   | Flanged nut M6                           | 20   | х      | х      | х      | х       |
| 3014          | S100055  | M5 nut                                   | 20   | х      | х      | х      | х       |
| 3015          | S57827   | Flange for gas valve unit                | 1    |        |        | х      | х       |
| 3016          | S57828   | O-ring (Gas inlet pipe) Ø 26,8x22x2,5 mm | 1    |        |        | х      |         |
| 3016          | S101631  | Inlet (Venturi)                          | 1    |        |        |        | х       |
| 3017          | S100054  | Screw M5x16                              | 20   |        |        |        | х       |
| 3018          | S101664  | O-ring (Inlet)                           | 1    |        |        |        | х       |
| Control panel |          |                                          |      |        |        |        |         |
| 4001          | S101518  | PCU-04 PCB                               | 1    | х      | х      | х      | х       |
| 4002          | S100849  | SU-01 PCB                                | 1    | х      | х      | х      | х       |
| 4004          | S6778    | 6,30 glass fuse A slow                   | 10   | x      | x      | x      | x       |

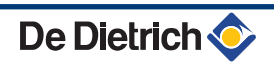

| Markers | Code no. | Description                                  | Part | MCA 45 | MCA 65 | MCA 90 | MCA 115 |
|---------|----------|----------------------------------------------|------|--------|--------|--------|---------|
| 4004    | S43562   | 3,15 glass fuse A slow                       | 10   | х      | х      | х      | х       |
| 4005    | S101619  | Ignition transformer with ignition electrode | 1    | х      | х      | х      | Х       |
| 4006    | S101632  | Pressure sensor                              | 1    | х      | х      | х      | Х       |
| 4007    | S101003  | NTC temperature sensor                       | 2    | х      | х      | х      | Х       |
| 4008    | S101005  | HL temperature sensor                        | 1    | х      | х      | х      | х       |
| 4009    | S101554  | PCU pump cable                               | 1    | х      | х      | х      | х       |
| 4010    | S101561  | 24 V cable                                   | 1    | х      | х      | х      | х       |
| 4011    | S101589  | cable form 230V - 45-65-90kW                 | 1    | х      | х      | х      |         |
| 4011    | S101582  | cable form 230V - 115kW                      | 1    |        |        |        | х       |
| 4012    | S100845  | Electric cable 1500 mm                       | 1    | х      | х      | х      | х       |
| 4013    | S101588  | Pump cable                                   | 1    | х      | х      | х      | х       |
| 4014    | S101553  | Cable for fan                                | 1    | х      | х      | х      | х       |
| 4015    | S101251  | Control panel                                | 1    | х      | х      | х      | х       |
| 4017    | S101514  | Fastening                                    | 2    | х      | х      | х      | х       |
| 4018    | S100861  | Oval sealing gasket                          | 5    | х      | х      | х      | х       |
| 4019    | S59372   | Draught diverter                             | 1    | х      | х      | х      | х       |
| 4020    | S101773  | SCU PCB                                      | 1    | х      | х      | х      | х       |
| 4021    | S101555  | SCU 230 V cable                              | 1    | х      | х      | х      | х       |
| 4022    | S101556  | Cable for interface                          | 1    | х      | х      | х      | х       |
| 4023    | S101513  | Box SCU                                      | 1    | х      | х      | х      | х       |
| 4024    | S100862  | SCU grommet                                  | 5    | х      | х      | х      | х       |
| 0       | S62185   | Screw Kb30x8                                 | 10   | х      | х      | х      | х       |
| 0       | S101252  | Outside temperature sensor                   | 1    | х      | х      | х      | x       |
| 0       | S101577  | Bundle clip                                  | 1    | х      | х      | х      | x       |
| 0       | S101620  | Card PSU                                     | 1    | х      | х      | х      | х       |

MCA 45 - 65 - 90 - 115

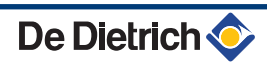

11. Spare parts

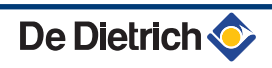

© Copyright

All technical and technological information contained in these technical instructions, as well as any drawings and technical descriptions supplied, remain our property and shall not be multiplied without our prior consent in writing.

28/08/12

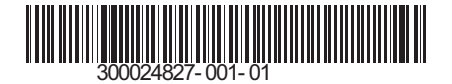

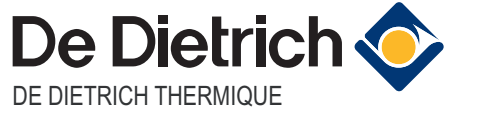

57, rue de la Gare F- 67580 MERTZWILLER - BP 30